# 明源云 ERP——基础数据管理系统 V4.2

# 操作手册

售后服务咨询热线: **400-6027-009** 售后服务电子邮件: service@mingyuanyun.com.cn <u>www.mingyuanyun.com.cn</u>

# 前言

感谢您使用《明源云 ERP-基础数据管理系统 V4.2 操作手册》。本手册按实际业务流程及对应系统模块组织,您可以按照业务场景快速的找到相应业务的操作说明。

#### ● 本手册符号编写约定

| 格式    | 意义                    |
|-------|-----------------------|
| []    | 模块名称                  |
| < >   | 窗体中的标签页               |
| ∢或令或● | 小标题,用于无先后次序的标题或项目说明   |
| 20    | 如果您想避免不必要的损失,就要牢记这些信息 |
| 2     | 举例说明                  |
|       |                       |

#### ● 版权声明

本手册版权归明源软件所有,未经授权,禁止以任何方式复制传播。

#### 目录

| 基础设置 | ı<br>L |               | 9 |
|------|--------|---------------|---|
| 1.1  | 业务     | 6参数设置         | 9 |
|      | 1.1.1  | 如何启用物理楼栋      | 9 |
|      | 1.1.2  | 如何设置供应商管理10   | 0 |
|      | 1.1.3  | 如何初始化计划组团1    | 1 |
|      | 1.1.4  | 如何初始化售楼分区     | 2 |
|      | 1.1.5  | 如何编辑项目编码规则    | 3 |
|      | 1.1.6  | 如何新增开发方式      | 4 |
|      | 1.1.7  | 如何编辑开发方式      | 5 |
|      | 1.1.8  | 如何删除开发方式      | 6 |
|      | 1.1.9  | 如何禁用/启用开发方式   | 7 |
|      | 1.1.10 | 如何新增经营属性      | 8 |
|      | 1.1.11 | 如何编辑经营属性1     | 9 |
|      | 1.1.12 | 如何删除经营属性19    | 9 |
|      | 1.1.13 | 如何禁用/启用经营属性20 | 0 |
|      | 1.1.14 | 如何新增分期阶段      | 1 |
|      | 1.1.15 | 如何编辑分期阶段      | 2 |
|      | 1.1.16 | 如何删除分期阶段      | 3 |
|      | 1.1.17 | 如何调整分期阶段顺序    | 4 |
|      | 1.1.18 | 如何更新历史分期阶段    | 5 |

| 1.1.19 | 如何新增楼栋生产节点         |
|--------|--------------------|
| 1.1.20 | 如何编辑楼栋生产节点         |
| 1.1.21 | 如何删除楼栋生产节点         |
| 1.1.22 | 如何调整楼栋生产节点顺序       |
| 1.1.23 | 点击如何定义楼栋标签         |
| 1.1.24 | 如何新增证照类型           |
| 1.1.25 | 如何编辑证照类型           |
| 1.1.26 | 如何禁用/启用证照类型33      |
| 1.1.27 | 如何删除证照类型           |
| 1.1.28 | 如何编辑供应商编码规则        |
| 1.1.29 | 如何编辑法人公司编码规则       |
| 1.1.30 | 如何编辑经营分期编码规则       |
| 1.1.31 | 如何编辑开发分期编码规则       |
| 1.1.32 | 如何编辑销售分期编码规则       |
| 1.1.33 | 如何编辑物理楼栋编码规则       |
| 1.1.34 | 如何编辑业态楼栋编码规则       |
| 1.1.35 | 如何调整项目管理模式(分发注册系统) |
| 1.1.36 | 如何新增我司操盘职能线        |
| 1.1.37 | 如何编辑我司操盘职能线        |
| 1.1.38 | 如何删除我司操盘职能线        |
| 1.1.39 | 如何禁用/启用我司操盘职能线     |

|      | 1.1.40 | 如何还原我司操盘职能线   | 43        |
|------|--------|---------------|-----------|
|      | 1.1.41 | 如何新增供应商类别     |           |
|      | 1.1.42 | 如何编辑供应商类别     |           |
|      | 1.1.43 | 如何删除供应商类别     | 45        |
|      | 1.1.44 | 如何新增税目        | 45        |
|      | 1.1.45 | 如何编辑税目        |           |
|      | 1.1.46 | 如何删除税目        |           |
| 组织架构 | ]      |               | 错误!未定义书签。 |
| 1.2  | 法人     | 、管理           | 75        |
|      | 1.2.1  | 如何新增/修改法人公司   | 75        |
|      | 1.2.2  | 如何审批法人公司      | 77        |
|      | 1.2.3  | 如何激活/取消修订法人公司 | 78        |
|      | 1.2.4  | 如何删除法人公司      | 79        |
| 项目管理 | ₫      |               | 83        |
| 1.3  | 开发     | 过项目台账         | 83        |
|      | 1.3.1  | 如何新增项目        |           |
|      | 1.3.2  | 如何编辑项目        |           |
|      | 1.3.3  | 如何删除项目        |           |
|      | 1.3.4  | 如何新增经营分期      |           |
|      | 1.3.5  | 如何编辑经营分期      | 91        |
|      | 1.3.6  | 如何删除经营分期      |           |

| 1.3.7  | 如何新增业态        |     |
|--------|---------------|-----|
| 1.3.8  | 如何编辑业态        | 95  |
| 1.3.9  | 如何删除业态        | 97  |
| 1.3.10 | 如何新增物理楼栋      |     |
| 1.3.11 | 如何编辑物理楼栋      |     |
| 1.3.12 | 如何删除物理楼栋      |     |
| 1.3.13 | 如何新增业态楼栋      |     |
| 1.3.14 | 如何编辑业态楼栋      |     |
| 1.3.15 | 如何删除业态楼栋      |     |
| 1.3.16 | 如何复制业态楼栋      |     |
| 1.3.17 | 如何新增核算对象      |     |
| 1.3.18 | 如何编辑核算对象      |     |
| 1.3.19 | 如何删除核算对象      | 115 |
| 1.3.20 | 如何调整分发系统注册    |     |
| 1.3.21 | 如何新增开发分期      |     |
| 1.3.22 | 如何编辑开发分期      |     |
| 1.3.23 | 如何删除开发分期      |     |
| 1.3.24 | 如何引入楼栋 (开发分期) |     |
| 1.3.25 | 如何移除楼栋(开发分期)  |     |
| 1.3.26 | 如何新增销售分期      |     |
| 1.3.27 | 如何编辑销售分期      |     |

|      | 1.3.28 | 如何删除销售分期    |     |
|------|--------|-------------|-----|
|      | 1.3.29 | 如何发版项目      |     |
|      | 1.3.30 | 如何激活修订      |     |
|      | 1.3.31 | 如何取消修订      |     |
| 1.4  | 业态     | 交型设置        |     |
|      | 1.4.1  | 如何新增业态类型    |     |
|      | 1.1.1  | 如何编辑业态类型    |     |
|      | 1.1.2  | 如何删除业态类型    |     |
|      | 1.1.3  | 启用/禁用业态类型   |     |
| 1.5  | 楼枋     | 在生产计划       |     |
|      | 1.5.1  | 新增/编辑楼栋生产计划 |     |
|      | 1.5.2  | 楼栋生产计划导入导出  | 141 |
| 供应商管 | 理      |             | 143 |
| 1.6  | 供应     | <b>Z商台账</b> |     |
|      | 1.6.1  | 如何登记供应商     |     |
|      | 1.6.2  | 如何新增外网账号    |     |

# 基础设置

房地产企业主数据管理一般以运营部门为主责部门进行统一管理。集团运营部门下达统一管理规 范后,由系统管理员在项目主数据系统中进行参数设置。

## 1.1 业务参数设置

### 1.1.1 如何启用物理楼栋

#### 【场景说明】

物理楼栋解决了运营按物理楼栋编制主项计划或专项计划,有利于运营条线按照物理楼栋进行计划管 理以及工程巡检管理,同时作为物理楼栋的面积信息汇总能够有效的与项目进行勾稽校验;计划系统可引 入物理楼栋,支撑工程节点按物理楼栋汇报。

#### 【操作说明】

- 1、点击【参数设置】>>【业务参数设置】>>【配置类参数】>>【是否启用物理楼栋】
- 2、 "是否启用"选择"启用"

启用后新增项目时时则需要现在分期下维护物理楼栋,然后在物理楼栋下创建业态楼栋。

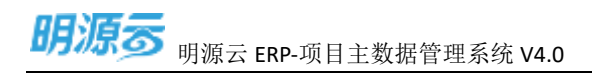

| - St | 明道帝       | entrese de la companya de la companya de la companya de la companya de la companya de la companya de la company                                                                                                    |
|------|-----------|----------------------------------------------------------------------------------------------------|
| ==   | wagerg of | R239                                                                                                    |
| 5    | 10        |                                                                                                    |
| N    |           | Image: Second Second Secon |
| G    | anteren ( |                                                                                                    |

3、点击"保存"保存"是否启用物理楼栋"规则配置

### 1.1.2 如何设置供应商管理

#### 【场景说明】

主数据 v3.5 版本后集成了采招 V2.0-v3.0、v3.5 及以上版本的供应商数据;统一主数据管理供应商档案信息,集成分发给成本(v3.5 及以上)、费用(v3.5 及以上)以及材料(v4.0)和采购门户使用。

#### 【操作说明】

- 1、点击【参数设置】>>【业务参数设置】>>【配置类参数】>>【与明源采招系统集成】
- 2、编辑选择与明源采招系统集成的参数

a、选择"V2.0 到 V3.0"代表集成的采招 V2.0 到 V3.0 的版本,主数据拉取采招的供应商档案数据和 供应商类别数据以及供应商税目数据;

b、选择"v3.5"代表集成采购v3.5及V3.5以上的版本,主数据拉取采招的供应商档案数据和供应商 类别数据,税目设置在主数据维护同步给采招使用;

c、选择"无采购"招的话,维护人员可以在供方域中自行维护供应商数据,同时在业务参数"供应商

1

管理"中维护"供应商类别"和"税目设置",维护人员新增供应商时引用设置的"供应商类别"和"税

目设置"。

| 調導言                   |       | an esta an                                                                                                    |                   | a i 😳 - |
|-----------------------|-------|----------------------------------------------------------------------------------------------------|-------------------|---------|
| 12 <b>8-0518/</b> 7/W | *     | ***                                                                                                    |                   |         |
| G #8                  |       |                                                                                                    |                   |         |
| R. HEAR               |       | ANAR G<br>ARAM INTERNA<br>MININ<br>ACCENT ADDORUMEN & 800,000<br>MININ<br>ACCENT ADDORUMEN & 8.5                                                                                                    | natin<br>es.emese |         |
| 12 ALMER<br>3 9728    | 00000 | ADEWA (MARANTA<br>RANC VIEWALLANDER VIE VIEWALLANDER RETURNED FOR THE CONSTRUCTION OF THE CONSTRUCTION OF THE CONSTRUCTURE OF THE CONSTRUCTURE OF THE                                                                                                    | NEWS CONTRACT     |         |
|                       |       | AND 9<br>AND 9<br>AN |                   |         |
|                       |       | - selang<br>Roman<br>Kolek                                                                                                    |                   |         |
|                       |       |                                                                                                    |                   |         |

3、点击"保存"保存供应商管理配置

## 1.1.3 如何初始化计划组团

#### 【场景说明】

计划组团由运营专员或 IT 人员维护,从计划系统同步到主数据,投资收益系统用到该数据

- 1、点击【参数设置】>>【业务参数设置】>>【数据初始化】
- 2、选择要同步的公司后点击"执行"

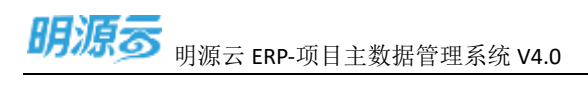

| 明语言            | 5  | tern mänacht                                                                                                    |                                                                                                    |
|----------------|----|----------------------------------------------------------------------------------------------------|----------------------------------------------------------------------------------------------------|
| 12 2442,001878 |    | 10000                                                                                                    |                                                                                                    |
| 0.00           |    |                                                                                                    |                                                                                                    |
| 5. 9028        |    | 4886 G.                                                                                                    | 1 marine                                                                                                    |
| -              |    | E8.170                                                                                                    | (ANTERNO ANTERN)                                                                                                    |
| II coan        |    | - Michael                                                                                                    | CONTRACT TO A CONTRACT OF A CONTRACT OF A CO |
| D motor        |    | - 022838                                                                                                    | Mature.                                                                                                    |
| II contin      | -8 | difference of the second                                                                                                    |                                                                                                    |
| 6 SE24         | 8  | 548.84941<br>488.9<br>64.2793<br>488.2<br>488.2<br>4888.2<br>488.2<br>488.2<br>488.2<br>488.2<br>488.2<br>488.2 |                                                                                                    |
| T officers     |    | -                                                                                                    |                                                                                                    |

# 1.1.4 如何初始化售楼分区

#### 【场景说明】

售楼分区由运营专员或 IT 人员维护,从售楼系统同步到主数据,投资收益系统用到该数据

- 1、点击【参数设置】>>【业务参数设置】>>【数据初始化】
- 2、选择要同步的公司后点击"执行"

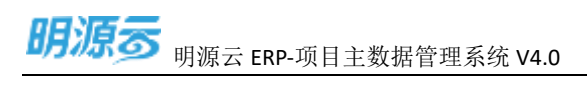

| 期遵言                   | 5 | ALL PROVIDENCE                                                                               | n i 🗠 -                                                                                                    |
|-----------------------|---|----------------------------------------------------------------------------------------------|----------------------------------------------------------------------------------------------------|
| 12 SIGNATIV           | * | (mmi)                                                                                        |                                                                                                    |
| 0.45                  |   |                                                                                              |                                                                                                    |
| T. PEAR               |   | ammai o i ammai                                                                              |                                                                                                    |
| and the second second |   | 181910 (1000000)                                                                             | and -                                                                                                    |
| ill anam              | 1 | - MARCE CONCERNMENT                                                                          | (MARK)                                                                                                    |
| 8                     | 8 | - 002848                                                                                     | 2 RH<br>2 RH                                                                                                    |
| 12 million            | 8 | at the local                                                                                 | Matt III                                                                                                    |
|                       | 8 | NUMBER OF                                                                                    |                                                                                                    |
|                       |   | anna<br>Mair<br>Mair<br>Mair<br>Mair<br>Mair<br>Anna<br>Mair<br>Mair<br>Mair<br>Mair<br>Mair |                                                                                                    |
| Q GENTS               |   |                                                                                              | an the second second second second second second second second second second second second second second second |

### 1.1.5 如何编辑项目编码规则

#### 【场景说明】

项目编码规则确定后由运营专员或 IT 人员进行维护。

#### 【操作说明】

- 1、点击【参数设置】>>【业务参数设置】>>【项目编码规则】
- 2、选择编码类型
- 3、"是否启用"选择"启用"
- 4、编辑需要纳入编码的字段,通过"上移"、"下移"调整顺序

1

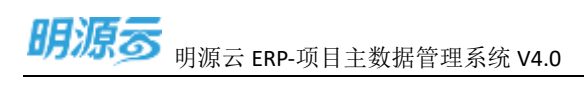

|   | 明道言             | 5 | en edun                   |                    |                            |     |                                   |        |     |           |                                   | 0 I 😁 - |
|---|-----------------|---|---------------------------|--------------------|----------------------------|-----|-----------------------------------|--------|-----|-----------|-----------------------------------|---------|
| = | <b>新学校系科</b> 基本 |   | 10000 C                   |                    |                            |     |                                   |        |     |           |                                   | _       |
| Ģ | 87              |   |                           |                    |                            |     |                                   |        |     |           |                                   |         |
| - | *****           |   | 0 0855<br>88948           | 9482<br>8008       | 1000-1<br>+ 0.0            | 164 |                                   |        |     |           |                                   |         |
|   | 10100           | 1 | - Mentan                  | atument<br>Militer | i.                         |     | 2.586.451.05.004<br>006.255.36.00 |        |     |           |                                   |         |
| = | -               | 1 | 4.862.000<br>1722.02      | 2.00               | *149m                      | 186 | ALC IN LOSS                       | 100.90 | 197 | dise lang | 10                                |         |
|   |                 |   | - THEFT (1028)            | 1<br>1<br>4<br>5   | 23<br>45<br>80<br>80<br>80 |     | 1                                 | 4      |     |           | 1000<br>1001<br>2010<br>04<br>080 |         |
|   |                 |   | - HEARD<br>ALMAN<br>ALLER |                    |                            |     |                                   | ~      |     |           |                                   |         |
|   | 10014170        |   |                           |                    |                            |     |                                   | 0.000  |     |           |                                   |         |

# 1.1.6 如何新增开发方式

#### 【场景说明】

开发方式确定后由运营专员或 IT 人员进行维护。

- 1、点击【参数设置】>>【业务参数设置】>>【开发方式】
- 2、点击"新增",弹出新增选项弹窗填写信息

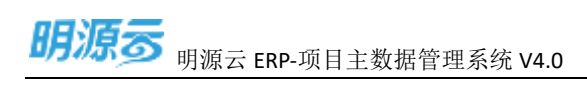

| 間原語                                                                                                    | - |                                                                                                    |   |              |          |             |         | a @-                                                                                                    |
|----------------------------------------------------------------------------------------------------|---|----------------------------------------------------------------------------------------------------|---|--------------|----------|-------------|---------|----------------------------------------------------------------------------------------------------|
| I MARGER                                                                                                    |   | ()#2H()                                                                                                    |   |              |          |             |         |                                                                                                    |
| 10.85                                                                                                    |   |                                                                                                    |   |              |          |             |         |                                                                                                    |
| N. PELS                                                                                                    |   | (A188) (G)                                                                                                    |   |              |          |             |         | BREEDER BREET                                                                                                    |
| Constant of the local division of the local division of the local |   | 12110                                                                                                    |   | BARR-        |          | 20. 818     | 100     | and the second second sec |
| 2 400                                                                                                    |   | and a local division of the local division of the local division o | 1 | PREN.        | 1001     |             | 9 ×     | 1000 MI 10                                                                                                    |
| N OCCUPY                                                                                                    |   | - 2010                                                                                                    |   | And I wanted | 2002     |             |         | DATE NO. 11                                                                                                    |
| TI CLARK                                                                                                    |   | C. Status                                                                                                    |   |              | 10.732.0 |             |         |                                                                                                    |
| 0.0000                                                                                                    |   | NUMBER OF                                                                                                    |   |              | 24 A.    |             |         |                                                                                                    |
|                                                                                                    |   | ALC: NO.                                                                                                    |   |              | 1000     |             | 810     |                                                                                                    |
|                                                                                                    |   | and the second second s |   |              |          |             |         |                                                                                                    |
|                                                                                                    |   | Lawrence .                                                                                                    |   |              |          |             |         |                                                                                                    |
|                                                                                                    |   | - month (series)                                                                                                    |   |              |          |             |         |                                                                                                    |
|                                                                                                    |   | -                                                                                                    |   |              |          |             |         |                                                                                                    |
|                                                                                                    |   | Sec. March                                                                                                    |   |              |          | denser, an- | 6.7.III |                                                                                                    |
|                                                                                                    |   |                                                                                                    |   |              |          |             |         |                                                                                                    |
|                                                                                                    |   |                                                                                                    |   |              |          |             |         |                                                                                                    |
|                                                                                                    |   |                                                                                                    |   |              |          |             |         |                                                                                                    |
|                                                                                                    |   |                                                                                                    |   |              |          |             |         | 3180 - 🖬 🕫 1.5                                                                                                    |
| C. Marine T. H.                                                                                                    |   |                                                                                                    |   |              |          |             |         |                                                                                                    |

3、点击"保存&新增"保存后继续新增开发方式,点击"保存&关闭"保存并关闭弹窗

### 1.1.7 如何编辑开发方式

#### 【场景说明】

开发方式确定后由运营专员或 IT 人员进行维护。

- 1、点击【参数设置】>>【业务参数设置】>>【开发方式】
- 2、点击"编辑"弹出新增选项弹窗填写信息

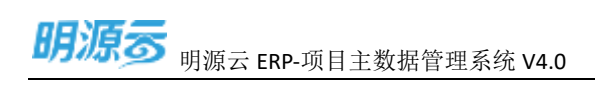

| 892.00 as                               | CARDONNES -                                                                                                    |      |                    |                   |                |              |     |          | o (©=     |
|-----------------------------------------|----------------------------------------------------------------------------------------------------|------|--------------------|-------------------|----------------|--------------|-----|----------|-----------|
| IL MARKING                              | (Mark )                                                                                                    |      |                    |                   |                |              |     |          |           |
|                                         |                                                                                                    |      |                    |                   |                |              |     |          |           |
| 5.989                                   | Sillen Stat                                                                                                    |      |                    |                   |                |              |     |          | <br>      |
| 10000                                   | All of the local division of the local division of the local divis |      | MALE.              |                   |                | 34           | 110 | A216     | 80 8      |
| 2 seen<br>5 cust<br>12 custin<br>5 set2 |                                                                                                    | -    | 8272<br>8472<br>86 | 302<br>270<br>270 | N3<br>n • 0153 | -            |     | 0 X<br>1 | And Looks |
|                                         |                                                                                                    | 8.18 |                    |                   | -              | <b>1</b> 972 | **  | 1        | <br>      |

3、点击"保存"保存开发方式,点击"关闭"关闭弹窗

### 1.1.8 如何删除开发方式

#### 【场景说明】

开发方式确定后由运营专员或 IT 人员进行维护。

#### 【操作说明】

- 1、点击【参数设置】>>【业务参数设置】>>【开发方式】
- 2、点击"更多"》》"删除"

无法删除已经引用的开发方式

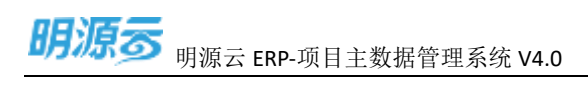

| 明语言                  | 1.1   | anesas       |      |         |  |     |        |   |           | .0   |  |
|----------------------|-------|--------------|------|---------|--|-----|--------|---|-----------|------|--|
| II BRIDDING          | - * / | 8215         |      |         |  |     |        |   |           |      |  |
| 0.00                 |       |              |      |         |  |     |        |   |           |      |  |
| 7. 9000              |       | 47.68 G      |      |         |  |     |        |   | -         |      |  |
|                      |       | KRIPR        |      | -       |  | 100 | with 1 | - | 100       | an a |  |
| 25 ecom              |       | + MIS28      | T    | #127731 |  |     |        |   | ALC: NO.  | -    |  |
|                      | - 23  | 10000        |      | 100721  |  | 12  |        |   | 1.00      | *    |  |
| DI IDIATIV           | - 33  |              |      | 745     |  | .8  |        |   | 14 M      | 11 Z |  |
|                      | - 21  | Aste         |      |         |  |     |        |   |           |      |  |
| a wana               | - 21  | haden        |      |         |  |     |        |   |           |      |  |
|                      |       | 1000         |      |         |  |     |        |   |           |      |  |
|                      |       | REP[12]=17.4 |      |         |  |     |        |   |           |      |  |
|                      |       | 0.892        |      |         |  |     |        |   |           |      |  |
|                      |       | 128418       |      |         |  |     |        |   |           |      |  |
|                      |       | - HOGH (#RM) |      |         |  |     |        |   |           |      |  |
|                      |       | - Occurate   |      |         |  |     |        |   |           |      |  |
|                      |       | 00880        |      |         |  |     |        |   |           |      |  |
|                      |       | ALC: N       |      |         |  |     |        |   |           |      |  |
|                      |       |              |      |         |  |     |        |   |           |      |  |
|                      |       |              |      |         |  |     |        |   |           |      |  |
|                      |       |              |      |         |  |     |        |   |           |      |  |
|                      |       |              | 2.19 |         |  |     |        |   | 206/8 - 1 | 1.00 |  |
| The second states of |       |              |      |         |  |     |        |   |           |      |  |

# 1.1.9 如何禁用/启用开发方式

#### 【场景说明】

开发方式确定后由运营专员或 IT 人员进行维护。

- 1、点击【参数设置】>>【业务参数设置】>>【开发方式】
- 2、点击"更多"》》"禁用/启用"

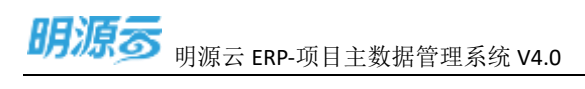

| 的语言                | ÷.   | ARTICE                                                                                                    |      |      |  |    |      | - 🖸 I 😔 -          |
|--------------------|------|----------------------------------------------------------------------------------------------------|------|------|--|----|------|--------------------|
| 12 Million Million | •    | 309                                                                                                    |      |      |  |    |      |                    |
| 0.88               |      |                                                                                                    |      |      |  |    |      |                    |
| 7. PELE            |      | 6448 D                                                                                                    |      |      |  |    |      | -                  |
| -                  |      | 8.89.00                                                                                                    |      |      |  |    | <br> | Reality Reality of |
| il estat           | 41   | - 81018                                                                                                    |      | ante |  | 18 |      | Total March 1      |
|                    |      | 0011011                                                                                                    | 1    | WARE |  |    |      | 122 883            |
| 2 1018A            | - 53 | - 201819                                                                                                    | 1    | 2230 |  |    |      | E. 10(4)           |
| 12 AMM#            |      | 0101000                                                                                                    |      |      |  |    |      |                    |
| -                  | - 20 | and a state of the state of the |      |      |  |    |      |                    |
|                    |      | 123.001                                                                                                    |      |      |  |    |      |                    |
|                    |      | COMPLEX.                                                                                                    |      |      |  |    |      |                    |
|                    |      | W64/710                                                                                                    |      |      |  |    |      |                    |
|                    |      | 1000                                                                                                    |      |      |  |    |      |                    |
|                    |      | 0.000000000                                                                                                    |      |      |  |    |      |                    |
|                    |      | - MILLING CALEND                                                                                                    |      |      |  |    |      |                    |
|                    |      | 100                                                                                                    |      |      |  |    |      |                    |
|                    |      | - Falence                                                                                                    |      |      |  |    |      |                    |
|                    |      | ALC: NO ALC: NO ALC: N |      |      |  |    |      |                    |
|                    |      |                                                                                                    |      |      |  |    |      |                    |
|                    |      |                                                                                                    |      |      |  |    |      |                    |
|                    |      |                                                                                                    |      |      |  |    |      |                    |
|                    |      |                                                                                                    |      |      |  |    |      |                    |
|                    |      |                                                                                                    | 1618 |      |  |    |      | 2019L76 - 1 1 1 1  |
|                    |      |                                                                                                    |      |      |  |    |      |                    |

# 1.1.10 如何新增经营属性

#### 【场景说明】

经营属性确定后由运营专员或IT人员进行维护。

#### 【操作说明】

- 1、点击【参数设置】>>【业务参数设置】>>【经营属性】
- 2、点击"新增",弹出新增选项弹窗填写信息

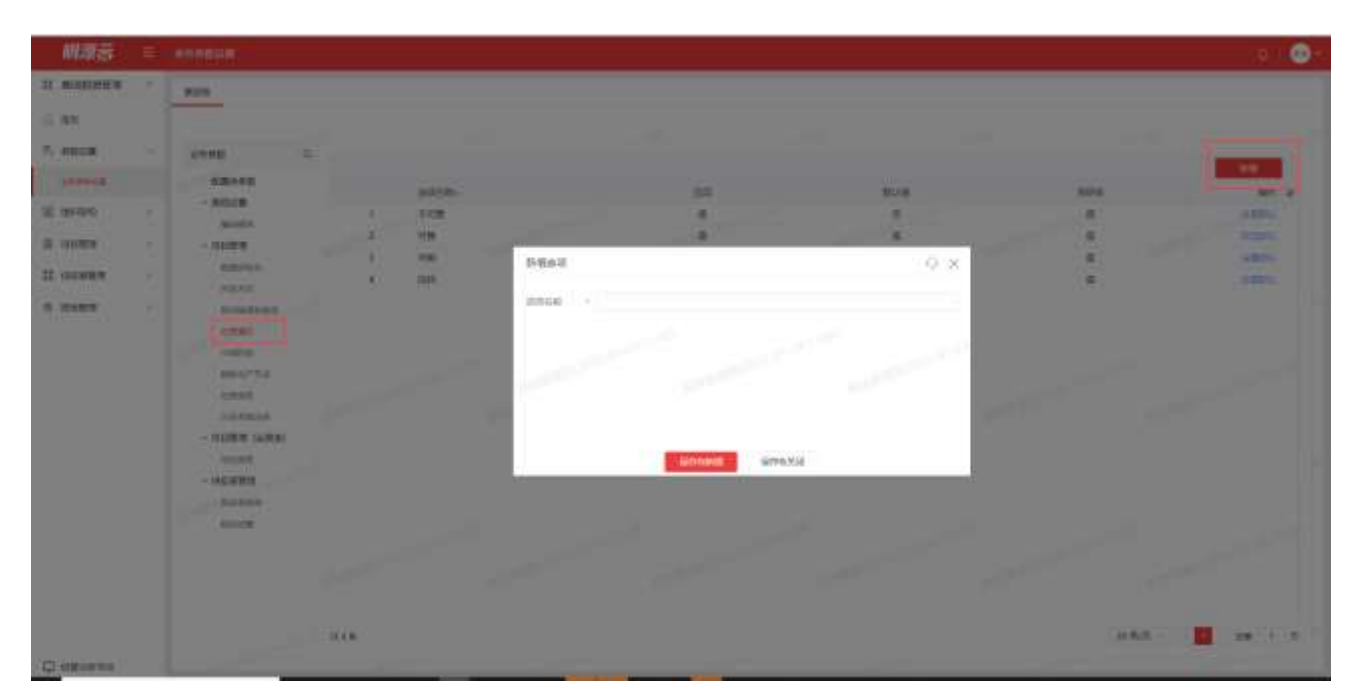

深圳市明源云科技有限公司

3、点击"保存&新增"保存后继续新增经营属性,点击"保存&关闭"保存并关闭弹窗

### 1.1.11 如何编辑经营属性

#### 【场景说明】

经营属性确定后由运营专员或 IT 人员进行维护。

#### 【操作说明】

- 1、点击【参数设置】>>【业务参数设置】>>【经营属性】
- 2、点击"编辑"弹出新增选项弹窗填写信息

#### 当有经营属性被引用时,无法编辑

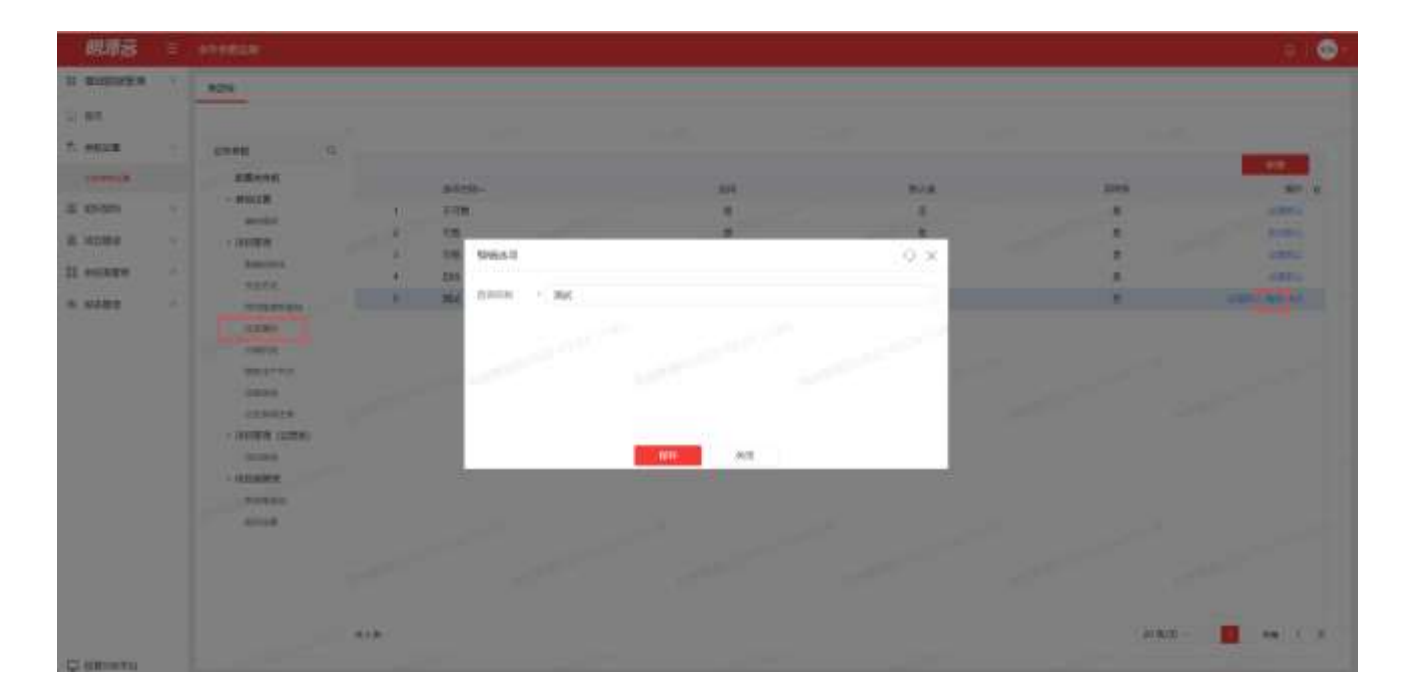

3、点击"保存"保存经营属性,点击"关闭"关闭弹窗

### 1.1.12 如何删除经营属性

#### 【场景说明】

经营属性确定后由运营专员或 IT 人员进行维护。

#### 【操作说明】

- 1、点击【参数设置】>>【业务参数设置】>>【经营属性】
- 2、点击"更多"》》"删除"

#### 当有经营属性被引用时,无法删除

| 的場合       | Η.   | esenan                                                                                                    |     |         |  |     |         | (R.U.           |
|-----------|------|----------------------------------------------------------------------------------------------------|-----|---------|--|-----|---------|-----------------|
| average a | 1    | 8004                                                                                                    |     |         |  |     |         |                 |
| WE        |      |                                                                                                    |     |         |  |     |         |                 |
| 01212.00  |      | umme 0.                                                                                                    |     |         |  |     |         |                 |
| ARRING.   |      | KRIST                                                                                                    |     | manufa. |  | 100 |         |                 |
| 44900     |      | - #2000                                                                                                    |     | 10000   |  |     |         | -               |
| 324       |      | ANY SERVICE OF                                                                                                    | 100 | 210     |  |     |         | E STATE         |
| 102/00/07 | - 21 | - 0536.6                                                                                                    |     | 1280    |  |     |         | CONT.           |
| 化后周管理     | 1    | Augustine 3                                                                                                    |     | 014     |  |     |         | 10000           |
|           |      | 10226                                                                                                    | 1   | B.C.    |  |     |         | participant and |
|           |      | 0190                                                                                                    |     |         |  |     |         | 9658<br>57/6    |
|           |      | WHERE THE                                                                                                    |     |         |  |     |         |                 |
|           |      | of the section                                                                                                    |     |         |  |     |         |                 |
|           |      | - mangan catalogs                                                                                                    |     |         |  |     |         |                 |
|           |      | and the second second se |     |         |  |     |         |                 |
|           |      | - LACE BO                                                                                                    |     |         |  |     |         |                 |
|           |      | 1000                                                                                                    |     |         |  |     |         |                 |
|           |      |                                                                                                    |     |         |  |     |         |                 |
|           |      |                                                                                                    |     |         |  |     |         |                 |
|           |      |                                                                                                    |     |         |  |     |         |                 |
|           |      |                                                                                                    |     |         |  |     | 10.00 m |                 |
|           |      |                                                                                                    |     |         |  |     |         |                 |

## 1.1.13 如何禁用/启用经营属性

#### 【场景说明】

经营属性确定后由运营专员或 IT 人员进行维护。

- 1、点击【参数设置】>>【业务参数设置】>>【经营属性】
- 2、点击"更多"》》"禁用/启用"

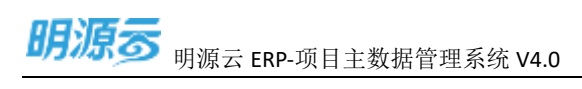

| 朝唐云        | 里  | NTH BOOK                                                                                                    |      |      |                 |            | e ( 😔           |
|------------|----|----------------------------------------------------------------------------------------------------|------|------|-----------------|------------|-----------------|
| IT MARGINE | 4. | B/IN                                                                                                    |      |      |                 |            |                 |
| a an       |    |                                                                                                    |      |      |                 |            |                 |
| 7. enum    |    | 48#8 Q                                                                                                    |      |      |                 |            | -               |
|            |    | ARAN                                                                                                    |      | 1000 | <br><b>2</b> 14 | and and a  |                 |
| U wanterin | 1  | - 8618                                                                                                    |      | 3-09 |                 |            | 10001           |
|            |    | 441107                                                                                                    | 4    | 100  | 1.0             |            | CORN.           |
| 0.00034    |    | - 201818                                                                                                    | 1.   | 198  |                 |            | SCHOOL ST       |
| L CONRT    | 11 | ACRESS .                                                                                                    |      | 1018 | <br>            |            | 100011          |
| a maint    | 12 | and a stand                                                                                                    | - K. | 82   | <br>R.          |            | americ ber with |
|            |    | CORRE<br>CORRE<br>CORE<br>CO |      |      |                 |            | m               |
|            |    |                                                                                                    | 62.8 |      |                 | - ao 96/81 | 1 NN 1 N        |

# 1.1.14 如何新增分期阶段

#### 【场景说明】

分期阶段确定后由运营专员或 IT 人员进行维护。

#### 【操作说明】

- 1、点击【参数设置】>>【业务参数设置】>>【分期阶段】
- 2、点击"新增",弹出新增选项弹窗填写信息

新增阶段版本名称不能和现有阶段版本名称一致

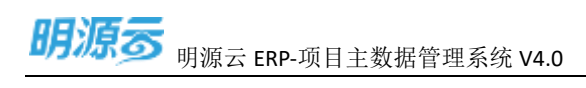

|             |                                                                                                    |             |            |                |                                          |       |   | (a) 😰         |
|-------------|----------------------------------------------------------------------------------------------------|-------------|------------|----------------|------------------------------------------|-------|---|---------------|
| II BIRITALE | 304                                                                                                    |             |            |                |                                          |       |   |               |
| 2 45        | -                                                                                                    |             |            |                |                                          |       |   |               |
| T. ADLE     | -                                                                                                    |             |            |                |                                          |       | - |               |
| Li mari R   | CH100                                                                                                    | And Address | 8.0250     |                | -0 X                                     | 18 18 |   | delires       |
| at laters 1 | - 802.8                                                                                                    |             | attan - mi |                |                                          |       |   | -             |
|             | - dame                                                                                                    |             | weber      |                |                                          |       |   | BERE.         |
| II WWEEK    | and the second second s |             | 1000       |                | 1.1.1.1.1.1.1.1.1.1.1.1.1.1.1.1.1.1.1.1. |       |   | 10.10         |
| é MARTI     | ( instance )                                                                                                    |             | 1000       |                | 1000                                     |       |   | -             |
|             | CORP.                                                                                                    |             |            |                |                                          |       |   | 20.00         |
|             | barren .                                                                                                    |             |            |                |                                          |       |   |               |
|             | Const.                                                                                                    |             |            |                |                                          |       |   |               |
|             | - 101000 (2004)                                                                                                    |             | 1.000      |                |                                          |       |   |               |
|             |                                                                                                    |             | 1000       |                | 1000                                     |       |   |               |
|             | - COLUMN TO                                                                                                    |             |            |                | · ·                                      |       |   |               |
|             | -                                                                                                    |             |            | NUMBER DEPOSIT |                                          |       |   |               |
|             |                                                                                                    |             |            |                | 1                                        |       |   |               |
|             |                                                                                                    |             |            |                |                                          |       |   |               |
|             |                                                                                                    |             |            |                |                                          |       |   |               |
|             |                                                                                                    |             |            |                |                                          |       |   | 100 (V) 100 ( |

3、点击"保存&新增"保存后继续新增分期阶段,点击"保存&关闭"保存并关闭弹窗

### 1.1.15 如何编辑分期阶段

#### 【场景说明】

分期阶段确定后由运营专员或 IT 人员进行维护。

#### 【操作说明】

- 1、点击【参数设置】>>【业务参数设置】>>【分期阶段】
- 2、点击"编辑"弹出新增选项弹窗填写信息

修改阶段版本名称不能和现有阶段版本名称一致

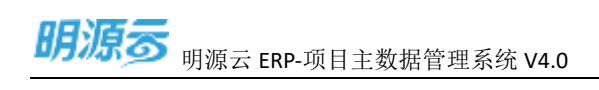

| 研練家               | 1 Million      |        |   |       |           |     |       | 0.00    |
|-------------------|----------------|--------|---|-------|-----------|-----|-------|---------|
| TO ADDRESS        | (mask)         |        |   |       |           |     |       |         |
| 15 <b>#</b> 5     |                |        |   |       |           |     |       |         |
| N. HELE           | 60.00 C        |        |   |       |           |     |       | -       |
| arrest.           | Shere          |        |   | Antes | Entry 1   |     |       | 201 0   |
| 3.000             | And a          |        | 2 | -     | Non-Sec.  |     | - V.A | -       |
| a une             | - 11129        |        | 1 |       | 2018 2018 |     | -     | 100.000 |
| 27 100 BW         | and a second   |        | 9 | 100   |           |     |       | 40.00   |
| * ****            | Summer of      |        |   | 100   |           |     |       | 10.00   |
|                   |                |        |   |       |           |     |       |         |
|                   | - MARCEL       |        |   |       |           |     |       |         |
|                   | and the second |        |   |       |           |     | 100   |         |
|                   | - TORE WRW     |        |   |       |           |     |       |         |
|                   | - MARKED       |        |   |       |           |     | _     |         |
|                   | autors.        |        |   |       |           |     |       |         |
|                   | and a          |        |   |       |           |     |       |         |
|                   |                |        |   |       | 80.       | R.H | _     |         |
|                   |                |        |   |       |           |     |       |         |
|                   |                | CALKS. |   |       |           |     | ans - | -       |
| The second second |                |        |   |       |           |     |       |         |

3、点击"保存"保存分期阶段,点击"关闭"关闭弹窗

### 1.1.16 如何删除分期阶段

#### 【场景说明】

分期阶段确定后由运营专员或 IT 人员进行维护。

#### 【操作说明】

- 1、点击【参数设置】>>【业务参数设置】>>【分期阶段】
- 2、点击"删除"

当阶段版本处于引用状态时,不允许删除

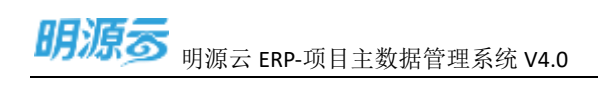

| 出版目         | 1 | STATUS             |       |   |                                          |      |         |       | - 0-    |
|-------------|---|--------------------|-------|---|------------------------------------------|------|---------|-------|---------|
| II WHERE IS |   | (1000))            |       |   |                                          |      |         |       |         |
| 9.8E        |   |                    |       |   |                                          |      |         |       |         |
| TO ARREST   |   | (10100)            |       |   |                                          |      | 100 100 | -     | Manager |
|             |   | armound the second |       |   | 4805-                                    |      |         | -     |         |
| St warn     |   | and.               |       | 1 | 310                                      |      |         |       |         |
| S OWNER     |   |                    |       | 4 | STAR.                                    |      |         |       |         |
| II COARD    |   | hare.              |       | 3 | -                                        |      |         |       | 88.88   |
| 8.32410     |   | Constraint,        |       |   | And a subscreet from the local states of |      |         |       | 82.88   |
|             |   | 100.0              |       |   | V/281 million and the                    |      |         |       |         |
|             |   | 484752             |       |   | HINKY.                                   | 1000 |         |       |         |
|             |   | Address of         |       |   |                                          | 100  |         |       |         |
|             |   | - BORN CARDON      |       |   |                                          |      |         |       |         |
|             |   | - minima           |       |   |                                          |      |         |       |         |
|             |   | ALL R.             |       |   |                                          |      |         |       |         |
|             |   |                    |       |   |                                          |      |         |       |         |
|             |   |                    |       |   |                                          |      |         |       |         |
|             |   |                    |       |   |                                          |      |         |       |         |
|             |   |                    | CHIN. |   |                                          |      |         | 20808 | AN I X  |

## 1.1.17 如何调整分期阶段顺序

#### 【场景说明】

分期阶段确定后由运营专员或 IT 人员进行维护。

#### 【操作说明】

- 1、点击【参数设置】>>【业务参数设置】>>【分期阶段】
- 2、点击"上移/下移" 调整阶段版本的顺序

用于调整阶段版本的顺序,当阶段版本处于引用状态时,不允许上移和下移

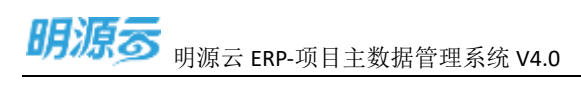

| 明波表       | Ŧ,   |                                                              |     |     |         |       |                       |
|-----------|------|--------------------------------------------------------------|-----|-----|---------|-------|-----------------------|
| II BURNEN | - 11 | . 102200                                                     |     |     |         |       |                       |
| 0.85      |      |                                                              |     |     |         |       |                       |
| T. HEAR   |      | 4168 G                                                       |     |     |         | 10 10 | and the second second |
| anenze.   |      | 515 A-012                                                    |     |     | 8006-   | 10 19 | 107 a                 |
| E 999259  | - 55 | mention                                                      |     | - 2 | 11-126  |       | Per Pric              |
| ii araa   | - 75 | - 1007878                                                    |     | 2   | 1000    |       | 50.00                 |
| II AGAINS | 1    | 810.015                                                      |     | 4   | 1100    |       | Note Land             |
| 8 NOTE    | 1    | 8288399                                                      |     | 4   | 1494.05 |       | 802.50                |
|           |      | ADAN<br>ADAN<br>ADAN<br>ADAN<br>ADAN<br>ADAN<br>ADAN<br>ADAN |     |     |         |       |                       |
|           |      |                                                              | 618 |     |         |       | Q2 84 1 K             |

# 1.1.18 如何更新历史分期阶段

#### 【场景说明】

分期阶段确定后由运营专员或 IT 人员进行维护。

#### 【操作说明】

- 1、点击【参数设置】>>【业务参数设置】>>【分期阶段】
- 2、点击"更新历史项目"

更新历史项目冗余阶段为当前最新阶段

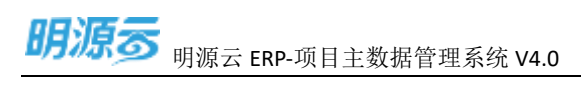

| 明原語         |   | an elean         |             |     |         |       | .0.1.0          |
|-------------|---|------------------|-------------|-----|---------|-------|-----------------|
| a streams   |   | 3000             |             |     |         |       |                 |
| 1.00        |   |                  |             |     |         |       |                 |
| 5. mbi28    |   | anne di          | -           |     |         | 14    |                 |
|             |   | SELTO            | 10.1/10.00E |     |         | 18 16 | Benerating      |
| Li kanderia | 1 | - Bitter         |             | 2.8 | 1000    |       | BC 200          |
| a matter    | 8 | - 411818         |             | 1   | 780     |       | 80.99           |
| a estadore  | 8 | Marina           |             |     | ALTER . |       | State and       |
| 6 WARK      | 1 | STREET,          |             | 5   | 101     |       | 540 999         |
|             |   | 0.02.001         |             | 6   | 1.385   |       | Station and a   |
|             |   | 1.001.12         |             |     |         |       |                 |
|             |   | GH1PHA<br>GH1BB  |             |     |         |       |                 |
|             |   | 11.03.06.402.234 |             |     |         |       |                 |
|             |   | - mitate (22400) |             |     |         |       |                 |
|             |   | - 110.001        |             |     |         |       |                 |
|             |   | ALALE            |             |     |         |       |                 |
|             |   | 8028             |             |     |         |       |                 |
|             |   |                  |             |     |         |       |                 |
|             |   |                  |             |     |         |       |                 |
|             |   |                  |             |     |         | 1     | N/N - 1 1 1 1 1 |
|             |   |                  |             |     |         |       |                 |

## 1.1.19 如何新增楼栋生产节点

#### 【场景说明】

楼栋生产节点确定后由运营专员或 IT 人员进行维护。

#### 【操作说明】

- 1、点击【参数设置】>>【业务参数设置】>>【楼栋生产节点】
- 2、点击"新增",弹出新增选项弹窗填写信息

新增节点名称和节点编码不能和现有节点名称及编码名称一致

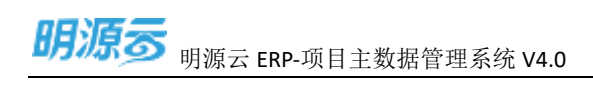

| 樹康富                                                                                                    |                                                                                                    |      |                                                                                                    |                |      |   |            | 0.0     |
|----------------------------------------------------------------------------------------------------|----------------------------------------------------------------------------------------------------|------|----------------------------------------------------------------------------------------------------|----------------|------|---|------------|---------|
| D ROMANNA                                                                                                    |                                                                                                    |      |                                                                                                    |                |      |   |            |         |
| 50 ML                                                                                                    |                                                                                                    |      |                                                                                                    |                |      |   |            |         |
| N. SELE                                                                                                    | (8848) (35)                                                                                                    |      |                                                                                                    |                |      |   |            |         |
| ( Annual Contraction of the local division of the local division o | 22-00                                                                                                    | 3.00 | 18                                                                                                    |                |      |   | 84. X18946 | 100     |
| 2.000                                                                                                    | and or                                                                                                    |      | Att GR                                                                                                    |                | 0 ×  | - |            | -       |
| A street                                                                                                    |                                                                                                    |      | ana -                                                                                                    |                |      |   |            |         |
| II MADE                                                                                                    | - HARRING                                                                                                    | 5.0  | 1000                                                                                                    |                |      |   |            |         |
| 4.0487                                                                                                    | Constant of                                                                                                    |      | 1                                                                                                    |                | 1000 |   |            |         |
|                                                                                                    | and a state                                                                                                    | 3.6  | 1                                                                                                    |                | 1000 |   |            |         |
|                                                                                                    | and the second second s | F2   |                                                                                                    |                |      |   |            |         |
|                                                                                                    | ing a second                                                                                                    |      |                                                                                                    |                |      |   |            |         |
|                                                                                                    | - STREET COLUMN                                                                                                    |      |                                                                                                    |                |      |   |            |         |
|                                                                                                    |                                                                                                    |      | 1. Sec. 1. Sec. 1. Sec |                | 200  |   |            |         |
|                                                                                                    | and a                                                                                                    |      |                                                                                                    | trover environ |      |   |            |         |
|                                                                                                    | 0.011                                                                                                    |      |                                                                                                    |                |      |   |            |         |
|                                                                                                    |                                                                                                    |      |                                                                                                    |                |      |   |            |         |
|                                                                                                    |                                                                                                    |      |                                                                                                    |                |      |   |            |         |
|                                                                                                    |                                                                                                    | 0.18 |                                                                                                    |                |      |   |            | an 7.58 |
| Distance in the                                                                                                    |                                                                                                    |      |                                                                                                    |                |      |   |            |         |

3、点击"保存&新增"保存后继续新增楼栋生产节点,点击"保存&关闭"保存并关闭弹窗

2

### 1.1.20 如何编辑楼栋生产节点

#### 【场景说明】

楼栋生产节点确定后由运营专员或 IT 人员进行维护。

#### 【操作说明】

- 1、点击【参数设置】>>【业务参数设置】>>【楼栋生产节点】
- 2、点击"编辑"弹出新增选项弹窗填写信息

修改节点名称不能和现有节点名称一致

2

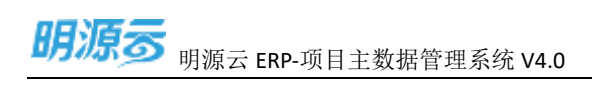

| ANTERIA IN     | = | CHICKNER -        |      |                                                                                                    |   |      |     | 1011   |
|----------------|---|-------------------|------|----------------------------------------------------------------------------------------------------|---|------|-----|--------|
| 10.9468160318  |   | (TANK)            |      |                                                                                                    |   |      |     |        |
| 22.85          |   |                   |      |                                                                                                    |   |      |     |        |
| 7. 0000        |   | (444g) (2)        |      |                                                                                                    |   |      |     |        |
|                |   | ERION             | 1.00 | 100                                                                                                    |   |      | -   | <br>10 |
| SI MERE        |   | 44.64             |      | 1 HEAT                                                                                                    |   | 0.8  | 200 | 81.4   |
| 8.00M          |   |                   |      | 10110 · 04                                                                                                    |   |      |     |        |
| II consists    |   | agener .          |      | a Troppi Tee                                                                                                    |   |      |     |        |
| -              |   | A-40000           |      | 1.00                                                                                                    |   | 100  |     |        |
|                |   | and a second      | 1.00 |                                                                                                    |   | 1000 |     |        |
|                |   | anti-ta           | . E. |                                                                                                    |   | _    |     |        |
|                |   |                   |      |                                                                                                    |   |      |     |        |
|                |   | - WEINING LANDING |      |                                                                                                    |   | _    |     |        |
|                |   | 01102             |      | 1. State 1. State 1. |   | 1    |     |        |
|                |   | and in case       |      |                                                                                                    | - |      |     |        |
|                |   | 010.0             |      | - Ann                                                                                                    |   |      |     |        |
|                |   |                   |      |                                                                                                    |   |      |     |        |
|                |   |                   |      |                                                                                                    |   |      |     |        |
|                |   |                   |      |                                                                                                    |   |      |     | <br>-  |
| (Transmission) |   |                   |      |                                                                                                    |   |      |     |        |

3、点击"保存"保存楼栋生产节点,点击"关闭"关闭弹窗

### 1.1.21 如何删除楼栋生产节点

#### 【场景说明】

楼栋生产节点确定后由运营专员或 IT 人员进行维护。

#### 【操作说明】

- 1、点击【参数设置】>>【业务参数设置】>>【楼栋生产节点】
- 2、点击"删除"

当节点处于引用状态时,不允许删除

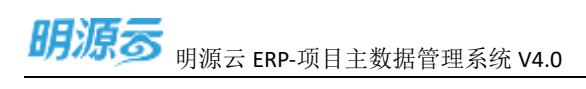

| 創造会 =                                                                                                    | ŝ. | in milita                                                                                                    |         |                                                                                                    |                                                                                                   |                                                                                                |             | 0.10 |
|----------------------------------------------------------------------------------------------------|----|----------------------------------------------------------------------------------------------------|---------|----------------------------------------------------------------------------------------------------|---------------------------------------------------------------------------------------------------|------------------------------------------------------------------------------------------------|-------------|------|
| II MHOUSE .                                                                                                    | T  | 8294                                                                                                    |         |                                                                                                    |                                                                                                   |                                                                                                |             |      |
| (i) mm                                                                                                    | Ĩ  |                                                                                                    |         |                                                                                                    |                                                                                                   |                                                                                                |             |      |
| 5. ARLIN<br>(1999)<br>20. Secure<br>20. Secure<br>20. Se |    | ERME G<br>EXEMPE<br>- BOXE<br>execute<br>- States<br>- States<br>- | *<br>38 | 78<br>4.550<br>71<br>4.55550<br>74<br>0.55550<br>74<br>10<br>10<br>10<br>10<br>10<br>10<br>10<br>10<br>10<br>10<br>10<br>10<br>10 | 01<br>8<br>8<br>8<br>8<br>8<br>8<br>8<br>8<br>8<br>8<br>8<br>8<br>8<br>8<br>8<br>8<br>8<br>8<br>8 | 5005<br>5<br>1<br>5<br>5<br>5<br>5<br>5<br>5<br>5<br>5<br>5<br>5<br>5<br>5<br>5<br>5<br>5<br>5 | 296 E)1096E |      |
|                                                                                                    |    | anne<br>annen<br>- taltt (utik)<br>taltta<br>- refutta<br>taltta<br>utit                                                                                                    |         |                                                                                                    |                                                                                                   |                                                                                                | -           |      |

### 1.1.22 如何调整楼栋生产节点顺序

#### 【场景说明】

楼栋生产节点确定后由运营专员或 IT 人员进行维护。

#### 【操作说明】

- 1、点击【参数设置】>>【业务参数设置】>>【楼栋生产节点】
- 2、点击"上移/下移" 调整阶段版本的顺序

用于调整节点的顺序,当节点处于引用状态时,不允许上移和下移

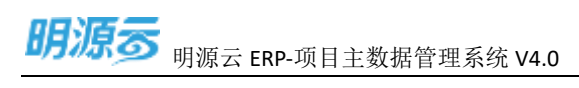

| 朝康西       |     |                                                                                                    |      |             |       |        |                         | 010    |
|-----------|-----|----------------------------------------------------------------------------------------------------|------|-------------|-------|--------|-------------------------|--------|
| AND NO.   | 1   | 82016                                                                                                    |      |             |       |        |                         |        |
| 80        |     |                                                                                                    |      |             |       |        |                         |        |
| MOUTH .   |     | unes a                                                                                                    |      |             |       |        |                         |        |
|           |     | Galanda                                                                                                    | 2.00 | 18          |       | 001024 | 10. 20.000              | -      |
| decrarie: | -   | - MARCH                                                                                                    |      | 0000        | 107   | 8056   |                         | WT. #  |
| -         | -81 | and a                                                                                                    | - X  | HT.         |       |        |                         | 911    |
|           |     |                                                                                                    | 1    | 1008047     |       | 10     |                         | 12.04  |
| 体后病管理     | 21  | 1000                                                                                                    | 1    | DODIMIN'S C |       |        |                         | 104    |
| NAME      | 121 | Concession of Concession of Co | 4.1  | 开盘          |       |        |                         | 2534   |
| 11.       |     | 1.000                                                                                                    | 6 -  | 858         |       |        |                         | 22.02  |
|           |     |                                                                                                    | - E  | 236         |       |        |                         | 1.000  |
|           |     | mater                                                                                                    | 1    | DH          | 8 - C |        |                         | 810    |
|           |     | Lines.                                                                                                    |      | 982         | 8     |        |                         | -      |
|           |     | USANCH<br>- THER CLERK<br>HUNK<br>- CLORER<br>ANNELS<br>HUNK                                                                                                    |      |             |       |        |                         |        |
|           |     |                                                                                                    | 0.18 |             |       |        | 20 <del>0</del> /85 - 1 | 10 1 2 |

### 1.1.23 点击如何定义楼栋标签

#### 【场景说明】

楼栋生产节点确定后由运营专员或 IT 人员进行维护。

#### 【操作说明】

- 1、点击【参数设置】>>【业务参数设置】>>【楼栋生产节点】
- 2、点击"定义楼栋标签",弹出楼栋标签弹窗

定义运营总图中楼栋阶段状态颜色

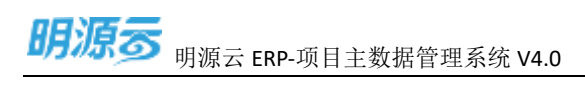

| 単語言        | - E4 | And a state of the state of the |    |                       |   |       |      |           |     |        |          | = 0- |
|------------|------|----------------------------------------------------------------------------------------------------|----|-----------------------|---|-------|------|-----------|-----|--------|----------|------|
| II MARNESS |      | 2404                                                                                                    |    |                       |   |       |      |           |     |        |          |      |
| ST.88      |      |                                                                                                    |    |                       |   |       |      |           |     |        |          |      |
| 7. ARCH    |      | 1000 ( ) (G)                                                                                                    |    |                       |   |       |      |           |     |        |          |      |
| (Cassing)  |      |                                                                                                    | 14 | 10                    |   |       |      |           |     | BALLER | Sectore: |      |
| a sean     |      | and an                                                                                                    |    | and the second second |   |       |      |           | 199 | and .  |          | 30.4 |
| S OTHER    |      | - 101818                                                                                                    | 1  | 10.57049832           |   |       |      |           | 0 × |        |          |      |
| IS HEARN   |      | and the second second s |    | #3                    | - | 10000 |      | 010080102 | -   |        |          |      |
| N SALES    |      | ALASTRA                                                                                                    | -  |                       | _ |       | _    |           | _   |        |          |      |
|            |      | Contra Contra                                                                                                    | 1  |                       |   |       |      | M.1.      |     |        |          |      |
|            |      | anaras                                                                                                    | -  | 941                   |   | 80.   | -    |           |     | 3      |          |      |
|            |      | Address of                                                                                                    |    |                       |   |       |      |           |     |        |          |      |
|            |      | - BOLEN (1993)                                                                                                    |    |                       |   | -     | 1.00 |           |     |        |          |      |
|            |      | - sealing                                                                                                    |    |                       |   |       | **   | 1.1       |     |        |          |      |
|            |      | -                                                                                                    |    |                       |   |       |      |           |     |        |          |      |
|            |      |                                                                                                    |    |                       |   |       |      |           |     |        |          |      |
|            |      |                                                                                                    |    |                       |   |       |      |           |     |        |          |      |
|            |      |                                                                                                    |    |                       |   |       |      |           |     |        |          |      |
|            |      |                                                                                                    |    |                       |   |       |      |           |     |        | 20.00    |      |

3、 点击"保存"保存楼栋标签, 点击"关闭"关闭弹窗

### 1.1.24 如何新增证照类型

#### 【场景说明】

证照类型确定后由运营专员或 IT 人员进行维护。

- 1、点击【参数设置】>>【业务参数设置】>>【证照类型】
- 2、点击"新增",弹出新增选项弹窗填写信息

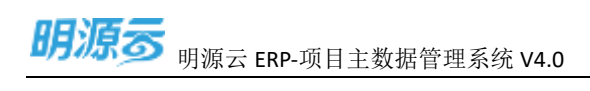

| 朝福田        | E. | ATTRACT.                                                             |       |                                                                                                    |              |      | 1    | 0- |
|------------|----|----------------------------------------------------------------------|-------|----------------------------------------------------------------------------------------------------|--------------|------|------|----|
| IL BARROWS |    | -                                                                    |       |                                                                                                    |              |      |      |    |
| 1.88       |    |                                                                      |       |                                                                                                    |              |      |      |    |
| 7.9628     |    | (anes ((a)                                                           |       |                                                                                                    |              |      |      |    |
|            |    | AREAS - HELE                                                         | 2944  | 0.00704360                                                                                                    |              | 0 ×  | 1002 |    |
| i seter    |    | Autor.                                                               | 216   | arthura - ma langua                                                                                                    | ande         | _    |      |    |
|            |    | American                                                             |       | and the second second se |              | 1000 |      |    |
| * 2280     |    |                                                                      |       |                                                                                                    |              |      |      |    |
|            |    | - 1000 (albe<br>wang<br>- 100022<br>- 100022<br>- 100022<br>- 100022 |       |                                                                                                    | VARIE MANYAN |      |      |    |
|            |    |                                                                      |       |                                                                                                    |              |      |      |    |
|            |    |                                                                      | 111 C |                                                                                                    |              |      |      | -  |

3、点击"保存&新增"保存后继续新增证照类型,点击"保存&关闭"保存并关闭弹窗

### 1.1.25 如何编辑证照类型

#### 【场景说明】

证照类型确定后由运营专员或 IT 人员进行维护。

- 1、点击【参数设置】>>【业务参数设置】>>【证照类型】
- 2、点击"编辑"弹出新增选项弹窗填写信息

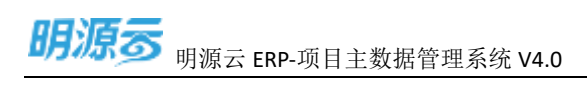

| 相違法      | ηE. | inesse.                      |       |                                        |                                                                                                    | - <b>0</b> -                                 |
|----------|-----|------------------------------|-------|----------------------------------------|----------------------------------------------------------------------------------------------------|----------------------------------------------|
| -        |     | 101                          |       |                                        |                                                                                                    |                                              |
|          |     |                              |       |                                        |                                                                                                    |                                              |
| 7. 20.08 |     | Mara C                       |       |                                        |                                                                                                    |                                              |
| anreak.  |     | 12-20                        | 000   | 新闻(File)                               | -0 ×                                                                                                    |                                              |
| IE HERE  |     | and an average of the second |       | ANTER MA                               |                                                                                                    | m                                            |
| a system |     | - 1002208                    | -     | Incluse · Bisel B vittige B stant      | ·                                                                                                    | . ALL ACTORS                                 |
| II same  |     |                              |       |                                        | 1. State 1. State 1. |                                              |
| A 3022   |     |                              |       |                                        | S                                                                                                    |                                              |
|          |     |                              |       |                                        |                                                                                                    |                                              |
|          |     | BELF THE                     |       |                                        |                                                                                                    |                                              |
|          |     |                              |       | 1.1.1.1.1.1.1.1.1.1.1.1.1.1.1.1.1.1.1. |                                                                                                    |                                              |
|          |     | - WORK STREET                |       | and the second second                  | 1.000                                                                                                    |                                              |
|          |     | - 10.027                     |       |                                        |                                                                                                    |                                              |
|          |     | and a state                  |       |                                        |                                                                                                    |                                              |
|          |     |                              |       | an Air                                 |                                                                                                    |                                              |
|          |     |                              |       |                                        |                                                                                                    |                                              |
|          |     |                              |       |                                        |                                                                                                    |                                              |
|          |     |                              | 30.00 |                                        |                                                                                                    | (### - ) · · · · · · · · · · · · · · · · · · |

3、点击"保存"保存证照类型,点击"关闭"关闭弹窗

### 1.1.26 如何禁用/启用证照类型

#### 【场景说明】

证照类型确定后由运营专员或 IT 人员进行维护。

- 1、点击【参数设置】>>【业务参数设置】>>【证照类型】
- 2、点击"启用/禁用"

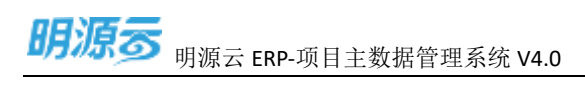

| 胡遼壽                    | Ŧ    |                |           |            |  |          | (d.) 😳 - |
|------------------------|------|----------------|-----------|------------|--|----------|----------|
| II MORERER             | - 51 | RON            |           |            |  |          |          |
| 0.85                   |      |                |           |            |  |          |          |
| 5.9828                 |      | 6946 Q         |           |            |  |          | -        |
| -                      |      | A18=93         | and a set | 612×18     |  | 22       | 80.0     |
| (II) 18F8249           | 5    | - 840/18       | 100       | 朝日の登り載金の世俗 |  | EPA      |          |
| 0.02010                |      | - 387278       | MAL .     | WEREDROOMS |  | 64       | -        |
| II OGNER               |      | succe.         |           |            |  |          |          |
| * *****                |      | STREET,        |           |            |  |          |          |
|                        |      | 10000          |           |            |  |          |          |
|                        |      | - HALL         |           |            |  |          |          |
|                        |      | ilmut.         |           |            |  |          |          |
|                        |      | 128422         |           |            |  |          |          |
|                        |      | - 30564 (1222) |           |            |  |          |          |
|                        |      | - 9.9989       |           |            |  |          |          |
|                        |      | 0.0444         |           |            |  |          |          |
|                        |      | 1000           |           |            |  |          |          |
|                        |      |                |           |            |  |          |          |
|                        |      |                |           |            |  |          |          |
|                        |      |                |           |            |  |          |          |
|                        |      |                | 219       |            |  | is eva - | 20 1 20  |
| West Value and All And |      |                |           |            |  |          |          |

### 1.1.27 如何删除证照类型

#### 【场景说明】

证照类型确定后由运营专员或 IT 人员进行维护。

- 1、点击【参数设置】>>【业务参数设置】>>【证照类型】
- 2、点击"删除"

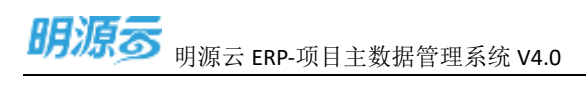

| 89.8       | 15       | Ŧ  | 25-522                                                                                                    |       |                    |  |         | 10 I 😶 -       |
|------------|----------|----|----------------------------------------------------------------------------------------------------|-------|--------------------|--|---------|----------------|
| 11 #HE     | INTER    | 1  |                                                                                                    |       |                    |  |         |                |
| 10.005     |          |    |                                                                                                    |       |                    |  |         |                |
| 7. #850    | <b>R</b> |    | anes a                                                                                                    |       |                    |  |         |                |
| -          | -        |    | 128495                                                                                                    | UNDE  | 100-08             |  | 25      | 80 0           |
| LE VERSE   | rie -    | 10 | ander                                                                                                    | 20    | 402.4281/40.4-2494 |  | 64      |                |
| R 108      | *        | 5  | - 10.010210                                                                                                    | -     | COLUCE VALUE AND   |  | 0R      | and a state of |
| 10 mint    | 88       | ٢. | examples a                                                                                                    |       |                    |  |         |                |
| 0 1032     | *        | ٥. | station .                                                                                                    |       |                    |  |         |                |
|            |          |    | 0404                                                                                                    |       |                    |  |         |                |
|            |          |    | 4142 (Jul * 17.4)                                                                                                    |       |                    |  |         |                |
|            |          |    | Chec                                                                                                    |       |                    |  |         |                |
|            |          |    | - mailing subject                                                                                                    |       |                    |  |         |                |
|            |          |    | and the second second s |       |                    |  |         |                |
|            |          |    | - ASSERT                                                                                                    |       |                    |  |         |                |
|            |          |    | ALC: N A                                                                                                    |       |                    |  |         |                |
|            |          |    |                                                                                                    |       |                    |  |         |                |
|            |          |    |                                                                                                    |       |                    |  |         |                |
|            |          |    |                                                                                                    |       |                    |  |         | _              |
|            |          |    |                                                                                                    | 2.7.9 |                    |  | 3H #V22 | 1 1 1 T        |
| · D attrio | 471016   |    |                                                                                                    |       |                    |  |         |                |

### 1.1.28 如何编辑供应商编码规则

#### 【场景说明】

项目编码规则确定后由运营专员或 IT 人员进行维护。

- 1、点击【参数设置】>>【业务参数设置】>>【编码规则】
- 2、选择编码类型为供应商编码
- 3、"是否启用"选择"启用"
- 4、编辑需要纳入编码的字段,通过"上移"、"下移"调整顺序

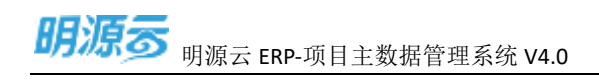

| 10.05.020114 |    | m2N0                   |                |                           |             |        |        |
|--------------|----|------------------------|----------------|---------------------------|-------------|--------|--------|
| n            |    |                        |                |                           |             |        |        |
| n = m        |    | 41148 C                | alianti minima |                           |             |        |        |
| -            |    | ERSent                 | HOAN - DN TEN  |                           |             |        |        |
| lam          | 51 | - 14:00                | aumong.        | 00840-0 0084020 40 Rd Att |             |        |        |
| 10.00        | 38 | - 207938               | Sec. 10        | latur 998-2019-04-081     |             |        |        |
|              | 33 | endicises.             | 1.0 7.0        |                           |             |        |        |
|              |    | 利知内容。                  | 2955           | ACC PORT                  | 1100 W 1185 | ROFURT | 2.01   |
| 1.6          |    | Anna Amani             | 1 04950        |                           | 4           |        | ga/alt |
|              |    | 1210.0011              | 7. 0.018       |                           | E - 1       |        | 主題以同   |
|              |    | 10010                  | 1 READINGS     |                           | B.1.        |        | latac  |
|              |    | \$95.545               | 4 REBRILLE     |                           | 1 m         |        | 1146   |
|              |    | 689.6                  | 1. 35          |                           | 1.1         |        | 1911   |
|              |    | 110.000100             | 1 40           |                           |             |        | 2014   |
|              |    | - mirma (2289)         | 7 /Htt.        |                           | 4.1         |        | 04     |
|              |    | 0118-0                 | 8. 2004        | 1.47                      | 1           |        | 009    |
|              |    | BAALD<br>BAALD<br>BOOM |                |                           | ~           |        |        |
|              |    |                        |                |                           |             |        |        |

### 1.1.29 如何编辑法人公司编码规则

#### 【场景说明】

项目编码规则确定后由运营专员或 IT 人员进行维护。

- 5、点击【参数设置】>>【业务参数设置】>>【编码规则】
- 6、选择编码类型为法人公司编码
- 7、"是否启用"选择"启用"
- 8、编辑需要纳入编码的字段,通过"上移"、"下移"调整顺序
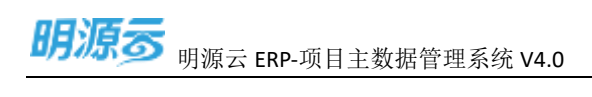

| 明道云           | ÷.   | STREET, STREET, STREET |                  |      |     |             | 0 - 😔 - |
|---------------|------|----------------------------------------------------------------------------------------------------|------------------|------|-----|-------------|---------|
| 12 0510501519 | -**  | m014                                                                                                    |                  |      |     |             |         |
| 0.88          |      |                                                                                                    |                  |      |     |             |         |
| T. 9648       |      | 8148 S                                                                                                    | suint interiment |      |     |             |         |
| unere .       |      | 1.19-0-10                                                                                                    |                  |      |     |             |         |
| 10.1014291    | - 20 | - BOCH                                                                                                    | autoria an       | 201  |     |             |         |
| 0. INCM.      | - 20 | - 10173039                                                                                                    | 300198           | -001 |     |             |         |
| II FORES      | - 60 | 1946-2011                                                                                                    | 111 78           |      |     |             |         |
| 6 6483        | - 60 | Analysis                                                                                                    | 1 110            |      | 4 - | 400 P ( M ) | 2921    |
|               |      | erataben.                                                                                                    | 3 2549           | 14 C | 1   | ÷           | 001     |
|               |      | MALTON<br>UMAN<br>UTSALIN<br>UTSALIN<br>UTSALIN<br>UTSALIN<br>UTSALIN<br>UTSALIN<br>UTSALIN<br>UTSALIN                                                                                                    |                  |      |     |             |         |
|               |      |                                                                                                    |                  |      | -   |             |         |

# 1.1.30 如何编辑经营分期编码规则

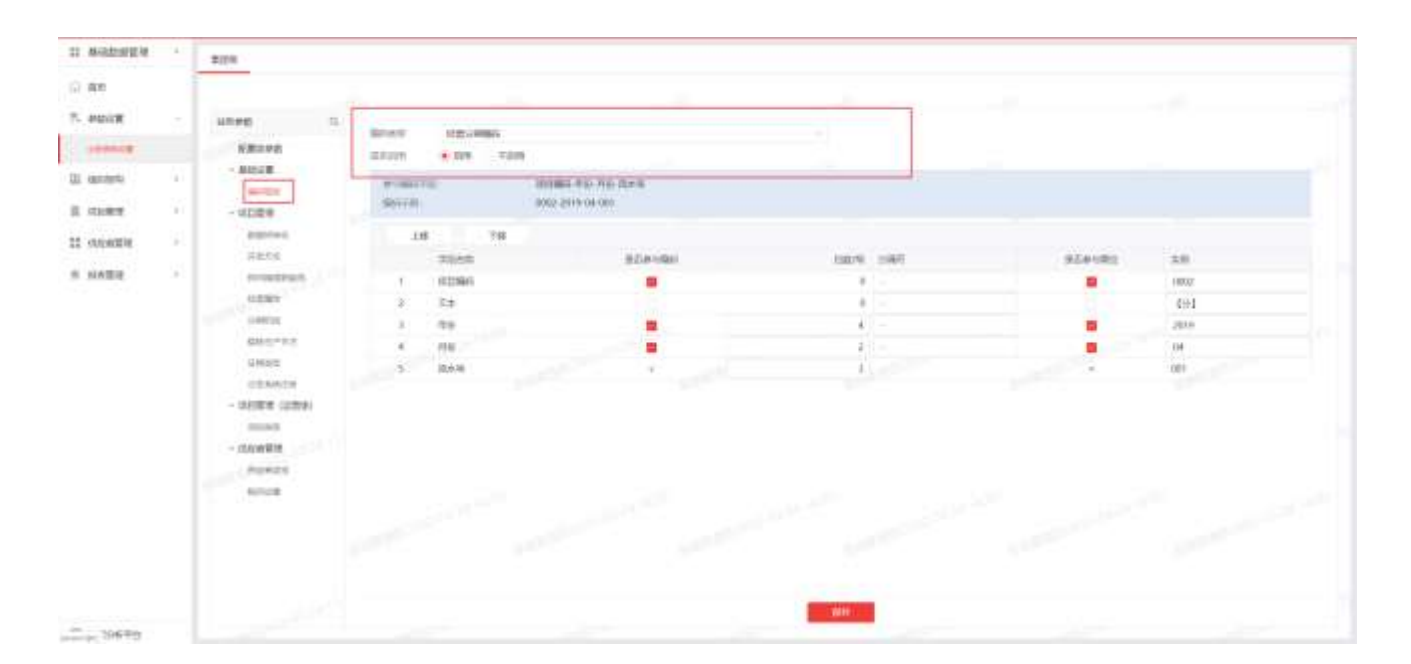

# 1.1.31 如何编辑开发分期编码规则

| 胡塘市                                    |          | s IN MINISTER                                               |                  |                     |                                                   |         |   |                       |           |
|----------------------------------------|----------|-------------------------------------------------------------|------------------|---------------------|---------------------------------------------------|---------|---|-----------------------|-----------|
| N-MERIES                               | 4        | RUN                                                         |                  |                     |                                                   |         |   |                       |           |
| 88                                     |          |                                                             |                  |                     |                                                   |         |   |                       |           |
| ************************************** |          | SHEE Q                                                      | 844.6%<br>#25/11 | 20190000<br>100 700 |                                                   | -       |   |                       |           |
| 100000                                 | 40<br>10 | - #818<br>9540                                              | areal a          |                     | ultimatike sta nee fee soo q<br>ann 1911 ann okan |         |   |                       |           |
| ormaliza                               | ×        | REFER                                                       | 2.9              | 78                  |                                                   |         | - | and the second second |           |
| 10.000                                 | -        | minadowers .                                                | 1                | 10217080            |                                                   |         | - |                       | 8001      |
|                                        |          | Casta                                                       | A.<br>1          | 411                 |                                                   |         |   |                       | 2010      |
|                                        |          | conne<br>connector<br>- Notar (Lan)<br>notar<br>- Connector | 4                | A10<br>(634         |                                                   |         |   | -                     | D4<br>Det |
|                                        |          | NULE                                                        |                  |                     |                                                   |         |   |                       |           |
|                                        |          |                                                             |                  |                     |                                                   | 647 / C |   |                       |           |

# 1.1.32 如何编辑销售分期编码规则

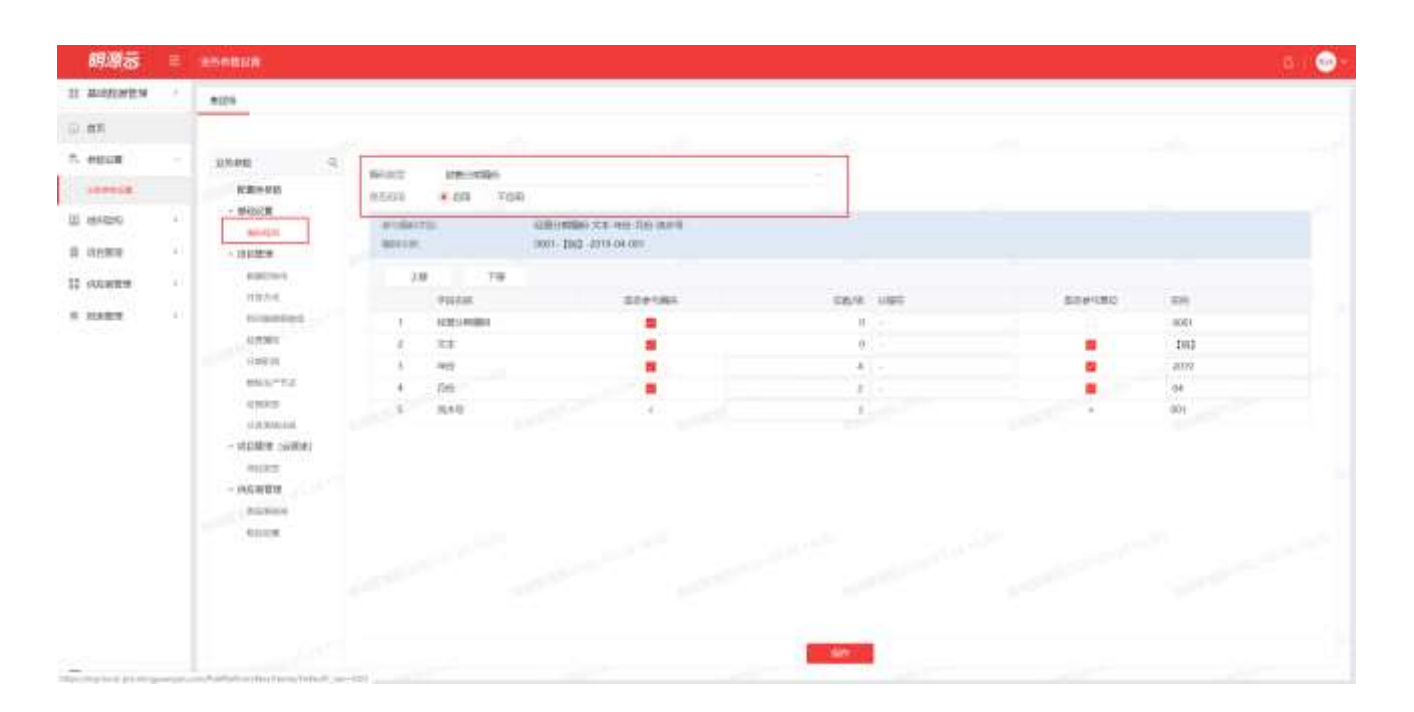

## 1.1.33 如何编辑物理楼栋编码规则

| 問題言          | E.   | inetics                                                                                                    |                 |             |                                             |               |                   | ia i 😁 |
|--------------|------|----------------------------------------------------------------------------------------------------|-----------------|-------------|---------------------------------------------|---------------|-------------------|--------|
| 12 45-031678 |      | 1000 C                                                                                                    |                 |             |                                             |               |                   |        |
| C. MIL       |      | -                                                                                                    |                 |             |                                             |               |                   |        |
| T. HELER     |      | 0 (84.64                                                                                                    | -               | -           |                                             |               |                   |        |
| Bernat       |      | 583.00                                                                                                    | manute.         | · 101 T/0   | 0                                           |               |                   |        |
| E anipta     | ŝ,   | 644000                                                                                                    | 11.000<br>00110 | THE.        | 1221-0000-010-010-025-0<br>0221-0110-01-000 |               |                   |        |
| 12 -0.004016 | 2    | STREET.                                                                                                    | 4               | a (         |                                             |               |                   |        |
|              |      | THE FLAT.                                                                                                    |                 | 2058        | #110-1001                                   | 128/18 128/12 | #10.000 (million) | 2.01   |
| S SHUR       | - 21 | wooddeed                                                                                                    | 30              | 12121045801 | -                                           | 0 -           |                   | 0801   |
|              |      | OTTINIT.                                                                                                    | 1.              | 3.8         |                                             | ú             |                   | 093    |
|              |      | 10010                                                                                                    | 1               | 1915        |                                             | #1            |                   | 2010   |
|              |      | 881.271                                                                                                    | +               | 126         |                                             | #1-           |                   | (4     |
|              |      | 0892                                                                                                    |                 | 10.40       |                                             | 2             |                   | 101    |
|              |      | - 2004 (1999)<br>93292<br>- 945439<br>93292<br>93293<br>93293<br>9329<br>9329<br>932<br>932 |                 |             |                                             |               |                   |        |
| C. SHOTE     |      | - States                                                                                                    |                 |             |                                             | aw.           |                   |        |

## 1.1.34 如何编辑业态楼栋编码规则

| 朝康志           | ₩.   | ENPRIS               |                                                                                                    |           |                  |       |     |         | (001) |
|---------------|------|----------------------|----------------------------------------------------------------------------------------------------|-----------|------------------|-------|-----|---------|-------|
| TOURSE        | 1    | 101                  |                                                                                                    |           |                  |       |     |         |       |
| 80            |      |                      |                                                                                                    |           |                  |       | -   |         |       |
| Real Property |      | 1000 0               |                                                                                                    | (ALCONOM) |                  |       |     |         |       |
| annis.        |      | 1000410              | - Merch 2                                                                                                    | A THE TOP |                  |       |     |         |       |
| 842240        |      | - NIDER              | The second second second second second second second second second second second second second second second se |           |                  |       |     |         |       |
| 41(417        |      | mark to              | manuel.                                                                                                    |           | 8001 2015-04-001 |       |     |         |       |
| 非巨制调          | - 22 | - 01029              |                                                                                                    |           |                  |       |     |         |       |
| NUMBER OF     | 20   | Augestern            | 1.0                                                                                                    | 78        |                  |       |     |         |       |
|               |      | HALF.                |                                                                                                    | POAR .    | 0.00 (MP)        | C80/4 | 980 | 0.04100 | 199   |
|               |      | NUMBER OF            | 34                                                                                                    | 12319845  |                  | *     |     |         | 1802  |
|               |      | NUMBER OF BELLEVILLE | 2                                                                                                    | 122110325 |                  | *     |     |         | 40072 |
|               |      | 1.000                |                                                                                                    | 24        |                  |       |     |         | 001   |
|               |      | 410.5 1.14           | *                                                                                                    | 14.02     |                  |       |     |         | 2819  |
|               |      | entes                |                                                                                                    | 010       |                  |       |     |         | 08    |
|               |      | CONC.                |                                                                                                    | 15,6-11   |                  | 1     |     |         | 001   |
|               |      | - WEARS SHOW         |                                                                                                    |           |                  |       |     |         |       |
|               |      | - INCONTENT          |                                                                                                    |           |                  |       |     |         |       |
|               |      | <b>BURNY</b>         |                                                                                                    |           |                  |       |     |         |       |
|               |      | ALC: N               |                                                                                                    |           |                  |       |     |         |       |
|               |      |                      |                                                                                                    |           |                  |       |     |         |       |
|               |      |                      |                                                                                                    |           |                  |       |     |         |       |
|               |      |                      |                                                                                                    |           |                  |       |     |         |       |
|               |      |                      |                                                                                                    |           |                  |       |     |         |       |
|               |      |                      |                                                                                                    |           |                  | _     |     |         |       |
|               |      |                      |                                                                                                    |           |                  | 1071  |     |         |       |

3

# 1.1.35 如何调整项目管理模式 (分发注册系统)

【场景说明】

本次项目管理结构支持【统一分期】和【多业务分期】;两种管理模式:

1) 统一分期模式: 是传统的所有业务线统一一个分期管理业务的模式;

2) 多业务分期模式: 在经营分期下可结合专业线的业务诉求构建业务分期(开发分期、销售分期), 互不

### 干扰。

### 【操作说明】

- 3、点击【参数设置】>>【业务参数设置】>>【分发系统注册】
- 4、默认不启用业务分期
- 5、点击"获取业务系统"可以获取当前用户已经注册的明源系统的产品

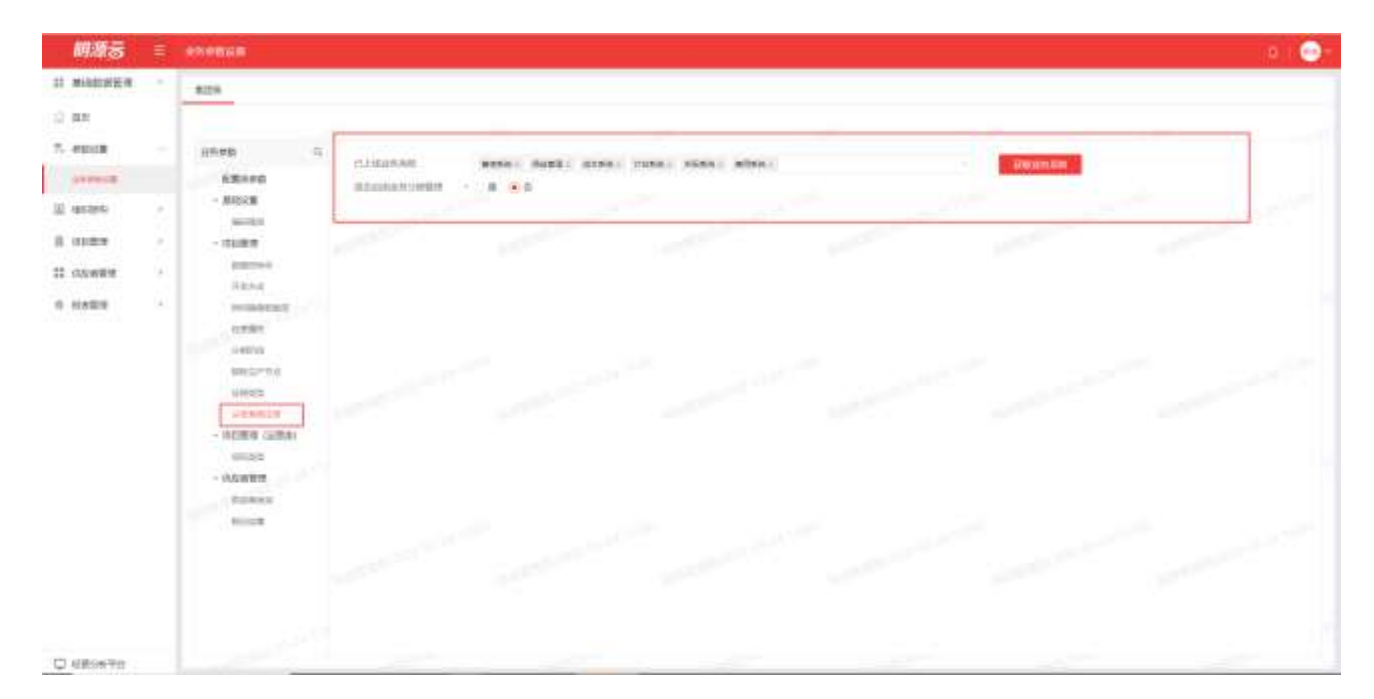

注意:

项目管理模式说明:

模式 1: 各业务线统一分期管理: 经分系统(如: 投资收益)、计划系统、成本系统、采招系统、 费用系统、销售系统等都注册为【经营分期】 模式 2: 在经营分期下, 各业务线分业务分期管理:

经营分期:注册经分系统(如:投资收益)、费用系统

开发分期:注册计划系统、成本系统

销售分期:注册销售系统

说明: 采招系统对应成本系统、费用系统注册的分期, 管理成本合同和费用合同招标

## 1.1.36 如何新增我司操盘职能线

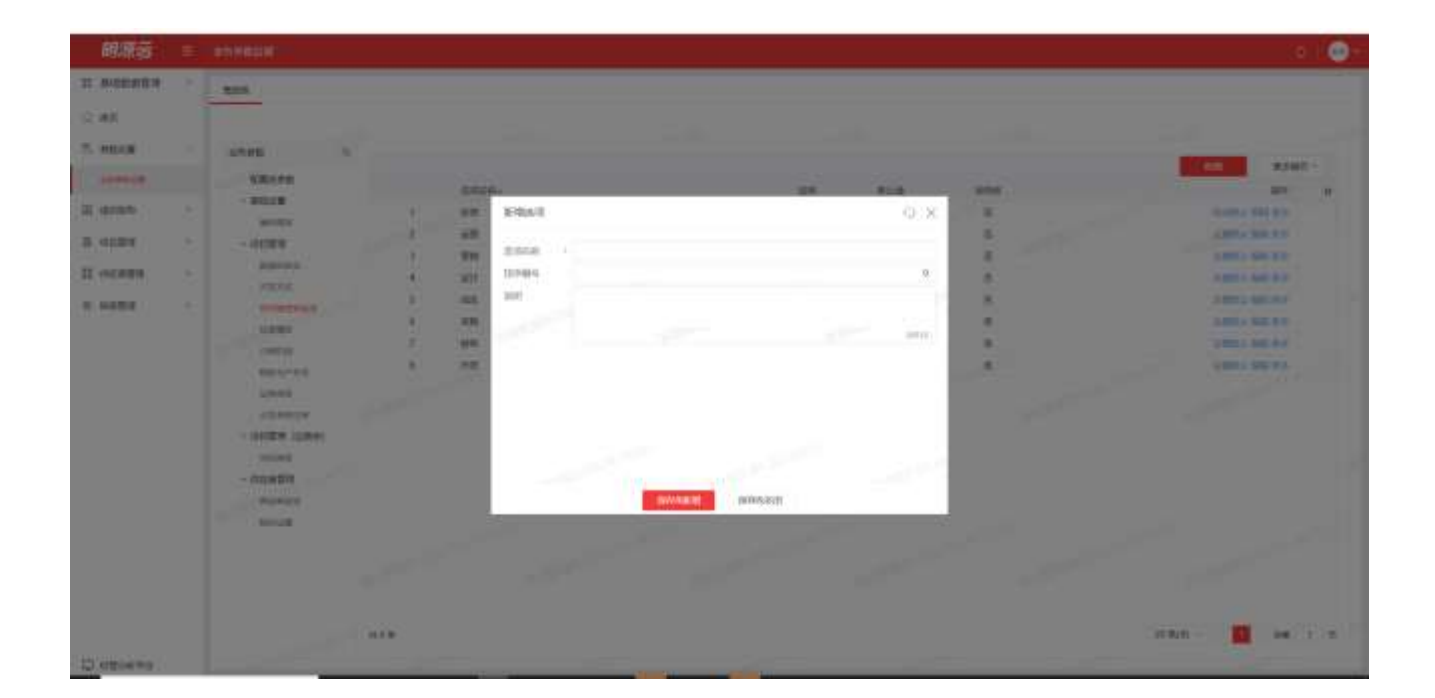

## 1.1.37 如何编辑我司操盘职能线

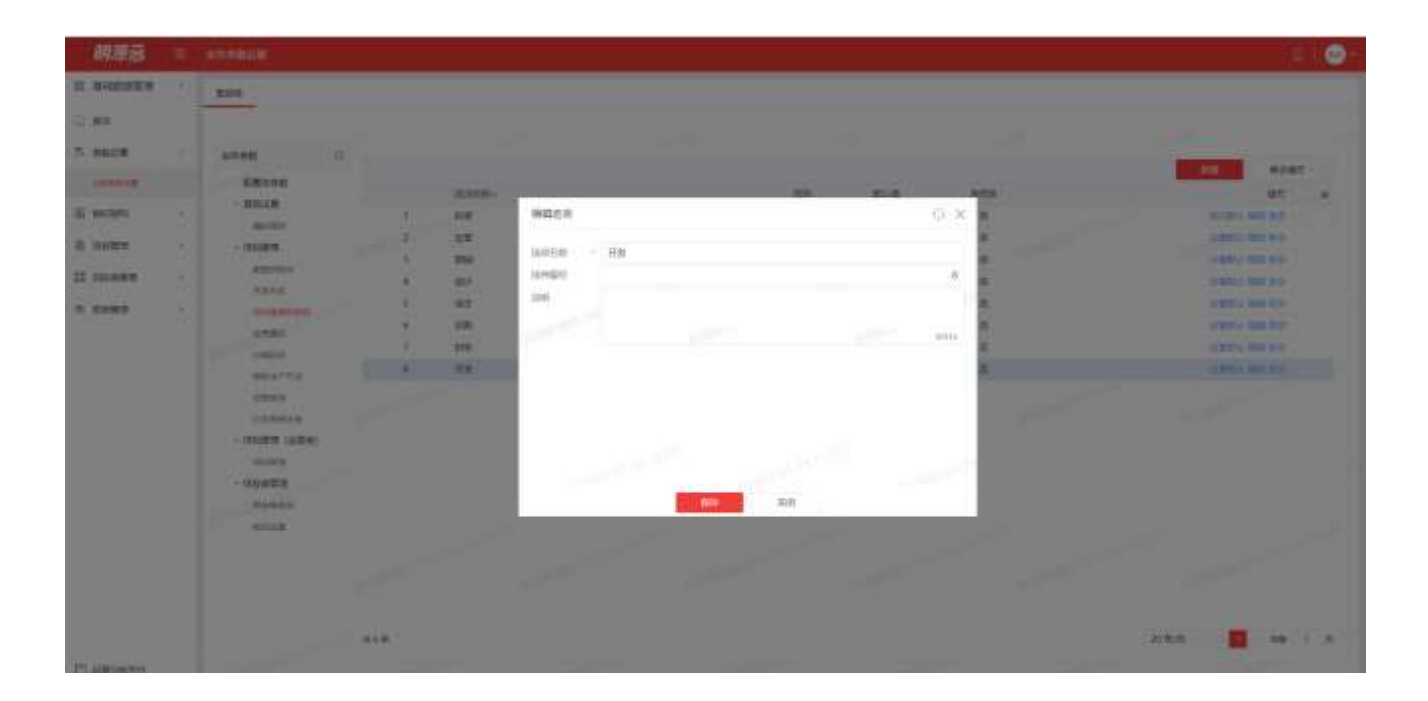

# 1.1.38 如何删除我司操盘职能线

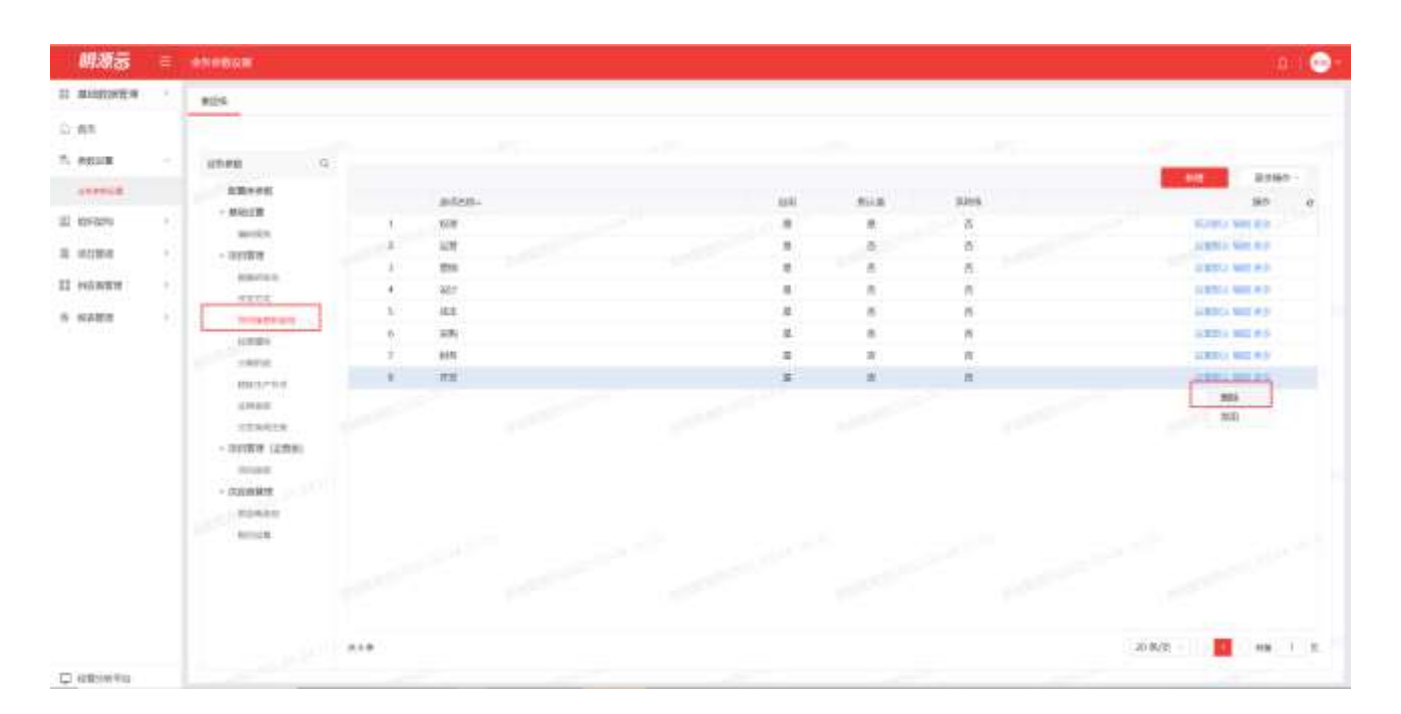

# 1.1.39 如何禁用/启用我司操盘职能线

| 明語名     |     | 25mBdB                                                     |    |        |     |     |     |     |                                                                                                    | 10 |
|---------|-----|------------------------------------------------------------|----|--------|-----|-----|-----|-----|----------------------------------------------------------------------------------------------------|----|
| THEFT   |     | 805                                                        |    |        |     |     |     |     |                                                                                                    |    |
| αA      | 1   |                                                            |    |        |     |     |     |     |                                                                                                    |    |
| esue    |     | 8540 G                                                     |    |        |     |     |     |     | -                                                                                                    |    |
| ARREST. |     | RE-FE                                                      |    | atten- |     | 100 | min | 100 | 100                                                                                                    |    |
| 1857250 | 1   | - MOLEN                                                    | 1. | 591    |     |     |     | 8.  | NAMES OF TAXABLE                                                                                                    |    |
| -       | - 1 | and the                                                    | 1  | 12     |     |     |     |     | ALCONG NOT BUT                                                                                                    |    |
| o Canal | 81  | - 1992.8                                                   | 1  | 2218   |     |     |     |     | Distance and and                                                                                                    |    |
| 15.0011 | 21  |                                                            |    | 901    |     |     |     |     | ACCOUNT OF A DESIGN AND A DESIGN AND A DESIG |    |
|         | 21  | in a second second                                         | 1  | 10.0   |     | 12  | 8   |     | 10 MIN 11 NOT 9 10                                                                                                    |    |
|         |     | 10000                                                      |    | 10     |     | 8   | 10  | 10  | 10 MILL SHE R.(C.                                                                                                    |    |
|         |     | 14510                                                      | 1. | 1/m    | -22 |     | 8   | #:  | CHILL SHE PP                                                                                                    |    |
|         |     | min-tu                                                     |    | 开意     |     |     | 8   | 6   | Carrie Mer P.P.                                                                                                    |    |
|         |     | UTION<br>UTIONIA<br>- ISLAND (UTION)<br>NUMBER<br>- ASSATT |    |        |     |     |     |     | 455                                                                                                    | ]  |
|         |     | -                                                          |    |        |     |     |     |     | -                                                                                                    |    |
|         |     |                                                            |    |        |     |     |     |     | - To 2 AV                                                                                                    |    |

# 1.1.40 如何还原我司操盘职能线

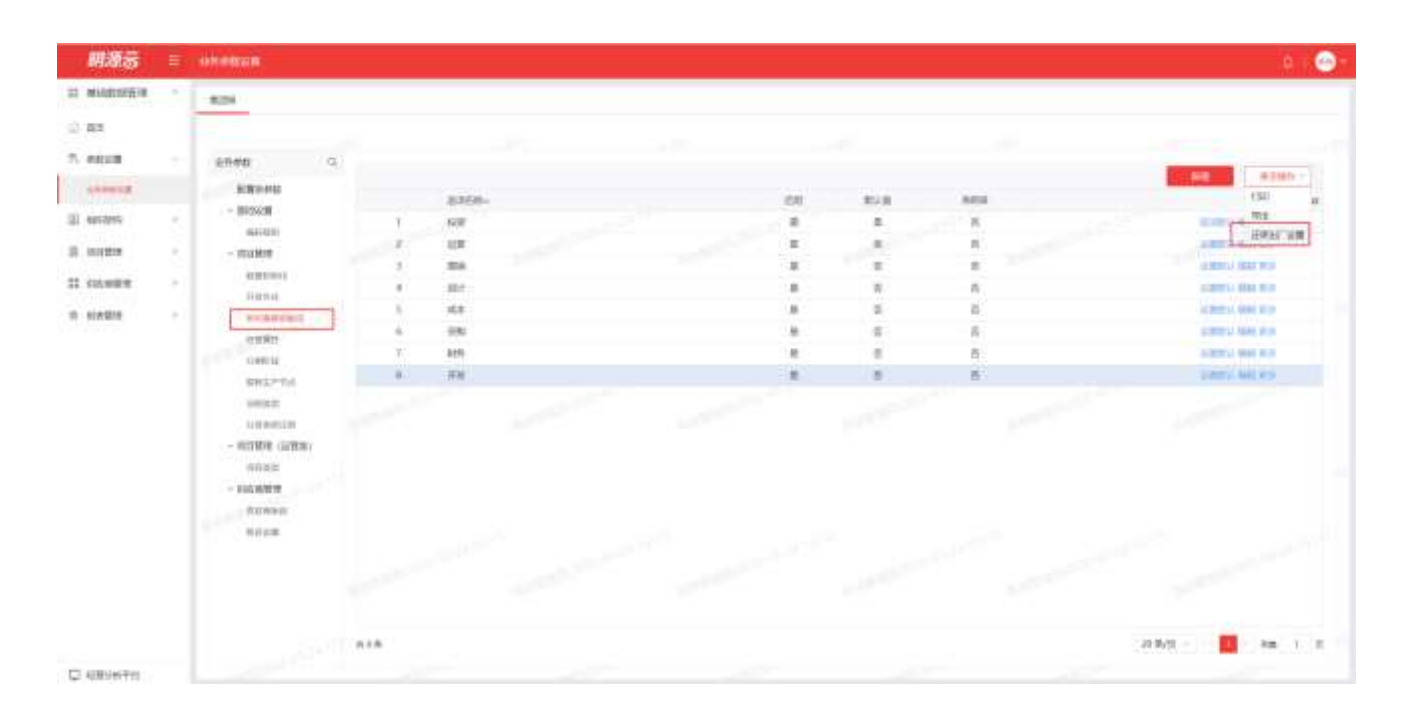

# 1.1.41 如何新增供应商类别

| et al a      | E. | www.engle |                                       |         |       |           |                                                                                                    |                          |
|--------------|----|-----------|---------------------------------------|---------|-------|-----------|----------------------------------------------------------------------------------------------------|--------------------------|
| -            |    | 824       |                                       |         |       |           |                                                                                                    |                          |
| 1 M.         |    |           |                                       |         |       |           |                                                                                                    |                          |
| 7. enes      |    | 1144      |                                       |         |       |           |                                                                                                    |                          |
|              |    | ERANG.    |                                       | Nencash |       |           | 0·x                                                                                                    |                          |
| I O'ON       |    | Autor     | to or a small                         |         |       |           |                                                                                                    | ARCHINE.                 |
| a sume       |    | - 200700  | C CORDA                               | AND C   |       | 1.0000000 |                                                                                                    |                          |
| II sames     |    | Name .    | 11 · 2000 ·                           | 81      |       | (Assessed |                                                                                                    | ADDA AND                 |
| * ****       |    |           | 10 - in presentation<br>10 - interest |         |       |           |                                                                                                    | ARCONE<br>ARCONE         |
|              |    |           | er - arritere                         |         |       |           |                                                                                                    | 1010100                  |
|              |    | 1000      | -                                     |         |       |           |                                                                                                    |                          |
|              |    | Colors    | IN                                    |         |       |           | and the second second                                                                                           | 1075 50                  |
|              |    |           | a - mainta                            |         |       |           |                                                                                                    | 1.10-1.000<br>3.10-1.000 |
|              |    | 4004      | AL                                    |         |       |           |                                                                                                    | A10.10.000               |
|              |    |           | AL ADVICES                            |         |       | 100 8.0   |                                                                                                    | Aprend                   |
|              |    |           | at + mattern                          |         | 16.01 |           | 200                                                                                                    | ABILINE                  |
|              |    |           | us situates                           |         | 18.47 |           | 200                                                                                                    | 1211100                  |
|              |    |           |                                       |         |       |           | THE CONTRACT OF CONTRACT OF CONTRACT OF CONTRACT OF CONTRACT OF CONTRACT OF CONTRACT OF CONTRACT OF CONTRACT OF | A DOM NO.                |
| 23 AM 100 TO |    |           |                                       |         |       |           |                                                                                                    |                          |

# 1.1.42 如何编辑供应商类别

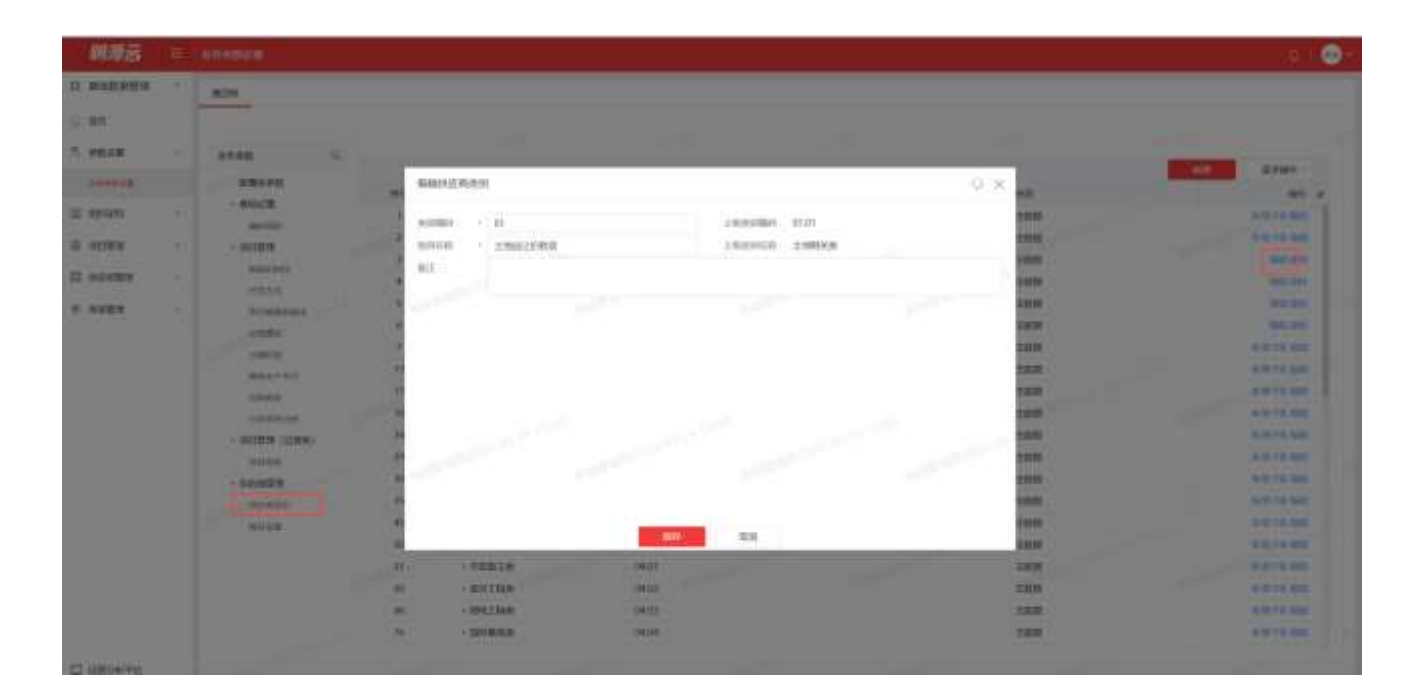

# 1.1.43 如何删除供应商类别

| 148           |      |                    |            |                                       |          |    |        |                                          |
|---------------|------|--------------------|------------|---------------------------------------|----------|----|--------|------------------------------------------|
| INCOME.       |      | work               |            |                                       |          |    |        |                                          |
| 8             |      |                    |            |                                       |          |    |        |                                          |
| 10.6 <b>0</b> |      | anes G             |            |                                       |          |    |        |                                          |
| *****         |      |                    |            |                                       |          |    |        | 10 B 2380 -                              |
|               |      | 1.11.1970          |            | 88 1 😧 1                              | 9H-      | 81 | 10     | - APR -                                  |
| ENN .         | 1    | - 440.018          | 4          |                                       | 01       |    | 3808   | with Prick Mark                          |
|               |      | - NUM              | 1          | +.10004.8                             | 01.01    |    | 2418   | 10.00                                    |
|               |      | - 1018/0           |            | 主动业口口规范                               | 01.01.01 |    | 100    | No. 200                                  |
| AND R         | - 52 | and a second       |            | FINITOWER                             | 010132   |    | 1978   | 100 000                                  |
| data de       |      | Second Second      | - b.'      | 土物合和新用用                               | 010185   |    | 1978   | 100.00                                   |
| Kere .        |      | NUMBER OF STREET   |            | 1100400.000                           | 0101.84  |    | 1918   | NO.40                                    |
|               |      |                    | (t)        | 1 1040.0                              | 01.02    |    | 1.000  | 3-12 T 8 442                             |
|               |      |                    | . 84       | < 2.828                               | cruch.   |    | 1.010  | 8 27 5 602                               |
|               |      | 2004               | 57.        | ITAIN'NS                              | a        |    | 1638   | N'H TH MIL                               |
|               |      | URBRIDE            | 10         | + KIUR                                | 02.01    |    | 2409   | N T / N NO.                              |
|               |      | - 001000 (6000)    | 24         | - 2010.00                             | 02.02    |    | 1.4538 | 8 878 65                                 |
|               |      | animation (and any | 29.1       | ····································· | a        |    | 100    | AND THE REAL                             |
|               |      | - adates           | 30         | - #ft@ij#                             | 02.01    |    | 2008   | 10 10 11 10 10 10 10 10 10 10 10 10 10 1 |
|               |      | ADDALK .           | <b>n</b> i | · Galdine                             | 00.00    |    | 200    | 101210-000                               |
|               |      | ALC: UNK           | . 41       | - 24784                               | 00.01    |    | 100    | ****                                     |
|               |      |                    | 50         | - # \$100ms                           | 04       |    | 2428   | A12.13 SAL                               |
|               |      |                    | 51         | + TRAILS                              | 04.01    |    | 2008   | 8 10 7 5 500                             |
|               |      |                    | - 60       | - mm 110m                             | 01.02    |    | 2416   |                                          |
|               |      |                    | -          | + 899(1929)                           | 04/08    |    | 2.019  | 1070 544                                 |
|               |      |                    | 76         | 十百种素成素                                | 0404     |    | 1.015  | NIS FO GAL                               |

## 1.1.44 如何新增税目

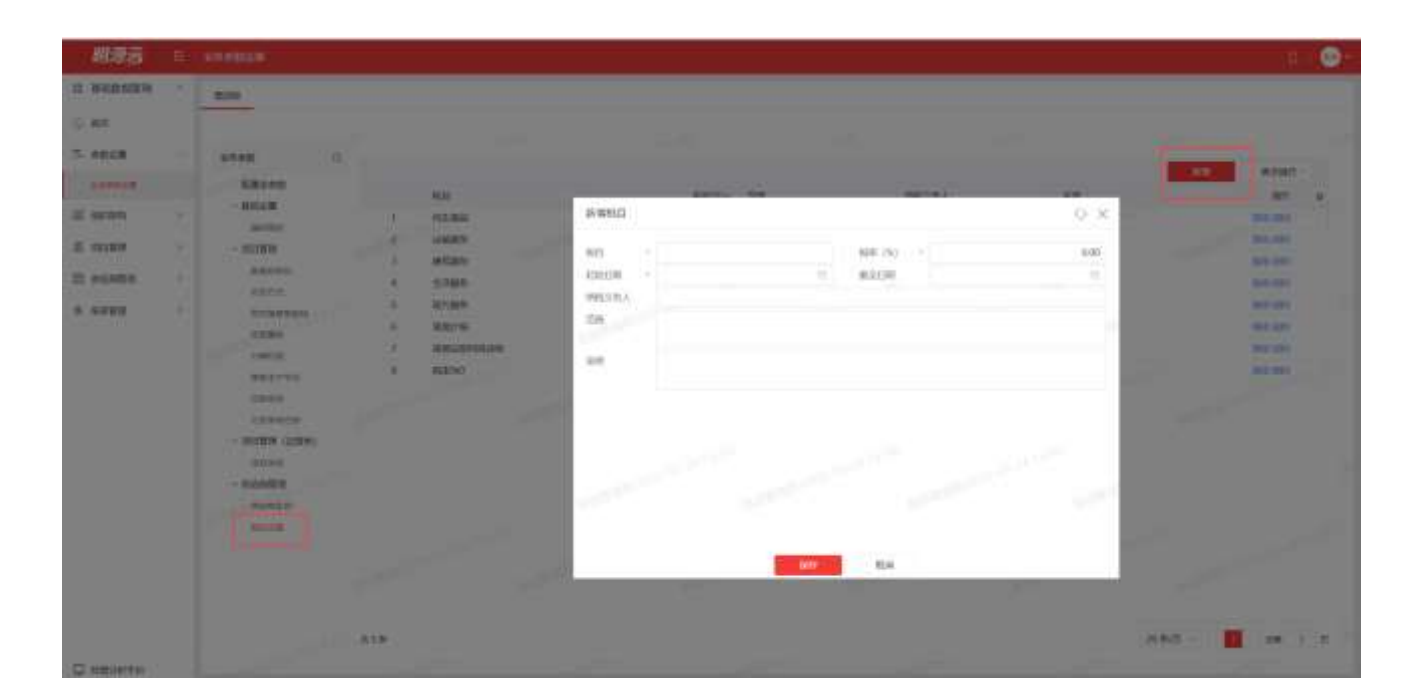

## 1.1.45 如何编辑税目

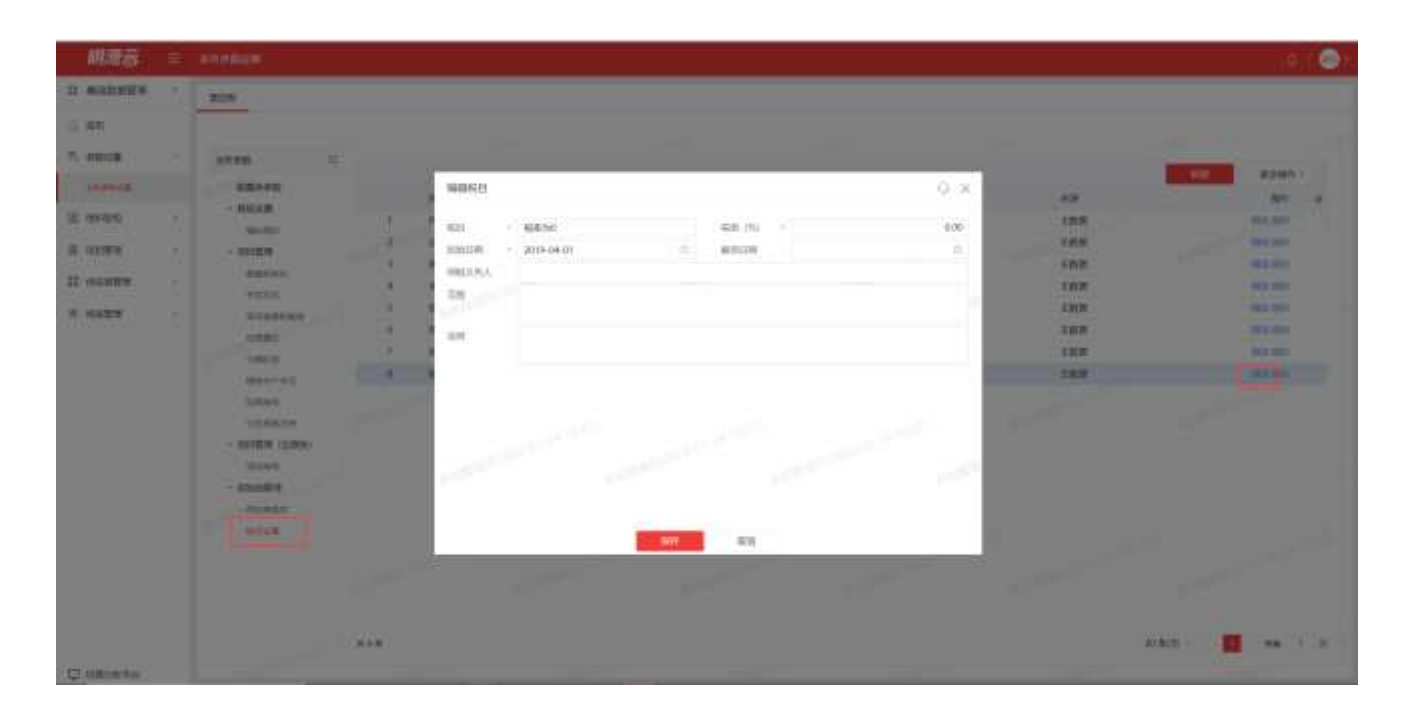

## 1.1.46 如何删除税目

| 胡湖市      | Ξ.   |                                                                        |       |               |    |          |     |           |      |          |       | . 0 |
|----------|------|------------------------------------------------------------------------|-------|---------------|----|----------|-----|-----------|------|----------|-------|-----|
| AUGUST A | - 24 | 80%                                                                    |       |               |    |          |     |           |      |          |       |     |
| 100      |      |                                                                        |       |               |    |          |     |           |      |          |       |     |
| 1000     |      | 11146 D.                                                               |       |               |    |          |     |           |      | _        |       |     |
| -        |      | NEWTH                                                                  |       | 144           |    | Annual C |     | -         |      | -        | 8200  | -   |
| HACTER   |      | - 865KR                                                                |       | ALC: NO.      |    | 1100     | 0.8 | and other |      |          | -     |     |
| 11-11-1  |      | MILLION .                                                              | 1     | Printer State |    | 1300     |     |           |      |          |       |     |
| 10100    | 1    | - 11/07                                                                | 1.1   | (Jeans        |    |          |     |           | 100  |          |       |     |
| 0.0888   |      | and the second                                                         |       | and the       |    | 1.00     |     |           | -0.0 |          |       |     |
| 21225    |      | 11224                                                                  |       | and a         |    | 100      |     |           |      |          |       |     |
| CARE .   | - 21 | NUMBER                                                                 | 12    | ment Line     |    | - 4.00   |     |           | 1000 |          |       |     |
|          |      | CT MIL                                                                 | - 65- | 3001194       |    | 0.00     |     |           | 2000 |          | 1.1.1 |     |
|          |      | 6 mm bas                                                               | - 11  | Reconnects    | ļ. | 100      |     |           | -    |          | -     |     |
|          |      | atore<br>samue<br>• Eller (sala)<br>• Martin<br>• Accelta<br>• Accelta |       |               |    |          |     |           |      |          |       |     |
|          |      |                                                                        | 218   |               |    |          |     |           |      | J# 6/5 - | 19    |     |

# 组织架构

房地产企业组织架构管理一般以信息部为主责部门,指定一个 ERP 的系统管理员来进行统一管理。在组织 架构管理模块中管理员可以对企业的组织结构关系、用户信息、角色与权限等内容进行统一管理。

# 1.1 角色管理

## 1.1.1【场景说明】

明源新一代 ERP 权限管理采用的是行业标准的 RBAC (Role-Based Access Control,基于角色的访问控制)体系模型,就是用户通过角色与权限进行关联。简单地说,一个用户拥有若干角色,每一个角色拥有若干权限。这样,就构造成"用户-角色-权限"的授权模型。在这种模型中,用户与角色之间,角色与权限之间,一般者是多对多的关系

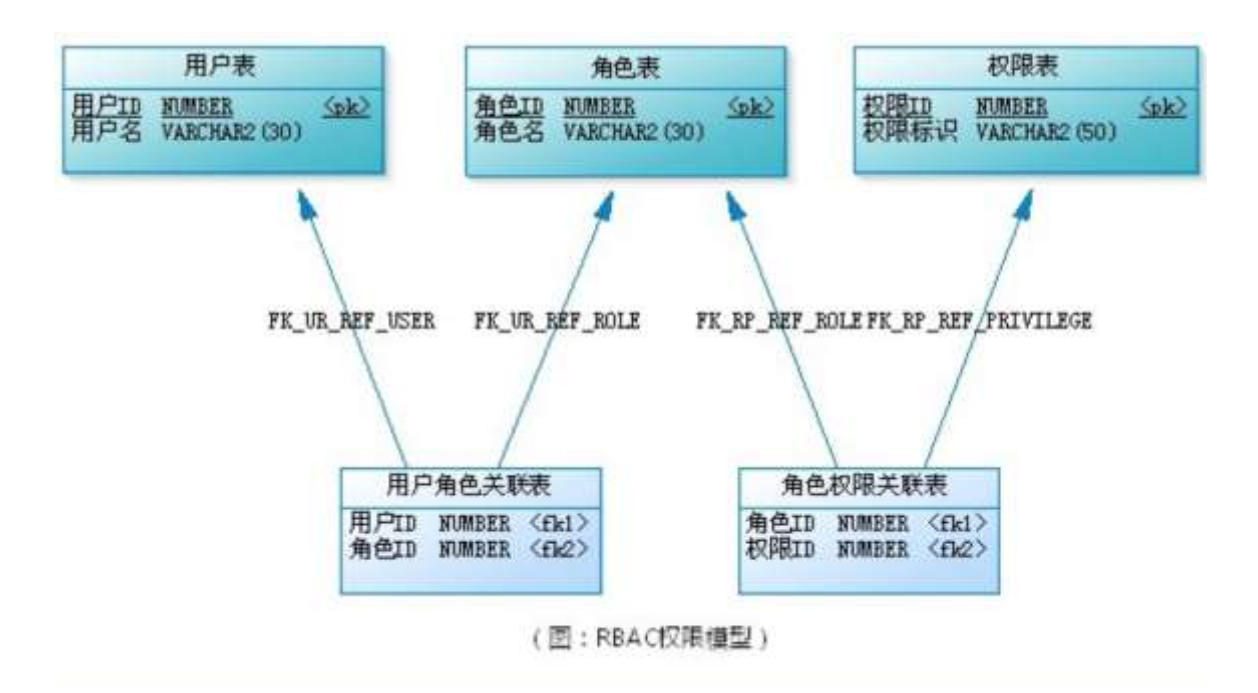

**什么是角色?**角色可以理解为一定数量的权限的集合,权限的载体,在明源 ERP 中的权限主要 指功能权限、报表权限、工作流的审批权限等。例如:销售系统中"置业顾问"、"销售经理"都是 角色。置业顾问可以对属于自己的客户跟进、认购、签约等操作,这些都是权限;销售经理则可以查 看自己团队里所有成员对客户跟进行统计分析、对置业顾问发起的销售变更进行审批。

明源新一代 ERP 权限管理在遵守行业标准的 RBAC 的前提下,对模型做了整体的演进与优化,以便 更贴近房地产的业务管理需要,如下是整体模型:

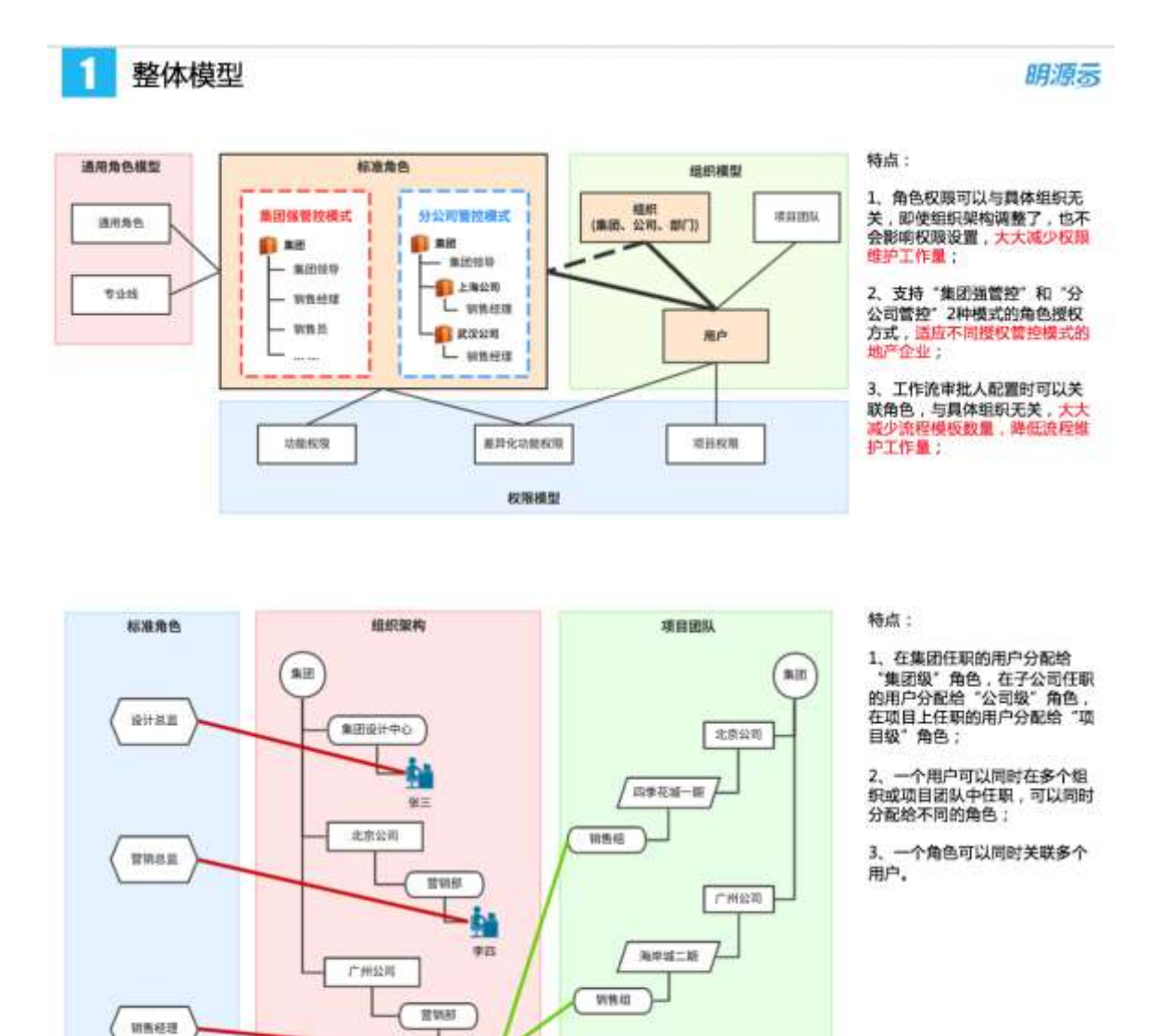

什么是角色管控模式? 分别应用场景是什么? 新一代 ERP 中支持集团管控和分公司管控两种角色

IN

管控模式,可以在系统设置的业务参数中进行设置:

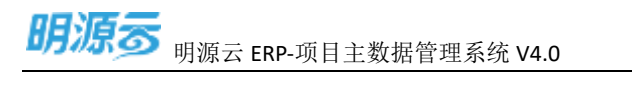

| 明源云                                                                                                    | 业务参数设置                                                                                                    |                                   | @ Q Q @*                                                                                                    |
|----------------------------------------------------------------------------------------------------|----------------------------------------------------------------------------------------------------|-----------------------------------|----------------------------------------------------------------------------------------------------|
| 系统管理                                                                                                    | <br>M-02:00                                                                                                    |                                   |                                                                                                    |
| * NE<br>1. SEIST<br>0. STAN<br>0. STAN<br>0. STAN<br>0. STAN<br>1. SAN<br>1. SA | 2500 00<br>25500<br>25500<br>25500<br>25500<br>25500<br>25500<br>255000<br>255000<br>255000<br>255000<br>255000<br>255000<br>255000<br>255000<br>255000<br>25500<br>25500<br>25000<br>2500000000 | ACTURE<br>Fait<br>Anter<br>Attent | МАЗНЕХИ АСКИЙА<br>В ВАЗВИ ОСЛИВИЕ<br>В ПИПИТЕТИЦИ - ПОЛИТИНИНИИ ПОЛИТИНИНИИ ПОЛИТИНИИ<br>В ПИПИТЕТИЦИ - ПОЛИТИНИИ НИКОТОВОЛИИ<br>ОСОВ<br>ВОП<br>1. ПОЛИТИНИ - ПОЛИТИНИИ - ПОЛИТИНИИ - ПОЛИТИНИИ<br>В ПИПИТЕТИЦИ - ПОЛИТИНИИ - ПОЛИТИНИИ - ПОЛИТИНИИ<br>В ПОЛИТИНИИ - ПОЛИТИНИИ - ПОЛИТИНИИ - ПОЛИТИНИИ<br>В ПОЛИТИНИИ - ПОЛИТИНИИ - ПОЛИТИНИИ - ПОЛИТИНИИ - ПОЛИТИНИИ<br>В ПОЛИТИНИИ - ПОЛИТИНИИ - ПОЛИТИНИИ - ПОЛИТИНИИ - ПОЛИТИНИИ - ПОЛИТИНИИ<br>В ПОЛИТИИИ - ПОЛИТИИИ - ПОЛИТИНИИ - ПОЛИТИНИИ - ПОЛИТИКИ - ПОЛИТИКИ<br>В ПОЛИТИИИ - ПОЛИТИНИИ - ПОЛИТИНИИ - ПОЛИТИНИИ - ПОЛИТИИИ - ПОЛИТИИ - ПОЛИТИИ - ПОЛИТИИИ - ПОЛИТИИИ - ПОЛИТИИИ - ПОЛИТИИИ - ПОЛИТИИИ - ПОЛИТИИИ - ПОЛИТИИИ - ПОЛИТИИИ - ПОЛИТИИИ - ПОЛИТИИИИИИ - ПОЛИТИИИ - ПОЛИТИИИИ - ПОЛИТИИИИ - ПОЛИТИИИИ - ПОЛИТИИИИ - ПОЛИТИИИИИИ - ПОЛИТИИИИ - ПОЛИТИИИИИИИ - ПОЛИТИИИ - ПОЛИТИИИИИИ - ПОЛИТИИИИИИИИИИИИИИИИИИИИИИИИИИИИИИИИИИИ |
|                                                                                                    |                                                                                                    | 創件设置<br>創件並示名称<br>定述是外档<br>単始地址   | 图希腊说上不学评判,要读中学校都学校无限学校、不当他其他特殊的号,他都对不利用加 13 样号,加速<br>斯拉伯肖学 13 的号,进步编章<br>(/edmin:<br>//edmin:                                                                                                    |

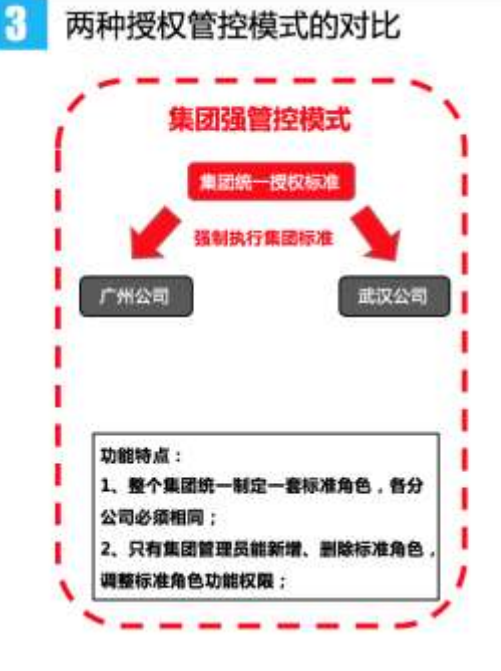

明源る

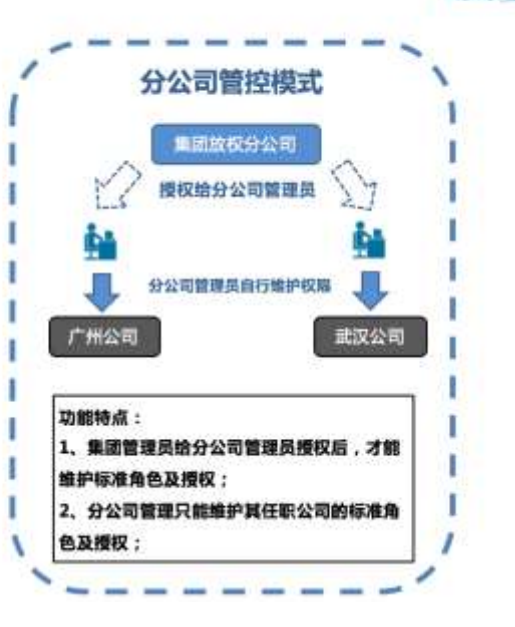

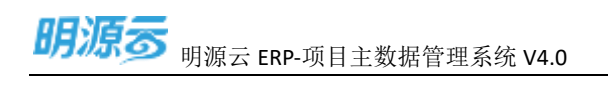

### 功能权限模型

功能权限模型

5

集团强管控模式的授权模型

明源言

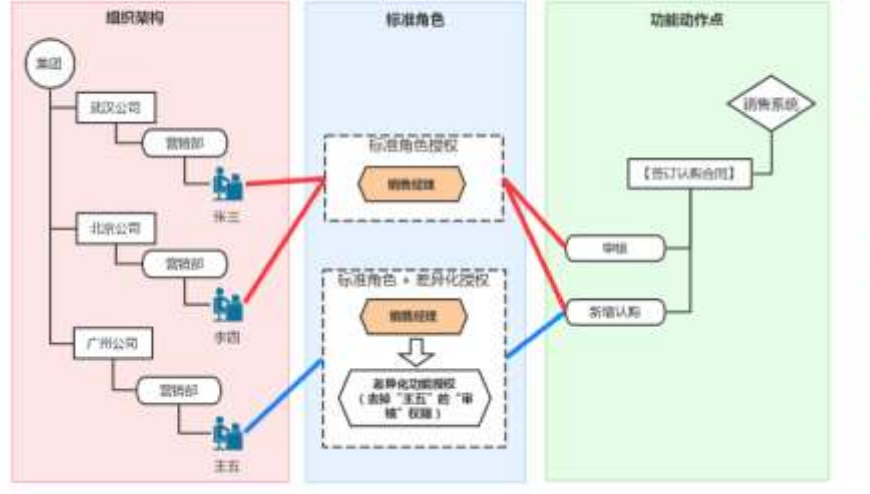

1、整个集团只允许有一套标准 角色,不允许分公司自行增加或 删除角色,或调整角色授权;

特点:

2、标准角色与组织无关,及时 组织架构调整,也不会影响权跟 设置;

2、"差异化功能授权"可以在 标准角色权限的范围内,减少个 人的权限,例如:针对"销售经 理"王五,管理员可以去掉他的 "审核"权限,不影响其他销售 经理的权限,如果"销售经理" 角色后续增加"执行变更"权限, 王五默认拥有该权限,不用针对 他另行追加授权。

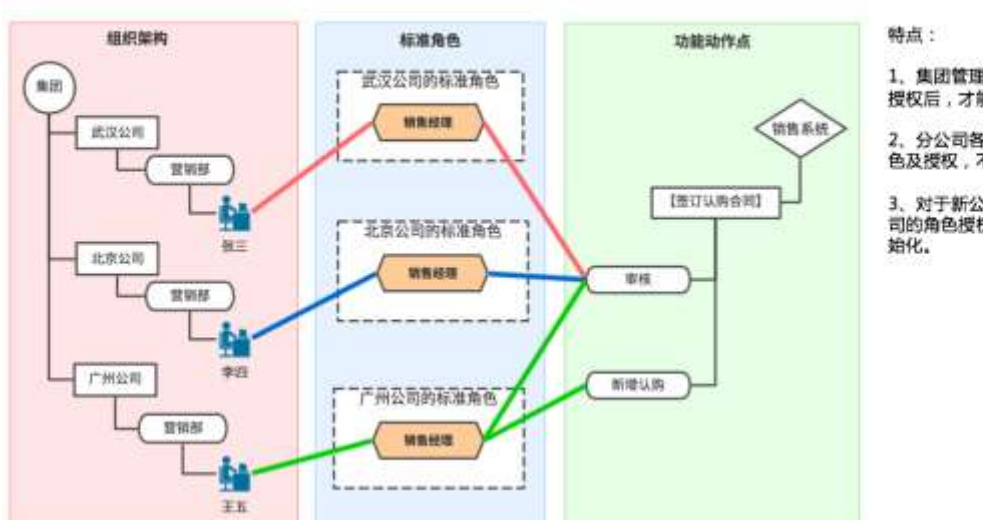

分公司管控模式的授权模型

明源る

1、集团管理员给分公司管理员 授权后;才能维护角色和授权;

 分公司各自维护一套标准角 色及授权,不再受集团控制;

3、对于新公司,可以将其他公 司的角色授权引入过来,快速初 始化。

### 什么是角色类型?角色类型有什么用?

新一代 ERP 中每个角色从属于集团角色、区域公司角色、公司角色、项目角色、其他角色一类角色, 这五个角色分类是内置在系统里面的,角色分类的核心用途是在工作流审批的时候,根据角色所属分 类进行审批步骤责任人的过滤使用,例如:

 如果某个审批步骤定义为某个集团角色审批,该步骤审批责任人会直接获取到属于该集团角色的 所有人员。

- 2、如果某个审批步骤定义为某个公司级角色审批,该步骤审批责任人需要满足两个条件,首先是审 批责任人属于该公司级角色,同时审批责任人的兼职公司与需要审批单据所属公司匹配
- 3、如果某个审批步骤定义为某个项目级角色审批,该步骤审批责任人需要满足如下条件,首先是审 批责任人属于该项目级角色,同时审批责任人的拥有对应项目权限。如果在审批流中要精确定位 某个项目由某类角色人员审批,还可以在用户信息里面设置人员、项目、项目角色的关系实现精 确定位。

作为角色管理的初始化动作,一般建议 ERP 实施顾问、信息部、业务部门的共同参与下,结合 企业自身的权责体系,梳理一套标准化的角色体系,标准角色体系中重点明确清楚各个角色与人员的 功能权限、报表权限、审批权限等内容,然后再由系统管理员将梳理好的角色体系和角色权限、人员 与角色关系初始化到系统中。

1.1.2【操作说明】

### ● 角色管理-新增角色

进入到角色管理模块下,系统默认有集团角色、区域公司角色、公司角色、项目角色、其他角色五个 角色分类,可以在角色分类下通过新增角色功能创建角色

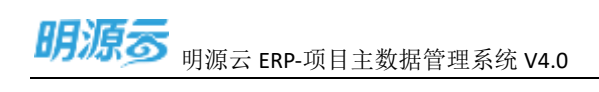

| 的語言            |    |            |                                          |                                       |        |                 |               | •   |
|----------------|----|------------|------------------------------------------|---------------------------------------|--------|-----------------|---------------|-----|
|                |    | allesa alo |                                          |                                       |        |                 |               |     |
|                |    |            |                                          |                                       |        | Section and the | -             |     |
| 2.9838         | 18 | AtA IO     |                                          |                                       |        |                 | -             | 107 |
| III MARKEN     |    | - 2: 476B  |                                          |                                       |        |                 |               |     |
| ares           |    | MR.        |                                          |                                       |        |                 | A BENCHERA    |     |
| Canal-         |    | NUAD.      | Fithe                                    |                                       | 0.8    | 10              |               |     |
| 10000          |    | antesa .   |                                          |                                       |        |                 |               |     |
|                |    | 8452       | 8668 -                                   |                                       |        | 3               | R 81 Artic 83 |     |
| and the second | 10 |            | 1.1.1.1.1.1.1.1.1.1.1.1.1.1.1.1.1.1.1.1. |                                       |        |                 |               |     |
|                |    | 884        | 100                                      |                                       | 11 C 1 |                 |               |     |
| A DE MINTER    |    |            | 1.1                                      |                                       |        |                 |               |     |
| S ARES         |    | - > #ERA   |                                          |                                       |        |                 |               |     |
|                |    |            |                                          |                                       |        |                 | A BELLY OF LL |     |
|                |    |            |                                          | · · · · · · · · · · · · · · · · · · · |        |                 |               |     |
|                |    |            |                                          |                                       |        |                 |               |     |
|                |    |            |                                          |                                       |        |                 |               |     |
|                |    |            |                                          |                                       |        |                 |               |     |
|                |    |            |                                          |                                       |        |                 |               |     |
|                |    |            |                                          |                                       |        |                 |               |     |
|                |    |            |                                          |                                       |        |                 |               |     |
| CONTRACTOR OF  |    |            |                                          |                                       |        |                 |               |     |

## ● 角色管理-授权

## 1、 点击授权功能后进入角色授权页面。

| 明顯示           | 重 / |              | 91                                              |
|---------------|-----|--------------|-------------------------------------------------|
| <b>HARRER</b> |     | 8138555 B Q  |                                                 |
| 10.           |     | Disal long d | - 19400                                         |
| RUR           | 81  | AALE 1 D     | and and a second second                         |
|               |     | -1 8244      |                                                 |
| ion i         |     | 84           | NOR AND ADDRESS AND                             |
|               |     | 一 运业和政策      | A                                               |
| 1.6.0         |     | 1996         | and service and                                 |
| 1.00          |     | 南原產為色        | 818 (815 (R) <sup>+</sup> 172) (R) <sup>2</sup> |
|               |     | 4586         | 318 MIC #1* 100 IF 9                            |
| 10.00         |     | - 5 #DAG     |                                                 |
| 1010          | 2   | 113          | AM BH RECENT                                    |
|               | 8   | 279          | 23 25 41 41-12 25                               |
| 100           |     | 113878       | 新聞 接接 和平台制 关系                                   |
| A.010         | 11  | - 5. \$2588  | 2.0                                             |
|               |     | 84           | 818.815.817118.319                              |
|               |     |              |                                                 |
|               |     |              |                                                 |
|               |     |              |                                                 |
|               |     |              |                                                 |
|               |     |              |                                                 |
|               |     |              |                                                 |
|               |     |              |                                                 |
|               |     |              |                                                 |

### 2、 在角色授权页面通过编辑功能将授权页面设置为编辑状态。

| 胡漂荡                                     |     | RASH - CRASH                                      | 0 I 🕑  |
|-----------------------------------------|-----|---------------------------------------------------|--------|
| ii saine                                |     | CREPK HARK                                        |        |
| O BE                                    |     |                                                   |        |
| C Marine -                              |     | 公司角色-整理角色                                         | 1.000  |
| AL BEFORM .:                            |     | NUME NOVE HARE ITAKE SAME SAMENT MARE IN-MI METER |        |
| -                                       |     |                                                   |        |
| -                                       |     |                                                   |        |
|                                         |     |                                                   |        |
| 3460                                    |     |                                                   | 1.44   |
| 51.51*                                  |     | - 库田型唯                                            | 12.94  |
| 6987                                    |     | · #0180A                                          | 17.2.8 |
|                                         |     | · #/108                                           | 0.24   |
| 81719                                   |     | - <u>SAP</u> #22                                  | 1.24   |
| Seine .                                 | 1.0 | - 514519                                          | 10.00  |
| 110000000000000000000000000000000000000 |     | <ul> <li>work to be</li> </ul>                    | 10.00  |
| 集成管理                                    |     | - Web (2) 400 mm                                  | 10.44  |
| B.S.WIL                                 |     | · 2924                                            | 10.00  |
|                                         |     | - 04680                                           | 11.2.8 |
|                                         |     | · 世纪期度                                            | 22.0   |
|                                         |     | · 州面乃正                                            | 10.62  |
|                                         |     | - 5.450                                           | 8.82   |
|                                         |     | - 他不能被                                            | * 12   |
|                                         |     | - 900 F.D.                                        | × 1.8  |
|                                         |     | - minimus                                         | 8.53   |
|                                         |     | i ini di 21 m                                     | 1.54   |
|                                         |     | 1 10° A 2006.                                     |        |
|                                         |     |                                                   |        |
| I MILLION PAR                           |     |                                                   |        |

3、在角色授权页处于编辑状态后,通过勾选功能模块权限直接为角色授权,点击保存则完成的角色授权。

特殊逻辑:查询权限属于一个特殊权限点,查询权限会根据是否选了其他权限自动赋予,也可以 单独勾选;同时取消了查询权限,该模块的其他权限也会自动被清除。

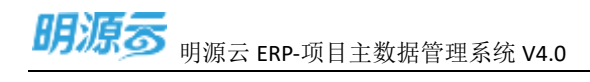

| 明语言         |      | ALMA - ARAB                                                                                                    | 6.10   |
|-------------|------|----------------------------------------------------------------------------------------------------|--------|
| 1 X-11 W-18 | . ?  | UNERK HARE                                                                                                    |        |
| NT.         |      | 1055-8H                                                                                                    | 8.0    |
| 1111975     |      | NAME AND ALSO ADDR. DOOR ADDR. DOOR DOOR DOOR                                                                                                    |        |
| AL          |      | HALF HER HALF THE MEN AND AND THE MEN AND                                                                                                    | 244    |
| 109511      |      | - 10146                                                                                                    | 1 22   |
|             |      | - 市政電力                                                                                                    | - 22   |
|             |      | <                                                                                                    | 2.88   |
| Exch-       |      | - 失误物项                                                                                                    | 12.28  |
| 10.8.6      |      | · 88884                                                                                                    | 12.22  |
|             |      | + #8212#                                                                                                    | 17.88  |
| a come      | 12   | . 245222                                                                                                    | 2.88   |
| 系统位置        | 1.0  | - 电电面线                                                                                                    | 2.88   |
| a           | 1.12 | - WR 046                                                                                                    | 12.88  |
| 0.010       |      | - 银青月4回题                                                                                                    | 2.82   |
| 日本教練        |      | - 正式電理                                                                                                    | 11.88  |
|             |      | · ::::::::::::::::::::::::::::::::::::                                                                                                    | 5.88   |
|             |      | ( ) () () () () () () () () () () () ()                                                                                                    | ~ 11   |
|             |      | • 附著方成                                                                                                    | 11.22  |
|             |      | - 私政策理                                                                                                    | 12.82  |
|             |      | • 0.5 M ·                                                                                                    | 10.44  |
|             |      | * WWF-0                                                                                                    | - 20   |
|             |      | <ul> <li>Implementary and the second second sec</li></ul> | 17.4.6 |
|             |      | Tanta Para                                                                                                    | 0.00   |
|             |      | - Marine R                                                                                                    | 2.84   |
|             |      | - 3472                                                                                                    | 6 20   |
| HENRY IN .  |      | 1990                                                                                                    | 1000   |

 在角色授权页处于编辑状态后,也可以通过引入角色权限功能来的权限来快速复制其 他角色的权限,注意:这里引入角色权限只会追加权限,不会取消已经勾选的权限。 报表权限的设置方法类似,不赘述。

### ● 角色管理-用户分配

通过用户分配将用户与角色、组织建立关联,从而实现用户授权,分配用户的时候, 需要注意选择的用户需要和用户兼职组织组合来进行分配,如果一个用户在两个组织 兼职,在选择分配用户的时候需要确认当前分配的用户在哪个组织担任对应角色

### ● 角色管理-编辑

通过编辑功能修改角色名称和更改上级角色,上级角色只是影响角色结构树的展示和分类,不影响角色的权限

### ● 角色管理-删除

通过删除功能将对应角色删除掉。如果角色下分配了用户,角色则无法删除。

### ● 角色管理-系统管理员

系统管理员属于 ERP 角色里面一类特殊角色, 可以通过添加管理员将系统的任意用户添加到管理角色中。

一旦某个用户被分配为系统管理员, 该用户则拥有 ERP 中所有系统的功能权限、报表权限、数据权限。

ERP 中默认有一个 admin 的系统管理, admin 管理员无法从系统管理员中删除。

### ●角色管理-批量追加权限

1、 勾选角色点击批量追加权限功能后进入角色批量追加权限页面。

| 明源帝                                                                                                    |      |                                                                                                    |
|----------------------------------------------------------------------------------------------------|------|----------------------------------------------------------------------------------------------------|
| anunna                                                                                                    | 1.0  | 8138575 8 9.                                                                                                    |
| #1                                                                                                    |      | THE TREE CONTRACTOR FART                                                                                                    |
| TURT                                                                                                    | 94 L | 1545 I O                                                                                                    |
|                                                                                                    |      | - 3 KRAR                                                                                                    |
| and the second second s |      | 25 KI KI K- K K K K K K K K K K K K K K K                                                                                                    |
|                                                                                                    |      | - 1: 170m                                                                                                    |
| 0.9.0                                                                                                    |      | 1999 1 1 1 1 1 1 1 1 1 1 1 1 1 1 1 1 1                                                                                                    |
| 10.00                                                                                                    |      | 2024 B 1 1 1 1 1 1 1 1 1 1 1 1 1 1 1 1 1 1                                                                                                    |
|                                                                                                    |      | 44A6 83 35 4 4 5 6 8 7 5                                                                                                    |
| LE N                                                                                                    |      |                                                                                                    |
| 194                                                                                                    | 2    | ITSE BEING REFORMER                                                                                                    |
| 1000                                                                                                    | 8    | 288 87 88 87 88 87 88 87 88 87 88 87 88 87 88 88                                                                                                    |
| 02.01                                                                                                    |      | THE REAL PROPERTY OF THE PARTY OF THE PARTY |
| VALUE .                                                                                                    |      | * 5 FEMA                                                                                                    |
|                                                                                                    |      | Re Re Re Re Re Re Re Re Re Re Re Re Re R                                                                                                    |
|                                                                                                    |      |                                                                                                    |
|                                                                                                    |      |                                                                                                    |
|                                                                                                    |      |                                                                                                    |
| BORTS .                                                                                                    |      |                                                                                                    |

2、 在角色批量追加权限页面通过编辑功能将授权页面设置为编辑状态。

| 明源る | 明源云 ERP-项目主数据管理系统 V4. | 0 |
|-----|-----------------------|---|
|     |                       |   |

| 明源市            |   | RINE - REEL                                                 | 01 😶    |
|----------------|---|-------------------------------------------------------------|---------|
| II SIEWS       |   | 教育自动和教授仪 化最佳加强表理样                                           |         |
| S 101          |   |                                                             |         |
| J. BERN        | - |                                                             | -       |
| 10000          |   | ALLER REAL REAL SHARE SHARE SHARE ANAL AND ANAL AND         |         |
|                |   | CREAR 1 @ 3                                                 | 12.84   |
| ADENDIC        |   | - R1188                                                     | 11.818  |
| 6555           |   | · 10%83                                                     | 0.44    |
|                |   | · 82944                                                     | 11.8.8  |
| 48.4.*         |   | · 8898                                                      | 12.8.8  |
| 10423          |   | - 1028                                                      | 11.8.8  |
|                |   | - 責任変更                                                      | 11.8.8  |
| - 8104         |   | · 2568532                                                   | 11.24   |
| O REAL         |   | - TREEN                                                     | 11.6.8  |
| Contemporary ( |   | - W8200                                                     | 11.4.8  |
| 11 #4181       |   | - 19462040820                                               | 12.8.8  |
| S DAME         | 1 | - ±1184                                                     | 0.84    |
|                |   | <ul> <li>※ 形势算道</li> </ul>                                  | 112.8   |
|                |   | <ul> <li>- (1)19/8</li> </ul>                               | 11 11 1 |
|                |   | <ul> <li>· 利面方式</li> </ul>                                  | 11.8.8  |
|                |   | - 6.62W                                                     | 10.84   |
|                |   | - 1020                                                      | 10.88   |
|                |   | <ul> <li>() () () () () () () () () () () () () (</li></ul> | 12.8.8  |
|                |   | + 203.82%                                                   | 11.8.8  |
|                |   | 《 團級投資                                                      | 12.64   |
|                |   | - 有广泛和                                                      | 11.82   |
|                |   | - 20130-9                                                   | 11.9.8  |
|                |   | · 2894                                                      | 11.8.8  |
| (目)時期分析平均      |   | - 资源和为                                                      | 12.8.6  |

# 3、在角色批量追加权限页面处于编辑状态后,通过勾选功能模块权限直接为角色追加授权,点击保存则完成的角色追加授权。

特殊逻辑:查询权限属于一个特殊权限点,查询权限会根据是否选了其他权限自动赋予,也可以 单独勾选;

说明:刷新角色批量追加权限页面后,已勾选的权限点会取消勾选,但是不影响已经追加的权限。

## ● 角色管理-批量移除权限

1、 勾选角色点击批量移除权限功能后进入角色批量移除权限页面。

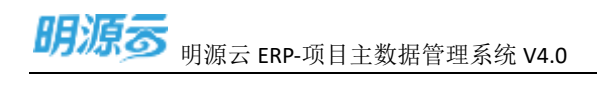

| 朝還憲     |    |               |                    |   |
|---------|----|---------------|--------------------|---|
|         |    | NARENI & C    |                    |   |
| C NK    |    |               |                    |   |
|         | 3  | AREN 1 0      | ian                |   |
| T DOWN  |    | - 1 N2NA      |                    |   |
|         |    | 81            |                    |   |
|         |    | - 1 208x      |                    |   |
| 4100    |    | 8050          | 816 (0.0 Month 0.0 | - |
| a-su    |    | 41880         | AND DO NOT NOT A D | - |
| 1020    |    | 16785         | 84 88 M. 76 83     | - |
|         | 12 |               |                    | - |
|         |    | 1744<br>Marka | THE REAL POST OF   | - |
| acase . | 2  | 173064        |                    |   |
| NAME    |    | - 6. Ktha     |                    |   |
|         |    | 82            |                    |   |
|         |    |               |                    |   |
|         |    |               |                    |   |
|         |    |               |                    |   |
|         |    |               |                    |   |
|         |    |               |                    |   |
|         |    |               |                    |   |
|         |    |               |                    |   |
|         |    |               |                    |   |
|         |    |               |                    |   |

2、 在角色批量移除权限页面通过编辑功能将授权页面设置为编辑状态。

| 明源帝           |    | RINK - CONT                              | 0.14   |
|---------------|----|------------------------------------------|--------|
| <b>KIEWIE</b> | 1  | 的复数用品之能积极 化重频转振表进程                       |        |
| 80.           |    |                                          | -      |
| erran.        | -  | R4                                       |        |
|               |    | ULLE BARK HARR HARR BRING BARK SHOW BARK |        |
|               |    | Call 1 ( ) 2                             | 12.82  |
| ADBNDC.       |    | - R1128                                  | 11.83  |
| 6556          |    | · 10%83                                  | 0.00   |
|               |    | · 8954                                   | 11 4 4 |
| 68.67         |    | · 8898                                   | 11.99  |
| 0888          |    | · 8008                                   | 11.10  |
|               |    | - 和行政課                                   | 11.02  |
| 0.004         |    | · 28880.28                               | 11.84  |
| man.          |    | - TREEN                                  | 12.62  |
| 1000          |    | + WKDW                                   | 10.00  |
| 1000          |    | - 1996.201022                            | 10.00  |
| 10.00         | 14 | + ±1184                                  | 0.01   |
|               |    | <ul> <li>※ 形勢管理</li> </ul>               | 11.82  |
|               |    | < 的128章                                  | 11 81  |
|               |    | <ul> <li>· 利面方式.</li> </ul>              | 11 62  |
|               |    | - LATE                                   | 1.84   |
|               |    |                                          | 10.87  |
|               |    | <ul> <li>(調整机合)</li> </ul>               | 11.83  |
|               |    | <ul> <li>- お込むさ</li> </ul>               | 11.83  |
|               |    | 《 關係任何                                   | 1.65   |
|               |    | - 東門日本                                   | 1.12   |
|               |    | · 7058-01                                |        |
|               |    | - 2月時間                                   | 1.13   |

### 3、在角色批量移除权限页面处于编辑状态后,通过勾选功能模块权限直接为角色移除授权,点击保存

### 则完成的角色移除授权。

特殊逻辑:查询权限属于一个特殊权限点,查询权限会同时勾选其他权限自动移除,也可以单独

勾选其它权限点;

说明:刷新角色批量移除权限页面后,已勾选的权限点会取消勾选,但是不影响已经移除的权限。

## 1.2 组织用户

## 1.2.1【场景说明】

组织用户模块主要对企业的组织架构和用户账号进行统一管理。

ERP 的组织架构一般是管理型架构关系,在组织架构管理中,目前支持四类组织类型,集团、区域公司、 城市(项目)公司、部门。其中集团是系统默认的,系统中允许建议一个。区域公司一般建立在集团下, 区域公司下可以建立多个城市(项目)公司,部门可以在任何组织下建立。

企业版和集团在组织架构的区别:

- 如果企业购买的是集团版本一般是建立为集团 区域公司 城市公司,在集团和区域公司下设立 职能中心部门,城市公司下建立职能部门。集团只能有一个,但区域公司和城市公司可以有多个。
- 2、 如果企业购买的是企业版,则系统中只能建立一个公司。

用户管理主要是对对使用 ERP 的人员的账号和人员信息做维护,在用户管理中也可以对用户的兼职组 织与角色、项目数据权限、项目与角色关系进行管理。其中账号信息中会区分当前用户的账号类型,不同 的账号类型最终会有使用系统的权限的限制,例如:销售用户,只能使用销售系统;费用用户,则只能使 用费用系统。当然也允许一个账号即是销售用户又是费用用户。

5

## 1.2.2【操作说明】

● 组织用户- 创建组织

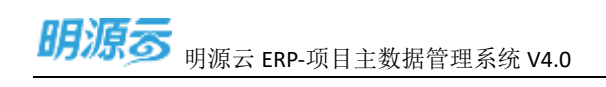

1、 进入组织用户模块, 可以通过新增功能新增组织。

| 明极部                                            |       |                                                                                                    | <b>@</b> - |
|------------------------------------------------|-------|----------------------------------------------------------------------------------------------------|------------|
| -                                              |       | N-ARCA AN                                                                                                    |            |
| ANNE<br>100000<br>0000<br>0000<br>0000<br>0000 |       | APPEND         R.V.         RADIA         R.O.         R.O. <thr.o.< th="">         R.O.         R.O.         &lt;</thr.o.<> |            |
| - 8424<br>- 8424                               | 1 H N |                                                                                                    |            |
| Carrena                                        |       |                                                                                                    |            |

2、 根据需要建立组织是公司还是部门进行选择组织类型。

| WW85     | 1   |                                                                                                    | A 1 🕲 1                    |
|----------|-----|----------------------------------------------------------------------------------------------------|----------------------------|
|          | it. | Analysis and Analysis and Analysis and Analysis                                                                                                    |                            |
| - (####) |     |                                                                                                    | 855- 85 c                  |
| AREN     |     |                                                                                                    | 100 BH 8.0                 |
|          |     | ERROR COLORADO                                                                                                    | 100 NH X3                  |
|          |     | and and and and and and and and and and                                                                                                    | INTERNAL AND INCOMENDATION |
| -        | -   | sin ain water summer                                                                                                    | 101 Mill Mill              |
| 0.8818   | 14  | Ra Market                                                                                                    | 100 Mill 20                |
|          | 10  | WILL REPORT OF THE REPORT OF THE                                                                                                    | 101 MA # 5                 |
|          |     | CONTRACT OF A DESCRIPTION OF A DESCRIPTION OF A DESCRIPTI | 105 Kin #3                 |
|          |     |                                                                                                    | 10.45.55                   |
|          |     |                                                                                                    |                            |
|          |     | a tan i                                                                                                    |                            |

3、 录入组织信息, 保存完成组织的创建

### • 组织用户- 导入组织

1、 进入组织用户模块,可以通过导出模板下载组织导入模板 (excel)。

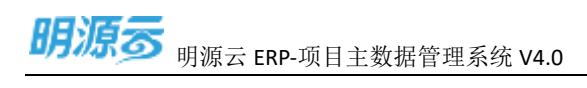

| 明瞭書                                      |         | BRINE .          |               |          |                        |                        |       |                |        |        |     |
|------------------------------------------|---------|------------------|---------------|----------|------------------------|------------------------|-------|----------------|--------|--------|-----|
| 11 AM29                                  | 2       | NAMESON NAM      | 41.010.00     |          | ela                    |                        |       |                |        |        |     |
| () #R                                    |         | 8558N 0 - 9485   | ante ann      | ter with | 8(*)                   |                        |       |                | BRID.  |        |     |
| J. IDERN                                 |         | - NO 2-01516-6   | 8788-         | 84:      | BURNER                 | 80                     | 10.9  | sower at -     | 169.9- | 87     |     |
| A296                                     |         | S ARGE CHARLENDS | 2度方板          | Putt.    | 800 - #1810 T          | UKRE-BURRE             | 10.00 | 11/8/%/*       |        |        |     |
| Absents                                  |         | A. 92009         | cartie .      | and a    | 第2日 - 正正にいた - 计知       | 课程 - 武法公司 公式内台 - 项目直向的 | 10.00 | 11.50%/**      |        |        |     |
|                                          |         |                  | in the second | then .   | 80 - 8000 - 8088       | #这 <b>40 - 2</b> 月     | 40.01 | #4/6/*         |        |        |     |
| 4141                                     |         |                  | 6.077         | Bull(D   | 800 - 00100 - 018      |                        | 8.0   | *****          |        |        |     |
| 10101                                    |         |                  | bact():       | 64600    | #UD - 301010-41        |                        | 41.91 | WB/01-8388-    |        |        |     |
| 0524                                     |         |                  | whi           | with .   | 集団 - 武功公司 - 北林         |                        | 8.6   | 4.4767         |        |        | F   |
|                                          |         |                  | 27094         | rtmi     | 1011 - 2010 (J.M 1116) | 2016年-11日              | 10.01 | 12.107474      |        |        |     |
| = RUAR                                   | <u></u> | 1.000            | PH22          | 19/22    | ## - 2020E - HM        | 2010 B - 118           |       | W8281*.173580* |        |        | 10  |
| BIRNE O                                  |         |                  | 299           | Des      | 848 - 8180-8 - 16-8    | 公司商数 - 这本商数            | 11.91 | 4444           |        |        |     |
| 1.1.1.1.1.1.1.1.1.1.1.1.1.1.1.1.1.1.1.1. |         |                  | 1813          | 4,59     | #18 - 2010:020 - #15   | 公司用目 - 兼成用目            | 35.87 | ment-          |        |        |     |
| H. BALES                                 |         |                  | 社務党           | 641      | 80                     | 其它角色 - 現主              | 8.0   | 108/01*        |        |        |     |
| ii mawa                                  | - 2     |                  | 845910.0      | about    | 8/11                   |                        | 12.01 | SHRP           |        |        |     |
|                                          |         |                  | MARK          | tute     | 第四-武汉公司-21日            | <b>同時時 - 国際</b> 名      | 03.45 | 11.10167*      |        |        |     |
|                                          |         |                  | 84            | 10000    | 80                     | 82AA - 818             | 10.01 | WRITER RANGE   |        | -      |     |
|                                          |         |                  | <b>第</b> 方有   | Autors . | 800                    | 公司向在 - 周囲市和為           | 20    | 108/5/*        |        | REAWER |     |
|                                          |         |                  |               |          |                        |                        |       |                |        |        |     |
| C structure                              |         |                  | 共活動           |          |                        |                        |       |                | 20 8/8 |        | 1 1 |

2、 在 excel 中录入导入的组织架构信息。

| 關聯盟          | 3  | and a            |                |       |                                       |              |      |               |       |              | 0 |
|--------------|----|------------------|----------------|-------|---------------------------------------|--------------|------|---------------|-------|--------------|---|
|              |    |                  | 418°00.00      |       |                                       |              |      |               |       |              |   |
|              |    | 11111 0 - 0.50 - | ARREST OFFICE  | 1.184 | HT2                                   |              |      |               | 1837  | -            |   |
| AL METRON    |    | - NA             | 0*18-          |       | BARR .                                | 80           | -    | ENVERAS.      | 1155- |              | P |
| NOTE:        |    | 10.83226         | 28.11 <b>6</b> | 0420  | mit - stitute                         | STAR - UDBAR |      | late apr-     |       | ALC BREEK    |   |
| NONONE       |    |                  | Large .        |       | · · · · · · · · · · · · · · · · · · · |              | 100  | 1000          |       |              |   |
| ( <b>111</b> |    |                  | 83             |       |                                       |              | 요 📓  | CARP GAR      |       |              |   |
|              |    |                  |                |       |                                       | 342          |      | WHERE BRENT   |       |              |   |
| 20404R       |    |                  |                |       |                                       |              | 878  | 61.5*         |       |              |   |
| D. COMP.     |    |                  |                |       |                                       |              | 8.95 | ireas-        |       |              |   |
|              |    |                  | 10 m           |       |                                       |              |      | ARRAY MERINE  |       |              |   |
| an second :  | 2  |                  |                |       |                                       |              | 10   | AT ALL        |       | 101 10 10 10 |   |
| H NAME .     | 18 |                  |                |       |                                       |              |      | CHRM*>        |       |              |   |
| a name /     | 6  |                  |                |       |                                       |              | 6.12 | terestine .   |       |              |   |
|              |    |                  |                | -     | 0.000                                 |              | 810  | ( In suffyre  |       |              |   |
|              |    |                  | -              | 10.27 | 10                                    | RDAD-AR      | 67   | MIRROR MINIST |       |              |   |
|              |    |                  | 454            | 2000  |                                       | LEAR-BRAN    | 100  | MR PYT        |       | distant and  |   |
|              |    |                  |                |       |                                       |              |      |               |       |              |   |
| -            |    |                  | ***            |       |                                       |              |      |               | and g |              |   |

通过导入功能将组织架构信息导入到系统,导入的时候系统会做数据校验,如果校验不通过,则
 可以下载导入失败的文件,查看批注了解原因

通过调整组织归属可以调整末级公司的父级公司,调整公司归属主要影响是子父级关系和组织编码,

6

### 组织用户- 调整组织归属

| 50.00       |      |             |           |         |          |            |                  |                           |      |                                            |                                                                                                    |                |
|-------------|------|-------------|-----------|---------|----------|------------|------------------|---------------------------|------|--------------------------------------------|----------------------------------------------------------------------------------------------------|----------------|
| South B     | - 1  | WARDING, WH | :0        | 100.001 | 10.04    |            | # (Q)            |                           |      |                                            |                                                                                                    |                |
| 兼理          |      | exen 0 -    | 0.5.655 - | a maker | - Marcal |            | D=               |                           |      |                                            | and the second second sec | a start        |
| <b>BERN</b> |      | 80          |           |         | 1.44     | M-PC       | - 800.00011      | 80                        | 82.1 | DEFERINGS                                  | 495.                                                                                                    | -              |
| Abbe        |      | 4.0、御紀公司    |           |         | ME/H     | abusites - | 848 - #1210 T    | STIRS- IIIIIAS            | 88   | WIEN!"                                     |                                                                                                    |                |
| ******      |      | 1 - 2004    | 18        |         | iere.    | -sensi     | 第18 - 武汉公司 - 计相  | 1210.00 17510.00          | 8.8  | 1733-82.41                                 |                                                                                                    |                |
|             |      |             | 21.9/     | 10.4    |          | The C      | 単語 - 単式公司 - 教知部  | 8292-85                   | 818  | ####~                                      |                                                                                                    | 1011 1015 10.7 |
|             |      |             | 1016      | 10.1    | NR.      | nage       | 第四 - F255天 - 四角  | 集团 · 新闻公司 · 西和田 集团和选 · 西利 | int. | 1788年7月1日                                  |                                                                                                    | -              |
| 88.9/T      |      |             | 间暂已期      |         | 00100    | martit.    | 第四 - 第6日日        |                           | 8/8  | 如果有产进过现产                                   |                                                                                                    | 1915 MIN 18.5  |
| 1254        |      |             | 1.00      |         | with .   | .98        | 集团 - 武次公司 - 南縣   |                           | 0.15 | 12.4.817                                   |                                                                                                    | 86 SB 27       |
|             |      |             |           |         | tos      | 2503       | 集团 - 英议证书 - 计相   | UTELNI(8) - 17:51         | 515  | 1152.857                                   |                                                                                                    | 1012 1610 17.7 |
|             |      |             |           | 5 7     | m22      | TN22.      | 第三日 - 第2次以外 - 行相 | 12/12/04/R - 12:50        | 88   | 908.85 <sup>44</sup> .11208. <sup>44</sup> |                                                                                                    |                |
| U.C.U.B.    | - 5  |             |           | 1 1 1   | 90       | 140        | 単語 - 第1211年 - 助車 | UR88-16788                | 68   | distif*                                    |                                                                                                    | 1811 MAR 10.0  |
|             | - 24 |             |           | 1.1.1   | #il      | 1000       | 集团 - 武汉公司 - 無相   | 公司的第三条件的第三                | 88   | 20.000                                     |                                                                                                    | HER WAR IN     |
|             |      |             |           | 10.0    | 土田茂      | 4.0        | #10              | 其伝動性・用性                   | 010  | W18.81/*                                   |                                                                                                    | HELE MADE (#1  |
| 12.22.12    |      |             |           | 1       | NEWER    | admin      | 8.0              |                           | 28   | ETR/M/n                                    |                                                                                                    | 1012 3414 313  |
|             |      |             |           | 1 1     | RADIA    | TADA .     | 単語 - 実以はモーけ相     | 目前動物 - 目標早                | 88   | HURP                                       |                                                                                                    | 1011 1010 103  |
|             |      |             |           | 1       | 68       | 10012      | 82               | 第25条化 - 首称                | 38   | WSENC**, #21876.**                         |                                                                                                    | INTO MAR IF I  |
|             |      |             |           | 1.200   | E1/6     | tautre .   | 8.0              | 2088-10886                | 818  | Will BL-                                   |                                                                                                    | 1011 1010 10.0 |
|             |      |             |           |         |          |            |                  |                           |      |                                            |                                                                                                    |                |
|             |      |             |           |         |          |            |                  |                           |      |                                            |                                                                                                    |                |
|             |      |             |           | A15.8   |          |            |                  |                           |      |                                            | 79 Ø/E                                                                                                    | 108            |

### • 组织用户-复制组织

可以选择一个公司进行复制操作,复制公司会将公司及公司的下级都拷贝一份生成出来

| A         B         C         D         E         F         G         H         J         N         L           場次規制:<br>1.減増低牛類型的必須手段<br>3.進税全部: 担保全線不力計量量, 世紀全称曲之後全称 ****年級世紀名和物感。<br>約勞約**         3.進税全部: 世紀全称曲之後全称 ****年級世紀名和物感。<br>約勞約**         4.進税共型: 公司、部)         4.進税共型: 公司、部)         4.進税         4.         4.         4.         4.         4.         4.         4.         4.         4.         4.         4.         4.         4.         4.         4.         4.         4.         4.         4.         4.         4.         4.         4.         4.         4.         4.         4.         4.         4.         4.         4.         4.         4.         4.         4.         4.         4.         4.         4.         4.         4.         4.         4.         4.         4.         4.         4.         4.         4.         4.         4.         4.         4.         4.         4.         4.         4.         4.         4. <th>iii (3)</th> <th>V fe th</th> <th></th> <th></th> <th></th> <th></th> <th></th> <th></th> <th></th> <th></th> <th></th>                                                                                                    | iii (3)                  | V fe th                                                                               |                                                                                   |                                |   |   |   |   |     |   |  |
|----------------------------------------------------------------------------------------------------|--------------------------|---------------------------------------------------------------------------------------|-----------------------------------------------------------------------------------|--------------------------------|---|---|---|---|-----|---|--|
| #45年前(余行販売2020<br>かき、不会は得入):<br>11日に10日<br>11日に10日<br>11日<br>11日<br>11日<br>11日<br>11日<br>11日<br>11日 | A                        | 8<br>与入説明:<br>1.該種版中環境的<br>2.標色背景为必慎<br>3.組织全称: 組织<br>例知: 如果要在集<br>例所部:<br>4.組织出たり、公司 | 2<br>該想只做說道的新婚時作,不能更新操作<br>年程<br>全称不允许重复,但兒全時由父級全称,"<br>面的「州公司下編約一个別务部,则相兒全<br>創门 | D<br>+本敬祖好名称构成。<br>称编写"集团+广州公司 | E | F | G | н | - d | ж |  |
|                                                                                                    | 電気子例(成行数器仪曲<br>たた、工会は目)) | CWB                                                                                   | 集团-广州公司-财务部                                                                       | <b>19</b> 7                    |   |   |   |   |     |   |  |
|                                                                                                    | a.a. unedvil             |                                                                                       |                                                                                   |                                |   |   |   |   |     |   |  |
|                                                                                                    |                          | HERING VS                                                                             | (1)141-06-02<br>(2)1431-340-53-7-92-24-90-90<br>(2)1431-340-53-7-92-24-90-90      | 100000                         |   |   |   |   |     |   |  |

### 不对组织的 ID 做更改。

| 系統管理   |      |              |        |            |         |                     |                           |        |                |         |          |
|--------|------|--------------|--------|------------|---------|---------------------|---------------------------|--------|----------------|---------|----------|
|        |      | BARRIER, MIL |        | 出入积产有限, 银甲 |         | P. 9                |                           |        |                |         |          |
| 82     |      | ann O-       | WARE-  |            |         | 8.P                 |                           |        |                | (BRANC) | weight   |
| WITER, |      | - 88         |        | area.      | 841     | Briver              | 80                        | stell. | interitor a bi | 16/940- |          |
| 64.015 |      | - = M12117   | -      | 12.14      | 2hoofm  | 10 - ICADA          | uithe - Hothe             | -      | WRAC           |         | -        |
|        |      | - C 303004   | - 10.0 | carre.     | OWTH    | MH - ICEUR - 118    | 初期和选 - 计数据描               | 0.8    | 111000         |         |          |
|        |      |              | 810    | 114        | 144     | MH - MADR - MRM     | \$2540 - #H               | 68     | man/*          |         |          |
| HR.    |      |              | 616    | 9.00       | 8400    | 第三 - 第三三月 - 治安      | 集接 - 测试公司 - 贵利华 集团彩色 - 贵府 | 68     | 111097-144/07  |         |          |
| 102    |      |              | 用整合器   | 1001623    | 1002031 | MH- M#20            |                           | 84     | N887.888*      |         |          |
|        |      |              | 80     | wfl        | wti     | 第四 - 2212月 - 治年     |                           | 4.8    | 城市相广           |         |          |
|        |      |              | 18     | these      | 1993    | MIR - JUED IT - HIN | 108A/8 - 1191             | 118    | 11208/*        |         |          |
| 2.818  | 2    |              |        | 29/22      | 2422    | 開設 - 第2852年 - 日秋    | 40.80 118                 | .65    | WRRP.Haller_   |         |          |
| 10.0   |      |              |        | 210        | 245     | 43 - FOID - 64      | 07AG - 6448               | 410    |                |         |          |
|        |      |              |        | 1812       | 1400    | 第四-武王公司-参考          | 以利本色 - 新信和色               | 818    | ****           |         |          |
| 0.000  |      |              |        | 1987       | aut .   | 20                  | HENG- RE                  | 69     | 10.875/7       |         |          |
| 0.918  | - 14 |              |        | 840800     | aber    | 80                  |                           | 219    | DVR/P          |         |          |
|        |      |              |        | ALKEIR     | Tadas - | 第21 - 2010.01 - 计41 | <b>双国单位 - 建筑</b> 基        | .08    | 113091*        |         |          |
|        |      |              |        | 8.0        | 100:0   | 80                  | 82192 - 28                | 8.8    | WRITE-MART     |         |          |
|        |      |              |        | 能力器        | Nutro   | 80                  | 25MB-1006NB               | 101    | WB/R/P         |         | HI MM EP |
|        |      |              |        |            |         |                     |                           |        |                |         |          |

### • 组织用户- 上移、下移

通过上移、下移调整组织的排序关系。

| 明總言      |    | HEIR?                   |          |              |                  |                                               |                                |           |                     |          |                                         | 9 |
|----------|----|-------------------------|----------|--------------|------------------|-----------------------------------------------|--------------------------------|-----------|---------------------|----------|-----------------------------------------|---|
| II 8090  | 12 |                         |          | -            |                  |                                               |                                |           |                     |          |                                         |   |
| 0 BX     |    | 100a 0 -                |          |              |                  | 80                                            |                                |           |                     |          | FERD -                                  |   |
| A DESK   | 3  | - 11 M.D.<br>- 0 MM2070 | <b>P</b> | 8068-        | 841              | BUUER -                                       | 45                             | 102-      | 0.000.000           | 189-9-   | **                                      | 0 |
| *****    |    | + 0 #320H               | 81       | JEAN.        | puete .          | 1017 - 201539<br>1017 - 2015370 - 1160        | TRAG - HING                    | 1.1       | HARP                |          | BE WHERE                                |   |
|          |    |                         | **       | 100          | 344              | Rel - #2220 - 8488                            | 8036-84<br>82-8207-858 8358-80 | **        | BRIE!               |          |                                         |   |
| and a    |    |                         | 1011     | tem (00)     | Ave:001          | Reli - 2002/241                               |                                | ante .    | WRAP, BARP          |          |                                         |   |
| 1385     |    |                         | 15       | arti<br>atau | 3704             | 801 - (FGRUS - 108)<br>801 - (FGRUS - 108)    | 1090-018                       | 83.<br>65 | NAR!"<br>TAR        |          |                                         |   |
| ± NXR4   | 2  |                         | 1        | publ         | 1922             | \$101 - JK28 (R) - 1110                       | #886 - #10                     | .818      | W\$4P.HW8P          |          |                                         |   |
| O AREE   | ÷. |                         |          | 091          | 190<br>198       | NUT - 2015230 - 50.0<br>NUT - 2023230 - 19.00 | 2088 - 6489                    | 2.00      | 1000                |          | BN MH W.S.                              |   |
| E DAWS   |    |                         |          | 1287         | 4.0              | 82                                            | NCAS - 88                      | 44        | waar-               |          |                                         |   |
|          |    |                         |          | VIACE        | 3,64             | 1817 - (Fstiste) - 198                        | SUAD - 688                     | 8.0       | itketer             |          | no un Es                                |   |
|          |    |                         |          | 新校<br>在古梅    | 10.001<br>3.4079 | R/D<br>R/D                                    | 第238章 - 第21<br>※238章 - 第21年4章  | 10        | 1880-8887-<br>1880- |          | 10 C 10 C 10 C 10 C 10 C 10 C 10 C 10 C |   |
|          |    |                         |          |              |                  |                                               |                                |           |                     |          |                                         |   |
|          |    |                         |          |              |                  |                                               |                                |           |                     |          |                                         |   |
|          |    |                         |          |              |                  |                                               |                                |           |                     | 21.6/2 - | 1 88 1                                  |   |
| 口 相對分析平台 |    |                         |          |              |                  |                                               |                                |           |                     |          |                                         |   |

### • 组织用户-删除组织

通过删除功能删除创建的组织。

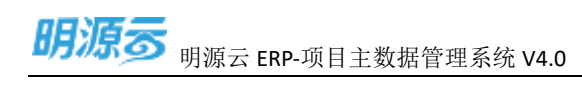

| 胡漂言         |    | Mante      |                                                                                                    |               |         |                         |                           |       |                               |          |              | •   |
|-------------|----|------------|----------------------------------------------------------------------------------------------------|---------------|---------|-------------------------|---------------------------|-------|-------------------------------|----------|--------------|-----|
| 12 系统装置     |    |            | A.                                                                                                    | -             |         | * 0                     |                           |       |                               |          |              |     |
| ) an        |    | 1211EN 0-  | 8,4481                                                                                                    | ARRAY CAMPA   | in and  | 8/*                     |                           |       |                               | BRAT.    | 2587         |     |
| A GENEN     |    | - / #iE    |                                                                                                    | R°88-         | -       | RADE:                   | 80                        | -     | Devilence:                    | 1899-    | 87           | 9   |
| 61.93       |    | - 1 202300 |                                                                                                    | 2619          | 2tuotei | 第四 - 第三次公司              | 10945 - RE#85             | 68    | 10.00                         |          |              | -   |
| RORSEE      |    |            | 16.00                                                                                                    | cante.        | Cartin  | 業務 - 武宗公司 - 计制          | IIII 46 - 计初时用            | 104   | 12.8049/1                     |          | 85 NB 25     | 1   |
| 10100       |    |            | 88                                                                                                    | 114           | 11.0    | 推開 - 測试公司 - 納用銀         | NEAS - BE                 | 18.41 | 0.004/*                       |          |              | 1   |
|             |    |            | 1818                                                                                                    | t-d(D)        | 16403   | 単語 - 正立立町 - 法権          | NO - NEOD - BAB ADAM - BA | 84    | 11434014,123.804              |          |              |     |
| 1000        |    |            | AMCON.                                                                                                    | 10 test       | 1005071 | 補助 - 開始日和               |                           | 88    | · 根据用户,费用和户                   |          | 20.000       | -   |
| 10000       |    |            | 19                                                                                                    | νE            | wff     | 第第一次注注号 - 清阳            |                           | 88    | 84.8/*                        |          | 20 86 23     | 1   |
| A144        |    |            | the second second second second second second second second second second second second second second second se | zhou          | Prix    | MAX - (KCR)(242 - 1178) | REAC - ITM                | 10.91 | 11.82/83/0                    |          |              | 6   |
|             |    |            | 1.1                                                                                                    | 2622          | 19433   | 集团 - 武王公司 - 计制          | 目的角色 - 计封                 | 54    | 9830-97-27-0280 <sup>20</sup> |          | ***          | 1   |
| <b>累积投票</b> | 18 |            |                                                                                                    | 240           | 276     | 推进 - 建滚涂石 - 建油          | 公司有法 - 接手用作               | 21.91 | 成本用10                         |          | 111 611 125  | 8   |
| 9.073       | 24 |            |                                                                                                    | 812           | +475    | 椿田 - 武立公司 - 御様          | 公式探偵 - 新装用的               | 88    | 48308/**                      |          | MA NO. 27    | 1   |
|             |    |            |                                                                                                    | 11.00.00      | 1917    | 80                      | 其它用的 - 預定                 | 88    | 98.8/F                        |          |              |     |
| 8288        |    |            |                                                                                                    | <b>未送業</b> 種系 | ativa   | 82                      |                           | 8.8   | erester.                      |          | And sets P.P |     |
|             |    |            |                                                                                                    | ADRIN         | Public  | 第四~第3日日~11日             | 明日內位 - 追附派                | 0.11  | 17358010                      |          | ***          | € . |
|             |    |            |                                                                                                    | 8.00          | 10001   | #H                      | BOAR - RE                 | 0.55  | 8885-8885                     |          | *****        |     |
|             |    |            |                                                                                                    | 衛方梅           | Tuotto  | 88                      | 公司指告 - 明月建務告              | 88.   | 980.01                        |          |              |     |
|             |    |            |                                                                                                    |               |         |                         |                           |       |                               |          |              |     |
|             |    |            |                                                                                                    | A 11.8        |         |                         |                           |       |                               | 25 B/X - | 10           |     |

#### ● 组织用户- 创建用户

1、 进入组织用户模块, 可以通过新增用户功能创建用户。

| 明瞭市         |   | BRINE .         |             |            |                           |                      |       |                |        |            | •  |
|-------------|---|-----------------|-------------|------------|---------------------------|----------------------|-------|----------------|--------|------------|----|
| - 4000      | 2 | NAME OF THE O   | 1414110-001 |            | eig.                      |                      |       |                |        |            |    |
| 2 MR        |   | 858N 0 . 9.485- |             | - Miles    | 10-1                      |                      |       |                | 2007   |            |    |
| . DIRN      |   | +)(#3           | 8P88+       | 841        | BURNER                    | 85                   | 85    | 20WRP#31       | 169-0- | 85         |    |
| A298        |   | 1 8. 5205       | 2第六卷        | Pullt.     | 800 - #1810 T             | UGRE- INIKE          | 10.00 | 118/8/P        |        |            |    |
| ADDIT       |   |                 | 0478        | . serie    | 第2日 - 武法公司 - 计制           | THAN - HINKS         | 88    | i+tow/*        |        |            |    |
|             |   |                 | No.         | then .     | 80 - Hida - 198           | #IEAD - 101          | 10.00 | #4/6/*         |        |            |    |
| 8141        |   |                 | 8,007       | nam        | 第四・第235日・田田               | NO-31629-569 NORE-58 | 88    | 11007136430    |        |            |    |
| (10551      |   |                 | bactOre     | Read()()   | MUD - MIRIO 41            |                      | 10.91 | NB/5/1.8.08/1  |        | 211.001.03 |    |
| 0384        |   |                 | wti         | wf)        | 集団 - 武功公司 - 清尾            |                      | 8.45  | 4.4767         |        | 25.582.25  |    |
|             |   |                 | 27094       | at the lat | 1000 - 2000 (2000 - 2110) | 2016 - 118           | 11.01 | 12.10/40/**    |        |            |    |
| - ansu      | ~ |                 | 15m         | 19422      | 848 - 2020 E - 1191       | 2010 R - 118         | 88    | W8287*3F5580** |        | ST NR ET   |    |
| BLISH 0     |   |                 | 299         | Des        | 801 - 012310-0 - 158      | 公司商業 - 成本商業          | 10.91 | 成年指行           |        |            |    |
|             |   |                 | 1812        | 4.59       | 開閉 - 武政公司 - 曽相            | 公司商用 - 兼條商批          | 10.07 | mant-          |        | 85 84 85   |    |
|             |   |                 | 性服務         | 641        | B/III                     | 其它向也 - 段主            | 8.0   | 108/00         |        |            |    |
| i naws      |   |                 | 8459100     | about      | 30 M                      |                      | 10.01 | switter        |        | *****      |    |
|             |   |                 | HINESK      | hate       | 第四一直23公司—时期               | 第四角色 - 軍務谷           | 0.8   | 11.1998/*      |        |            |    |
|             |   |                 | 8.0         | 0001       | 80                        | 82AA - 818           | 10.01 | WRAPP. BARAP   |        |            |    |
|             |   |                 | <b>在</b> 力和 | Autors .   | 800                       | 公司向告 - 用用用用告         | 20    | 1018/5/**      |        | REBUSE     |    |
|             |   |                 |             |            |                           |                      |       |                | 21.8/2 |            |    |
| T statistic |   |                 |             |            |                           |                      |       |                | drain. |            | -7 |

### 2、 点击新增用户后系统会打开用户新增页面, 录入用户的基本信息和账号信息, 其中账号信息不允

许重复。用户新增的时候会验证用户授权数是否超,如果超了授权数,用户无法保存。

特殊说明:新老用户标示主要针对有老系统的客户实现账号打通的时候使用,如果是新用户,该用户

是可以使用新老系统,并且会占用新老系统的用户账号。如果这个用户是老用户,则不允许使用新系

| 明顯示                             |              | BRRP - BBRP               |                            |                 |       |        | a I 😶    |
|---------------------------------|--------------|---------------------------|----------------------------|-----------------|-------|--------|----------|
| 二 系统管理                          |              |                           |                            |                 |       |        |          |
|                                 |              | #102                      |                            |                 |       |        |          |
| DIRN.                           | -            | 66 -                      |                            | 44              |       |        |          |
| 8288                            |              |                           |                            |                 |       |        |          |
| Absells                         |              | Servician - Batter BAtter | Constra Colema Constra Col | mildel NJ, RIPP |       |        |          |
| 4555                            |              | 8.988 8 8 8 B             |                            |                 |       |        |          |
| -                               |              | 1007                      |                            |                 |       |        |          |
| 0324                            |              | 1115                      |                            |                 |       |        |          |
| RANK                            | 2            | 41                        |                            |                 |       |        |          |
| Real Property of the local data |              |                           |                            |                 |       |        |          |
| 843.81                          | 64           | STARE MAN                 |                            |                 |       |        |          |
| DAM                             | $\mathbf{S}$ | ADDIVER.                  |                            |                 |       | 100    | a assess |
|                                 |              | 1011-005                  |                            | 8668            |       | BOARD. | 87       |
|                                 |              | 84                        |                            |                 |       | - (T   |          |
|                                 |              |                           |                            |                 |       |        |          |
|                                 |              |                           |                            |                 |       |        |          |
|                                 |              |                           |                            |                 |       |        |          |
|                                 |              |                           | -                          |                 |       |        |          |
| attraction of                   |              |                           |                            | ROARE           | 10194 |        |          |

### 统,也不会占用新系统的用户数。

3、为用户添加兼职组织和兼职角色,分配兼职角色的时候注意选择的兼职组织,兼职组织和兼职角

| <b>新资</b> 业 |        | HEAR COMPANY            |          |                                                | e 🔘-       |
|-------------|--------|-------------------------|----------|------------------------------------------------|------------|
|             | 19     | ((a+us))                |          |                                                |            |
|             |        | 55                      | 9506<br> | nthis 1 0                                      |            |
|             | 10 A A | use<br>as<br>useab some |          | - 50786<br>51845<br>201548<br>4.570<br>- 52280 | <br>       |
|             | a      | AR                      |          |                                                | <br>220102 |
| C KRINTA    |        |                         |          | -                                              |            |

色必须映射

4、 授予用户项目权限,可以根据实际需要赋予某个用户集团所有项目权限,也可以赋予某个公司的

所有项目权限、或者某个项目的权限、分期的权限

| 朝湖南                                                                                  |                                                                           |                                                                                                    | <b></b> |
|--------------------------------------------------------------------------------------|---------------------------------------------------------------------------|----------------------------------------------------------------------------------------------------|---------|
| 22 84000<br>= 93<br>= 03005<br>=====<br>====<br>====<br>====<br>====<br>====<br>==== | * ****<br>***<br>**<br>**<br>**<br>**<br>**<br>**<br>**<br>**<br>**<br>** |                                                                                                    |         |
|                                                                                      |                                                                           | NAME OF TAXABLE OF TAXABLE OF TAX |         |
| D BRUFFE                                                                             |                                                                           |                                                                                                    |         |

- 组织用户- 导入用户
- 1、 进入组织用户模块,可以通过导出模板下载用户导入模板 (excel)。

| 胡油香     |     | asa.               |                     |          |                        |                                       |       |             |        | P1 0         |
|---------|-----|--------------------|---------------------|----------|------------------------|---------------------------------------|-------|-------------|--------|--------------|
| 系统要用    | 18  |                    |                     |          |                        |                                       |       |             |        |              |
| en.     |     | WANTHER BOARD      | B(A)(67° E28), 1879 |          | -8 (0)                 |                                       |       |             |        |              |
|         |     | ditike 👩 - 👘 and a | and a second        | in Salah | in .                   |                                       |       |             | 0.00   | X889-        |
| 维利染料    |     | - 0 MB             | 8748+               | 851      | MARKE                  | RD .                                  |       | DOVRABL     | A84-   | 24/01/86     |
| ACKIE . |     | - 0 MR200          | 287.6               | 2huitti  | 88-822R                | STAR - BRERE                          | 85    | 10.00.00    |        | 4716-        |
| Anders  |     |                    | carte.              | cente    | ## - 308.9 E - H#E     | BERRA - HENDE                         | 4.11  | 11.60/00/** |        | 1009050700   |
|         |     |                    | The .               | 714      | 第三 一部成公司 一部市部          | REND - BR                             | 89    | 0.030       |        | 林田県町町5月77    |
| #165    |     |                    | NAPET               | 0.001    | BR - REGR - RB         |                                       | 88    | ITER* diam* |        |              |
| -       |     |                    | search              | 101031   | MIT - INder            |                                       | 6.0   | 被告不许,责任和"   |        | 00 RM 8.5    |
| 10.01   |     |                    | un:                 | 90       | 第四一次回公司 - 清明           |                                       | 67    | 44.85*      |        |              |
|         |     |                    | 206                 | 2102     | 推开一起的公司一计19            | WHA8-111                              | 6.11  | (1804)*     |        | THE NUM P.S. |
| urrena. | ~   | 1.00               | 2622                | 242      | 第四                     | 前羽像色-计划                               |       | MERCHER     |        |              |
| 「統領部    | 24  | 1.1                | 240                 | 40       | 建筑-武汉公司-成本             | 公司条件 - 建多用用                           | 15.00 | 63.87       |        |              |
|         | 1.1 |                    | 85                  | ×479     | 88-2201-84             | uiten - seen                          | 68    | 188.8/*     |        |              |
|         |     |                    | 4160.00             | dult     | 82                     | 其它角色 - 発金                             | 68    | 1896/T0**   |        | 25 89 2.5    |
| 1293    | 14  |                    | 系统管理系               | dates.   | 8.0                    |                                       | 2.0   | E+++1\$/**  |        |              |
|         |     |                    | After the           | Fultri   | 1828 - (KURSER) - 1136 | ····································· | 10.91 | H MIRYO     |        | *** *** ***  |
|         |     |                    | 7546                | ration   | 815                    | \$1045 - #R                           | 88    | 10007-0007  |        | HIL WARE     |
|         |     |                    | 8.046               | twoten   | 8.0                    | 公司有法 - 百姓建姓氏                          |       | 10.00.00**  |        |              |
|         |     |                    |                     |          |                        |                                       |       |             |        |              |
|         |     |                    | ALB                 |          |                        |                                       |       |             | 25.8/2 | 1 800 E      |

2、 在 excel 中录入导入的用户信息。

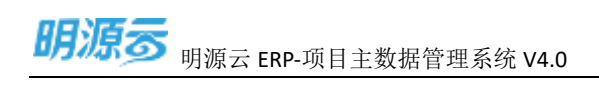

| BRART          | =     | (III) Providence |       |     |        |         |           |                        |        |      |               |       | - 20         | 9  |
|----------------|-------|------------------|-------|-----|--------|---------|-----------|------------------------|--------|------|---------------|-------|--------------|----|
| IS ARMS        | 1     | -                |       | -   |        |         |           |                        |        |      |               |       |              |    |
| (中) <b>明</b> 有 |       |                  | anan- |     | -      | C. RANK | 4752      |                        |        |      |               | NAME: | 2000         |    |
| - (SDRN)       |       | II-S az          |       |     |        |         | #14041    | *8                     |        | -    |               | 1155- | 81           | RU |
| 0.9694         |       | - 1 EAST         |       |     | 28.116 | (BAIN)  | 8H-8310   | acien-manan            |        | 100  | Million P     |       | HI BRED      |    |
| OWNERS         |       |                  |       |     | CHEN Y | -       |           | REAL PARTY - 11 STREET |        |      | 11000         |       |              |    |
| ( (mark))      |       |                  |       |     | 柳入     |         |           |                        | - 0 x  | 1    | Anar-         |       | STATES.      |    |
| - Annalysis    |       |                  |       |     | -      |         |           |                        |        | 10   | HRAP ANN      |       | STREET.      |    |
|                |       |                  |       |     |        |         |           |                        | 24.2.0 | 8.96 | ALC: NO       |       |              |    |
|                |       |                  |       |     |        |         |           |                        |        | 1.00 | (LEIRT)       |       | TOWNED.      |    |
|                |       |                  |       |     |        |         |           |                        |        | 1.1  | SALARY STALKS |       |              |    |
| D NARE.        | 10    |                  |       |     |        |         |           |                        |        | 100  | ALL DOC       |       | OR ANGLES    |    |
| D BURN         | 19    |                  |       |     |        |         |           |                        |        | -    | Martin -      |       |              |    |
| S DOWN         | - 196 |                  |       |     |        |         | -         | -                      |        | 678  | CHARGE .      |       |              |    |
|                |       |                  |       | 100 | -      | -       | 100-16 CA |                        |        |      | 12.828/7      |       |              |    |
|                |       |                  |       |     | -      | 1933    |           | NUMBER OF STREET       |        | -    | UR1-2010      |       |              |    |
|                |       |                  |       |     | 814    | 11922   |           | LAR-HDERD              |        | - 28 | INTER C       |       | TRANSPORT OF |    |
|                |       |                  |       |     |        |         |           |                        |        |      |               |       |              |    |
|                |       |                  |       | -   |        |         |           |                        |        |      |               |       |              |    |
| C HARNYS       |       |                  |       | Ana |        |         |           |                        |        |      |               | and a |              |    |

3、 通过导入功能将用户信息导入到系统,导入的时候系统会做数据校验,如果校验不通过,则可以

下载导入失败的文件, 查看批注了解原因

| RBP)                        |                                          | © • • •          |         |
|-----------------------------|------------------------------------------|------------------|---------|
|                             | NARCES BE OF C                           |                  |         |
| - 0 AE                      | este pagae sagae                         | -                | 18/1X - |
| 「「「市市設有                     |                                          | Was Hewa         |         |
| ・ 二 二十二 与入                  | 0.0                                      | × ma eromo       |         |
| · III MARKS                 |                                          | iein enrie-      |         |
| · II EATY 文件 用户物入           | 编版 ali 选择文件                              | #A EKPIBA        |         |
| ● 三大道祥<br>● 巨大生牧            |                                          | ER HPRP          |         |
| · I MH2<br>PhymeRealPhysics | ECunit文件中,這千載文肖称订訂。 能新上伸                 | III ERPROP       |         |
| Filton                      |                                          | 総用 ERP用中         |         |
| + III #3,0002               |                                          | ERPREN           |         |
| · = +===                    |                                          | <b>三川 5</b> 52角户 |         |
| + () (1254                  |                                          | ★用 ER2用户         |         |
| *                           | 3716019X #239                            | ER INRP          |         |
| + 🗉 🖃 mittlast              | 17-8 chemon #17-3191-5 #1946             | 1200 CH 12000    |         |
| · ※ 東京拓圧                    |                                          | TRAG ON FROMP    |         |
| 1 ※ 電空切透                    | termine concepts man over the man of the |                  |         |
| · · · ·                     | <b>共220</b> 景 20.兼/页 □                   | 2 7 4 5 £ N 8    | a di    |

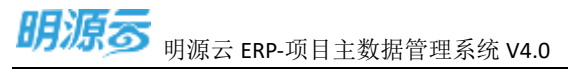

| 2.0   | 7110 MA               | <b>786</b> %                                                                                                    | SR B                                                                                  | 8 #8                                                     | 100<br>10月 2月1日                                                  | 取入機医(1)より(開設)<br>ま 目的                      | Bizt  - Excelo <sup>m</sup> i                                                                                                    | 星藏语头索)                   | e to                                 | 1924            | 22                       | 4 00   | - II X     |
|-------|-----------------------|----------------------------------------------------------------------------------------------------|---------------------------------------------------------------------------------------|----------------------------------------------------------|------------------------------------------------------------------|--------------------------------------------|----------------------------------------------------------------------------------------------------|--------------------------|--------------------------------------|-----------------|--------------------------|--------|------------|
| C4-   | * 1 DX                | V fe                                                                                                    | anbi01                                                                                |                                                          |                                                                  |                                            |                                                                                                    |                          |                                      |                 |                          |        | ~          |
|       | A                     | 6                                                                                                    | 0.                                                                                    |                                                          | E                                                                | E .                                        | 11-140-                                                                                                    | 1. H                     | 1.0                                  | 4               | - M2                     | 1.1    |            |
|       |                       | <ol> <li>1. 法模倣</li> <li>2. 相色音</li> <li>3. 清晰保健</li> <li>4. 用产类</li> <li>5. 非ERPT</li> <li>6. 景西第</li> <li>7. 建模型</li> <li>8. 所羅軟</li> </ol> | +項写的信息<br>量为必填字段<br>影号的唯一包<br>型作类型: ERP用户<br>型作类型: 接<br>用: 差、百。<br>户: 是, 百<br>以信归: 永2 | 1月被戦闘的<br>2<br>1、古熊会导<br>1、非ERP用が、勝利<br>10単是非議<br>20須賀定一 | 新聞操作,不思り<br>数章人失敗。<br>*、移动用件<br>日用や、定紙系約<br>用用や、金紙行り<br>个所電動以坦倶、 | 見新操作<br>6用户、用户発型の<br>現中教的授权校告。<br>所属新以坦将为9 | ≠ERP用^*E<br>I型的组织全I                                                                                                    | t. s⊨ERPAD∕<br>R. Ø%Ω: ∰ | ●●●●●●●●●●●●●●●●●●●●●●●●●●●●●●●●●●●● | 0番用道電<br>1公司的約3 | 分 <b>期。</b><br>5480年8月、南 | 医用户的病理 | 18KU 18K9  |
| 1 187 | ith (riterary         | 南京公司<br>取三                                                                                                    | - 财务部*                                                                                | 1                                                        | 東京の用点                                                            | 1011日の市田田内                                 | The second second secon | a a                      | 集团·南京公司·封田封                          |                 |                          |        |            |
| 1 01  | 8、不会被导入) =            | -                                                                                                    | 100.01                                                                                | 1000                                                     | (BICKER)                                                         | STERPER SH                                 | <b>展天秋田</b>                                                                                                    | ITHIN?                   | NOTE BY LA STREET                    | 1648            | af m                     | TE     | 1000       |
| A     |                       | 民味                                                                                                    | actr01                                                                                | T                                                        | 金田和町                                                             | 新建用户建用用户                                   | E                                                                                                    | E.                       | 10 III                               | 19.46           | 1.00                     | 14.9   | 1000       |
| 5     |                       |                                                                                                    |                                                                                       |                                                          |                                                                  |                                            |                                                                                                    |                          |                                      |                 |                          |        |            |
| 6     |                       |                                                                                                    |                                                                                       |                                                          |                                                                  |                                            |                                                                                                    |                          |                                      |                 |                          |        |            |
| -     |                       |                                                                                                    |                                                                                       |                                                          |                                                                  |                                            |                                                                                                    |                          |                                      |                 |                          |        |            |
| 1     |                       |                                                                                                    |                                                                                       |                                                          |                                                                  |                                            |                                                                                                    |                          |                                      |                 |                          |        |            |
| 10    |                       |                                                                                                    |                                                                                       |                                                          |                                                                  |                                            |                                                                                                    |                          |                                      |                 |                          |        |            |
| \$5   |                       |                                                                                                    |                                                                                       |                                                          |                                                                  |                                            |                                                                                                    |                          |                                      |                 |                          |        |            |
| 12    |                       |                                                                                                    |                                                                                       |                                                          |                                                                  |                                            |                                                                                                    |                          |                                      |                 |                          |        |            |
| 13    |                       |                                                                                                    |                                                                                       |                                                          |                                                                  |                                            |                                                                                                    |                          |                                      |                 |                          |        |            |
| -14   |                       |                                                                                                    |                                                                                       |                                                          |                                                                  |                                            |                                                                                                    |                          |                                      |                 |                          |        |            |
| -     | and the second second |                                                                                                    |                                                                                       |                                                          |                                                                  |                                            |                                                                                                    |                          |                                      |                 |                          |        | -          |
| 1     | - BPWAS               |                                                                                                    | 5                                                                                     |                                                          |                                                                  |                                            |                                                                                                    | 1.01                     |                                      |                 |                          | Main   | Anddais    |
|       |                       |                                                                                                    |                                                                                       |                                                          |                                                                  |                                            |                                                                                                    |                          |                                      |                 |                          | 1 100  | 14 100% /v |

### • 组织用户- 用户授权

1、 进入组织用户模块, 可以通过授权功能给用户添加功能权限和项目权限。

| 明原言      |        | ILSIN?             |               |               |                                          |              |       |                   |           |          | 0 |
|----------|--------|--------------------|---------------|---------------|------------------------------------------|--------------|-------|-------------------|-----------|----------|---|
| 1 SARE   | 2      |                    | distances and |               | a [0]                                    |              |       |                   |           |          |   |
| 2 #K     |        | -                  |               | Cience        | te i                                     |              |       |                   | -         |          |   |
| 101074   |        | - 17 MI            | 8765-         |               | BURNEY                                   | 40           | 801   | SOVERAST.         | 1899-     | 81       |   |
| 4234     |        | P (2 1112 (2 11 1) | 28774         | 29.28m        | Mutt - 30/210110                         | COME - MARKE | 6.0   | 60000             |           | 25 28 23 |   |
| ******   |        |                    | carie .       | 1078          | BE-REAT-HE                               | 前日有在 - 计划时增  | 68    | H BURN            |           |          |   |
| 8980     |        |                    | Nu021         | 1.477         | NR - 22224 - 28                          | B1040 - 104  | 88    | it sole in a sole |           |          |   |
| 60.07    |        |                    | teatit        | Assistion .   | 18.22 - 1894 12 FL                       |              | 10.00 | NR07.AR07         |           |          |   |
| 1021     |        |                    | sti           | with          | \$1.0 - JURD 1 - 32.6                    |              | 88    | 10.00             |           | 85 KR 25 |   |
| STRATE . | $\sim$ |                    | 200           | 2000<br>av.71 | 1011 - 2010 - 1110<br>1010 - 2010 - 1110 | #886 - 118   | 10    | HERE?             |           |          |   |
| a nexe   |        | 1000 million - 100 | 2/2           | 201           | NID - 122-217 - 128                      | 山水南西 - 成本南西  | 88    | 16#.8P            |           |          |   |
| 0.091    |        |                    | 118           | 4,00          | 83 - 2015 - 848                          | 20at-100     | 88    | MR/T/*            |           |          |   |
|          |        |                    | 197           | -041          | 82                                       | 其它角色・発金      | 6.11  | 10.00             |           | 20 84 E3 |   |
| ) CLEAN  |        |                    | 847.87.82.2   | 2010          | 88 - 21202 - 118                         | 2100.275     | 68    | ESP/#P            |           | OC BU PS |   |
|          |        |                    | 848           | 10000         | 80                                       | RICAR - RIC  | 88    | WRITE MADE        |           |          |   |
|          |        |                    | #21 M         | tuote         | R.C.                                     | SSAR - MHRAR | 88    | MB/0/*            |           |          |   |
|          |        |                    |               |               |                                          |              |       |                   |           |          |   |
|          |        |                    |               |               |                                          |              |       |                   |           |          |   |
|          |        |                    | 104           |               |                                          |              |       |                   |           | 15,2943  |   |
| CI RENNO |        |                    | N.0.8         |               |                                          |              |       |                   | anata - 1 |          | - |

## 2、 设置用户组织、角色等权限

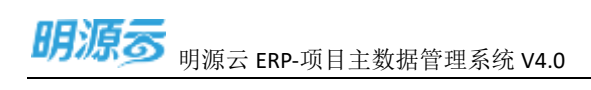

| 開始表                    |                   |                |                                            | - <b>-</b>    |
|------------------------|-------------------|----------------|--------------------------------------------|---------------|
|                        | Arian ziem        |                | (8768), j <b>a</b> na                      |               |
|                        | ALLER-<br>R. MCIP | STRAB<br>TROP  | 0 ×                                        | ana ana ana a |
| 0004<br>0004<br>0 8209 | N                 | FIGH           | - NIAS<br>MT<br>- NIAS<br>MAR<br>- MARS    | ALAN ALAN X   |
|                        |                   | and the second | 63385<br>- 8285<br>78<br>285<br>286<br>298 |               |
|                        |                   |                | 82 59                                      |               |
| C3 8010070             |                   |                | _                                          |               |

### 3、 设置用户的项目权限

| 050575       | Contract Views       | ÷ 1 🕲 -                               |
|--------------|----------------------|---------------------------------------|
| 11 X0818 .   | #289. (. <del></del> |                                       |
| - 12/4/4<br> |                      |                                       |
| 8688<br>2020 | - ALL RALE LALARDER  |                                       |
| - 6788 · · · |                      | · · · · · · · · · · · · · · · · · · · |
| 9 DE88 -     |                      |                                       |
| () anima     |                      |                                       |

4、设置项目与角色的关系,项目与角色的关系主要是用户项目级流程审批过程中解析项目级角色使用,如果人员需要区分不同的项目角色,则必须通过指定该用户项目与项目级角色关系来进行区分,否则进行流程审批解析是默认按照项目权限和兼职项目级角色进行责任人解析

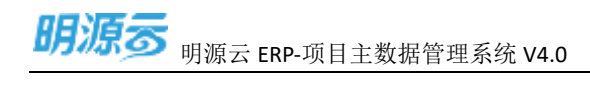

### ● 组织用户-编辑

通过编辑功能可以对用户的基本信息和账号信息做调整

| antimes.  | =      | same.     |             |           |           |            |             |        |             |     |                                                                                                    |          | - e 31  | • |
|-----------|--------|-----------|-------------|-----------|-----------|------------|-------------|--------|-------------|-----|----------------------------------------------------------------------------------------------------|----------|---------|---|
|           |        | 0.0000.00 | n. 1868     |           |           |            |             |        |             |     |                                                                                                    |          |         |   |
| 10.00     |        | 629N ()   | 18-1 ( BER  | · altinov | anos*     |            |             |        |             |     |                                                                                                    | NAME OF  | ****    |   |
|           |        | A C MEDIN | water-      |           |           |            |             |        |             | 0 x | with all -                                                                                                    | 493-     | -       | - |
|           |        | (A ROOM   | 8.5.<br>197 | · SEAN    |           |            | 94L<br>1616 |        |             |     | -                                                                                                    |          | -       |   |
|           |        |           | 210         |           |           |            | 24          | wane.  | -           | -   | AL AL                                                                                                    |          | -       |   |
| - near    |        |           | 82.84       |           | District. | - Transfer |             | ALC: N | - Contrast. |     | dia.                                                                                                    |          |         |   |
| - (8X88)) |        |           | 7.646       |           |           |            |             |        |             |     | ALL PROPERTY.                                                                                                    |          |         |   |
| H BLEEL   | а<br>ж |           | 6.1         |           |           |            |             |        |             |     |                                                                                                    |          |         |   |
| -         | 14     |           | 100         |           |           |            |             |        |             | 072 | -                                                                                                    |          |         |   |
|           |        |           |             |           |           |            |             |        |             |     | and the second second sec |          |         |   |
|           |        |           |             |           |           | - 88       |             |        |             |     | WW(*.2.)                                                                                                    |          | STREPS. |   |
|           |        |           |             |           |           |            |             |        |             |     |                                                                                                    |          |         |   |
| (1000000) |        |           | ***         |           |           |            |             |        |             |     |                                                                                                    | 11.8-1 I |         | * |

### ● 组织用户- 启用、禁用

通过启用禁用来标示用户是否可以使用系统,禁用用户后,该用户将无法登录系统。启用用户会消耗 用户授权数,并且系统会校验用户数是否超用户授权数。

| 胡漂蕾      |       | Minute:                               |           |          |                        |                      |       |                  |                    |       | e |
|----------|-------|---------------------------------------|-----------|----------|------------------------|----------------------|-------|------------------|--------------------|-------|---|
| 系统装用     |       |                                       |           |          | 110                    |                      |       |                  |                    |       |   |
|          |       | 8.40103.94 Q                          | 福山港市局部 發展 |          | # ( <u>0</u>           |                      |       |                  |                    |       |   |
|          |       | BHRN () - BARH-                       | ADAM COMM |          | 8.°                    |                      |       |                  | and and the second | 8580  |   |
| detan.   |       | - 1 818                               | R*88-     | 881      | BADE:                  | 80                   | 201   | Envit-sp-        | 1899-              | 80    |   |
| 0.0.918  |       | · · · · · · · · · · · · · · · · · · · | agon .    | 2540551  | RE-REER                | ECAD-READ            | 48    | 688.51*          |                    |       |   |
| And CER. |       | a person                              | carrie .  | Cartin   | 算信 - 周辺公司 - 计制         | 用用用色 - 计初时度          | 68    | 12304010         |                    |       |   |
|          |       |                                       | the       | 11.0     | 建筑 - 加北公司 - 新井田        | NUMB - MR            | 64    | 0.000            |                    |       |   |
| anas.    |       |                                       | 6-60F     | 10,007   | 第Ⅲ - 222.011 - 119     |                      | 10.00 | 118381*.12.8.81* |                    | 818   |   |
| erer.    |       |                                       | 10 tear   | tenin21  | 18.02 - 181d 12 Fz     |                      | 68    | 49.80°.818.80°   |                    | 10.0  |   |
| 1000     |       |                                       | wf7       | wit .    | MIE - JURGER - JEW     |                      | 10.00 | 10.4.81*         |                    | 0.808 |   |
|          |       |                                       | 2000      | 210      | MAR - (610.024) - 1116 | 用於內括 - 11加           | 10.91 | 11.82/01/0       |                    |       | Ē |
| 1244     |       | 1000                                  | 7672      | anis.    | 建筑                     | 相批编造 - 计相            | 2.8   | 10007-01007      |                    |       |   |
| 10.010   | ÷     | 1                                     | 240       | 2/6      | 18.00 - 10.00 - 10.0   | 集团一其交公司 - 计划 诺朗角色一计划 | 21.11 | 164.WP           |                    |       | Ē |
|          |       |                                       | 812       | +475     | 楊田 - 北北公司 - 朱樹         | 2288 - 8488          | 8.44  | 1010/01/*        |                    |       | F |
| 10.00    | · · · |                                       | 1587      | 1947     | 8.0                    | 其之用的 · 預定            | 8.9   | 10.007           |                    |       | Ē |
| 1000     | 14    |                                       | 8.8248    | -        | 82                     |                      | 18.81 | ereite           |                    |       | - |
|          |       |                                       | \$5878    | Public . | ## - X282R - INS       | RDMR - 228N          | 011   | 12.8570/*        |                    |       | Ē |
|          |       |                                       | 8.0       | 10001    | 82                     | NOAS - BR            | 68    | NUMP.ARKS        |                    |       | Ē |
|          |       |                                       | 8//4      | Tuotto   | 18.00                  | 2788 - 0.0888        | 88    | WILEP            |                    |       |   |
|          |       |                                       |           |          |                        |                      |       |                  |                    |       |   |
|          |       |                                       |           |          |                        |                      |       |                  | 25.8/2             | 100.0 | Ē |

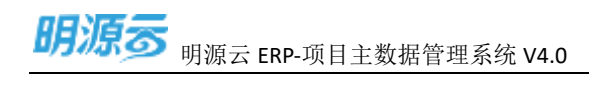

### ● 组织用户-删除

通过删除功能将该用户从系统中彻底删除。

| 朝原言         |     | all the second second s |              |         |                        |                    |       |                  |                | e i 🤇        |
|-------------|-----|----------------------------------------------------------------------------------------------------|--------------|---------|------------------------|--------------------|-------|------------------|----------------|--------------|
| 5.014       | 12  |                                                                                                    |              |         |                        |                    |       |                  |                |              |
| 82          |     | WARREN MI G                                                                                                    | 0.019-00.31  |         | U                      |                    |       |                  |                |              |
|             |     | WHEN O . BALL                                                                                                    | 10.000 20000 | er inne | ar-                    |                    |       |                  | and the second | 8885         |
| 稿和采约        |     | - 10 80                                                                                                    | 8288-        | 841     | BUNER:                 | 80                 |       | inverage         | 1899-          | 85           |
| ****        |     |                                                                                                    | 28/14        | 25.078  | 828 - XEX312           | 以可有色 - 研放用有色       | 0.0   | 68767            |                | 105 814 12.5 |
| *****       |     |                                                                                                    | carrie .     | 10118   | 業者 - 武宗公司 - 计制         | 用用用作               | 10.95 | thaters .        |                |              |
|             |     |                                                                                                    | tea          | 110     | RH - 19221 - 8188      | RIDAR - RIS        | 184   | 8444*            |                |              |
| 4860        |     |                                                                                                    | N-BOT        | 16400   | 88-22297-28            |                    | 10.00 | 1181817-16.8.81* |                | 818          |
| 10.00       |     |                                                                                                    | tieitt1      | Among 1 | MIII - 19(d)2 Ft       |                    | 10.91 | 108/00-2000-     |                | 10.12        |
| a matrix    |     |                                                                                                    | ett          | att     | 業務 - 武法公司 - 満期         |                    | 11.91 | 16470**          |                | 0.00.00      |
|             |     |                                                                                                    | 200          | dia.    | 推进 - 2013 (2 A) - 1110 | #8986 - Irill      | 10.91 | 1110/010         |                |              |
| 8.7.WIE     | 18  |                                                                                                    | 1942         | evit.   | 第四 - 約322日 - 1138      | 6888-11X           | 11.01 | 610/07-2+10/07   |                |              |
| AKHR .      | 16  |                                                                                                    | 2/2          | 298     | 88-03201-08            | 幕接一式交公司-计划 诺田南非一计划 |       | (E#/R/*          |                |              |
| 10000       |     |                                                                                                    | 1812         | 4.00    | 単近 - 武法公司 - 単体         | 21046-8598         | 11.01 | 68.870°          |                |              |
| R.O.M.15    |     |                                                                                                    | 住房地          | out     | 80                     | 具它角色 · 梁主          | 10.11 | state-           |                |              |
| 10.010      | 1.0 |                                                                                                    | 84993        | -       | 82                     |                    | 0.01  | SAPRP-           |                |              |
|             |     |                                                                                                    | ADADA        | Tudas . | 業用 - 武法公司 - 11年        | HINE-STS           | 11.00 | 12.695/9         |                |              |
|             |     |                                                                                                    | 848          | 81001   | 80                     | REA8 - 84          | 88    | MB/81*.#3050*    |                |              |
|             |     |                                                                                                    | #35M         | tuctor  | Aut.                   | OTAL - MARAN       |       | MB/87            |                |              |
|             |     |                                                                                                    |              |         |                        |                    |       |                  |                |              |
|             |     |                                                                                                    | 4.5.8        |         |                        |                    |       |                  | 20.8/8         | 100 1        |
| - APRILATED |     |                                                                                                    |              |         |                        |                    |       |                  |                |              |

### ● 组织用户-设为系统管理员

通过设为系统管理员功能将该用户添加到系统。

### ● 组织用户- 批量追加项目

通过批量追加项目给多个人进行项目权限的批量授权

织下任职

通过批量追加角色给多个人进行角色绑定, 批量追加角色的时候必须保障选择的人员在当前选择的组

7

### ● 组织用户-追加角色

| 明瞭香      |      | 1 BARRY                    |                                                            |                 |                | - CD  |
|----------|------|----------------------------|------------------------------------------------------------|-----------------|----------------|-------|
| - AMM#   | 2    | AARMER BA                  | 44.6*10.04 010                                             |                 |                |       |
|          |      | 859N 😝 - 9.485 -           | E4+18                                                      |                 |                |       |
| DERM:    | 1    | <ul> <li>(*) 83</li> </ul> | C APA RURDER BURE: 45 85                                   | southrest-      | 899- 4         | 10 a  |
| A288     |      | 1 0 MR24                   | 2 78. BRITELING BRIT-RIXUS USAR-RIXARE RA                  | 10.000          | HCANI          | 69    |
| ADDITO   |      | 1.177.000                  | INTE MILLER BE-22500-110 BUBB-1000 GR                      | 11.50%/*        | 20.000         |       |
|          |      |                            | No KRAM BID-BILLOG-RABI BIRAD-BH ALA                       | m8/8/*          |                | 4.9   |
| ALLE     |      |                            | 4400 BB - 30250 - 318 319                                  | 113970136420    | 25.20          | 49    |
| 100.07   |      |                            | tactor R.R.R.W BUD - BUS(0-2) ADR                          | NB/5/1.8355/1   | 101 Aut 7      | 49    |
| 0584     |      |                            | wfi 化酸温素酸化温剂 動物-温润化剂-素料 的形                                 | 成本理论            | 25.587         | 15    |
|          |      |                            | 201 201 802-2020-115 8868-119 88                           | 17.25/47/*      | 100 MM 7       |       |
| RVAR.    | ~    |                            | 042 pv22 pv22 BHE-2022/E-111 70(AE-111) 68                 | W8281*.1+1070** | ALC NW 7       |       |
| 7.01E    |      |                            | 194 197 198 842 - 102 0 0 - 153 84 - 102 0 0 - 151 115 115 | 484.81*         | 10 C 10 C 10 C |       |
| 84297    | - 64 |                            | · · · · · · · · · · · · · · · · · · ·                      | ****            | 84 mit 7       | 22    |
|          |      |                            | RRSE Pyrevice \$2                                          | SPPR-           | NC 60 7        | 23    |
| 110.00   | - 2  |                            | 化粉开 447 集团 其它自己一件者 机料                                      | 4030/8/**       | C1 64 7        | 23    |
|          |      |                            | Admits above Bill (1.8)                                    | CAPIN/*         | 0C 4W 7        | 18    |
|          |      |                            | AND NAME AND AND AND AND AND AND AND AND AND AND           | 0.0061*         | 00.447         | 83- L |
|          |      |                            | 8.0 m01 8.0 8.0 8.0 m 3.0                                  | 108/07-201027   | RE AN P        |       |
|          |      |                            | #14 1.019 BD 24981-02888 80                                | NR/5/*          | 91.847         | 13    |
|          |      |                            | 并活用                                                        |                 | 25 8/E - 🚺 AM  | 1.1   |
| 3 私田分析平台 |      |                            |                                                            |                 |                |       |

通过批量移除项目给多个人进行项目权限授权的移除

### ● 组织用户- 批量移除项目

明源云 ERP-项目主数据管理系统 V4.0

|                                                 | 系统管理                            | 1 |                                                                          | all many side                                |                                                                                          |                                                           |                                   |                                                  |      |  |
|-------------------------------------------------|---------------------------------|---|--------------------------------------------------------------------------|----------------------------------------------|------------------------------------------------------------------------------------------|-----------------------------------------------------------|-----------------------------------|--------------------------------------------------|------|--|
| 비용         ···································· | 81                              |   | REFEN O. PLES                                                            | EASTER STREET                                |                                                                                          |                                                           |                                   |                                                  |      |  |
|                                                 | 63734<br>4298<br>468822<br>8542 | 1 | <ul> <li>ご 期間</li> <li>※ 期間に用</li> <li>※ 用所に用</li> <li>※ 用のに用</li> </ul> |                                              | BUNES :<br>BUE - SILLAS<br>BUE - SILLAS - HAL<br>BUE - BUELS - BUBJ<br>BUE - SILLAS - SH | në<br>Ulan - Munn<br>Man - Hula<br>Rind - Hula            | 951<br>88<br>88<br>88<br>88<br>88 | SDARFINGS -<br>NEAR<br>HURF<br>EAAr<br>HURF ALLY | 899- |  |
|                                                 | 664+<br>6584                    |   |                                                                          | HARRY REALING                                | 100 - 2000 - 200<br>100 - 2000 - 200                                                     |                                                           | 12.41<br>12.41                    | NB/0/1.8555/*                                    |      |  |
|                                                 | RANK                            | 3 |                                                                          | 1704 1704<br>m/22 m/22                       | 828 - 2010/07 - 118)<br>9481 - 2010/07 - 1191                                            | 20146 - 118<br>20146 - 118<br>88 - 22237 - 119 4086 - 118 | 88<br>88                          | U ENG"<br>WERE - Selector                        |      |  |
|                                                 | B-CHH                           | 6 |                                                                          | 1月1 mg29<br>  月日 mg29<br>  月夏2月 - PysterVice | 800 - 2010 Q - 845<br>800                                                                | SGRD-BURD                                                 | 8.81<br>30.91                     | ninder<br>Gerfilde                               |      |  |
|                                                 | LANN                            | 3 |                                                                          | 1287 a.d<br>為初期現在 42100                      | alti<br>Biti                                                                             | <b>ДЕФЕ- Ма</b>                                           | 83.81<br>(5.81                    | NBAP<br>CRAM                                     |      |  |
|                                                 |                                 |   |                                                                          | 815 mon                                      | BID - JUXX-E - TH<br>BID<br>BID                                                          | 1046 - 225<br>1265 - 26<br>2965 - 225                     | 200<br>200                        | 888***********************************           |      |  |

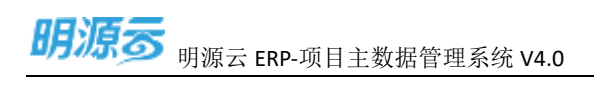

| 101101-55 |      | and the               |              |                                       |                             |       |                 |      | <u>ie 11</u> |
|-----------|------|-----------------------|--------------|---------------------------------------|-----------------------------|-------|-----------------|------|--------------|
| . NICHOL  | . 9  | BARREN MA             | 8-8-55 84    | e (o)                                 |                             |       |                 |      |              |
| 1 H X     |      | MITHIN 0 - 84.600 -   |              |                                       |                             |       |                 |      |              |
| 90594     |      | • ( BR                | a Rrg #3000  | e wuxaer                              | 85                          | 101   | 00000000        | 899- | 80           |
| 8823      |      | + = #192.0            | 28.1 EXAM    | a #m - #1X1/₹                         | 94at - 484at                | 10.00 | 10.0-           |      | 81.8533      |
| 418895    |      |                       | Bane         | 単田 - 第33公司 - 日第                       | 3086-11164                  | - 11  | 115180-         |      | 81 88 2.5    |
| A121      |      |                       | THE LOCAL    | 単語 - 単純公司 - 養殖部                       | 集团构造 - 费用                   | 218   | 素化化作            |      | 01 WE 23     |
| -         |      |                       | with FRAM    | 集団 - 武汉公司 - 武昭                        |                             | 1114  | 计制制户,就本用户       |      | 81 88 25     |
| 19992     |      |                       | wet: Awa     | 第25 - 1912(210)                       |                             | 88    | 制度用户,用用用户       |      | 91 88 53     |
| 0.0.0     |      |                       | ALL VERYERS  | 20世紀 第2日 - 第1区公司 - 第18                |                             | 414   | 153R/*          |      | #1 #5 F5     |
|           |      |                       | shas zha     | () 単語 - 第13日前 - 計算                    | 用目內化 - tf fil               | -0.18 | 1155.82**       |      | 81.68.11     |
|           |      | and the second second | 29822 2992   | 2 集团,武汉公司,计划                          | 相目角度 - 计划                   | an    | MRRP.HURP.      |      | 85 88 25     |
| 8-EUM     | ÷.   |                       | 290 990      | 88 - F2553 - 68                       | WE - BOAD - HINE WEI - HINE | #18   | (E3.5)/*        |      | 81 88 KP     |
| 8.021     | 16   |                       | 901 AU       | <ul> <li>#ID - #XXXR - #H</li> </ul>  | 公司用曰:他帮用自                   | na    | MIR FL-         |      | 85 98 23     |
|           |      |                       | <b>初月日期</b>  | narece #(II                           |                             | STR   | EHH400/m        |      | 81 88 K3     |
| 21.88     | - 26 |                       | 11978 a.#    | 8/0                                   | 其它自告 - 時意                   | -816  | W2.80*          |      | 01.88.93     |
|           |      |                       | 84(\$12)) AN | n All                                 |                             | .815  | E169/MVm        |      | 81 63 7.5    |
|           |      |                       | MWIK Inde    | <ul> <li>BID - JUXUE - 119</li> </ul> | 10186-225                   | 216   | 112080**        |      | 01.88 23     |
|           |      |                       | NIE ==0      | 01 <b>B</b> 125                       | REND - DR                   |       | 805.007,000,001 |      | 00.000.00    |
|           |      |                       | 2.1% the     | ** ##                                 | 公元內元 - 現計求內別                | 10.00 | Million .       |      | 20.000.015   |

### ● 组织用户- 移除角色

通过批量益处角色给多个人进行角色移除

| 歸過言                                                                                                    | ×. | BRIDE-                          |                                                                                                    |                                                                                                    |                                                                                                    |                                                                                                    |                                                                                   |                                                                                                    |           | (d)                                                                                                    | 60 |
|----------------------------------------------------------------------------------------------------|----|---------------------------------|----------------------------------------------------------------------------------------------------|----------------------------------------------------------------------------------------------------|----------------------------------------------------------------------------------------------------|----------------------------------------------------------------------------------------------------|-----------------------------------------------------------------------------------|----------------------------------------------------------------------------------------------------|-----------|----------------------------------------------------------------------------------------------------|----|
| = ANNA                                                                                                    | .9 | BAREER, MR. O.                  | 8/8/68.88                                                                                                    |                                                                                                    | e 0                                                                                                    |                                                                                                    |                                                                                   |                                                                                                    |           |                                                                                                    |    |
| C. #R                                                                                                    |    | -                               |                                                                                                    |                                                                                                    |                                                                                                    |                                                                                                    |                                                                                   |                                                                                                    |           |                                                                                                    |    |
| 00234<br>4123<br>414890<br>4445<br>4445<br>4857<br>4057<br>5<br>5<br>5<br>5<br>5<br>5<br>5<br>5<br>5<br>5<br>5<br>5<br>5<br>5<br>5<br>5<br>5<br>5 |    | - 188<br>- 5 84240<br>- 5 83249 | 2 20-2 230<br>2 20-2 120<br>2 20-2 120<br>2 20-2 120<br>2 20-2 120<br>2 20-2<br>2 20-2<br>2 | 2009-02<br>2009-02<br>200-02<br>200- | RULER)<br>RED - RIXLAR<br>RED - RIXLAR - 1981<br>RED - RIXLAR - 2018<br>RED - RIXLAR<br>RED - RIXLAR<br>RED - RIXLAR<br>RED - RIXLAR - 2018<br>RED - RIXLAR - 2018<br>RED - 2018<br>RED - 2018<br>RED - 20 | 88<br>WARD - HORAD<br>HORE - 11884<br>REAL - RH<br>HORAL - RH<br>HORAL - HO<br>HORAL - HO<br>HORAL - HO<br>HORAL - HO<br>HORAL - HO<br>HORAL - HORAL<br>XCAL - RH | 105<br>80<br>80<br>80<br>80<br>80<br>80<br>80<br>80<br>80<br>80<br>80<br>80<br>80 | 52597829321<br>988829<br>115889<br>88889<br>158897526987<br>988897526987<br>155897<br>988827512087<br>888829<br>88829<br>889<br>88 | 858-      | 807 800 2.5<br>94 900 2.5<br>94 900 2.5<br>94 900 2.5<br>95 900 9.5<br>95 900 2.5<br>95 900 2.5<br>95 900 2.5<br>95 900 2.5<br>95 900 2.5<br>95 900 2.5<br>95 900 2.5 | â  |
|                                                                                                    |    |                                 | UUEX<br>SE<br>EANS                                                                                                    | inden<br>seci011<br>raugeten                                                                                                    | Bath - ATTAUR - 1799<br>Bath<br>Bath<br>Bath                                                                                                    | ШПАВ - 223<br>Відар - 216<br>Цілар - 402ар                                                                                                    | 51<br>51<br>51<br>51<br>51<br>51<br>51<br>51<br>51<br>51<br>51<br>51<br>51<br>5   | High,"<br>Wein,", Benk"<br>Wein,"                                                                                                    | 20 (6/10) |                                                                                                    |    |

## • 组织用户-引入其他组织用户

1、进入组织用户模块,可以通过引入其他组织用户功能添加用户。
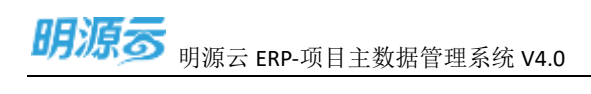

| 明濟言       |     | HIGH P           |             |           |                   |                 |      |               |                                                                                                    |                        | 60 |
|-----------|-----|------------------|-------------|-----------|-------------------|-----------------|------|---------------|----------------------------------------------------------------------------------------------------|------------------------|----|
| 1 8.00.00 | .9  | BARRAN BR        | 8101108-010 |           | 9,11              |                 |      |               |                                                                                                    | _                      |    |
| に御見       |     | -                |             | 17 BISH   | 29 S              |                 |      |               | Billion Provide State                                                                                           |                        |    |
| 10124     |     | - 88             | MP-840-     | 891       | WARE !            | 80              | 1001 | Erritrat:     | 898-                                                                                                    | 5.057.68               |    |
| 64308     |     | - 三規道出引          | 182.116     | 2140700   | BE-ZNOR           | URRE-UDERS      | 48   | WRIT-         |                                                                                                    | WARP.                  |    |
| Address   |     | A REAL PROPERTY. | -           | carro.    | 第四一直次公司-計制        | - 建四和肉 计和标准     | 88   | 1110PP        | 1                                                                                                    | Caloris D. R. P. B. S. | 1  |
| 1000000   |     |                  | las.        | tan.      | 集团 - 建成合石 - 西和田   | 集团和色 - 贵利       | 1076 | \$78.15.P     |                                                                                                    | BARRENSON-             | -  |
| 2105      |     |                  | nut.        | NUM       | 集团 - 武汉公司 - 田田    |                 | 88   | 116097-364497 |                                                                                                    |                        |    |
| -         |     |                  | 1000        | ments.    | 第28 - 現成以代        |                 | 828  | WARP, BRRP.   |                                                                                                    |                        |    |
| 10.01     |     |                  | -           | wet.      | 第进 - 武汉公司 - 田村    |                 | 8.8  | 5581*         |                                                                                                    |                        |    |
|           |     |                  | (59)        | (2404)    | ## - #32014 - H18 | GDA在-ITN        | 8/8  | insufare.     |                                                                                                    |                        |    |
| 8088      |     |                  | 1w22        | 24/22     | 重要 - 武政公司 - 计相    | <b>建田和田一日和</b>  | 8.5  | WRRP.IDURP.   |                                                                                                    | -                      |    |
| 系统设置      | 3   |                  | Dyg         | 240       | 集团 - 武汉公司 - 城市    | 0月88日-6688日<br> | 878  | 成百姓户          |                                                                                                    | 101 KA 2.5             |    |
|           |     |                  | 401         | 14209     | 集团 - 武汉公司 - 諸様    | 公司制度 - 新建制度     | 88   | 88.8.*        |                                                                                                    | -                      |    |
| Antes     |     |                  | 明常白服        | myserice. | 8.0               |                 | 2.0  | 119136/*      |                                                                                                    | 1012 8359 22.5         |    |
| 10000     | . * |                  | 6.819       | 9.0       | 84                | 湖江和池 - 株成       | 818  | 808.00.**     |                                                                                                    | 811.010.215            |    |
|           |     |                  | R.R.WHA     | adinés    | 8.0               |                 | 876  | 5797 B)/*     |                                                                                                    |                        |    |
|           |     |                  | MMIN        | Palle     | 建建一建筑公司-1110      | · (20年世-12世谷    | 88   | 218050        |                                                                                                    | 21 84 23               |    |
|           |     |                  | 1649        | 106405    |                   | 8262-85         | 69   | W887,8951     |                                                                                                    | -                      |    |
|           |     |                  | 医力理         | 154975    | 8.0               | GIBR - IIIIAAA  | 8.8  | 88.8.11       |                                                                                                    | -                      |    |
|           |     |                  |             |           |                   |                 |      |               | in the second second second second second second second second second second second second second second second |                        |    |
| 1.0000000 |     |                  |             |           |                   |                 |      |               | 30 B/G                                                                                                    |                        | 1  |

#### 2、进入引入其他组织用户页面,选择除父级页面选中的组织外的其他组织下用户。

说明: 引入其他组织用户相当于添加用户的兼职组织;

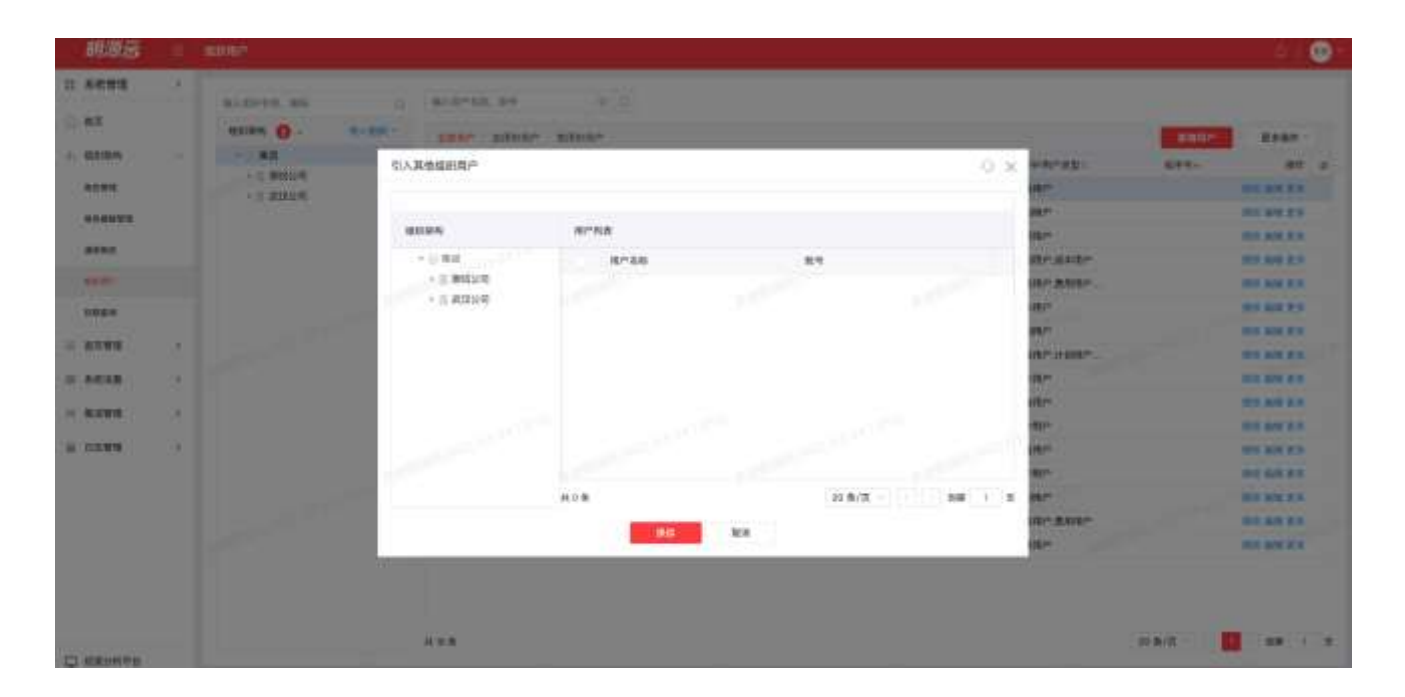

7

#### • 组织用户-移除兼职组织用户

1、 进入组织用户模块, 可以通过移除兼职组织用户功能移除用户。

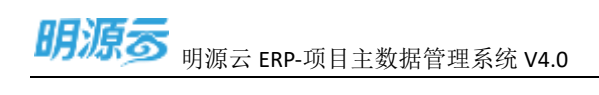

| 系统管理     |    |                       |              |           |                     |                 |       |                |        |               |
|----------|----|-----------------------|--------------|-----------|---------------------|-----------------|-------|----------------|--------|---------------|
|          |    | 810HER. 85            | 8,18758, 819 |           | * 9                 |                 |       |                |        |               |
| #11      |    | HENRAN 👩 - PARISI-    |              | e anna    | e) (                |                 |       |                | RINK!  |               |
| distant. |    | - 11 BIZ              | 81.68-       | 841       | Mickey:             | 80              | 801   | SOVERAS:       | 189.9- | 207195        |
| ROWE     |    | - 0. MM224            | 227.6        | 2hadre    | ## - #3531E         | ECAR - MRRME    | 88    | inter-         |        | 早入湾門          |
|          |    | * = 30/E3(%)          | 1079         | 1079      | ## - 23301 - HM     | 构起而向 计加速度       | 68    | 11.818/*       |        | このが存在れた日本     |
|          |    |                       | the          | the .     | MR-8612-658         | 秋田水市 - 由市       | 88    | 8.000*         |        | NO.R D.LOFPA  |
| 1942     |    |                       | NUM          | napri     | 業務 - 実営会社 - 実施      |                 | 8.6   | 118080-16480-  |        | 25 MR 2 3     |
| and the  |    |                       | webb.        | 100321    | 18.22 - 39.94.51.02 |                 | 88    | HERP. #HERP    |        | ***           |
| 0.8.H    |    |                       | wfi          | wfi       | ## - 20232月 - 35年   |                 | 2.8   | 121.01         |        |               |
| 20108    |    |                       | 1930         | 210       | ## - #35311 - 1198  | 用和商店 - 计划       | 8.9   | 11.859(*       |        |               |
| na a     | 21 | and the second second | 2472         | PM72      | 集团 - 武王公司 - 计划      | 和11月1日日 - 1111月 | 88    | 48/811-112/811 |        | ARX 1010 (21) |
| 特別第      |    |                       | 240          | 290       | 第四 - 2010日 - 68年    | 公司用在,成本用意       | 88    | 64.5*          |        | -             |
| -        |    |                       | 912          | m408      | 推进 - 周辺50月 - 勝權     | 论可用在一条相用性       | 65    | MB/T/*         |        | 40. MAL #1    |
|          |    |                       | 0082156      | myyenvice | *#                  |                 | 10.00 | EP54610        |        | 05 88 F       |
| 199      | 14 |                       | 社務所          | ait       | 88                  | 双石用色 - 猪肉       | 88    | 1878.417       |        | 00 MH 91      |
|          |    |                       | 8.0892       | -         | 18.02               |                 | 88    | ENVIR-         |        |               |
|          |    |                       | AND N        | Fulse     | 第三一次第三日 - 日知        | 明显内色 - 細葉型      | 88    | 11.85%         |        | 00 80 81      |
|          |    |                       | 100          | xeasi     | 80                  | NOAR - BE       | 88    | HHR1*.#R01*    |        |               |
|          |    |                       | 案内特          | Note      | 8.0                 | HORE - HERRE    | 88    | 10.000         |        |               |
|          |    |                       |              |           |                     |                 |       |                |        |               |

#### 2、 进入移除兼职组织用户页面,可以移除兼职在当前组织下的用户。

### 说明: 移除兼职组织用户相当于移除用户的兼职组织

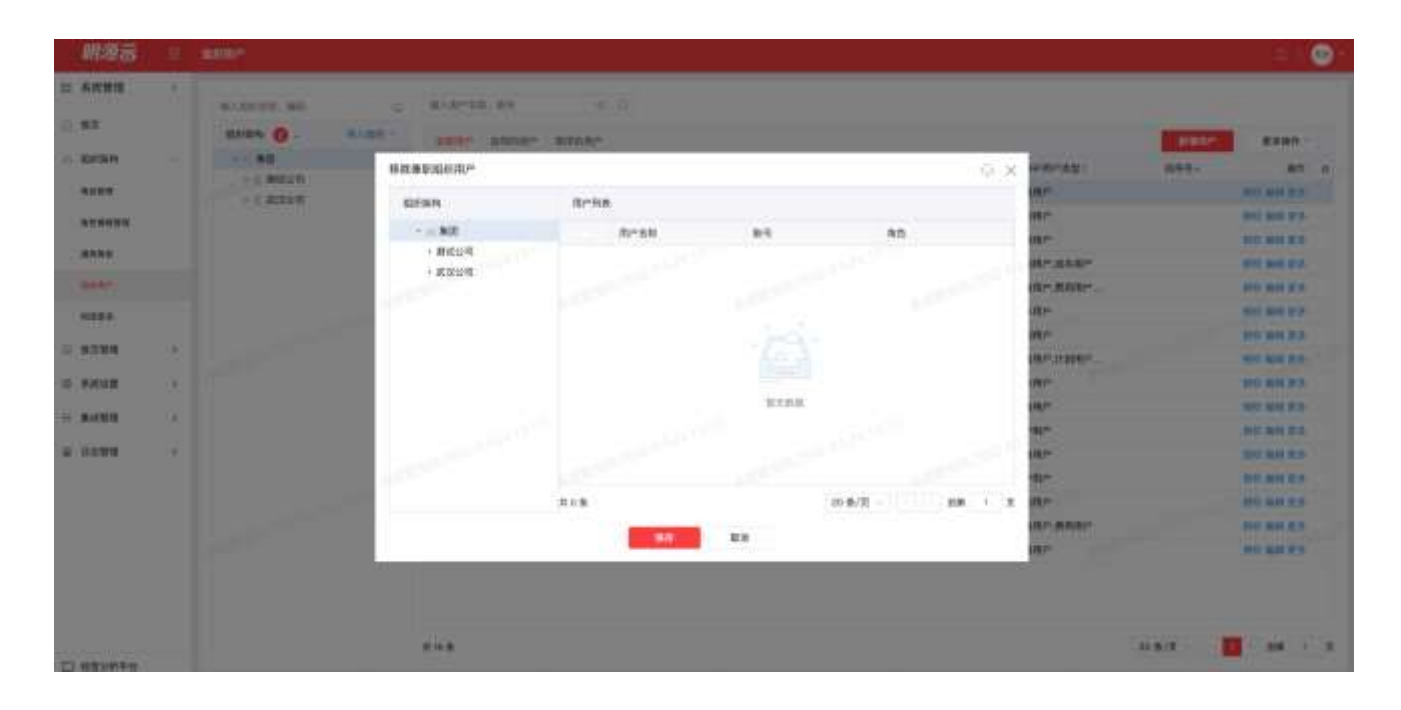

7

## 1.3 法人管理

#### 【场景说明】

主数据统一管理法人公司,并与管理公司和项目进行关联。支持法人公司汇总项目数据进行核算成本合同、 费用合同、战略协议的甲方使用法人公司。

### 1.3.1 如何新增/修改法人公司

#### 【场景说明】

法人公司的新增和修改确定以后,由运营专员进行操作建立/修改数据。

#### 【操作说明】

1、点击【组织架构】>>【法人管理】,选择法人公司归属公司

| 期源言                     | 1    | - alk A team    |        |               |       | e 😔    |
|-------------------------|------|-----------------|--------|---------------|-------|--------|
| tz askomeniene<br>S wit | - 13 | 27 85 - 614.000 | 4.5    |               |       |        |
| 7. 1010                 | - 51 | IdApres wares   | AMPERA | 11.278-039705 | ANTIN | Mar    |
| E teas                  |      |                 |        |               |       |        |
| Chen.                   | -    |                 |        |               |       |        |
| 0.0423                  | 20   |                 |        | i Canal       |       |        |
|                         |      |                 |        |               |       |        |
| Q saures                |      | ***             |        |               |       | (1940) |

2、点击新增按钮,打开新增法人公司页面,录入数据以后,点击保存按钮

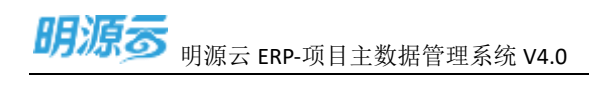

| 新始此人公司                |                                     |         |               |                    |           | - 0   |
|-----------------------|-------------------------------------|---------|---------------|--------------------|-----------|-------|
| 1 aand                |                                     |         |               |                    |           |       |
| 0.1,0700.00           | <ul> <li>xcsednvdddexm</li> </ul>   |         | 10.5 < 10001  | 1 Hypert           |           |       |
| 4770810               | · #385                              |         | NUMBER        | 420101198568521223 |           |       |
| 196,1,215             |                                     |         | 1940.7 (1991) | · 1001009068824000 |           |       |
| IN A FEMALENCE        | - mit                               |         | 10.0000       | a film             |           |       |
| (81448)(15)           | (#2011 I)                           |         |               |                    |           | -     |
|                       | and the second second second second |         |               |                    |           |       |
| 15.999742             |                                     |         |               |                    |           |       |
| 0.0010                |                                     |         | insection. A  | · 88               |           |       |
| 10TECH                |                                     |         |               |                    |           |       |
|                       |                                     |         |               |                    |           | 1410  |
| DIST. DA              |                                     |         |               |                    |           |       |
| and the second second |                                     |         |               |                    |           |       |
| 1 Birtwed             |                                     |         |               |                    |           | _     |
|                       |                                     |         |               |                    | 94        | 1     |
| 10.000                | - 6847(1-15-68-                     |         |               | inen               |           | 18.74 |
| 334(87)               | 1554/5452                           | (A)     |               |                    |           |       |
| Linnau                |                                     |         |               |                    |           |       |
|                       |                                     |         |               |                    | -         | _     |
|                       |                                     |         |               |                    |           |       |
|                       | 12879                               | 101 102 | / - KNL04     | #(1                | the state | 194Y  |
|                       |                                     |         | /             |                    |           |       |
|                       |                                     |         |               |                    |           |       |
|                       |                                     | 1       |               |                    |           |       |
|                       |                                     | 1       |               |                    |           |       |

3、点击编辑按钮,打开编辑法人公司页面,修订数据以后,点击保存按钮

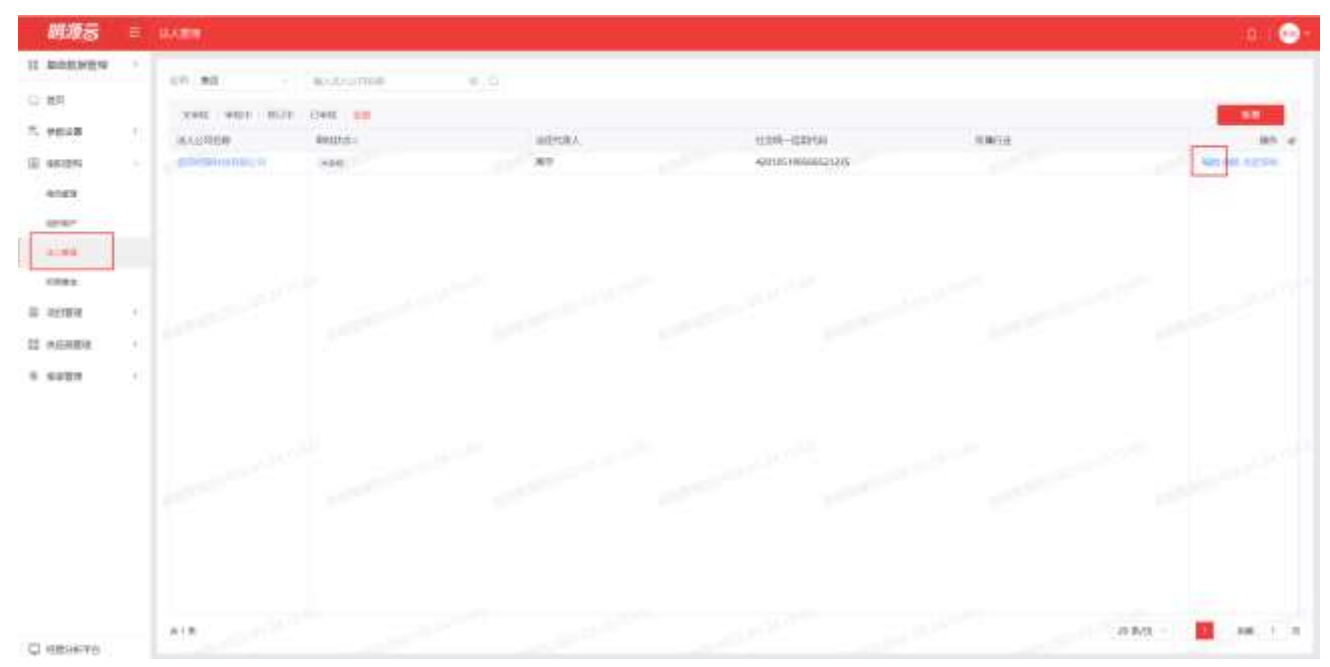

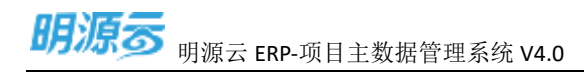

| NAXON     ADVENTORS IN     SULEMENT INVESTIGATION INTO THE INVESTIGATION INTO THE INVESTICATION INTO T                                                                                                    |                  |                            |              |         |              |                                 |        |      |     |
|----------------------------------------------------------------------------------------------------|------------------|----------------------------|--------------|---------|--------------|---------------------------------|--------|------|-----|
| SALETHER SALETHER SALET SALETHER SALET SALETHER SALET SALETHER SALET SALETHER SALET SALETHER SALET SALETHER SALET SALET                                                                                                    | 1 MAGE           |                            |              |         |              |                                 |        |      |     |
| NUCCES         NEE         NUCCESSION         NOTIONALIZATION           NUCCESS         NEE         NUCCESSION         NUCCESSION           NUCCESSION         NUCCESSION         NUCCESSION         NUCCESSION           NUCCESSION         NUCCESSION         NUCCESSION         NUCCESSION           NUCCESSION         NUCCESSION         NUCCESSION         NUCCESSION           NUCCESSION         NUCCESSION         NUCCESSION         NUCCESSION           NUCCESSION         NUCCESSION         NUCCESSION         NUCCESSION           NUCCESSION         NUCCESSION         NUCCESSION         NUCCESSION           NUCCESSION         NUCCESSION         NUCCESSION         NUCCESSION           NUCCESSION         NUCCESSION         NUCCESSION         NUCCESSION           NUCCESSION         NUCCESSION         NUCCESSION         NUCCESSION           NUCCESSION         NUCCESSION         NUCCESSION         NUCCESSION           NUCCESSION         NUCCESSION         NUCCESSION         NUCCESSION           NUCCESSION         NUCCESSION         NUCCESSION         NUCCESSION           NUCCESSION         NUCCESSION         NUCCESSION         NUCCESSION           NUCCESSION         NUCCESSION         NUCCESSION                                                                                                    | 0.5.570540       | JOINT MONTH AND ADDRESS HE |              |         | 15.11270804  | myoff                           |        |      |     |
| NULLES         NULLESS         NULLESS         NULLESS           NULLESS         NULLESS         NULLESS         NULLESS           NULLESS         NULLESS         NULLESS         NULLESS                                                                                                    | 111000           | 486                        |              |         | non-sense    | 400100198368                    | aroni. |      |     |
| ALCERCO         • M2         MCDS         MMH           ALCERCO         • M2000000000000000000000000000000000000                                                                                                    | 140,128          | -62998,5                   |              |         | and A latent | <ul> <li>60105796668</li> </ul> | 225    |      |     |
|                                                                                                    | 0.1536240        | #2                         |              |         | #96245       | 104                             |        |      |     |
|                                                                                                    | 35.mR(27)        | 1000001                    |              |         |              |                                 |        |      | +   |
| Exerce<br>Religion                                                                                                    |                  | ******                     | 0.010        |         |              |                                 |        |      |     |
| анена, на<br>анена, на<br>анена, на                                                                                                    | Empt             |                            |              |         |              |                                 |        |      |     |
| UIII 1990.4. 10<br>1973.5.1<br>1973.5.1<br>1973.5.1<br>1974.5.1<br>1994.5.1<br>1994.5.1                                                                                                    | 10.0012          |                            |              |         | Million I.   | - 80                            |        |      |     |
| Lilie Bank, M<br>I BETRAM<br>- Annelogy - BETRAM - Annelogy - BETRAM<br>- BERRAM<br>- EXCERNAL - ANNELOGY - BETRAM<br>- EXCERNAL - ANNELOGY - BETRAM<br>- EXCERNAL - ANNEL                                                                                                    | 41658            |                            |              |         |              |                                 |        |      |     |
| Illingen, a<br>Illingen, a<br>illingen<br>illingen                                                                                                    |                  |                            |              |         |              |                                 |        | - 10 | 10  |
| 1 MORM<br>-Arrego: Work More More<br>MORM 1 12549304201 MIR<br>1 MORMANY<br>- COMMIN AND 1 12549304201 MIR<br>- COMMIN AND 1 12549304201 MIR<br>- COMMIN AND 1 12549304200 MIR<br>- COMMIN AND 1 12549304200 MIR<br>- COMMIN AND 1 12549304200 MIR<br>- COMMIN AND 1 12549304200 MIR<br>- COMMIN AND 1 12549304200 MIR<br>- COMMIN AND 1 12549304200 MIR<br>- COMMIN AND 1 12549304200 MIR<br>- COMMIN AND 1 12549304200 MIR<br>- COMMIN AND 1 1254930400 MIR<br>- COMMIN AND 1 1254930400 MIR<br>- COMMIN AND 1 1254930400 MIR<br>- COMMIN AND 1 1254930400 MIR<br>- COMMIN AND 1 1254930400 MIR<br>- COMMIN AND 1 1254930400 MIR<br>- COMMIN AND 1 12549304000 MIR<br>- COMMIN AND 1 12549304000 MIR<br>- COMMIN AND 1 125493040000000000000000000000000000000000                                                                                                    | Littemas.        | 8                          |              |         |              |                                 |        |      |     |
|                                                                                                    |                  |                            |              |         |              |                                 |        |      |     |
| -Arrest, 100-140 MPT<br>100-140 MPT<br>100-140 M | 180.84           |                            |              |         |              |                                 |        |      |     |
|                                                                                                    |                  |                            |              |         |              |                                 |        | 100  |     |
|                                                                                                    | 10.487           |                            | 182345       |         |              | 80.68                           |        | 187  | η.  |
| Teaser In Allow Rolls In                                                                                                    | 406941           |                            | 152548958452 | 19      |              |                                 |        | - 20 |     |
|                                                                                                    | (manual)         |                            |              |         |              |                                 |        |      |     |
| -62460 86 (N) 20020 84210 87                                                                                                    | 1 Manufacture La |                            |              |         |              |                                 |        | _    |     |
| -GOINT 856 (%) 200228 RUDA 801                                                                                                    |                  |                            |              |         |              |                                 |        | 100  |     |
|                                                                                                    | -61              | HAT :                      |              | 896 (5) |              |                                 | #1232# | 901  | n : |
|                                                                                                    |                  |                            |              |         | /            |                                 |        |      |     |
|                                                                                                    |                  |                            |              |         |              |                                 |        |      |     |

## 1.3.2 如何审批法人公司

### 【场景说明】

法人公司信息(包括基本信息、银行账号、其他附件)录入完成后,运营专员需要发起审批流程,经 各业务部门及运营负责人确认审核通过后,数据即可发布并给到各业务部门使用。

#### 【操作说明】

1、点击【组织架构】>>【法人管理】,选择需要发起审批的的法人公司

| 网络云                                      |                | RARE                                                  |     |                               |      | o I 💮            |
|------------------------------------------|----------------|-------------------------------------------------------|-----|-------------------------------|------|------------------|
| 21 ANDREA<br>2) AN<br>7, ADDR            | *<br>5         | DF BD - Redectors<br>NRS NRS NDF CRS 10<br>NAMES BRAN | e o | roats saying                  | MELL |                  |
| 0.946<br>0.046<br>0.046                  |                | 40.000.0000.0 + eq                                    | 87  | Aprodicional de la caractería |      | Nation Space     |
| ones<br>E occure<br>E occure<br>A occure | 31<br>33<br>31 |                                                       |     |                               |      |                  |
|                                          |                |                                                       |     |                               |      |                  |
|                                          |                |                                                       |     |                               |      | 204/2 - 🚺 MR T 1 |

7

深圳市明源云科技有限公司

2、点击发起审批,然后就可以审批通过或者审批驳回

| 明现表        |      | HARE:                                                                                                    |            |        |                  |      | 10.1 😔 -       |
|------------|------|----------------------------------------------------------------------------------------------------|------------|--------|------------------|------|----------------|
| II ARMINEN | ((1) | - 10 82 - 01                                                                                                    | 9.1.0000 U | = Q.   |                  |      |                |
| 0.87       |      | THE OWNER AND A DESCRIPTION OF                                                                                                    | * / A.W.   |        |                  |      |                |
| 7. 1018    | 11   | AAUGUST at                                                                                                    | una.       | ANDERA | ALQUE-INSPECT    | 5872 | M1 #           |
| S #F25     |      | and the state of the state of t |            | 89     | 4014514668521215 |      | AND A STREET   |
| 3143       |      |                                                                                                    |            |        |                  |      | 1              |
| inter-     |      |                                                                                                    |            |        |                  |      |                |
| 1.11       |      |                                                                                                    |            |        |                  |      |                |
| 1784       |      |                                                                                                    |            |        |                  |      |                |
| 0.0000     | 4.0  |                                                                                                    |            |        |                  |      |                |
|            |      |                                                                                                    |            |        |                  |      |                |
| 11 外历州教理   |      |                                                                                                    |            |        |                  |      |                |
| 8 4927     | (4)  |                                                                                                    |            |        |                  |      |                |
|            |      |                                                                                                    |            |        |                  |      |                |
|            |      |                                                                                                    |            |        |                  |      |                |
|            |      |                                                                                                    |            |        |                  |      |                |
|            |      |                                                                                                    |            |        |                  |      |                |
|            |      |                                                                                                    |            |        |                  |      |                |
|            |      |                                                                                                    |            |        |                  |      |                |
|            |      |                                                                                                    |            |        |                  |      |                |
|            |      |                                                                                                    |            |        |                  |      |                |
| C amounts  |      | A18                                                                                                    |            |        |                  |      | 278/8 - 28 1 7 |

3、只有状态在未审批或者修订中的数据才可以发起审批

4、审批通过以后法人公司会发送事件给其他业务子系统。

### 1.3.3 如何激活/取消修订法人公司

### 【场景说明】

法人公司信息更新后,运营专员需要对法人公司信息或项目下各个对象进行修订并重新发起审批以供

各业务部门使用最新版本数据。

#### 【操作说明】

1、点击【组织架构】>>【法人管理】,选择需要激活修订的法人公司
 激活修订:已审批法人才可激活修订。在法人列表页面中,点击[激活修订]按钮,即可激活该法人公司
 或者在法人公司详情页面点击激活修订按钮。

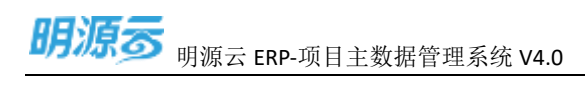

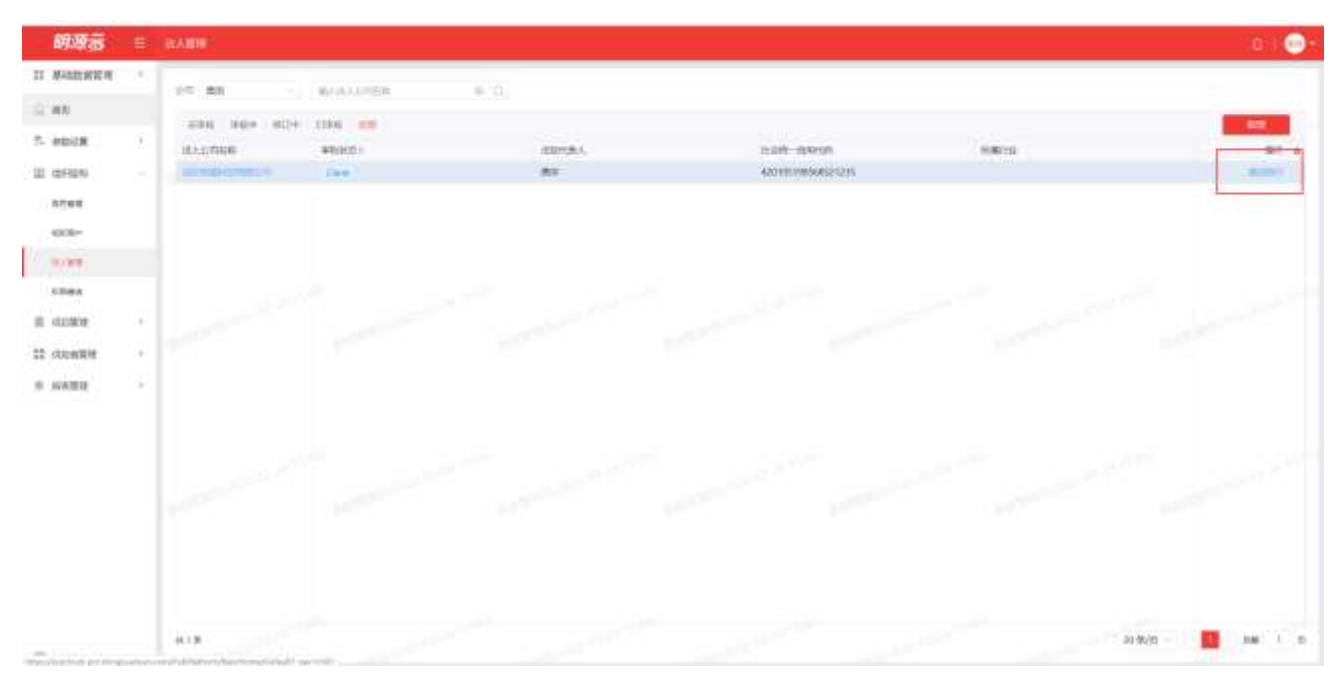

2、点击【组织架构】>>【法人管理】,选择【更多】>>【取消修订】取消修订的法人公司 取消修订:已激活修订的法人公司才可取消修订,在法人公司列表面中,点击[取消修订]按钮或者在详 情页面点击取消修订,即可恢复该项目的激活状态,并且数据都恢复到激活前的数据。

| 統領表                                                                           |                | AARR .                                      |                                        |             |          |                            |               | 01 💬 -                               |
|-------------------------------------------------------------------------------|----------------|---------------------------------------------|----------------------------------------|-------------|----------|----------------------------|---------------|--------------------------------------|
| 12 0000000000<br>2 000<br>3 00000<br>0 00000<br>0 00000<br>0 00000<br>0 00000 | 1.00           | VI BE<br>SHE HER HOU<br>MARKER<br>COMMONIAN | eritanie<br>The of<br>Heater<br>Heater | • 0<br>wers | • mainte | 128-03956<br>4010799465123 | 8 <b>8</b> 18 | NO 0<br>NO 0<br>NORT<br>NORT<br>SURV |
| 0.000<br>0.000<br>0.000<br>0.0000<br>0.0000                                   | 85<br>85<br>85 |                                             |                                        |             |          |                            |               |                                      |
|                                                                               |                |                                             |                                        |             |          |                            |               |                                      |
| 中部制作                                                                          |                |                                             |                                        |             |          |                            |               | 2443 - 📕 M I 3                       |

## 1.3.4 如何删除法人公司

### 【场景说明】

法人信息有误或特殊情况调整,在未被其他子系统使用的情况下运营专员可将分期进行删除。

### 【操作说明】

- 1、点击【组织架构】>>【法人管理】,选择删除的法人公司。
- 2、删除法人公司会发送删除前事件给业务子系统校验

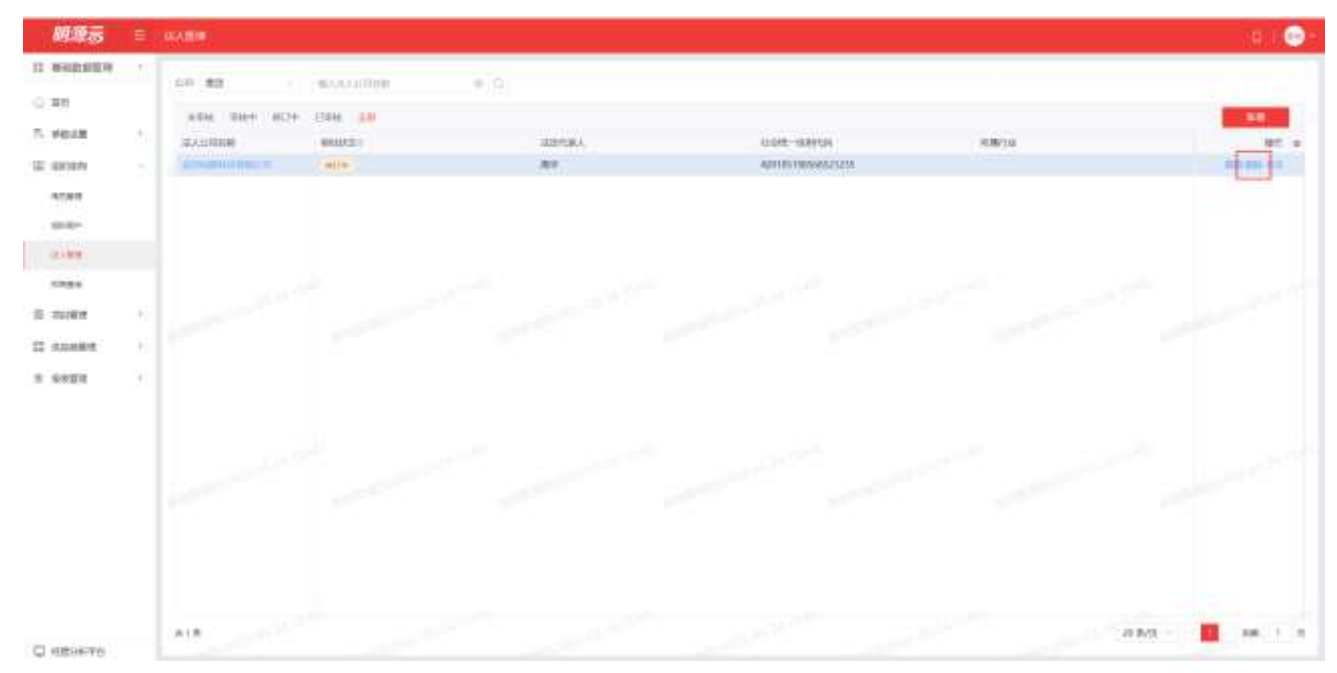

注意:

| 状态  | 说明                                                |
|-----|---------------------------------------------------|
| 未审核 | 新增法人公司,保存后为未审核状态,可以【编辑】【删除】【发起审批】                 |
| 审核中 | 提交审核的法人公司为审核中状态,可以查看【审批记录】                        |
| 修订中 | 已审批的法人公司,激活修订后为修订中状态,可以【编辑】【删除】【取消修订】【审批记录】【发起审批】 |
| 已审核 | 已审批的法人公司为已审核状态,可以【激活修订】【审批记录】                     |

## 1.4 权限查询

### 1.4.1【场景说明】

权限查询模块主要是为用户提供一个集中的权限查询入口,用户可以按照查询某个用户拥有的权限集

合,也可以根据某个权限点查询该权限点授权了哪些用户,还可以查询哪些用户有某项目或分期的权限。

### 1.4.2【操作说明】

#### ● 权限查询 - 按用户查询

输入用户账号,则可以查询到该用户的所有权限情况。

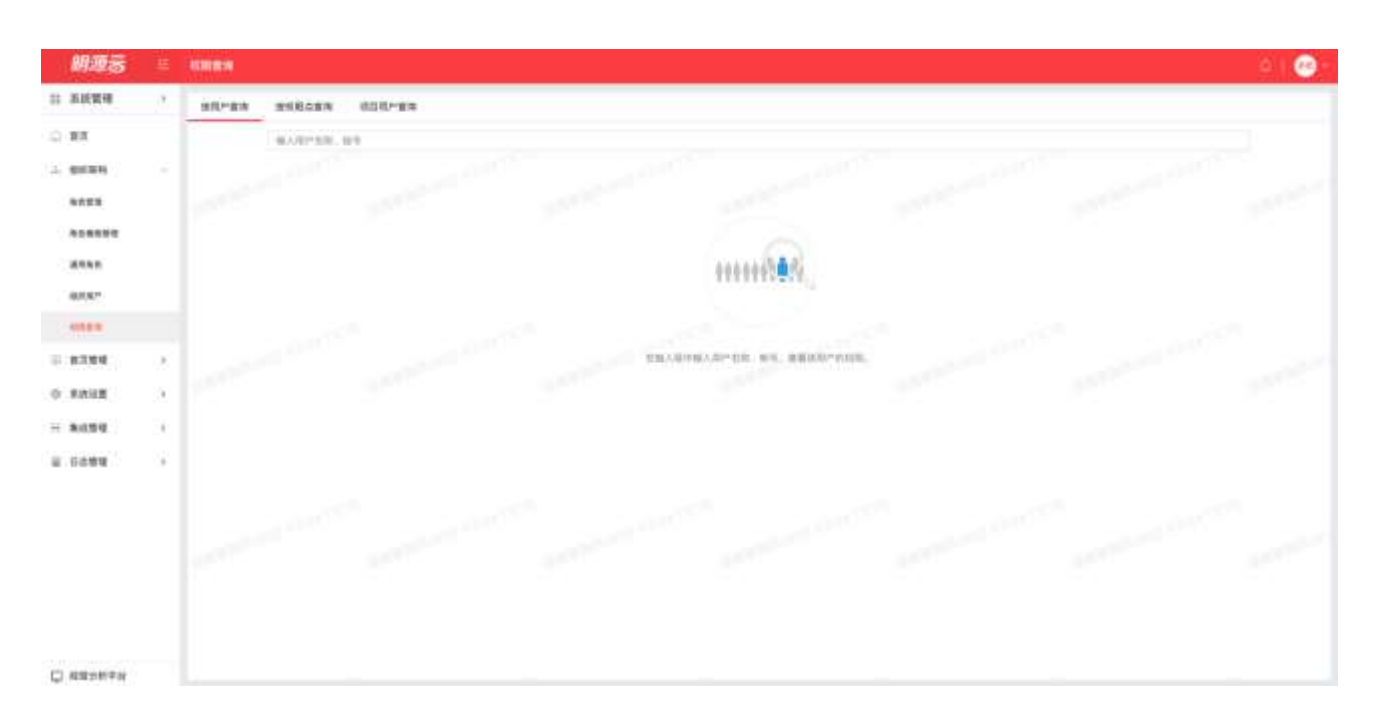

### 权限查询 - 按权限点查询

选择要查询点权限,则可以查询到该权限点授予了那些用户。

| 網療器          |    | REAL WORK                                                  |                                       |       |         |         | 0 I 😁 - |
|--------------|----|------------------------------------------------------------|---------------------------------------|-------|---------|---------|---------|
| 12 单桥推进      |    |                                                            | ····································· |       |         |         |         |
| 0.8 <b>1</b> |    | NR4 1 0 1 4 1                                              | Brite .                               |       |         |         |         |
| - 01095      |    | NA 638                                                     | a                                     |       |         |         | RESEAR  |
| 0.022        |    | - 1/00/908                                                 | mr-en                                 | SVIES |         | 8268    | Ð       |
| AGREEN       |    | · 前景系統<br>- 術会管理                                           |                                       |       |         |         |         |
| 879.5        |    | - 建半系统                                                     |                                       |       |         |         |         |
| 1000         |    | - 11 加減統<br>- 30回回統                                        |                                       |       |         |         |         |
|              |    | · IFERINTE                                                 |                                       |       | 0.4.8.0 |         |         |
| - 4195       | 2  | - 90/0.04                                                  | ***                                   |       |         | 20 @/20 | 1000    |
| O SREE       |    | - Kintest                                                  |                                       |       |         |         |         |
| H 84284      | 10 | + 10130/3547L                                              |                                       |       |         |         |         |
| 6 8000       |    | - 開金市町<br>- 周生市町<br>- 行加市町<br>- 行加市町<br>- 元田田市町<br>- 二田田市町 |                                       |       |         |         |         |
| -            |    | * (10)516.02                                               |                                       |       |         |         |         |

#### ● 权限查询 - 项目用户查询

选择要查询的项目,则可以查询到该项目授予了哪些用户。

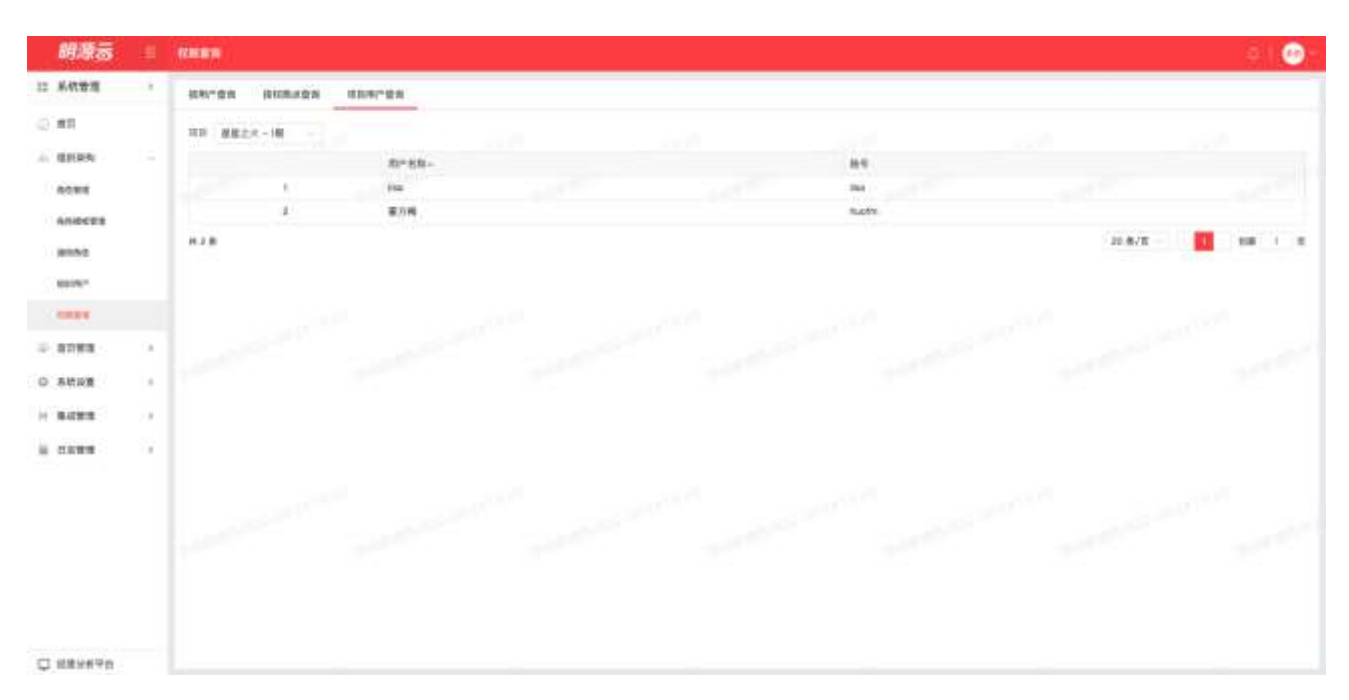

# 项目管理

## 1.5 开发项目台账

#### 【场景说明】

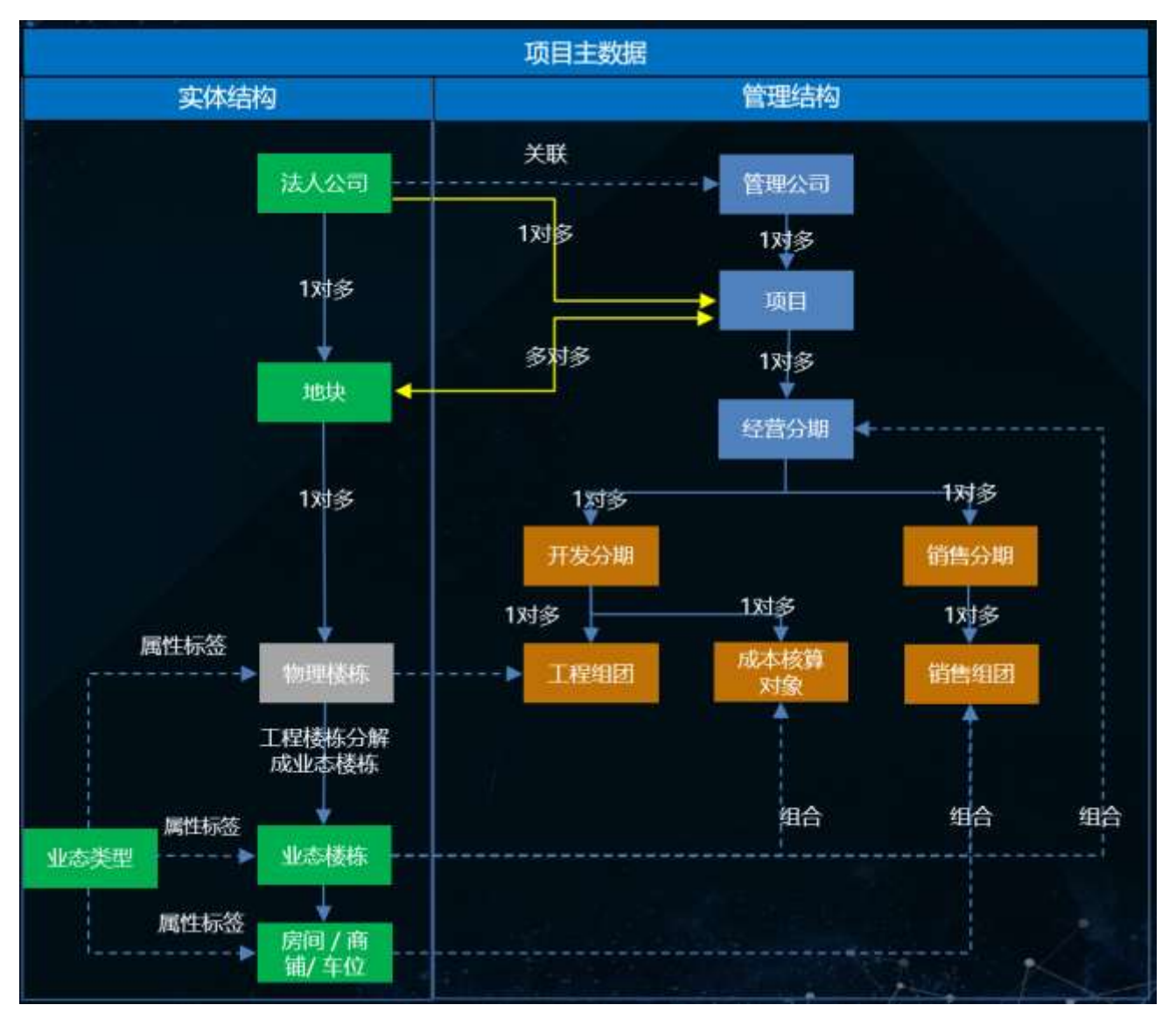

#### 【场景痛点】

- 经营视角,由运营和预算部牵头,以项目体量及开发周期,税务筹划及财务清算(对比不同分期方案土 增税及利润)等维度确定项目的分期。有独立的经营目标,可基于分期经营结果进行考核与激励。满足 投前、投后、货值的述求;
- 业务视角,各业务部门可根据本专业的管理需要,基于经营分期,再进一步划分不同的管理对象来开展

## 明源云 ERP-项目主数据管理系统 V4.0

业务。

- ✓ 成本专业线,主要以目标成本控制需要,依据工规证来划分开发批次
- ✓ 营销专业线,会依据预售证划分推盘节奏

#### 【解决方案】

主数据形成完整的项目管理结构:

- 统一经营分期:统一各专业线的语言及核算考核对象;
- 业务分期(可选): 互不干扰, 在经营分期下可结合专业线的业务诉求构建业务分期(开发分期、 销售分期);
- 开发分期依据工规证划分开发批次,进行目标成本管理,销售分期依据预售证划分推盘节奏;
- 成本核算对象是分期下业态楼栋的打包,作为成本系统的最小核算单元;
- 计划组团、销售组团从计划系统和销售系统抽取

#### 【价值】

- 经营分期、业务分期分离,更符合实际业务
- 根据客户项目管控的述求,可选择是统一分期管控,还是多业务分期管控。
- 主数据(含项目库)管理了完整的项目结构(项目-分期-业态-楼栋-组团),为经分系统提供接口。
   经分系统只需要从明源的主数据取项目结构数据,不需要关心是从明源的业务系统还是第三方的。
   主数据负责打通。
- 客户一般是先上销售系统,以推盘节奏建立的分期,再上成本系统时需要按开发批次建立分期进行 成本核算,需要重新梳理分期的划分,进行项目历史数据治理。
- 如果业务分期分开管理,历史数据治理只需要将业务分期关联到统一经营分期即可,不需要将销售 分期与成本分期治理为相同的分期 ID,相对容易。

## 1.5.1 如何新增项目

### 【场景说明】

项目立项后,由运营专员在系统中进行项目数据的建立及修订。

#### 【操作说明】

1、点击【项目管理】>>【开发项目台账】,选择需要新增项目的公司,在弹窗框中选择项目类型。

| 明波云                   |      |                                                                                                    |              |               |                                                                                                    |        |                                                                                                    |                      | 1911 😁                   |
|-----------------------|------|----------------------------------------------------------------------------------------------------|--------------|---------------|----------------------------------------------------------------------------------------------------|--------|----------------------------------------------------------------------------------------------------|----------------------|--------------------------|
| 12 101239534          | - 11 | 0.0.0000                                                                                                    | a. (c) and   | a             |                                                                                                    |        |                                                                                                    |                      |                          |
| 0.85                  |      | and a star the set                                                                                              |              |               |                                                                                                    |        |                                                                                                    |                      |                          |
| T. H028               | .83  | ANY NOT THE AN                                                                                                  | 10147        | HADE          | 2015.6.1                                                                                                    | agent. | 0813                                                                                                    | 1814                 | -                        |
| III weeks             | - 20 |                                                                                                    | 10.00        | *****         | Arrest                                                                                                    | -      | sectors                                                                                                    | 2022/01/24 11:4658   | 2022-01-04141541         |
| 8 0088                |      |                                                                                                    |              |               |                                                                                                    |        |                                                                                                    |                      |                          |
|                       |      | Philadelia and the                                                                                              | 0.00.818     | 常現开想          | WALKING TO A REAL PROPERTY.                                                                                                    | 2655   | 网络植物                                                                                                    | 302-0-24 93130       | 262-01241431.0           |
| 20010105              |      | auralisiani                                                                                                    | 25.336       | 440/121       | NATION                                                                                                    | (BDH)  | 鐵力制                                                                                                    | 2022-03-24 (5:45-86  | 2022-03-24 13:52:59      |
| LORDER.               |      |                                                                                                    | 110          | antin         |                                                                                                    | 1995   |                                                                                                    | 202-01-091156-06     | 2002-01-34145057         |
| 382764                |      |                                                                                                    |              |               |                                                                                                    |        |                                                                                                    |                      |                          |
| 12 AUARS              | - 22 | man man and man and man and man and man and man and man and man and man and man and man and man and man and man | 1116         | 10112         |                                                                                                    | 205    | NAMES.                                                                                                    | 2022-01-24 54(16)4   | 2022-03-24 15 10:28      |
| 3 1997                |      | A DEC PARTICIPALITY                                                                                             | MIT          | *他行台          | NAME OF COLUMN                                                                                                    | (644)  | 第四号                                                                                                    | 30210-24554257       | 2022/02/2017/01/17       |
|                       |      |                                                                                                    |              |               |                                                                                                    |        |                                                                                                    |                      |                          |
|                       |      |                                                                                                    |              |               |                                                                                                    |        |                                                                                                    |                      |                          |
|                       |      |                                                                                                    |              |               |                                                                                                    |        |                                                                                                    |                      |                          |
|                       |      | A18                                                                                                    |              |               |                                                                                                    |        |                                                                                                    | 20 M                 | x - 📕 xe 1 x             |
| 朝夏云                   | =    | COMPANY.                                                                                                    |              |               |                                                                                                    |        |                                                                                                    |                      |                          |
| II SALIMES            |      | All waters.                                                                                                    |              |               |                                                                                                    |        |                                                                                                    |                      |                          |
| GAR                   |      | an able of the second                                                                                           | 4.00 844     |               |                                                                                                    |        |                                                                                                    |                      |                          |
| To HEADER             |      | 450 824 195 185                                                                                                 |              |               |                                                                                                    |        |                                                                                                    |                      |                          |
| II MARKS              |      |                                                                                                    | and a second |               | and and a second second |        | THE R. LEWIS CO.                                                                                                    |                      | -                        |
| a mer                 |      | and and a second                                                                                                | and a        | -             | ALC: NO.                                                                                                    |        | AND DE LOS DE LOS DE LOS DE LOS DE LOS DE LOS DE LOS DE LOS DE LOS DE LOS DE LOS DE LOS DE LOS DE LOS DE LOS DE                                                                                                    | PERIOD ALL PROPERTY. | Sen of the second second |
| diama.                |      | MARRING CO.                                                                                                    | ANTIDATO     | 8010          |                                                                                                    | 0.×    | adding.                                                                                                    | AND IN ARTICLES      | 250.0134343401041        |
| amilia                |      |                                                                                                    |              |               |                                                                                                    |        | 875                                                                                                    | -                    | 2223-03-04 (1):2214      |
|                       |      |                                                                                                    | 12           |               | (PR)                                                                                                    |        |                                                                                                    |                      |                          |
|                       |      |                                                                                                    |              |               |                                                                                                    | 1.000  |                                                                                                    | and the second       | 20210-2414-002           |
| 13 (NUMB)             |      | MARTIN CONTRACTOR                                                                                               | 100          |               |                                                                                                    | -      | AACT OF STREET, STREET, STREET | 300.00383616H        | 3433 59 24 10 10 10      |
| (#)(####))            |      | The second second second second second second second second second second second second second second second se |              | <b>新</b> 和户开放 | 1411/228                                                                                                    |        | 878                                                                                                    | NAME AND ADDRESS OF  |                          |
|                       |      |                                                                                                    |              | _             | _                                                                                                    |        |                                                                                                    |                      |                          |
|                       |      |                                                                                                    | _            | -             |                                                                                                    |        |                                                                                                    |                      |                          |
|                       |      |                                                                                                    |              |               |                                                                                                    |        |                                                                                                    |                      |                          |
|                       |      |                                                                                                    |              |               |                                                                                                    |        |                                                                                                    |                      |                          |
|                       |      |                                                                                                    |              |               |                                                                                                    |        |                                                                                                    |                      |                          |
|                       |      |                                                                                                    |              |               |                                                                                                    |        |                                                                                                    |                      |                          |
|                       |      |                                                                                                    |              |               |                                                                                                    |        |                                                                                                    | -                    |                          |
| 122 Alternation Total |      |                                                                                                    |              |               |                                                                                                    |        |                                                                                                    |                      | and the second second    |

2、点击【新增】按钮,跳转到新增项目页面。

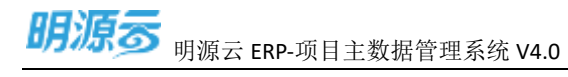

| and second      |                  |        |            |               |          |
|-----------------|------------------|--------|------------|---------------|----------|
| 1 MAGE          |                  |        |            |               |          |
| armier -        | whit-2002-03-088 |        | 100004     |               |          |
| 100210          | mage 1           |        | #5404K     |               |          |
| P-020-0102011 - |                  | 10000% | WITHOUT !! | +[            | 180.00 % |
| HEAD            | WHENTH:          |        | 土田间知力过     | - 886         |          |
| 8/02/08/        | • # n            |        | W758-BERNT | · 381         |          |
| 118/801         | *8               |        |            |               |          |
| 30146           | 4-9-8 - ARREN    |        |            |               |          |
| 1 10033-5       |                  |        |            |               |          |
| THEFT           |                  |        | 10.00      |               |          |
| 20187 83        |                  |        |            |               |          |
| denotation -    |                  |        | 1275/1/81  |               |          |
|                 | 1-1              |        |            | +             |          |
|                 |                  |        |            |               |          |
| 64/3 9868       | 0808             |        |            |               |          |
|                 |                  |        |            |               | -        |
|                 |                  | 101015 |            | ANALY DULL    |          |
| 047164          | e 0/7/394        | TABLY. |            | OATUR OF WITH |          |
|                 |                  |        |            |               |          |
|                 |                  | 222    |            |               |          |
|                 |                  | 8.50   |            |               |          |
|                 |                  |        |            |               |          |
|                 |                  |        |            |               |          |

3、填入项目关联指标,点击【保存】按钮,进行项目保存。

| NUMBER         + w44-002-00 004         NUMBER         + 3         0           NUMBER         - NUMBER         + 3         0         0           NUMBER         - NUMBER         + 3         0         0         0           NUMBER         - NUMBER         - NUMBER         + 3         0         0         0         0         0         0         0         0         0         0         0         0         0         0         0         0         0         0         0         0         0         0         0         0         0         0         0         0         0         0         0         0         0         0         0         0         0         0         0         0         0         0         0         0         0         0         0         0         0         0         0         0         0         0         0         0         0         0         0         0         0         0         0         0         0         0         0         0         0         0         0         0         0         0         0         0         0         0         0         0                                                                                                    | NUMBER         • 041-002-00 004.         NUMBER         • 0           NUMBER         NUMBER         • 0         NUMBER         • 0           NUMBER         NUMBER         • 0         NUMBER         NUMBER           NUMBER         • 00000 %         NUMBER         NUMBER         NUMBER           NUMBER         • 00000 %         NUMBER         NUMBER         NUMBER           NUMBER         • 00000 %         NUMBER         NUMBER         NUMBER           NUMBER         • 00000 %         NUMBER         NUMBER         NUMBER           NUMBER         • 00000 %         NUMBER         NUMBER         NUMBER           NUMBER         • 00000 %         NUMBER         NUMBER         • 00000 %                                                                                                    | 106.00 %   |
|----------------------------------------------------------------------------------------------------|----------------------------------------------------------------------------------------------------|------------|
|                                                                                                    | NUMBER         NUMBER         NUMBER<                                                                                                    | 306.00 %   |
| NUMBER         NORM         NORMALINA         NORMALINA         NORMAL                                                                                                    | NUMERIA - NOVO'N BUTTANUUA NO<br>TATUL - MARK - MARKA - MA<br>NUMERIA - MA<br>NUMERIA - MA<br>NUM<br>NUMERIA - MA<br>NUMERIA - MA<br>NUMERIA - | 100.00 %   |
| NULL     HERE     HERE     HERE       NULL     NULL     NULL       NULL     NULL     HERE       NULL     NULL     HERE       NULL     NULL     HERE       NULL     NULL     HERE       NULL     NULL     HERE       NULL     NULL     HERE       NULL     NULL     HERE       NULL     NULL     HERE                                                                                                    | TERE AND SET AND SET A                                                                                                    | 100.000 00 |
| NUMBER     NO     NO       NUMBER     NO     NO       NUMBER     NO     NO       NUMBER     NO     NO       NUMBER     NO     NO       NUMBER     NO     NO                                                                                                    | NECTAR (***) A A NECTAR ****                                                                                                    |            |
| HIND I AR<br>HIND I ANTAL ITALIA<br>HIND I ANTAL ITALIA<br>HIND I ANTALIA<br>HIND I AN                                                                                                    |                                                                                                    |            |
|                                                                                                    |                                                                                                    |            |
| I Artycke<br>NCTAA<br>NCTAA | NYER<br>NETRAX NY ER<br>NETRAX NY ER<br>NETRAX NY ER                                                                                                    |            |
|                                                                                                    | NUTLAN NUTLAN NU                                                                                                    |            |
|                                                                                                    | NDAN NON NON                                                                                                    |            |
|                                                                                                    |                                                                                                    |            |
|                                                                                                    |                                                                                                    |            |
| And Million Jones                                                                                                    |                                                                                                    |            |
| THE MARKED FROM                                                                                                    | NY BOIL Jana                                                                                                    |            |
|                                                                                                    |                                                                                                    | 14         |
|                                                                                                    |                                                                                                    | 1.00       |
| officies officies areas officies areas                                                                                                    | annies annie zewan analija alee                                                                                                    | 101        |

注意:

- 1、项目附件在证照信息中进行上传。
- 2、权益比例总和为100%。
- 3、若项目下暂无分期细分,可发起审批进行业务系统分发。

### 1.5.2 如何编辑项目

【场景说明】

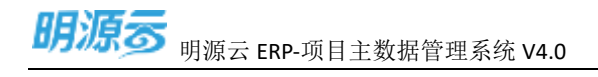

项目立项后,由运营专员在系统中进行项目数据的修订。

### 【操作说明】

1、点击【项目管理】>>【开发项目台账】,选择公司>>选择项目。

| 明源表                             | E. | 1. Directores    |        |           |             |        |            |                     | 12.10               | 5 |
|---------------------------------|----|------------------|--------|-----------|-------------|--------|------------|---------------------|---------------------|---|
| # Alignment                     | 1  | 17 8708 - 6-1078 | * 0    | alling -  |             |        |            |                     |                     |   |
| 0.85                            |    |                  |        |           |             |        |            |                     | -                   |   |
| 7. epice                        | 2  |                  | 21005  | nand      | 100028-1    | 10.002 | 198.01     | SHOK                | -                   |   |
| 30 debm                         | 2  | anagua           | 12.40  | 44444710  | Average and | 104    | Investion. | 20210-0116-0        | 2822-00-24 14 1244  |   |
| il inste                        |    |                  |        | MAILTIN   | Scritten.   | -      | -          | 201211000414        | 1005-15 14 (F-101)  |   |
|                                 |    | Mittingen        | -tange |           | eo(grafit   | CEN .  | 8,216      | 2022-02-04 10:4249  | and the second      |   |
| 287008                          |    | anx.             | ₩Ŧ     | #RER III  |             | 1044   | OFTH       | 2022/01/28 11 5046  | 2022-0124145057     |   |
| WEATTS:                         |    | ниняни           | 84     | 101517.00 |             | 1446   | and an a   | 3022-01-24 14 10:44 | J823-03-34 (5.5cm   |   |
| 22 minute                       | 10 | Automo           | A1     | #45YE     | (CRM)       | -      | 80%        | 3024534154852       | 2002/03/24 11:01:17 |   |
| n eistur                        | 2  |                  |        |           |             |        |            |                     |                     |   |
| <ul> <li>) 1000-0010</li> </ul> |    | A18              |        |           |             |        |            | 20 M                | n - 🔳 🖛 1           |   |

2、进入项目详情页,点击【编辑】按钮进行项目编辑。

| 朝語言                                                                                                    |    | AMALLON - MILLION | and the second second se |           |           |           |          |             |          |         |                | 01        | 0 |
|----------------------------------------------------------------------------------------------------|----|-------------------|----------------------------------------------------------------------------------------------------|-----------|-----------|-----------|----------|-------------|----------|---------|----------------|-----------|---|
| a wanage                                                                                                    | 1  | 10.00             | autes.                                                                                                    | 0.0       |           |           |          |             |          |         |                |           |   |
| 0. MR                                                                                                    |    | 10000             |                                                                                                    |           |           |           |          | -           | Street 1 | STARTS. | Crest          | 89 -      |   |
| t essan                                                                                                    | 22 | 100 I 00          | 82                                                                                                    | 246045641 | attaine)  | UMBF9+1   | 8/10/071 | 10#Martin/o | entre    | 10000   |                | 1875      | z |
| i azdette                                                                                                    | 1  | TH BORD           | 0.0                                                                                                    | Linne.    | 10,535.00 | 76,995.00 | 6.088.08 | 1,777.00    | 11,800   | 13,000  | mouthing trees |           |   |
| (CER)                                                                                                    |    | 191               | WIEGHE                                                                                                    | 3,131,08  | 10.555.00 | 16,895.00 | 3,004.00 | 2,377,00    | 1.00     | 13,009  | 010410         | 1.000.000 |   |
| owners.                                                                                                    |    |                   |                                                                                                    |           |           |           |          |             |          |         |                |           |   |
| and the second                                                                                                    |    |                   |                                                                                                    |           |           |           |          |             |          |         |                |           |   |
|                                                                                                    |    |                   |                                                                                                    |           |           |           |          |             |          |         |                |           |   |
| TIMES'                                                                                                    |    |                   |                                                                                                    |           |           |           |          |             |          |         |                |           |   |
| Million Chil                                                                                                    |    |                   |                                                                                                    |           |           |           |          |             |          |         |                |           |   |
| (1)()()()()()()()()()()()()()()()()()()                                                                                                    | .5 |                   |                                                                                                    |           |           |           |          |             |          |         |                |           |   |
| NARR                                                                                                    |    |                   |                                                                                                    |           |           |           |          |             |          |         |                |           |   |
|                                                                                                    |    |                   |                                                                                                    |           |           |           |          |             |          |         |                |           |   |
|                                                                                                    |    |                   |                                                                                                    |           |           |           |          |             |          |         |                |           |   |
|                                                                                                    |    |                   |                                                                                                    |           |           |           |          |             |          |         |                |           |   |
|                                                                                                    |    |                   |                                                                                                    |           |           |           |          |             |          |         |                |           |   |
|                                                                                                    |    |                   |                                                                                                    |           |           |           |          |             |          |         |                |           |   |
|                                                                                                    |    |                   |                                                                                                    |           |           |           |          |             |          |         |                |           |   |
|                                                                                                    |    |                   |                                                                                                    |           |           |           |          |             |          |         |                |           |   |
|                                                                                                    |    |                   |                                                                                                    |           |           |           |          |             |          |         |                |           |   |
|                                                                                                    |    |                   |                                                                                                    |           |           |           |          |             |          |         |                |           |   |
| . and the second second s |    |                   |                                                                                                    |           |           |           |          |             |          |         |                |           |   |

3、编辑项目信息后,点击【保存】按钮进行保存。

明源云 ERP-项目主数据管理系统 V4.0

| 182    | 结想    |             |                        |            |            |                            |                      |   |         |
|--------|-------|-------------|------------------------|------------|------------|----------------------------|----------------------|---|---------|
| 10.00  | 815   | eht-2002.01 | 100                    |            | 01100      | <ul> <li>INCOME</li> </ul> |                      |   |         |
| 100    | 245   | #2010       |                        |            | \$2146.010 | ·** 6                      |                      |   |         |
| 1663   | 10201 |             |                        | 101.00 %   | 0012358200 |                            |                      |   | 30.00 % |
| 100    | 10    | *427(3)     |                        |            | 1.107403-6 | 1.100                      |                      |   |         |
| 10.2   | 1092  | · *# 6      |                        |            | 213421011  | - 881                      |                      |   |         |
| 1.01   | 10    | 114         |                        |            |            |                            |                      |   |         |
|        | hii.  | 2.84(2.8    | 9/10/FIX 01            | wyg28k     |            |                            |                      |   |         |
| 1000   | 0.0   |             |                        |            |            |                            |                      |   |         |
| 4112   | 181   | search -    |                        |            | 87.68      | MCMAINS.                   |                      |   |         |
| 5744.9 | 10    | 1089        |                        |            |            |                            |                      |   |         |
| 0.00   | 100   | - 100       |                        |            | 101120     | THE R. L                   |                      |   |         |
|        |       | 19932       |                        |            |            |                            |                      |   |         |
|        |       | non more    |                        |            |            |                            |                      |   | _       |
| 807    |       | nin musik   |                        | 1112220    |            |                            |                      |   |         |
|        |       |             | chilles                | 81967      |            | Andri (N                   | ncion                | - | R.      |
|        |       |             | drivities<br>drivities | etse)<br>R |            | 4500U (NI<br>2020          | n Lovi<br>Drift - BT | - | int and |

## 1.5.3 如何删除项目

#### 【场景说明】

运营专员项目信息录入错误后,有运营专员在系统中进行项目数据的删除。

### 【操作说明】

1、点击【项目管理】>>【开发项目台账】,选择公司>>选择项目。

| 明期受         | - E.     | CT BUILD         |         |          |           |        |          |                      | 19.10               |
|-------------|----------|------------------|---------|----------|-----------|--------|----------|----------------------|---------------------|
| AVEC MARKET | •        | se man - accurat | 0.018   | - 6610   |           |        |          |                      |                     |
| 0.0         |          | 100 HOR DAA 10   |         |          |           |        |          |                      | -                   |
| 100.0       | <u>.</u> | NET CONTRACTOR   | interio | HM/NE.   | 100050    | 100104 | EMAJE    | 00010                | ADD CO.             |
| i kazdytke  | 22       |                  | onun    | *8/12    | Sectors.  | ativ   | AND DO   | 2022-01-24-01-46-56- | 1982 es jana mar    |
| 0000        |          |                  |         |          |           |        |          |                      |                     |
| CARDINE.    |          | NURSER II        | 157.88  | MUELT SI | 80.2721   | 1284   | 80%      | 303 00 34 154640     | 2023-01-24 10:52-12 |
| (continue)  |          | 22. R            | 1011    | #181171  |           | 1004   | Catrie : | 2512-03-24-15:54:40  | 7022-01-04-14:50:57 |
| A1901E      |          | antistani        | 100     | which i  |           |        | SOUTH    | 3000-00-04-1410-44   | 2022-02-24 10-10-18 |
| and so in   |          |                  |         |          |           |        |          |                      |                     |
| SULMET.     | - 22     | STATE STATES     | (HETE   | 单位开划     | NOTION OF | and an | 第2時.     | 3022-20-24 15-62-57  | 2022-21-24 (5:39:32 |
|             |          |                  |         |          |           |        |          |                      |                     |
|             |          | A18              |         |          |           |        |          | 20.8                 | r - 📕 🛤 1           |

2、点击【删除】按钮进行项目删除。

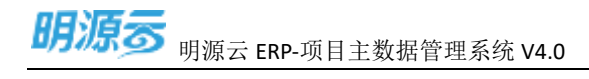

| II BASSINGTO |      |               |           |          |            |             |          |              |        |        |                 |          |
|--------------|------|---------------|-----------|----------|------------|-------------|----------|--------------|--------|--------|-----------------|----------|
| 0.45         |      | 13 88         | al repose |          |            |             |          |              |        |        |                 |          |
|              |      | 100.00        |           |          |            |             |          |              |        | 30     | OTANTS .        | 1100     |
| T. MOUR      |      | 0058 1 0      | 82        | CREWN1   | 1072000-11 | CONTRACTO . | MARRING. | 110405269341 | rare   | AURITI |                 | 101 0    |
| 31 491259    | 1.1  | www.ibutewww. | 20        | 1.111.09 | 25,118.00  | 37,946,000  | CLASSORY | 15,554.08    | 74,000 | 15,000 | newsiling hours | n wetaer |
| il maker     |      | 100           | 10001440  | 0.01     | 1655.00    | 10,090.00   | 6,406,00 | 7,777.00     | 9,000  | 13,000 | 847(1.049       | 100      |
| a contact    |      | 100           | 12221-00  | 1.111.00 | 10,222,00  | 10,095.00   | 6,868-00 | 2,777.06     | 6,000  | 11,000 | Patricity.      | 101.000  |
| - Partner    |      |               |           |          |            |             |          |              |        |        | /               |          |
| distance.    |      |               |           |          |            |             |          |              |        |        | 1               |          |
| autoria.     |      |               |           |          |            |             |          |              |        |        | 1               |          |
| 0007540      |      |               |           |          |            |             |          |              |        |        | 1               |          |
| 1.19409.000  |      |               |           |          |            |             |          |              |        |        |                 |          |
| NUMBER OF    | - 21 |               |           |          |            |             |          |              |        |        |                 |          |
| W MARK       | 100  |               |           |          |            |             |          |              |        |        |                 |          |
|              |      |               |           |          |            |             |          |              |        |        |                 |          |
|              |      |               |           |          |            |             |          |              |        |        |                 |          |
|              |      |               |           |          |            |             |          |              |        |        |                 |          |
|              |      |               |           |          |            |             |          |              |        |        |                 |          |
|              |      |               |           |          |            |             |          |              |        |        |                 |          |
|              |      |               |           |          |            |             |          |              |        |        |                 |          |
|              |      |               |           |          |            |             |          |              |        |        |                 |          |
|              |      |               |           |          |            |             |          |              |        |        |                 |          |
|              |      |               |           |          |            |             |          |              |        |        |                 |          |
|              |      |               |           |          |            |             |          |              |        |        |                 |          |
|              |      |               |           |          |            |             |          |              |        |        |                 |          |
| C OBSETTO:   |      |               |           |          |            |             |          |              |        |        |                 |          |

### 注意:

- 1、项目下有分期不允许删除。
- 2、项目已被其它业务系统引用不允许删除。
- 3、项目删除前会触发删除前校验事件,询问业务系统是否允许删除。

### 1.5.4 如何新增经营分期

#### 【场景说明】

项目下分期明确后,由运营专员在系统中进行分期数据的建立。

#### 【操作说明】

1、点击【项目管理】>>【开发项目台账】,选择公司>>选择项目。

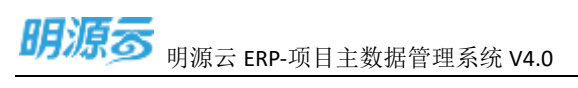

| 网络香         | R  | RENDON              |           |           |         |         |               |                     | 010                |
|-------------|----|---------------------|-----------|-----------|---------|---------|---------------|---------------------|--------------------|
| II BARREN   | 1  | 07 8708 · 8108      |           | write-    |         |         |               |                     |                    |
| S.WE        |    | 238 824 198 48      |           |           |         |         |               |                     | -                  |
| T. MILLER   | 31 | 400 Hore 1000 1000  | 1000      | 180.5     | 000.004 | 100.00  | 0.000         | 1000101             | And a              |
| III (89329) | 32 | meanun              | 10.040    | #9611.01  | AUGUST  | 80.0    | AURTS         | 3022-03-04 11:46:56 | 2022-02-24 (4154)  |
| R onthe     |    | and a second second |           |           |         |         |               |                     |                    |
| Segme.      |    | SECRELITY           | 10.00.000 | #位行型      | 网络南非洲   | 296     | \$27/10       | 2012-00-24-15-40-40 | 2022-23:34.1682:12 |
| 092010      |    | MER.                | 1977      | #18-17-35 |         | 1284    | cat the       | 2022-00-34-1558-40  | 2022-03-24 (45252  |
| 111018      |    |                     |           |           |         | of Case | al address of | and an address of   | AUX 10 10 10-10-10 |
| 98.57791    |    |                     |           |           |         |         |               | Call West Colors    | AND THE COULD      |
| 11 (NG##W   | 30 | NONA NONA           | 1611      | #19月前     | A4Det   |         | 10,596        | 3029-03-24 15:42:07 | 2022-23-24 (60812) |
| 0 11323     | 30 |                     |           |           |         |         |               |                     |                    |
|             |    |                     |           |           |         |         |               |                     |                    |
|             |    |                     |           |           |         |         |               |                     |                    |
|             |    |                     |           |           |         |         |               |                     |                    |
|             |    |                     |           |           |         |         |               |                     |                    |
|             |    |                     |           |           |         |         |               |                     |                    |
|             |    |                     |           |           |         |         |               |                     |                    |
|             |    |                     |           |           |         |         |               |                     |                    |
|             |    | 0.000               |           |           |         |         |               | 20.00               | a 🚺 🗰 🖂            |

### 2、点击【新增分期】按钮新增分期。

| 明想家         |    | PERSONAL STREET | ent.     |            |           |            |           |                |        |           | (0)                  |  |
|-------------|----|-----------------|----------|------------|-----------|------------|-----------|----------------|--------|-----------|----------------------|--|
| II MARKAGAM | *  | 18.85           | 80.0818  | 0.0        |           |            |           |                |        |           |                      |  |
| 0.85        |    | 11200           |          |            |           |            |           |                |        | IN I      | CONSIGNATION COLUMN  |  |
| 7. 9828     | 81 | 101x0 1 0       | 80       | conterest. | minut     | Constant!  | and/out   | U SERVICE OF A | 1900   | without a |                      |  |
| (i): estato | 15 | AN INCOME.      | 103      | 1.111.00   | 21,110.00 | 37/940.00  | 13,332,00 | 15,554.00      | 10,000 | 26,000    | mention and an other |  |
| C marine    |    | 100             | 40201440 | 0.00       | 10.85.00  | 10,099.00  | 6.600.00  | 7,717.00       | 0,080  | 1(001     | and present fame an  |  |
| at output   |    | 18-             | 102014   | 1.111.00   | 10,925,00 | 10,000,000 | 6.806.80  | 1.777.06       | 1000   | LLOOD     | P-01/2 095 985 96    |  |
| Termine     |    |                 |          |            |           |            |           |                |        |           |                      |  |
| 0.000408    |    |                 |          |            |           |            |           |                |        |           |                      |  |
| 019208      |    |                 |          |            |           |            |           |                |        |           |                      |  |
| 483714      |    |                 |          |            |           |            |           |                |        |           |                      |  |
| II SHARES   | 10 |                 |          |            |           |            |           |                |        |           |                      |  |
| 0.0293      | 25 |                 |          |            |           |            |           |                |        |           |                      |  |
|             |    |                 |          |            |           |            |           |                |        |           |                      |  |
|             |    |                 |          |            |           |            |           |                |        |           |                      |  |
|             |    |                 |          |            |           |            |           |                |        |           |                      |  |
|             |    |                 |          |            |           |            |           |                |        |           |                      |  |
| D etcerito  |    |                 |          |            |           |            |           |                |        |           |                      |  |

- 3、新增分期页面,点击【保存】新增。
- 如果是待建分期可勾选待建分期为"是"
- 分期可选项法人公司进行关联

明源云 ERP-项目主数据管理系统 V4.0

| CARACTER -            |                                         |          |             |                         |                     |
|-----------------------|-----------------------------------------|----------|-------------|-------------------------|---------------------|
| 18199                 |                                         |          |             |                         |                     |
| 2783844               | wh1-3032-05-062                         |          | 29416       | RETWO-LODD              |                     |
| 1000 Bars             | 941-2820-05-809-2692-01-809             |          | 1904        |                         |                     |
| 5M00                  | #ritsoli                                |          | ANTI6       | - #                     |                     |
| Branne:               | · · · ·                                 |          | N4.005101   | 9)                      | 100.001%            |
| WALLBARDON.           | 1                                       | 108.00%  | HB/NC       | #拉开发                    |                     |
| TWEEKIN               | - 3N                                    |          | \$1993MA    | *# #                    |                     |
| 6-manual              | - 880                                   |          | 1990.00     | - 810W                  |                     |
|                       |                                         |          |             | www.company.company.com | NAME AND ADDRESS OF |
| (8.4.0)B              | 2010                                    |          | ADVANCE.    | 8 8 6                   |                     |
| GINNESS.              | a.re.in 1 mena                          |          |             |                         |                     |
| a la seconda de       |                                         |          |             |                         |                     |
| ( MILLING             |                                         |          |             |                         |                     |
| 0403.8.5              |                                         |          | 81.88       |                         |                     |
| mist ad               | NAL THING / NEWS SHOP                   |          |             |                         |                     |
| Antal                 |                                         | 8.00 are | water a     |                         | 000/w1              |
| and the second second | 0.08.0*                                 |          |             |                         |                     |
|                       | artan-n-attant status.                  |          |             |                         |                     |
| INCOME.               | 0.06 #/                                 |          | er fieltant | 3.00 ev                 |                     |
|                       | a subhis or ton- ghan bli               |          |             | #12556-013501-85        | 0.546               |
| 10564                 | 0.02 #**                                |          |             |                         |                     |
|                       | 100000000000000000000000000000000000000 |          |             |                         |                     |
| 10.122394             | 0.00 #/                                 | /        | 0.112230-0  | 3.00 pp                 |                     |
|                       | Ward Manal-Octoberry (1998) and the     |          |             | NUMBER OF STREET        | Dec 111             |

## 1.5.5 如何编辑经营分期

#### 【场景说明】

分期信息发生变更后,由运营专员在系统中进行分期数据的修改。

### 【操作说明】

1、点击【项目管理】>>【开发项目台账】,选择公司>>选择项目。

| 网络香         | F    | munace           |        |          |          |          |         |                       | 010                 |
|-------------|------|------------------|--------|----------|----------|----------|---------|-----------------------|---------------------|
| II BARREN   | (*)  | 05 8008 · 0.0108 | e 0.   | HTAR-    |          |          |         |                       | 1.3-1.1             |
| 52. MR      |      | 438 HOF 125 15   |        |          |          |          |         |                       | 100 M               |
| 7. 01028    | 31   |                  | 10.01  | MBR/C    | distant. | and them | 008.4.9 | 1000101               | 8803 e              |
| III INFORM  | - 81 | manane           | 10.040 | #9571.01 | AUDIO    | -        | states  | JULE 10 JA 114616     | 2003-02-24 (410-40  |
| R onew      |      | MARSHATT         | -sites | *972     | PRE-     | 296      | 8276    | 2012 03-24 15-MS-49   | 2002-23-24 (64212   |
|             |      | #ER              | 1817   | *****    |          | 1004     | (469×)  | 2022-00-34 1558(40)   | 2022-07-24 14:52:57 |
| 46.5.711    |      | mannan           |        | 440172   |          | 1484     | Alterna | 2022-03-24 14 (is al. | 3922 81-34 15:05:58 |
| 11 0054818  | 33   | antena al        | 1611   | #18-710  | MERN     | -        | 82%     | 3039-03-34 (540-50    | 2022-85-24 0648-14  |
| 0 11525     | ×    |                  |        |          |          |          |         |                       |                     |
| Q 10200-940 |      |                  |        |          |          |          |         | 20 M                  | a - 🔳 🗰 i a         |

2、点击【编辑】按钮编辑分期。

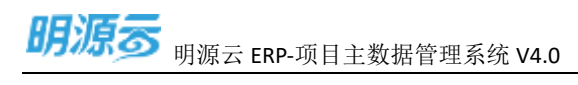

| 明潮云                                                                           | 1             |       | Nertal Th |         |           |           |           |             |        |          | 0-1                     | - 0 |
|-------------------------------------------------------------------------------|---------------|-------|-----------|---------|-----------|-----------|-----------|-------------|--------|----------|-------------------------|-----|
| II BURNARS                                                                    | ð             | 10.00 | - 800808  | 0.0     |           |           |           |             |        |          |                         |     |
| 7. essan                                                                      | 23            |       |           | AMONT . | attants.  | 18849+1   | BADGOT    | 110#Nation/ | entres | ALC: NO. | Contraction Contraction |     |
| III easterie                                                                  | $\mathcal{D}$ |       | an        | 111100  | 21,710.00 | 17 996.00 | 13,312,08 | 11,55410    | 11,500 | 26,009   | -                       |     |
| R score                                                                       |               | 18.   | U.S. IN   | 0.08    | 9055530   | 18,896.00 | LOOKOU    | 0.177.08    | 1300   | 1100     | N HULPPIN D             |     |
| ALLER<br>ALLER<br>MILLOTI<br>III ALLER<br>III ALLER<br>III ALLER<br>III ALLER | ж<br>ж        |       |           |         |           |           |           |             |        |          | 1                       |     |
|                                                                               |               |       |           |         |           |           |           |             |        |          |                         |     |
| C uttos for                                                                   |               |       |           |         |           |           |           |             |        |          |                         |     |

### 3、编辑分期页面,点【保存】按钮编辑分期。

| 林中国府                                                       |                         |              |                                      |              |
|------------------------------------------------------------|-------------------------|--------------|--------------------------------------|--------------|
| 210383 whit-2022-02-002                                    |                         | 100408       | Rev:ATTIEN                           |              |
| (100800 wh) 2022-03-001                                    |                         | 1100/100     |                                      |              |
| watchie and the                                            |                         | warms.       | - A                                  |              |
| Koraana * A &                                              |                         | 19.625400210 |                                      | 100.00 %     |
| HEREERED) -                                                | 480.00%                 | HB/MUR -     | - MONTE                              |              |
| smithing - am                                              |                         | RP182aMF     | 5 H +                                |              |
| Amanenat - Max                                             |                         | 11980.10     | 2508                                 |              |
|                                                            |                         |              | parties and the second second second | N. YER-REVEL |
| 16A214                                                     |                         | access.      | 8 4.5                                |              |
| Intel District R                                           | 6                       |              |                                      |              |
| Lemme                                                      |                         |              |                                      |              |
| Define A                                                   |                         | 10/1-1102-1  |                                      |              |
| STREET N                                                   |                         | W. H.        |                                      |              |
| RINGH AZAG RETA PEAN SHA                                   | я.                      |              |                                      |              |
| ANDER                                                      | 1.111.00 m <sup>2</sup> | mainten      |                                      | 2222-80 rel  |
| 40%(800) 90,555.09 mP                                      |                         |              |                                      |              |
| Aftain ALABART ATATAN                                      |                         |              |                                      |              |
| 30.2.0978891 4.22200.0v1                                   |                         | 10110552391  | 6,333.00799                          |              |
| $10.1 \pm 10^{-1}$ gives $-10.1 \pm 10^{-1}$ gives $-2.10$ |                         |              | 8.7 #7481-317408188884               | 14           |
| 1(四面目) 38,932.00,44                                        |                         |              |                                      |              |
|                                                            |                         |              |                                      |              |
| 1. William 10.111 # 200-10.1111 (0.01)                     |                         |              |                                      |              |

## 1.5.6 如何删除经营分期

### 【场景说明】

项目下分期明确删除后,由运营专员在系统中进行分期数据的删除。

### 【操作说明】

1、点击【项目管理】>>【开发项目台账】,选择公司>>选择项目。

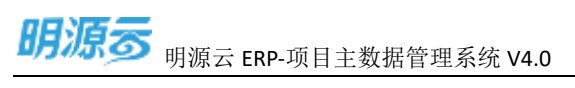

| 1       NAME       Image: Image: Imag | 网络香         | F   | TUNIG                                                                                                    |           |           |         |                |               |                     | 0.1                   | ۲ |
|----------------------------------------------------------------------------------------------------|-------------|-----|----------------------------------------------------------------------------------------------------|-----------|-----------|---------|----------------|---------------|---------------------|-----------------------|---|
| I NI       1.11       1.11       1.11       1.11       1.11       1.11       1.11       1.11       1.11       1.11       1.11       1.11       1.11       1.11       1.11       1.11       1.11       1.11       1.11       1.11       1.11       1.11       1.11       1.11       1.11       1.11       1.11       1.11       1.11       1.11       1.11       1.11       1.11       1.11       1.11       1.11       1.11       1.11       1.11       1.11       1.11       1.11       1.11       1.11       1.11       1.11       1.11       1.11       1.11       1.11       1.11       1.11       1.11       1.11       1.11       1.11       1.11       1.11       1.11       1.11       1.11       1.11       1.11       1.11       1.11       1.11       1.11       1.11       1.11       1.11       1.11       1.11       1.11       1.11       1.11       1.11       1.11       1.11       1.11       1.11       1.11       1.11       1.11       1.11       1.11       1.11       1.11       1.11       1.11       1.11       1.11       1.11       1.11       1.11       1.11       1.11       1.11       1.11       1.11       1.11                                                                                                    | II BARRAN   | (*) | 07 8208 · 0.010                                                                                                    | 0.0       | NTAg-     |         |                |               |                     |                       |   |
| 7. 4000       1       10       1000       1000       1000       1000       1000       1000       1000       1000       1000       1000       1000       1000       1000       1000       1000       1000       1000       1000       1000       1000       1000       1000       1000       1000       1000       1000       1000       1000       1000       1000       1000       1000       1000       1000       1000       1000       1000       1000       1000       1000       1000       1000       1000       1000       1000       1000       1000       1000       1000       1000       1000       1000       1000       1000       1000       1000       1000       1000       1000       1000       1000       1000       1000       1000       1000       1000       1000       1000       1000       1000       1000       1000       1000       1000       1000       1000       1000       1000       1000       1000       1000       1000       1000       1000       1000       1000       1000       1000       1000       1000       1000       1000       1000       1000       1000       10000       1000       1000                                                                                                    | 12.WB       |     | 2310 0124 1285 -00                                                                                                    |           |           |         |                |               |                     |                       |   |
| II 19829       *       MARRY       MARRY                                                                                                    | T. MOUCH    | 31  |                                                                                                    | 1000      | 100.0     | 0223.84 | and the second | mmt A.M.      | 100010              | ABACH                 |   |
| I MERIO       INC.       INC.                                                                                                    | III 1894219 | 31  | and and a second                                                                                                    | anas.     | #9671.81  | AUGUST  | 80.0           | ALCON.        | JU22-03-04 1594056  | 2022-02-24 (4154)     |   |
| Anderset         Mail Milling         Mail Milling                                                                                                    | R onthe     |     | presentation of the second                                                                                                    |           |           |         |                |               |                     |                       |   |
| 1878-000       1850       1850       1870       1880       1880       1880       1880       1880       1880       1880       1880       1880       1880       1880       1880       1880       1880       1880       1880       1880       1880       1880       1880       1880       1880       1880       1880       1880       1880       1880       1880       1880       1880       1880       1880       1880       1880       1880       1880       1880       1880       1880       1880       1880       1880       1880       1880       1880       1880       1880       1880       1880       1880       1880       1880       1880       1880       1880       1880       1880       1880       1880       1880       1880       1880       1880       1880       1880       1880       1880       1880       1880       1880       1880       1880       1880       1880       1880       1880       1880       1880       1880       1880       1880       1880       1880       1880       1880       1880       1880       1880       1880       1880       1880       1880       1880       1880       1880       1880       1880                                                                                                    | August.     |     | SIZESIE C                                                                                                    | 19.00.000 | #位行型      | 网络管理师   | 224            | \$27/10       | 30/2 03-34 1546-49  | 3082-85.34 (682-12    |   |
|                                                                                                    |             |     | 16.R                                                                                                    | 1977      | #18-17-35 |         | 1284           | cat the       | 2022-00-34-1558-40  | 2022-03-24 14:50:57   |   |
|                                                                                                    | 118248      |     |                                                                                                    |           |           |         | of Case        | al address of | and an address of   | AUX 21 14 14 15 15 14 |   |
|                                                                                                    | 98.5719     |     | And And And                                                                                                    |           |           |         |                |               | Call West Colored   |                       |   |
|                                                                                                    | 12 OCATE    | 30  | STREET, STREET, STREET | 1677      | #18日前     | AAD BH  |                | 10,724        | 3039-00-24 15:49:17 | 2022-23-24 (63813)    |   |
|                                                                                                    | * 222       |     |                                                                                                    |           |           |         |                |               |                     |                       |   |
|                                                                                                    |             |     |                                                                                                    |           |           |         |                |               |                     |                       |   |
|                                                                                                    |             |     |                                                                                                    |           |           |         |                |               |                     |                       |   |
|                                                                                                    |             |     |                                                                                                    |           |           |         |                |               | 20.00               | a - 🚺 🚥 1             |   |

### 2、点击【删除】按钮删除分期。

| 朝顯言               | Ξ. | TRUCKING - CONTRACTOR | ette      |            |           |           |           |                |        |        | ,e (                     |
|-------------------|----|-----------------------|-----------|------------|-----------|-----------|-----------|----------------|--------|--------|--------------------------|
| <b>林-1211日王</b> 祥 | 1  |                       | 0.7818    | 8.5        |           |           |           |                |        |        |                          |
| -                 |    | -                     |           |            |           |           |           |                |        | 10     | CARGE CORDE              |
| million B         | 2  | mane 1 😶              | **        | 236dation1 | #Ners+1   | -Umarovi  | Bridetori | steen/stations | 1980/9 | *08(7) | 80                       |
| 44404             | 1  | - a manimal           | 16.22     | 731208     | 21,110,00 | 11,946,00 | 13,152.00 | 15.554.09      | 1046   | 28,007 | structure was a loss set |
| 11024             |    | 140                   | 10100.040 | 9.08       | 90,555.00 | 16,899,00 | 6,664,00  | 1,377.00       | 0,999  | 11004  |                          |
| Inches In         |    | 18-                   | 0.02540   | 0.000      | 01222700  | 16,495.00 | 1,005.00  | 7,177.00       | 1,000  | 13,004 | and a second second      |
|                   |    |                       |           |            |           |           |           |                |        |        | /                        |
| CROSSIN.          |    |                       |           |            |           |           |           |                |        |        |                          |
| ALCONG.           |    |                       |           |            |           |           |           |                |        |        |                          |
| 11.1.7111         |    |                       |           |            |           |           |           |                |        |        | 1                        |
| NOTES .           | 10 |                       |           |            |           |           |           |                |        |        |                          |
|                   |    |                       |           |            |           |           |           |                |        |        |                          |
| 四人四市              | -  |                       |           |            |           |           |           |                |        |        |                          |
|                   |    |                       |           |            |           |           |           |                |        |        |                          |
|                   |    |                       |           |            |           |           |           |                |        |        |                          |
|                   |    |                       |           |            |           |           |           |                |        |        |                          |
|                   |    |                       |           |            |           |           |           |                |        |        |                          |
|                   |    |                       |           |            |           |           |           |                |        |        |                          |
|                   |    |                       |           |            |           |           |           |                |        |        |                          |
|                   |    |                       |           |            |           |           |           |                |        |        |                          |
|                   |    |                       |           |            |           |           |           |                |        |        |                          |
|                   |    |                       |           |            |           |           |           |                |        |        |                          |
|                   |    |                       |           |            |           |           |           |                |        |        |                          |

注意:

- 1、分期下有楼栋不允许删除。
- 2、分期删除前发送分期删除前校验事件,询问业务系统是否允许删除。

## 1.5.7 如何新增业态

### 【场景说明】

分期下业态明确后,由运营专员在系统中新增业态。

### 【操作说明】

### 1、点击【项目管理】>>【开发项目台账】,选择公司>>选择项目。

| 网络香         |    | municip                |         |           |        |                |         |                                  |                     |     |
|-------------|----|------------------------|---------|-----------|--------|----------------|---------|----------------------------------|---------------------|-----|
| II BARRINER |    | 07 8008 · 8008         | 0.0     | NTRA-     |        |                |         |                                  | 1.5                 |     |
| 52.WR       |    | -2310 10210 10220 1020 |         |           |        |                |         |                                  |                     |     |
| 7. 010008   | 31 |                        | 10.01   | MINING    | 000484 | and the second | BBEAR.  | 100010                           | Among               |     |
| III INFORM  | 31 | meanure -              | 10.048  | #19577.22 | ALCON  | -              | sources | JULT -01-24 11:46:50             | 2022-02-24 (412-41  |     |
| R ontre     |    | Constant Second        |         |           |        |                |         |                                  |                     |     |
| August      |    | TTPLETERS              | 100.000 | #98/121   | 100000 | 296            | \$27/10 | 3022.03-24.1546.49               | 3002-0534.064215    |     |
| 091010      |    | MER.                   | 1617    | M(8)17-33 |        | 1004           | and the | 2022-03-24-1558/40               | 2022-07-24 14:50:57 |     |
| 1110-18     |    |                        | 0.52    | 1000      |        |                | 1000    | Contraction of the second second |                     |     |
| 46.57710    |    | and and and a          |         | -ana      |        |                | and the | 2017-00-24 DETENS                | 2062-01-04 100008   |     |
| 11 OCARD    | 30 | and a second           | 1611    | #19.71 M  | A4TES  |                | 87.95   | 3039-03-24 15:42:07              | 2022-03-24 0648-12  |     |
| 0 8223      |    |                        |         |           |        |                |         |                                  |                     |     |
| C 10200000  |    |                        | 20      |           |        | ant -          | 10      | . 20 fb.                         | a - 🔳 🚥             | 1.3 |

### 2、点击【编辑】按钮编辑分期。

| 明潮云                   | R.   | A MINISTRA - HELINALSH |          |           |           |           |           |             |         |        | 0                      |   |
|-----------------------|------|------------------------|----------|-----------|-----------|-----------|-----------|-------------|---------|--------|------------------------|---|
| II WHENKS             | 2    | 10.04                  | 8.01854  | 9.4       |           |           |           |             |         |        |                        |   |
| 10 MR                 |      |                        |          |           |           |           |           |             |         | - 10   | STATES CARD            |   |
| 7. esua               | - 22 | 100 I O                | 82       | 2480890v1 | anterno!  | 105879+1  | BADGori   | 11045000000 | entries | 100010 |                        |   |
| III tantette          |      | THE MONTH              | 0.0      | 137100    | 79,710.00 | 17.000.00 | 13,332,08 | 11,554.00   | m.500   | 26,007 | TAXABLE PARTY OF       |   |
| -                     |      | 1962                   | 1028-SPR | -0.08     | 10,555,00 | 16,890.00 | 1.004.00  | 2.777.00    | 0.000   | 13,000 | Original Ports, Band M |   |
| at other              |      | 281                    | ACR. LW  | 0111.08   | 30,555,00 | (e.mm.m)  | 8.094.00  | 0.117.08    | 3,030   | 13,009 | N TELE POPULATION      |   |
| PARTICIP.             |      |                        |          |           |           |           |           |             |         |        | 1                      |   |
| (destation)           |      |                        |          |           |           |           |           |             |         |        |                        |   |
|                       |      |                        |          |           |           |           |           |             |         |        |                        |   |
|                       |      |                        |          |           |           |           |           |             |         |        |                        |   |
| 988-011               |      |                        |          |           |           |           |           |             |         |        | 101                    |   |
| II CANWER             |      |                        |          |           |           |           |           |             |         |        |                        |   |
| the second of         | 14.5 |                        |          |           |           |           |           |             |         |        |                        |   |
| and the second second |      |                        |          |           |           |           |           |             |         |        |                        |   |
|                       |      |                        |          |           |           |           |           |             |         |        |                        |   |
|                       |      |                        |          |           |           |           |           |             |         |        |                        |   |
|                       |      |                        |          |           |           |           |           |             |         |        |                        |   |
|                       |      |                        |          |           |           |           |           |             |         |        |                        |   |
|                       |      |                        |          |           |           |           |           |             |         |        |                        |   |
|                       |      |                        |          |           |           |           |           |             |         |        |                        |   |
|                       |      |                        |          |           |           |           |           |             |         |        |                        |   |
|                       |      |                        |          |           |           |           |           |             |         |        |                        |   |
|                       |      |                        |          |           |           |           |           |             |         |        |                        |   |
|                       |      |                        |          |           |           |           |           |             |         |        |                        |   |
| Cathorna              |      |                        |          |           |           |           |           |             |         |        |                        |   |
| Provide and           |      |                        |          | -         |           |           |           |             |         |        |                        | _ |

3、在分期编辑页面,点击【引入】按钮新增业态。

明源云 ERP-项目主数据管理系统 V4.0

| I REMA                                   | er 2020 02.002<br>er 2020 00.002<br>bronn<br>e # _ m                          | n(2-6)-401 |          | -14   |                                         |                     |                   |              |  |  |
|------------------------------------------|-------------------------------------------------------------------------------|------------|----------|-------|-----------------------------------------|---------------------|-------------------|--------------|--|--|
| united                                   | at 2000 00.000<br>at 2000 00.000<br>at 2000 00.000<br>at 2000 00<br>at 20.000 | mi2-03-001 |          |       |                                         |                     |                   |              |  |  |
| orman<br>Nacis<br>Retrievel<br>Nacissiti | en onto da das a<br>antam<br>en antam                                         | 822-03-001 |          |       |                                         | 00.0447-003         |                   |              |  |  |
| NAUT A<br>REMARK                         | num                                                                           |            |          | 1.04  | 100                                     | 081                 |                   |              |  |  |
| ALTERNA) ···                             | a a                                                                           |            |          | -     | nitw .                                  |                     |                   |              |  |  |
| (A.Corporta) 1                           |                                                                               |            |          | 10    | 000000000000000000000000000000000000000 |                     |                   | 108.00 %     |  |  |
|                                          |                                                                               |            | 108.00 % | 30    | 20.2                                    | 01440               |                   |              |  |  |
| FURNING -                                | 496                                                                           |            |          |       | 10.044                                  |                     |                   |              |  |  |
| women .                                  | tot i                                                                         |            |          | - 104 | 100                                     | 10405               |                   |              |  |  |
|                                          |                                                                               |            |          |       |                                         | averal later street | ALL DEPENDENCE OF | al an inter- |  |  |
| di Amili                                 | 414                                                                           |            |          | 1.1   | Note into                               |                     |                   |              |  |  |
| 1000                                     | REN/ DRIER                                                                    | V. 0 805   | 628      |       |                                         |                     |                   |              |  |  |
|                                          |                                                                               |            |          |       |                                         |                     |                   |              |  |  |
| I MINISTER .                             |                                                                               |            |          |       |                                         |                     |                   |              |  |  |
| SHEEK,                                   |                                                                               |            |          | - 30  | 1880                                    |                     | N                 |              |  |  |
| 10000 10000                              | 187.6                                                                         | ADES I     | NGR      |       |                                         |                     |                   |              |  |  |
| week 1                                   | 1000                                                                          | 0.0001-    | 0.045    | No.   | 3090                                    | 2200801041          | annan ter         | 10           |  |  |
| 1 00680                                  | 10.946                                                                        | 01.010     | 18 1     | 5     | 5                                       | 1,111.00            | \$555.00          | And store    |  |  |
| 2 1.40/009 FE                            | 10,000                                                                        | 0100       | 118 2    | 5     |                                         | 1,00006             | 5,080,08          | King same    |  |  |

4、引入业态构成中,编辑业态构成后,点击【保存】按钮新增业态构成。

| Ali a la com     Longen     work 2002 (11.702     Longen     work 2002 (11.702     Longen     work 2002 (11.702     Longen     Longen     Longen     Longen |            |
|----------------------------------------------------------------------------------------------------|------------|
| Linesame         whit 2002 01:000         Linesame         Justice           Linesame         whit 2002 01:000         Linesame         Linesame            |            |
|                                                                                                    |            |
| REG BILL BILL BILL                                                                                                    |            |
| Rinnin en al Numeron -                                                                                                    | 10.00%     |
| Registeriou - Incola Rente - Welfer                                                                                                    |            |
| A R. SHIERR A                                                                                                    |            |
| Avandament - Mark                                                                                                    |            |
| Weinerstein Strategie und Strategie und Strategie und Strategie und Strategie und Strategie und Strategie und St                                            | 10.141     |
| RACE DOT HONOR B . A                                                                                                    |            |
| OWINE ROM ERMAN                                                                                                    |            |
| I NUMB                                                                                                    |            |
| 10110                                                                                                    |            |
| 10110. A 10                                                                                                    |            |
| ANAM ANAM RHTA PENN ABAR                                                                                                    |            |
|                                                                                                    | 8          |
| ADDA (NOTAL LODGE ADDA ADDA ADDA ADDA ADDA                                                                                                    | 181        |
| A designed over the state state state                                                                                                    | Spin shink |
| 2 445495-E. 445495-E. 00.001 EM E B 10000 10000                                                                                                    | Sec. and   |
|                                                                                                    |            |
|                                                                                                    |            |
|                                                                                                    |            |
|                                                                                                    |            |

注意:

1、分期下业态不允许重复。

## 1.5.8 如何编辑业态

### 【场景说明】

分期下业态需进行变更,由运营专员在系统中编辑业态。

### 【操作说明】

### 1、点击【项目管理】>>【开发项目台账】,选择公司>>选择项目。

| 朝鮮高          |                | municip               |              |           |          |         |                |                      | 0 1 😔                 |
|--------------|----------------|-----------------------|--------------|-----------|----------|---------|----------------|----------------------|-----------------------|
| TT WARMAN TT |                | 07 8000 · 0.010       | 0.0          | NTAR-     |          |         |                |                      |                       |
| S.WR         |                |                       |              |           |          |         |                |                      | and the second second |
| 7. 00028     | 31             |                       | 10.01        | MBRA      | diam's   | HEAREN. | 0084.00        | 1000101              | And a                 |
| III 1845290  | 22             | meanun                | 10.040       | #19677.01 | AUGUS    | 807     | attes          | 3022-03-04 1104616   | 2020-02-24 (415-41    |
| R onthe      |                | percent of the second |              |           |          |         |                |                      |                       |
| Segme.       |                | HARRING TT            | (solicitate) | #400YF20  | 1648/001 | 226     | (第25年)         | 30,12.00.34.15.46.49 | 2002-23:34.1642:12    |
|              |                | MER.                  | 1917         | #19:17.0s |          | 1004    | (ALC: )        | 2022-00-34-1558-40   | 2022-03-24 14:50:57   |
| 10000        |                |                       |              |           |          |         |                |                      |                       |
| 46.5779.     |                | axauda                |              | ******    |          | 104     | a state of the | 502-01-24 14 16 M    | 2022-01-04 15:05:08   |
| 12 0404818   | $(\mathbf{x})$ | ALL HOUSE             | 1477         | MERIN     | 5400 M   | atta:   | 829            | 3039-00-24 15:42:07  | 2022-23-24 (6:00:10   |
| 0.0323       | $(\mathbf{x})$ |                       |              |           |          |         |                |                      |                       |
|              |                |                       |              |           |          |         |                |                      |                       |
| Q UE:#10     |                | M v M                 | 218          |           | -        | ant -   | 200            | , 20 M               | a - 🔳 🗰 1 a           |

### 2、点击【编辑】按钮编辑分期。

| 明潮云           | Ŧ    |                |           |          |           |           |           |              |        |           | Ű.                  | 0    |
|---------------|------|----------------|-----------|----------|-----------|-----------|-----------|--------------|--------|-----------|---------------------|------|
| II WHINKS     | 1    | 10.00          | 8.01854   | 0.4      |           |           |           |              |        |           |                     |      |
| 10 MR         |      |                |           |          |           |           |           |              |        | - 10      | STATES CO.          | -    |
| 7. estat      | 25   | 1000 I O       | #2        | SINDFORT | antenno)  | 105879+1  | BADIGO/I  | 110455000000 | enter  | without a |                     | 40 4 |
| III tantinite |      | THE MANAGEMENT | 0.0       | 1.11100  | 21,110.00 | 37.008.00 | 13,212,08 | 11,554.00    | 10,500 | 26,007    | TAXABLE NEXT IN     | 100  |
| The second    |      | 0.000          | NUE-SIRE  | 0.08     | 10,555.00 | 16,890.00 | 1.004.00  | 2.777.00     | 0.005  | 13.008    | PERSONAL POPULATION | 100  |
| at the second |      | 1981           | ACCE INFO | 111108   | 30,555,00 | (a.mm.m)  | 8.004.00  | 0.117.08     | 3,030  | 13,009    | A RULE OF THE       |      |
| Parane.       |      |                |           |          |           |           |           |              |        |           | 1                   |      |
| (100 million) |      |                |           |          |           |           |           |              |        |           | /                   |      |
| Atamin        |      |                |           |          |           |           |           |              |        |           | /                   |      |
|               |      |                |           |          |           |           |           |              |        |           | /                   |      |
| 001-01        |      |                |           |          |           |           |           |              |        |           | 100                 |      |
| II COMPRESS   |      |                |           |          |           |           |           |              |        |           |                     |      |
| A GAME .      | 14.5 |                |           |          |           |           |           |              |        |           |                     |      |
|               |      |                |           |          |           |           |           |              |        |           |                     |      |
|               |      |                |           |          |           |           |           |              |        |           |                     |      |
|               |      |                |           |          |           |           |           |              |        |           |                     |      |
|               |      |                |           |          |           |           |           |              |        |           |                     |      |
|               |      |                |           |          |           |           |           |              |        |           |                     |      |
|               |      |                |           |          |           |           |           |              |        |           |                     |      |
|               |      |                |           |          |           |           |           |              |        |           |                     |      |
|               |      |                |           |          |           |           |           |              |        |           |                     |      |
|               |      |                |           |          |           |           |           |              |        |           |                     |      |
|               |      |                |           |          |           |           |           |              |        |           |                     |      |
|               |      |                |           |          |           |           |           |              |        |           |                     |      |
| C untoe Vir   |      |                |           |          |           |           |           |              |        |           |                     |      |

### 3、在业态构成选项卡中,点击【编辑】按钮编辑业态构成。

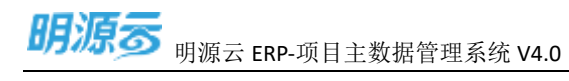

| 16418012700     |                  |             |         |         |           |      |                     |               |      |          |
|-----------------|------------------|-------------|---------|---------|-----------|------|---------------------|---------------|------|----------|
| LARINE          |                  |             |         |         |           |      |                     |               |      |          |
| 519080          | wh1-8022-03-002  |             |         |         | 1910.0    | 1812 | 1000                |               |      |          |
| 12100301        | whit 2022-00-002 | 2622-01-007 |         |         | 199328    | 1.10 | B                   |               |      |          |
| RRUN            | <b>用(225)</b> 用  |             |         |         | 2016      | 1.8  |                     |               |      |          |
| Receiver .      | *# A             |             |         |         | NUB872H   |      |                     |               |      | 380.00%  |
| saved an angel  |                  |             | 30      | avan hu | Hannie -  | . 41 | eif#                |               |      |          |
| Listenic        | 586              |             |         |         | NUMBER    | 5.5  | - CR.               |               |      |          |
| IV/DADESING     | 0.00             |             |         |         | 114000-00 |      | NN .                |               |      |          |
|                 |                  |             |         |         |           | 100  | NAME AND ADDRESS OF | And Party and | 100  | anne:    |
| SALE IN         | 80.0             |             |         |         | stored.   | 1    | R (R A              |               |      |          |
| 0140326         | (RS)音:石油出中       | 10 10       | 96528   |         |           |      |                     |               |      |          |
| a second second |                  |             |         |         |           |      |                     |               |      |          |
| 1 Montante      |                  |             |         |         |           |      |                     |               |      |          |
| 订销出作人           |                  |             |         |         | 80.018    |      |                     |               |      |          |
| KANN WAR        | ATRS 14          | P880        | anse.   |         |           |      |                     |               |      |          |
|                 |                  |             |         |         |           |      |                     |               | 1    | 90       |
| 6008            | 0.0100           | 100904-     | ALCOMO. | 0.010   |           | 8    | Attilies (er)       | attant orb    | 1256 | 18.0     |
| 1 01485         | OT MALL          | 01.018      | 108     |         |           |      | 8.41130             | 5.458.00      |      | Then des |
| 2 45/80         | 1. 98/88-1.      | on allow    | 108     |         |           |      | 1.006.00            | 5,000.00      |      | Sam and  |
|                 |                  |             |         |         |           |      |                     |               |      |          |
|                 |                  |             |         |         |           |      |                     |               |      |          |
|                 |                  |             |         |         |           |      |                     |               |      |          |

4、在编辑业态构成界面中,编辑后点击【保存】按钮完成业态编辑。

| Contraction in the    |                    |                                 |                                                                                                    |        |           |            |                                                                                                    |
|-----------------------|--------------------|---------------------------------|----------------------------------------------------------------------------------------------------|--------|-----------|------------|----------------------------------------------------------------------------------------------------|
|                       |                    |                                 |                                                                                                    |        |           |            |                                                                                                    |
| 1 ALTER .             | And Address        | 1 1007<br>1 1007 (012) 101 (000 |                                                                                                    |        | -         |            |                                                                                                    |
| 1001                  | ENGLAN.            |                                 |                                                                                                    | -      | 1.4       |            | -                                                                                                    |
| 10000                 | WEDDORS            |                                 |                                                                                                    |        |           |            | iarm at                                                                                                    |
| and the second second | 1 Martin           |                                 |                                                                                                    |        |           |            |                                                                                                    |
| Suma Lines            | \$2.62             | 0.0-8080                        |                                                                                                    |        |           |            | 100                                                                                                    |
|                       | 0.780              | 0.404                           |                                                                                                    | 10.000 | the ways  |            | ARRING THE OWNER.                                                                                               |
| ales                  | 2010               |                                 |                                                                                                    | 1104   |           |            |                                                                                                    |
| 1915                  |                    | <u>71</u>                       |                                                                                                    |        |           |            |                                                                                                    |
| and the second        | ERIMAN             |                                 |                                                                                                    |        |           |            |                                                                                                    |
| I MILLION             | (complete          |                                 | 111100.04                                                                                                    |        |           |            |                                                                                                    |
| Sec.                  | No.214             | \$351.00 av                     | of Contractor                                                                                                  |        |           |            |                                                                                                    |
| 3100                  |                    |                                 | 2,222,000 %                                                                                                    | status | 1         | 3,313,00 m |                                                                                                    |
|                       |                    | 110000-0000                     | (Hanner 14)                                                                                                    |        | ALMAN-COM | NUT TRACK  | Contract of the                                                                                                 |
| 1000                  | CONSER.            | 2.995.00 +1                     |                                                                                                    |        |           |            |                                                                                                    |
| THE OWNER WATER       | and a strengthered |                                 | (THINKS)                                                                                                    | -      |           | 1111000    | ALC: NO.                                                                                                    |
| COLUMN STREET         |                    |                                 | and a second second second second second second second second second second second second second second second |        |           |            | the second second second second second second second second second second second second second second second se |

## 1.5.9 如何删除业态

### 【场景说明】

分期下业态构成明确删除后,由运营专员在系统中删除分期业态构成。

### 【操作说明】

1、点击【项目管理】>>【开发项目台账】,选择公司>>选择项目。

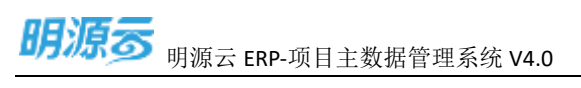

|             |     | mewaran                    |           |          |          |           |              |                             |                     |
|-------------|-----|----------------------------|-----------|----------|----------|-----------|--------------|-----------------------------|---------------------|
| IT WARMER'S |     | 07 8000 · 80000            | 0.0       | arity-   |          |           |              |                             |                     |
| S.WE        |     | 231 0110 1100 00           |           |          |          |           |              |                             | -                   |
| T. maxee    | 22  |                            | 10.01     | STREET,  | diam's   | HEALTHRN. | 0005.4.00    | 100101                      | and a               |
| 0109489     | 22  | STATES IN COLUMN           | 10.040    | #9611.32 | AUGUS    | 80.0      | ACCES        | JULE OF ALL TOMOTO          | 2022-02-24 (411)41  |
| R on the    |     | presentation of the second |           |          |          |           |              |                             |                     |
| August.     |     | SECRETARY STATE            | 10.00.000 | #@/12    | (REFE)   | 296       | \$25/10      | 30,12:03-34:15:45:49        | 3022-85.34 (6421)   |
|             |     | HER.                       | 0977      | #10-710  |          | 1004      | 14100        | 2022-03-24-1558-46          | 2022-83-24 14:50:57 |
| 111218      |     |                            |           | -        |          | N Seat    | al allog and | 2022 07.24 14 16.44         | 2022032000          |
| 46.5719     |     |                            |           | 10101    |          |           |              | and we are a set of the set | ANA 117 (200-       |
| D OCOURT    | -20 | BUCHER BUCHER              | 0611      | #18月前    | AAT IN A | and an    | 10705        | 3029-00-24 15:42:07         | 2022-03-24 0630-12  |
| 6 11221     | 8   |                            |           |          |          |           |              |                             |                     |
|             |     |                            |           |          |          |           |              |                             |                     |
|             |     |                            |           |          |          |           |              |                             |                     |
|             |     |                            |           |          |          |           |              |                             |                     |
|             |     |                            |           |          |          |           |              |                             |                     |
|             |     |                            |           |          |          |           |              |                             |                     |
|             |     |                            |           |          |          |           |              |                             |                     |
|             |     |                            |           |          |          |           |              |                             |                     |

### 2、点击【编辑】按钮编辑分期。

| 明潮云           | Ŧ    |             |          |           |           |           |           |             |       |        | 1              | 10  |
|---------------|------|-------------|----------|-----------|-----------|-----------|-----------|-------------|-------|--------|----------------|-----|
| II BURNAR     | 1    | 18 84       | 8.0808   | 0.4       |           |           |           |             |       |        |                |     |
| 12 MR         |      |             |          |           |           |           |           |             |       | - 10   | STRAIN DE      | 111 |
| 7. essat      | - 22 | 1000 I O    | 82       | 248081071 | attants/  | 10889941  | BADISON)  | 10045000000 | enter | 100010 |                | -   |
| III wantering |      | For Manhamm | 0.0      | 1.171.00  | 29,110.00 | 37.000.00 | 13,712,08 | 11,554.00   | make  | 26,007 | Trading Second | 100 |
| -             |      | 1961        | 102E-SPE | 0.08      | 10,555,00 | 16,890,00 | 1.004.00  | 2.177.00    | 0.000 | 13,000 | P Dia Forth M  | 100 |
| at other      |      | 281         | some ine | 17131706  | 30.555.00 | (a.mman)  | 8.094.00  | 0,117,08    | 3,000 | 13,009 | 10 HULL OF THE |     |
| warmin.       |      |             |          |           |           |           |           |             |       |        | 1              |     |
| distantion.   |      |             |          |           |           |           |           |             |       |        | /              |     |
| 419048        |      |             |          |           |           |           |           |             |       |        |                |     |
| Manufacture   |      |             |          |           |           |           |           |             |       |        | /              |     |
|               |      |             |          |           |           |           |           |             |       |        |                |     |
| II COMPANY    | 11   |             |          |           |           |           |           |             |       |        |                |     |
| W NAME        | 36   |             |          |           |           |           |           |             |       |        |                |     |
|               |      |             |          |           |           |           |           |             |       |        |                |     |
|               |      |             |          |           |           |           |           |             |       |        |                |     |
|               |      |             |          |           |           |           |           |             |       |        |                |     |
|               |      |             |          |           |           |           |           |             |       |        |                |     |
|               |      |             |          |           |           |           |           |             |       |        |                |     |
|               |      |             |          |           |           |           |           |             |       |        |                |     |
|               |      |             |          |           |           |           |           |             |       |        |                |     |
|               |      |             |          |           |           |           |           |             |       |        |                |     |
|               |      |             |          |           |           |           |           |             |       |        |                |     |
|               |      |             |          |           |           |           |           |             |       |        |                |     |
|               |      |             |          |           |           |           |           |             |       |        |                |     |
| C NROBAN      |      |             |          |           |           |           |           |             |       |        |                |     |

3、在分期编辑页面中,业态构成选项卡中点击【删除】按钮,删除对应业态。

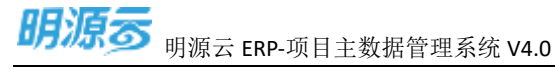

| 110  | -                 | whi 3002 m cmp     | 822 01-007 |           |       | LIREFORM | 1000                                                                                                    | and a   |             |     |           |
|------|-------------------|--------------------|------------|-----------|-------|----------|----------------------------------------------------------------------------------------------------|---------|-------------|-----|-----------|
|      | 10.00             | and the Res        |            |           |       | minim    | - 2                                                                                                    |         |             |     |           |
| 140  | ining -           |                    |            |           |       | WARRANT  |                                                                                                    |         |             |     | 101.00 %  |
| 80   | internet          |                    |            | 100       | 100 % | regional |                                                                                                    |         |             |     |           |
| - 10 | munt -            | 101                |            |           |       | accesse. |                                                                                                    |         |             |     |           |
| 1.00 | antimu -          | 10.00              |            |           |       | 110000   | . Dies                                                                                                    |         |             |     |           |
|      |                   |                    |            |           |       |          | Destination of the local division of the local division of the loc | +#8-115 | and) conter | -   | 1000      |
| 12.1 | 1.11              | (6.6.1)            |            |           |       | DAMAGE.  |                                                                                                    |         |             |     |           |
| 1 Ma |                   | ALL CALL           | 8 0        | 100/8     |       | acua.    |                                                                                                    |         | 5           |     |           |
|      | 04 <u>1104</u> 04 | - reptie           |            | Carlot P. | _     |          |                                                                                                    |         |             |     |           |
| 102  | ALC: NAME         | ALC: NOT THE OWNER | 11.0.0011- | 100.000   |       |          | e                                                                                                    | A STORY | ALCONO.     | 100 |           |
|      | 98,89 6           | *4/6* 1            | 01240      | -         | 0     |          |                                                                                                    | 100.00  | 1.00.00     |     | STAL STAY |
| -    |                   |                    |            |           |       |          |                                                                                                    |         |             |     |           |

### 注意:

- 1、业态构成下有楼栋不允许删除。
- 2、业态构成删除前发送产品构成删除前校验事件,询问业务系统是否允许删除。

## 1.5.10 如何新增物理楼栋

#### 【场景说明】

物理楼栋解决了运营按物理楼栋编制主项计划或专项计划,有利于运营条线按照物理楼栋进行计划管理以 及工程巡检管理,同时作为物理楼栋的面积信息汇总能够有效的与项目进行勾稽校验;计划系统可引入物 理楼栋,支撑工程节点按物理楼栋汇报。(由"1.3.2"的参数"是否启用物理楼栋判断"如果启用了物理 楼栋则在分期下先创建物理楼栋,在物理楼栋下创建业态楼栋;若不启用则无需设置物理楼栋)

#### 【操作说明】

1、点击【项目管理】>>【开发项目台账】,选择公司>>选择项目。

9

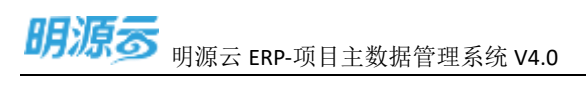

| 問題言       | E   | And south          |             |          |           |       |          |                     | 0.1 😁               |
|-----------|-----|--------------------|-------------|----------|-----------|-------|----------|---------------------|---------------------|
| II BORNES |     | 69 8869 - action   | 8.0 M       | rika -   |           |       |          |                     |                     |
| 0.85      |     | where when the are |             |          |           |       |          |                     |                     |
| 7. years  | .70 | 10                 | (FILME)     | #16/7)#, | IRES.R.A. | abne  | 88/3     | DBOK                | abest of            |
| iii anten | .70 | MARRIE .           | 15.86       | +4/12    | simute    | 1809  | STREET   | 3927-03-011144-54   | 2022-03-34 14:13:41 |
| 0 0.00    |     | audares R11        | what        | WIEFER   | AND R.S.  | EHK.  | 805      | 2022-02-24 154549   | 2622-65-2416-8212   |
| (materia) |     |                    | 8422        | 1971     |           | -     | Lat In   | 2022-03-04 1156-46  | 2022-03-24 17:40-47 |
| 1012/111  |     | manyan 🔪           | -           | ****     |           | ate.  | Settion. | 2022/09/2010 10:004 | 2022-01-2411-2027   |
| II AGAIN  | 90  | city manual        | 1617        | *98.711  | ANTEN     | (age) | 80%      | 302-01-24 (148-0)   | 2022-01-24 (0.0012) |
| 8 1024    | 99  | MERSING M          | 1411        | 440710   |           | 10.05 | summer   | 2022-03-24 17:30:55 | 202-05-2417:0031    |
|           |     | BIRLEN1#1414       | <b>8</b> .0 | ******   |           |       | awaters  | 2002-01-34 states2  | 2002-03-24-12 4944  |
|           |     |                    |             |          |           |       |          |                     |                     |
|           |     |                    |             |          |           |       |          |                     |                     |
|           |     |                    |             |          |           |       |          |                     |                     |
|           |     |                    |             |          |           |       |          |                     |                     |
|           |     | 218                |             |          |           |       |          | .10 B               | (X - 🚺 X# ) =       |

### 2、点击【新增物业楼栋】按钮新增物理楼栋。

| 胡惠志                                     |       | HARDINE - WARMER |          |                                                                                                    |          |           |           |                                         |        |          |                | o I 😶                 |
|-----------------------------------------|-------|------------------|----------|----------------------------------------------------------------------------------------------------|----------|-----------|-----------|-----------------------------------------|--------|----------|----------------|-----------------------|
| 21 M-DALWER                             | 1     |                  | accessa. | a. 6.                                                                                                    |          |           |           |                                         |        |          |                |                       |
| 12 MM                                   |       | WHEN .           |          |                                                                                                    |          |           |           |                                         |        | 30       |                | Capital International |
| T. #8578                                | - (T) | HDHR 1 7 1 0     | 10       | And an article of the second second s | #5589+1  | limitest. | enliner). | 100000000000000000000000000000000000000 | 1982/1 | wingers) |                | -                     |
| III INCON                               | 171   | · H (DECENTY     | 16.02    | ada                                                                                                    | 10.01    | 6.00      | .0.00     | 100                                     | 10     |          | sectors equals | - 10.00               |
| 8 mm                                    |       | + 2000-1         | 12300040 | 3100000                                                                                                    | 8,000.00 | 1.0000    | 7,528.08  | 7,580.00                                | 0.0    |          | 100 300 110    | -                     |
| a month                                 |       | + 1836           | witted.  | 4.08                                                                                                    | 11.00    | 0.00      | 4.00      | 16.09                                   | D      |          | Distances of   | and state with        |
| - Pasting                               |       | -180             | 8.6165   | 2,000.08                                                                                                    | 2,000.00 | 3,000.00  | 1.88.05   | 1,000.00                                | 120    | 6        |                |                       |
| andra<br>anaran<br>11 anaran<br>4 matra | 31    |                  |          |                                                                                                    |          |           |           |                                         |        |          |                |                       |
|                                         |       |                  |          |                                                                                                    |          |           |           |                                         |        |          |                |                       |
| C allowing                              |       |                  |          |                                                                                                    |          |           |           |                                         |        |          |                |                       |

3、新增楼栋页面,编辑楼栋信息后点击【保存】按钮新增楼栋。

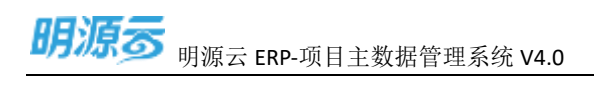

| 業務部         | = | Internet and the second |          |                   |                      |                 |           |          |             |       | 91                 | 9 |
|-------------|---|-------------------------|----------|-------------------|----------------------|-----------------|-----------|----------|-------------|-------|--------------------|---|
| II MINIMPIN |   |                         |          |                   |                      |                 |           |          |             |       |                    |   |
| 3. NX       |   |                         |          |                   |                      |                 |           |          |             | -     | and the second     |   |
| 5.9848      |   |                         | 80       | instant .         | attanti              | - Internet (    | andress.  | out any  | Canal Canal | ACRES | an an              | 2 |
| 35 (ma)/h   |   | THE STREET              | 20.00    | -                 | 4.00                 | aus             | Diff.     | 3.03     | 10          |       | STATUS IN COLUMN   |   |
| a nee       |   | 1.00                    | 12 STATE | 1000              | 1.00                 | KOCHLIN-        | 1,100,000 | 2,345,01 | 100         | 1     | And all is not the |   |
| Turns.      |   | 1.000                   | 4.1000   | CONDIS.           | 100                  |                 | 1100      | 200.01   | 300         |       | warringer.         |   |
| ARTING .    |   |                         |          | are respectively. |                      |                 |           | 11 A.    |             |       |                    |   |
| ADDER       |   |                         |          | methods - white   | 6(2-0) -005-2022-03- | 001-2022-03-082 |           | - 10     |             |       |                    |   |
| 1.0000000   |   |                         |          | HIGH LER          |                      |                 |           | _        |             |       |                    |   |
| 22 10.025   |   |                         |          |                   |                      |                 |           |          |             |       |                    |   |
| A 41427     |   |                         |          |                   |                      |                 |           |          |             |       |                    |   |
|             |   |                         |          |                   |                      |                 |           |          |             |       |                    |   |
|             |   |                         |          |                   | 6444                 | 8.0             |           |          |             |       |                    |   |
|             |   |                         |          |                   |                      |                 |           |          |             |       |                    |   |
|             |   |                         |          |                   |                      |                 |           |          |             |       |                    |   |
|             |   |                         |          |                   |                      |                 |           |          |             |       |                    |   |
|             |   |                         |          |                   |                      |                 |           |          |             |       |                    |   |
|             |   |                         |          |                   |                      |                 |           |          |             |       |                    |   |
|             |   |                         |          |                   |                      |                 |           |          |             |       |                    |   |
| C SIMILARY  |   |                         |          |                   |                      |                 |           |          |             |       |                    |   |

1、点击【项目管理】>>【开发项目台账】,选择公司>>选择项目。

## 1.5.11 如何编辑物理楼栋

#### 【场景说明】

楼栋信息修改时,由运营专员在系统中编辑楼栋数据。

### 【操作说明】

2、点击【项目管理】>>【开发项目台账】,选择公司>>选择项目。

| 周道言             | F   | AN ANT                                  |         |          |        |       |         |                     | 0.1 😁                  |
|-----------------|-----|-----------------------------------------|---------|----------|--------|-------|---------|---------------------|------------------------|
| IT BORNER       |     | 69 6869 - 8-5008                        | 8.0.4   | arrina - |        |       |         |                     |                        |
| C) MR           |     | where and a first and                   |         |          |        |       |         |                     |                        |
| t, years        | .70 | 80                                      | 100.000 | #16(7)#, | anna.  | 1050  | 58A.A   | 10010               | Rhest e                |
| E anoth         | .70 | manna a                                 | 205.88  | #40731   | siente | 804   | SARTE   | 3922-03-24 11:46:54 | 2022-03-04 14:1345     |
| Tallinet        |     | austracerit                             | nitatt  | WEFT     | ANDES  | (Sec. | 80.9    | 2022-02-24 (5-4549  | 2022-05-24 1642-02     |
| orteon          |     |                                         | 9471    | 1951 H   |        | 1000  | tette:  | 2022-00-04 11:56:46 | 2522-33-24 17:40-47    |
| 1002274         |     | наживи                                  | - 1011  | *961121  |        | -     | Setten  | 802.09.2010.044     | 2022-05-2415,2027      |
| D MORES         | 98  | and and and and and and and and and and | 1617    | *98.4111 | MATTER | 1400  | MON.    | 3922-03-24 9242-02  | 2622-03-24 (0.00132    |
| 1.027           | 90  | 1123-11 MA                              | 9411    | 446/121  |        | 100   | siden   | 2022-03-24 173025   | 2022-05-24 17:01:01    |
|                 |     | maunteri                                | 1877    | weilin   |        |       | awaters | 2002-01-24 17 AR 12 | 2002-03-34 12 4944     |
|                 |     |                                         |         |          |        |       |         |                     |                        |
|                 |     |                                         |         |          |        |       |         |                     |                        |
|                 |     | 278                                     |         |          |        |       |         |                     |                        |
| D CORDINATION C |     | 17747                                   |         |          |        |       |         | -110                | No. 10 March 19 Column |

深圳市明源云科技有限公司

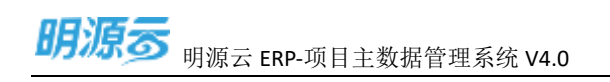

3、在物理楼栋数据行中,点击【编辑】按钮编辑楼栋。

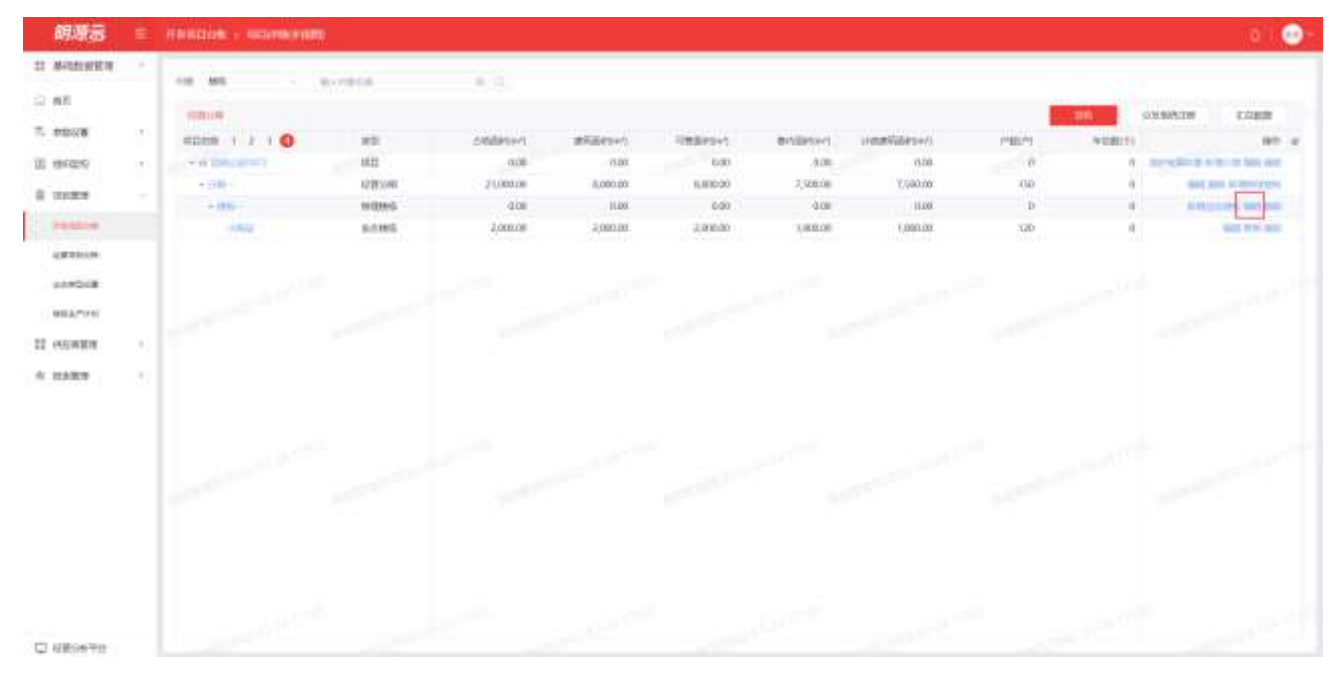

4、在编辑楼栋页面中,点击【保存】按钮保存楼栋。

| 胡椒香                     |   |        |          |                                     |                       |                 |          |                 |             |                 | 0.0      |
|-------------------------|---|--------|----------|-------------------------------------|-----------------------|-----------------|----------|-----------------|-------------|-----------------|----------|
| II ROBARS               | 2 | 10 81  | (Access) |                                     |                       |                 |          |                 |             |                 |          |
| R. HELE                 |   |        | 77       | AND NO.                             | at plant              | Constant.       | Broken ( | illustration.   |             | ACRES IN COLUMN | 1.1000 H |
| -                       |   |        | 110      | 0.00                                | 11.00<br>8.000.00     | Lan-            | 6.5K     | iter<br>Transie | - 0<br>TID- | a sealer the    | -        |
| a clas                  |   | Come : | 4.962    | itter.                              | 200                   | 6.65            | also.    | 100             | 340-C       | A. (1990)       |          |
|                         |   |        |          | kantans<br>Issiin wii-<br>Issiin 95 | maz-dis 015-3022-03 ( | 091-2002 05-091 |          | Q *             |             |                 |          |
| 22 constra<br>+ constra |   |        |          |                                     | _                     |                 |          |                 |             |                 |          |
|                         |   |        |          | -                                   |                       |                 | 8        |                 |             |                 |          |
| Castoria                |   |        |          |                                     |                       |                 |          |                 |             |                 |          |

## 1.5.12 如何删除物理楼栋

### 【场景说明】

分期下楼栋确定删除后,由运营专员在系统中删除楼栋。

### 【操作说明】

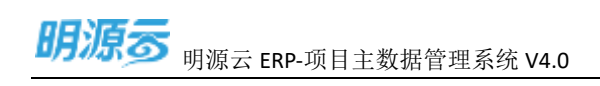

### 1、点击【项目管理】>>【项目管理】,选择公司>>选择项目。

| 周辺云       | E.  | Internet.          |          |          |           |        |          |                      | 0                    |     |
|-----------|-----|--------------------|----------|----------|-----------|--------|----------|----------------------|----------------------|-----|
| I BARNEN  | •   | 10 100 - Autom     |          | terika - |           |        |          |                      |                      |     |
| 2 MH      |     | ware with time and |          |          |           |        |          |                      |                      |     |
| C wears   | -70 | 80                 | 10192    | #16/754  | 1005.8A   | 1050   | 08/3     | 2814                 | Without .            |     |
| E antern  | 70  | BULLER N           | 20.00    | #40723   | sleave.   | 1814   | SILBUTE  | 3922-03-34 17.4654   | 10022-03-34 14:0341  |     |
| Talling . |     | aldarduret         | industri | WEITE    | .magness. | ities. | 80.9     | 2022-02-24 (54)-49   | 262-65-243-642-62    |     |
| owners    |     | 100 HEX            | 9671     | #16/1 M  |           | -      | 14010    | 2022-00-04 1156-46   | 2522-33-24 17:40-47  |     |
| #10/7/14  |     | mannan 🔛           | -        | -91121   |           | with:  | Setters  | 892 01 2010 1044     | 2022-01-2415 2027    |     |
| NORM      | 30  | anana -            | 3611     | *96/14   | ANTER     | -      | 80%      | 302-65-94 53450      | 2622-022-24 (0.00232 |     |
| 1023      | 20  | manum man          | 9477     | 440112   |           | 100    | soldine: | 2022-01-04 11:00:05  | 2022-05-24 12:0231   |     |
|           |     | maximiter)         | 0177     | *10113   |           | -      | avative  | 0.02-61-24 \$7.48.12 | 2022-03-24 17 49-44  |     |
|           |     |                    |          |          |           |        |          |                      |                      |     |
|           |     |                    |          |          |           |        |          |                      |                      |     |
|           |     |                    |          |          |           |        |          |                      |                      |     |
|           |     | 278                |          |          |           |        |          | . 10 B               | a - 📕 🕬              | 1.1 |

### 2、 在项目管理页面中, 在楼栋数据行点击【删除】按钮删除楼栋。

| 网络云                                       | ÷.       | america - warde   | earls     |           |            |          |          |                 |        |         | 0                    |       |
|-------------------------------------------|----------|-------------------|-----------|-----------|------------|----------|----------|-----------------|--------|---------|----------------------|-------|
| II MARKER                                 | •        | 12 88 -           | 0.01818   | 0.0       |            |          |          |                 |        |         |                      |       |
| 12,885                                    |          | COMPANY.          |           |           |            |          |          |                 |        | 10      | CREATE CAR           |       |
| 7. 4934                                   | 21       |                   | 85        | 3460FEFF  | attactus/) | UMBER+1  | millioni | steam Magnessy) | 198219 | NUMITS. | in the second second | at a. |
| III include                               |          | - of physics of a | 1945      | 9.08      | 0.00       | ndo      | 9.08     | 0.00            | Ð      | 9       | NUMBER DESIGNATION   | 100   |
| -                                         |          | + 1299-1          | 102030    | 110000.00 | 6,000.00   | 6.000-00 | 7,500.00 | 7.540.08        | CD     | 0.      | Std max or more      | 100   |
| at other                                  |          | - 0.0             | 1219120-0 | 0.09      | 13,00      | 6.00     | 0.00     | 10.00           | p      | 6       | With Address of the  | -     |
| CALCULAR .                                |          | 11.000            | 6.510%    | 2,080.08  | 2,000.00   | 1.806.00 | 1,000.00 | 1,081.08        | 10D    |         | para interior        |       |
| ALANDAR<br>MARANA<br>II OLANAR<br>A NATIR | 80<br>20 |                   |           |           |            |          |          |                 |        |         |                      |       |
|                                           |          |                   |           |           |            |          |          |                 |        |         |                      |       |
| ि शहरकरण                                  |          |                   |           |           |            |          |          |                 |        |         |                      |       |

#### 注意:

1、删除楼栋前,询问业务系统(计划系统)是否允许删除物理楼栋。

### 1.5.13 如何新增业态楼栋

【场景说明】

分期下或者物理楼栋下业态楼栋明确后,由运营专员在系统中新增楼栋; (由"1.3.2"的参数"是否启用物理楼栋判断"如果启用了物理楼栋则在物理楼栋下创建业态楼栋; 若不启用则在分期下直接创建业态楼栋)

### 【操作说明】

1、点击【项目管理】>>【项目管理】,选择公司>>选择项目。

| 解现表         | E    | COMPANY AND A DESCRIPTION OF |       |        |          |         |          |         |         |                     | - A 1 C             | )  |
|-------------|------|------------------------------|-------|--------|----------|---------|----------|---------|---------|---------------------|---------------------|----|
| II BARRINGA | t.   | 10 2000 - al-                | 10114 |        | (i) area | L       |          |         |         |                     | -                   |    |
| 10 BH       |      | 455 603 1005 48              |       |        |          |         |          |         |         |                     | 88                  |    |
| 1. 9838     | 50   | 100                          |       | 1012   |          | 7887×   | antena i | 10224-0 | MAAR.   | 1011                | A94110 4            | ÷. |
| (D. smith)  | - 55 | meanan                       |       | 10.000 |          | wars    | singer.  | min     | second. | 2022-05-24 11:4058  | 2022/05/04 14:2541  |    |
| C. Station  | 1    |                              |       | 1470am |          | *1572   | EARLES.  | tani.   | alone.  | 2022-07-24-054548   | 2022-83-24 1642-02  |    |
| -           |      | ERR                          |       | #H.    |          | #19/F.W |          | 1000    | and the | 3012 01 04 11 5644  | 3822-01-24 (0:5511) |    |
| #62,*110    |      | MERICAN MARK                 |       | 1971   |          | WORKE   |          |         | NORTH . | 2022-03-24 59,16-64 | 3000-05-24-15-0639  |    |
| 11 HOARD    | - 60 | called menus                 |       | 前开     |          | WHEN    | suggest. | 10.04   | BE1246. | 3022-03-24 064252   | 2022-03-24 10:00:32 |    |
| 6 NJEN      | 85   |                              |       |        |          |         |          |         |         |                     |                     |    |
|             |      | A18                          |       |        |          |         |          |         |         | 11 B.               | a 📕 as 1            |    |

#### 2、点击【新增业态楼栋】按钮新增业态楼栋。

| 明漂洒          | =    | -                     | -             |          |           |              |          |                         |         |        |             |                     | • |
|--------------|------|-----------------------|---------------|----------|-----------|--------------|----------|-------------------------|---------|--------|-------------|---------------------|---|
| II BHENER    | -    | 10.45                 | al contactula |          |           |              |          |                         |         |        |             |                     |   |
| 0.85         |      | 100 A 100             |               |          |           |              |          | -                       | -       |        |             |                     |   |
| 7- 4028      |      | and the second second |               |          | THE DEPUT |              | 22232    |                         | antise! | OWNER  | CHAR        |                     |   |
| TT abrant    |      | 1000 1 / O            | 85            | 200000   | Transford | - (Martine') | 87802r1  | Characterization of the | Canal I | +10077 |             | 100                 |   |
| an an-an-    | - 64 |                       | 1201100       | 1300-01  | 4,000.00  | 4000.00      | 100001   | 1.000.00                | - 14    |        | alati alati | In spin, there says |   |
| S William    |      | ALC A                 | Scott 1       | 1.000.00 | June op   | 2060.04      | 1.000.00 | LODLOD                  | -10     | 4      |             | -                   |   |
| Terline.     |      | 6452 I                | som.          | 1,000-00 | 2,000.00  | 2,000.04     | .0.00    | 500                     | 0.0     | . 4    |             | -                   |   |
| -            |      |                       | 402046        | 1,000.00 | 3,000.00  | 2,080.06     | 1,000:00 | \000.00                 | 10      |        |             | CONTRACTOR NOT      |   |
|              |      |                       |               |          |           |              |          |                         |         |        | 1           |                     |   |
| arrest.      |      |                       |               |          |           |              |          |                         |         |        | /           |                     |   |
| 98.57110     |      |                       |               |          |           |              |          |                         |         | /      | /           |                     |   |
| Distances II | 10   |                       |               |          |           |              |          |                         |         |        |             |                     |   |
| 1            |      |                       |               |          |           |              |          |                         |         | 1      |             |                     |   |
| - orace      |      |                       |               |          |           |              |          |                         |         |        |             |                     |   |
|              |      |                       |               |          |           |              |          |                         |         |        |             |                     |   |
|              |      |                       |               |          |           |              |          |                         |         |        |             |                     |   |
|              |      |                       |               |          |           |              |          |                         |         |        |             |                     |   |
|              |      |                       |               |          |           |              |          |                         |         |        |             |                     |   |
|              |      |                       |               |          |           |              |          |                         |         |        |             |                     |   |
|              |      |                       |               |          |           |              |          |                         |         |        |             |                     |   |
|              |      |                       |               |          |           |              |          |                         |         |        |             |                     |   |
|              |      |                       |               |          |           |              |          |                         |         |        |             |                     |   |
|              |      |                       |               |          |           |              |          |                         |         |        |             |                     |   |
|              |      |                       |               |          |           |              |          |                         |         |        |             |                     |   |
| C REPORTO    |      |                       |               |          |           |              |          |                         |         |        |             |                     |   |

3、新增楼栋页面,编辑楼栋信息后点击【保存】按钮新增楼栋。

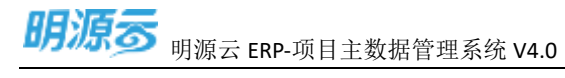

| SREC-MS  |                                                                     |       |                                                                                                    | 0    |
|----------|---------------------------------------------------------------------|-------|----------------------------------------------------------------------------------------------------|------|
| 18408    |                                                                     |       |                                                                                                    |      |
|          | - 10.0                                                              |       |                                                                                                    |      |
| 010.000  | <ul> <li>while 2012 (03:401) 2022 (03:402) 2022 (03:402)</li> </ul> |       | 456 (199                                                                                                    |      |
| CERT     | 48                                                                  |       |                                                                                                    |      |
| - 94/cm  | 8                                                                   |       | A0*E #                                                                                                    |      |
| (more)   |                                                                     |       |                                                                                                    |      |
| 1 PEQADA |                                                                     |       |                                                                                                    |      |
| 0, 0.0   |                                                                     |       |                                                                                                    |      |
| 307603   |                                                                     |       | 1341                                                                                                    |      |
| (Book)   |                                                                     |       |                                                                                                    |      |
| 23881    |                                                                     | 101   |                                                                                                    |      |
| aner     | 0.001 ++*                                                           |       |                                                                                                    |      |
| 0.187267 |                                                                     | int i | white the second second | 141  |
| 1968     | 0001 m <sup>3</sup>                                                 |       |                                                                                                    |      |
| 427558   |                                                                     | 107   | M 512 Miller                                                                                                    | 1.00 |
| #**CM    | 0.0                                                                 |       |                                                                                                    |      |
| 10.418   |                                                                     | 0.0   |                                                                                                    | 2.0  |
| 0440900  |                                                                     |       |                                                                                                    |      |
| 100.00   | 000                                                                 |       |                                                                                                    |      |
| timbe    |                                                                     |       |                                                                                                    |      |
|          |                                                                     |       |                                                                                                    |      |
|          |                                                                     |       |                                                                                                    |      |
|          | 1286421                                                             |       | -894                                                                                                    | 101  |
|          | ALCOTT NOT                                                          |       |                                                                                                    |      |
|          | No. on all                                                          | 0.072 | start that                                                                                                    |      |

### 注意:

- 1、业态选项来源于所属分期的业态构成。
- 2、经营属性默认与业态构成相同,可进行编辑。

## 1.5.14 如何编辑业态楼栋

#### 【场景说明】

楼栋信息修改时,由运营专员在系统中编辑楼栋数据。

#### 【操作说明】

5、点击【项目管理】>>【开发项目台账】,选择公司>>选择项目。

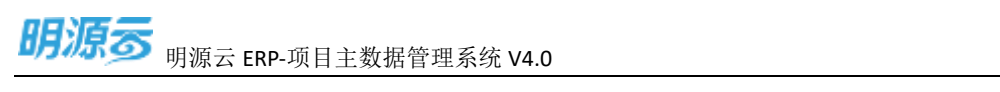

| 明源言        | E    | COURSES .          |      |            |          |        |           |                     | .0                  |     |
|------------|------|--------------------|------|------------|----------|--------|-----------|---------------------|---------------------|-----|
| II BARDER  | e ti | 10 22:0            |      | 4(0) area- |          |        |           |                     | -                   |     |
| - BI       |      | 459 (403 - 100) 48 |      |            |          |        |           |                     |                     |     |
| T. 9838    | - 55 | 100                | 90   | INT WHITE  | c 2015#4 | utres. | match.    | 10010               | #5415E              |     |
| TO ANYON   | - 85 | mannan .           | 150  | uan wars   | singers. | min    | Sector.   | 2022-05-24 11:4658  | 2022/05/414/2541    |     |
| 0.100816   |      |                    |      |            |          |        |           |                     |                     |     |
| THEFTON !! |      | ALCONDUCT 1        | 19/2 | ciem #1577 | E ENERG  | (Date) | 識力物       | 3022-03-24 554545   | 3022-33-24 1642-02  |     |
|            |      | ERR.               |      | ( W96)     | 6        | 1904   | sector.   | 3012-01-04 11:56-46 | 382-01-04 062511    |     |
| ALCOUR.    |      |                    |      | 5.00       | 1.000    | 1000   | 20012     |                     |                     |     |
| WERP110    |      | and the second     |      | - Harts    |          |        | Avec at   | 2007-02-24 10 10:04 | 1002-02-04-02-02-04 |     |
| 11 POINTS  | - 60 | A MANUN            |      | . weils    | s and do |        | 1827) HK. | 3022 03-24 1042-52  | 2022-03-24 10:00:32 |     |
| 6 6421     | - 85 |                    |      |            |          |        |           |                     |                     |     |
|            |      |                    |      |            |          |        |           |                     |                     |     |
| -          |      | A18                |      |            |          |        |           | in 9/               |                     | ()a |

### 6、在楼栋数据行中,点击【编辑】按钮编辑楼栋。

| and the second second second second |      |              |        |              |                  |           |            |               |              |                            |
|-------------------------------------|------|--------------|--------|--------------|------------------|-----------|------------|---------------|--------------|----------------------------|
| NOT TALK A DATE OF THE              |      | X18 485 - U. | 川田吉司   | 0 0          |                  |           |            |               |              |                            |
| 前页                                  |      | Carmina -    |        |              |                  | -         | -          |               | erendo itaza | TONN                       |
| 步数发展                                | 12   | 201428 1 2 0 | 80     | AntiBility 1 | REAL PROPERTY IN | (retirem) | 1000000000 | 1+100020084Vr | 00000        | 1.0000 110                 |
| 12/55/244                           | 10   | · w BRT      | 30     | 2,000.00     | 6.000.00         | 6.000.00  | 2,000.00   | 2,000.00      | 20           | WHEN PERSON AND ADDRESS OF |
|                                     |      |              | 成第三日時  | 1,000.00     | 4,000.00         | 4,000,00  | 1,000.00   | 1,000.00      | 10           | 1022-0075-1214 Bit         |
| A CO MON                            |      | 1816A        | 业态储存   | 1,000.00     | 2,000.00         | 2,000.00  | 1,000.00   | 1,000.00      | 10           | SHOT WEAK BOOK             |
| WILDOW.                             |      | man          | 9.0915 | 1,000.00     | 2,000.00         | 2,000.00  | 0.00       | 0.00          | 0            | will \$251 Bits            |
| addine.                             |      | -10          | 程用分解   | 1,002.00     | 2,000.00         | 2,000.00  | 1,000.00   | 1,002.00      | 10           | 1000 C C 1000 KILL 200     |
| C-SILLIN                            |      |              |        |              |                  |           |            |               |              |                            |
| 1.222                               |      |              |        |              |                  |           |            |               |              |                            |
| HFF-141                             |      |              |        |              |                  |           |            |               |              |                            |
| ACCEPTION OF T                      | - 65 |              |        |              |                  |           |            |               |              |                            |
| 0.4-1010                            | - 20 |              |        |              |                  |           |            |               |              |                            |
|                                     |      |              |        |              |                  |           |            |               |              |                            |
|                                     |      |              |        |              |                  |           |            |               |              |                            |
|                                     |      |              |        |              |                  |           |            |               |              |                            |
|                                     |      |              |        |              |                  |           |            |               |              |                            |

7、在编辑楼栋页面中,点击【保存】按钮保存楼栋。

| 明源る | 明源云 ERP-项目主数据管理系统 V4.0 |
|-----|------------------------|
|-----|------------------------|

| 1 sectores                            |                         |            |                         |
|---------------------------------------|-------------------------|------------|-------------------------|
| 1 重要创作                                |                         |            |                         |
| 余态 化电磁电磁                              |                         |            |                         |
| 60% Weit 2022-03-001-2022-05-001-2022 | -83-001                 | @热彩印 > #5A |                         |
| 标层属性 可物                               |                         |            |                         |
| 8508 A                                |                         | 最高年度 清     |                         |
| I minute m                            |                         |            |                         |
| Rorpe                                 |                         |            |                         |
| 相/ 88                                 |                         |            |                         |
| 物件關係                                  |                         | 与自己的       |                         |
| 1 规划选择                                |                         |            |                         |
| dame.                                 | 1,000.00 m <sup>2</sup> |            |                         |
| i8553982 2,000.00 m <sup>1</sup>      |                         |            |                         |
| 新上級防禦時 ·                              | 1,000.00 m <sup>3</sup> | #T#525 ·   | 1,000.00 m <sup>4</sup> |
| 1190206: 2.000-00 m <sup>2</sup>      |                         |            |                         |
| NLUMBE ··                             | 1,000.00 m <sup>2</sup> | 油下红陶瓷研 ·   | 1,000.00 m <sup>4</sup> |
| \$924.8582                            | 1,000.00 m²             | 1120875209 | 1,000.00 m <sup>+</sup> |
| 15-10-1022年4月17日 -                    | 1,000.00 75             | Ptt        | 10.0                    |
| 11 m mm 2 000 000 00                  |                         |            |                         |

## 1.5.15 如何删除业态楼栋

### 【场景说明】

分期下楼栋确定删除后,由运营专员在系统中删除楼栋。

### 【操作说明】

3、点击【项目管理】>>【开发项目台账】,选择公司>>选择项目。

| 明观云         | E           | COMPANY NO.    |           |        |        |         |             |         |                     | 4                  |      |
|-------------|-------------|----------------|-----------|--------|--------|---------|-------------|---------|---------------------|--------------------|------|
| II BARRINGA | s fr        | 10 22x0 - ave  |           | i n an | ia-    |         |             |         |                     |                    |      |
|             |             | 454 603 200 48 |           |        |        |         |             |         |                     |                    |      |
| - 96.08     |             | 1812           | 909       | 2      | Think. | attent. | USER.       | mater.  | 10010               | ASAIS              |      |
| (D. ANDARA  | 50          | magement       | 10.00     | ĸ      | wars   | SATURA. | min         | S-RM RA | 2022-03-24 11:4658  | 2022/05/2414:2541  |      |
| C. Statione | 1           |                | 14/04     |        | #16731 | SHE'RS  | these lines | 801W    | 3022-03-24-054549   | 302-33 34 1642-12  |      |
|             |             | ERR.           |           |        | WRIEH. |         | (and        | 14130   | 3012-01-04 11:56:46 | 3821-01-04 (0:5511 |      |
| -           |             | MANNAN STATE   | -         |        | WONT   |         |             | NRM: N  | 2022-03-28.56(16:64 | 3740-05-2415-75(99 |      |
| 22 1004878  | <b>i</b> () | Called Income  | 1847<br>1 |        | WEFTH  | and the | -           | 80%     | 3022-03-24 95-42-52 | 1022-05-24 (n.m.12 |      |
| 6 sain      | AS          |                |           |        |        |         |             |         |                     |                    |      |
| -           | -           | A18            |           |        |        |         |             |         | 11.00               | a 📕 🗰              | 1)(# |

4、 在项目管理页面中, 在楼栋数据行点击【删除】按钮删除楼栋。

| 明源す | 明源云 ERP-项目主数据管理系统 V4.0 |
|-----|------------------------|
|     |                        |

| 明源言                        |    | FEGEL: GENERATION                |             |                      |                |          |                 |                     |                 | Φ.1 (                                                                                                    |
|----------------------------|----|----------------------------------|-------------|----------------------|----------------|----------|-----------------|---------------------|-----------------|----------------------------------------------------------------------------------------------------|
| : 基础数据数据                   | 1. | 10 44                            | 110.00      | 8.0                  |                |          |                 |                     |                 |                                                                                                    |
| 80                         |    | Contraction of the second second |             | 3.050                |                | _        |                 |                     | Cardiologica    | anticology and a                                                                                                    |
| 002E                       |    | 10000 1 2 0                      |             | AMERICAN             | and water of a | THEFT    | Web With the la | La materia da Maria | Destain Destain | L0838 2.5                                                                                                    |
| 1063015                    |    |                                  | 70.0        | 2,000.00             | 6,000,00       | 6.000.00 | 2,000.00        | 2,000.00            | 20              | TRAFFIC STATE OF STREET, STREET, STREE |
|                            |    | • - B                            | 12221248    | 1,000.00             | 4,000.00       | 4,000.00 | 1,000.00        | 1,000.00            | 10              | N-122-5-1016 Tall 2019                                                                                                    |
| 华村省镇                       |    | 1916A                            | ukoteks     | 1,000.00             | 2,000,00       | 2,000.00 | 1,000.00        | 1.000.00            | 10              | matel areas piper                                                                                                    |
| ALC: NO.                   |    | STATE OF COMPANY                 | 皇近傍桥        | 1,000.00             | 2,000.00       | 2,000.00 | 0.00            | 0.00                | D               | ACCUM SERVICE                                                                                                    |
| WHITE WAR                  |    |                                  | 88.62.00 EB | 1,000.00             | 2,000.00       | 2,000.00 | 1,000.00        | 1.000.00            | 10              | TRASSES WIN BUT                                                                                                    |
| anazor<br>Mazmer<br>Refere |    |                                  |             |                      |                |          |                 |                     |                 |                                                                                                    |
| ####                       |    |                                  |             |                      |                |          |                 |                     |                 |                                                                                                    |
|                            |    |                                  |             | ak <sup>anta</sup> n |                |          |                 | a sea de            |                 |                                                                                                    |

### 注意:

2、删除楼栋前,询问业务系统是否允许删除楼栋。

## 1.5.16 如何复制业态楼栋

### 【场景说明】

楼栋业态相同时,可由运营专员在系统中复制楼栋。

### 【操作说明】

1、点击【项目管理】>>【开发项目台账】,选择公司>>选择项目。
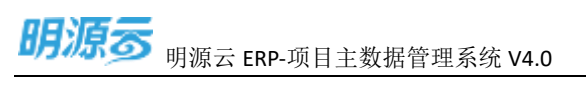

| 明語言        | E    | OXADINE .            |         |              |          |          |          |                     | <u>.</u> 4         | . 🕤 |
|------------|------|----------------------|---------|--------------|----------|----------|----------|---------------------|--------------------|-----|
| I BUDDER   | (    | 10 23ml - annual     | 1.0     | artin-       |          |          |          |                     |                    |     |
| 2.88       |      | 45% (403 - 200 - 40) |         |              |          |          |          |                     |                    |     |
| 5. 983AR   | - 85 | -                    | 9090    | <b>#80.4</b> | autorit. | atten.   | mark.    | 1814                | ADAID              |     |
| D ANNUAL   | - 85 | manna M              | 55.86   | wars         | MARKED.  | min      | 50000    | 2022-03-24 11:4058  | 7022-05-2414-2541  |     |
| D. Station |      |                      |         |              |          |          |          |                     |                    |     |
| TWEELOW    |      | ALL WELTER 1         | 14/2040 | ●16日31       | G14首地/S  | (Date)   | 銀竹物      | 3022-07-34-854548   | 2022-83-24 1642-12 |     |
|            |      | ERX.                 |         | WREN         |          | (and the | rantin-  | 3032-01-04 11:56:46 | 382-01-04.062511   |     |
| ALADUS.    |      |                      | - 10    | 1000         |          | 100      | 2011     |                     |                    |     |
| 000.7110   |      | Pagement             | en.     | POINT OF     |          |          | Arcest.  | 2007-02-24-20,1024  | 1005-02-54 12:0014 |     |
| 1 HOARD    | - 62 | Carlos menus         | m17     | W00473.31    | and do   | 304      | BETT HS. | 3022-03-24 954252   | 1022-03-24 10:0012 |     |
| a scatter  | - 45 |                      |         |              |          |          |          |                     |                    |     |
|            |      |                      |         |              |          |          |          |                     |                    |     |
|            |      |                      |         |              |          |          |          |                     |                    |     |
|            |      |                      |         |              |          |          |          |                     |                    |     |
|            |      |                      |         |              |          |          |          |                     |                    |     |
|            |      |                      |         |              |          |          |          |                     |                    |     |
|            |      |                      |         |              |          |          |          |                     |                    |     |
|            |      |                      |         |              |          |          |          |                     |                    |     |
|            |      | 318                  |         |              |          |          |          |                     |                    | 1.8 |

## 2、 在项目管理页面中, 在楼栋数据行点击【复制】按钮复制楼栋。

| 基础数据管理               | - 62 |            |        |           |               |          |           |             |            |                                                                                                    |
|----------------------|------|------------|--------|-----------|---------------|----------|-----------|-------------|------------|----------------------------------------------------------------------------------------------------|
|                      |      | 対象 植称      | 人对象的形  | P 6       |               |          |           |             |            |                                                                                                    |
| 首次                   |      | 12042      |        |           |               |          |           | CANUT ON    | 2010/14/00 | 7.000 88 -                                                                                                    |
| 学教育员                 | 8    | 2066 1 2 0 | 87     | -State(m) | 18/03/09/14/1 | 10808000 | 2002B0m3  | Indianation | 户籍如户心      | an                                                                                                    |
| 电折除物                 | 10   | · a BEX    | 1010   | 2,000.00  | 6,000.00      | 6,000.00 | 2,000.00  | 2,000.00    | 20         | NUMBER OF STREET, STREET, STRE |
| 02.022               |      | 15         | 結實行業   | 1,000,00  | 4,000.00      | 4.003.00 | 1,090,00  | 1,500.00    | 10         | BOTTA DATE STOLEN                                                                                                    |
| 1000                 |      | 185A       | 9952   | 1,000.00  | 2,000.00      | 2.000.00 | 1,000,000 | 1,000.00    | 10         | save personale                                                                                                    |
| Hanna and a state    |      | 1019.01    | 0.0499 | 1.000.00  | 2,000.00      | 2,000.00 | 0.00      | 0.00        | 0          | SAME REAL PROP.                                                                                                    |
| \$2.00 m             |      | 28         | 编编分类   | 1,000.00  | 2,000.00      | 2,000.00 | 1.000.00  | 1.000.00    | 10         | AREADIN AR BU                                                                                                    |
| 00000000<br>00007710 |      |            |        |           |               |          |           |             |            |                                                                                                    |
| 托应用管理                | - 90 |            |        |           |               |          |           |             |            |                                                                                                    |
| <i>新始</i> 留39        | 20   |            |        |           |               |          |           |             |            |                                                                                                    |
|                      |      |            |        |           |               |          |           |             |            |                                                                                                    |

1

3、在复制楼栋页面中,编辑楼栋名称与编码,点击【保存】按钮复制楼栋。

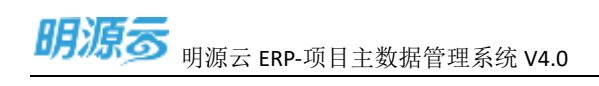

| 眼頭蓋           |    |            |            |                  |                       |             |            |            |        | 0.1                    | 0 |
|---------------|----|------------|------------|------------------|-----------------------|-------------|------------|------------|--------|------------------------|---|
| II MALANATION | 9  |            |            | 0.0              |                       |             |            |            |        |                        |   |
| Q 82          |    |            |            |                  |                       | _           |            |            |        | -                      |   |
| T. PROF       |    | BURN L Z O | -          | Autoral          | and the second second | Children I. | BARRIES OF | Statistics | -taine | LONG 23                | 2 |
| AL HEADERD    | 10 | - a man    | 100        | 2,000.00         | 8,000,00              | 6,000.00    | 1.006.00   | 2,900.00   | 201    | station mailed and let |   |
| O HOW         |    | 218        | WELLARC    |                  |                       |             | - 6        | 3,000.00   | 36     | WHAT IS A WAR DO.      |   |
| H AVAILA      |    | WEAK       | anadara    |                  |                       |             | 1.22       | 1,000,00   | 10     | 101 111 30             |   |
| FESSILE       |    |            | TETE MATS. | - wh1-2022-03-00 | 1-2022-03-001-20      | 122-03-003  |            | 1000       |        | 34.83 PD               |   |
| Stame.        |    | =14        | 125.55     |                  |                       |             |            | 1,000.00   | 10     | . HIRA 3040 (MR 308    |   |
| ADDING        |    |            |            |                  |                       |             |            |            |        |                        |   |
| INCOME.       |    |            | 1000       |                  |                       |             |            |            |        |                        |   |
|               |    |            |            |                  |                       |             |            |            |        |                        |   |
| CONTRACTOR OF |    |            |            |                  | 50 K                  |             |            |            |        |                        |   |
| S DANK        |    |            | - S4.      |                  |                       |             |            |            |        |                        |   |
|               |    |            |            |                  |                       |             |            |            |        |                        |   |
|               |    |            |            |                  |                       |             |            |            |        |                        |   |
|               |    |            |            |                  |                       |             |            |            |        |                        |   |
|               |    |            |            |                  |                       |             |            |            |        |                        |   |
|               |    |            |            |                  |                       |             |            |            |        |                        |   |

### 注意:

1、复制楼栋时,楼栋编码与楼栋名称在分期下唯一。

## 1.5.17 如何新增核算对象

### 【场景说明】

成本系统在 3.0 后使用成本核算对象,由运营专员在系统中新增核算对象。成本系统可能注册使用经营分 期或开发分期,核算对象维护在对应的业务分期类别中。

1

#### 【操作说明】

1、点击【项目管理】>>【开发项目台账】,选择公司>>选择项目。

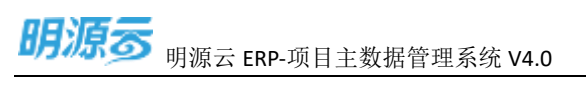

| 明语言          |      |                     |         |             |               |         |           |                     |                   | 16   |
|--------------|------|---------------------|---------|-------------|---------------|---------|-----------|---------------------|-------------------|------|
| antropy a    | - fr | 10 22ml - 8-mile    | 4.9     | artin-      |               |         |           |                     |                   |      |
| 10           |      | ADR (403-100) 40    |         |             |               |         |           |                     |                   |      |
| 15.48        | - 85 | -                   | 959/2   | <b>#80%</b> | anne.         | Utita:  | mark.     | 1011                | #5410             | ۰,   |
| 400394       | -85  | meansh              | 10.00   | wars        | second.       | min     | STREET.   | 2022-03-24 11:4658  | 7022-05-2414-2541 |      |
| 101916       |      |                     |         |             |               |         |           |                     |                   |      |
| The State of |      | ALLEWIN I           | 14/20am | 单性行为        | <b>年代管地</b> 名 | Tard.   | 観り物       | 1022-07-04-154548   | 302933-241642-02  |      |
|              |      | ERX.                | 3844    | WIRESH      |               | Teres . | narte     | 3012-01-04 11:56-46 | 382/01-24 (02511  |      |
| Unepite.     |      | and an and a second |         |             |               | 1000    |           |                     |                   |      |
| WEX.****     |      | Page Page 1         | wit.    | Harts       |               |         | Articles. | 3/0/-03-14 on 12:04 | 140-15-24 12:0014 |      |
| PUBLIC       | - 63 | city menus          | m17     | W(877.3)    | and dry       |         | BE12146.  | 3022-03-24 104252   | 2022-35-24 (nam2) |      |
| 和非常理         | - AS |                     |         |             |               |         |           |                     |                   |      |
|              |      |                     |         |             |               |         |           |                     |                   |      |
|              |      |                     |         |             |               |         |           |                     |                   |      |
|              |      |                     |         |             |               |         |           |                     |                   |      |
|              |      |                     |         |             |               |         |           |                     |                   |      |
|              |      |                     |         |             |               |         |           |                     |                   |      |
|              |      |                     |         |             |               |         |           |                     |                   |      |
|              |      |                     |         |             |               |         |           |                     |                   |      |
|              |      | 2418                |         |             |               |         |           |                     |                   | 1.14 |

## 2、点击【维护核算对象】按钮维护进入维护核算对象界面。

| Addition of the local data | 10.1        |              |            |          |          |          |           |               |              |                               |
|----------------------------|-------------|--------------|------------|----------|----------|----------|-----------|---------------|--------------|-------------------------------|
| 植动动物医理                     |             | 210 485 - 12 | A POB ALIA | 10 C     |          |          |           |               |              |                               |
| 80 B                       |             | ( assessed   |            |          |          |          |           |               | indere al la | mano No.                      |
| 学校正面                       | <i>\$</i> 7 | BERR 1 2 B   | - 1012     | AMERICAN | #90.000  | CHERRY . | ExtEllion | 142009020000r | PR0.P1       | in Es                         |
| 世纪实施                       | 10          | THE REP.     | 125        | 2,000.00 | £.000.00 | 6,000.00 | Z,000.00  | 2,000.00      | 20 100       | THE R. P. LEWIS CO., NAME AND |
|                            |             |              | 经期间期       | 1,000.00 | 4,000.08 | 4,000.00 | 1,000.00  | 1,000.00      | 'np          | INTRA-SHI MIL BIT             |
| 111111                     | -           | AND          | 9098       | 1,000.00 | 2,000.00 | 2,000.00 | 1.000.00  | 1,000.00      | 10           | suid type itte                |
| THE READ                   |             | 1949.H       | 12.05.6015 | 1,000.00 | 2,000.00 | 2,000.00 | 0.90      | 0,00          | 30           | 0000 30100 2020               |
| unume.                     |             | <b>=</b> 10  | 经数分期       | 1,000.00 | 2,000.00 | 2,000.00 | 1,000.00  | 1,000.00      | 10           | 170224075 SHR 800             |
| uearran<br>Maria           |             |              |            |          |          |          |           |               |              |                               |
| 用应用推缩                      | - 80        |              |            |          |          |          |           |               |              |                               |
| 8191E19                    | 8           |              |            |          |          |          |           |               |              |                               |
|                            |             |              |            |          |          |          |           |               |              |                               |

3、在维护核算对象页面中,点击【新增核算对象】按钮进入新增核算对象界面。

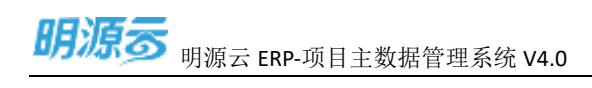

| 明源著                 |                                                                                                    |               |          |          |              |                         |               |        |                    | a 1 🔘 -          |
|---------------------|----------------------------------------------------------------------------------------------------|---------------|----------|----------|--------------|-------------------------|---------------|--------|--------------------|------------------|
| in Menumis          | rea la companya da companya da companya da companya da companya da companya da companya da companya da companya |               |          | -        |              |                         |               |        | 0                  |                  |
| 5. paula            |                                                                                                    |               |          |          |              |                         |               |        |                    | 28 -<br>101 - 1  |
| analas (            | XIREN 1 Z                                                                                                    | 0.0           | 合地面积(m/) | 諸和国用いい   | (1)(1)(1)(1) | \$1938(m <sup>2</sup> ) | 17218年2月19月7日 | P480P1 | 817 a              | Proping and pro- |
| C ROAW              | (14)                                                                                                    | 11379<br>110  | 1,000.00 | 2,000.00 | 2,000.00     | 1,000.00                | 1,000.00      | 10     | ani Herin deverain | AM NO AN         |
| agazie              | R2-1718<br>- 11 - 28                                                                                            | 205<br>任1019年 | 1,000.00 | 2,000.00 | 2,000.00     | 0.00                    | 0.00          | 0      | and a state of the | CALIFORNIA AND   |
|                     | 拉宅小馬牌                                                                                                    | 80            | 1,000.00 | 2,000.00 | 2,000.00     | 1,000.00                | 1,000.00      | 10     | ningenetical       | 6                |
| HEATON<br>CL HEATEN |                                                                                                    |               |          |          |              |                         |               |        |                    | 100              |
| * 11523             |                                                                                                    |               |          |          |              |                         |               |        |                    |                  |
|                     | -                                                                                                    |               |          | 4        | 8            |                         |               |        |                    |                  |
|                     | and the second                                                                                                  | 100           |          | 400      |              | đ                       | e la          |        | 10                 | and the second   |

4、 在新增核算对象界面中, 选择业态类型, 在选择所属楼栋, 若无楼栋可直接跳过进行核算对象编辑。

| 00008      |                                                             |                 |          |          |         |     |  |
|------------|-------------------------------------------------------------|-----------------|----------|----------|---------|-----|--|
| In Manager |                                                             |                 |          |          |         |     |  |
| 0.88       | 成本認識対象                                                      | 新期核算对象          |          |          | 13      | 0   |  |
| C. PROD    | ACCR MERSION                                                | 0 1041 0 1018   |          | assesses |         |     |  |
| 2010/01/01 |                                                             | 12545 (15 4540) |          |          |         |     |  |
|            | - 10 - 10<br>02 4040<br>- 10 20<br>02 - 14 10<br>02 - 14 10 | TBRA            | 1,000.00 | 1276.BA  | V(M.EA) |     |  |
| Damena     |                                                             |                 | **       |          | _       | -17 |  |

5、在新增核算对象中,填写核算对象信息,点击【保存】按钮进行保存。

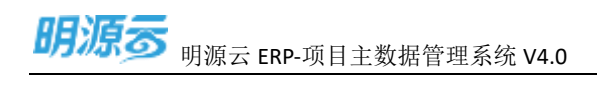

|             |                              |                 |                                                          |                |                                                                                                    |                                                                                                    | • • • • • • • • |
|-------------|------------------------------|-----------------|----------------------------------------------------------|----------------|----------------------------------------------------------------------------------------------------|----------------------------------------------------------------------------------------------------|-----------------|
| IT BARREN   |                              |                 | 1 4 <u>1</u> 1 - 112                                     |                |                                                                                                    |                                                                                                    |                 |
| 2.362       | 1584(37):38                  | 新增核算过象          |                                                          |                | 0                                                                                                    | · •                                                                                                    |                 |
| T. emili    | STREETS.                     |                 | 🙆 minitente                                              | ) (            | aunness                                                                                                    | 1                                                                                                    | an              |
| (Classes))  | Allander 1 J                 | 【基本信息           |                                                          |                |                                                                                                    | 87.0                                                                                                    | -               |
| 4.30TE      |                              | 100018:000      |                                                          | 电放射电路 化合格      | 14,11                                                                                                    | and the second second sec |                 |
| anne -      | 107 EES<br>RU-3294<br>+ = 14 | I RESSING       | 12                                                       | #15.0M B       |                                                                                                    | A DESCRIPTION                                                                                                    | and Sel Inc.    |
| A10754      | 使收付用数                        | AMERI -         | 1,000.00<br>2,000.00<br>(85320) - 0119552071- 0119152001 |                |                                                                                                    | 10100                                                                                                    |                 |
| 12 Holen (  |                              | 10.1.18(6205)   | 1.000.00                                                 | 107-0692055. * | 1,000.00                                                                                                    |                                                                                                    |                 |
| 6.6827      | 1000                         | UNERS           | 2.000.00<br>Tittani - e contrani - e frittani            | er anja        | and the second states of the second states of the s |                                                                                                    |                 |
|             |                              | 96.1978(0.001.1 | 2,000.00                                                 | 14710780066 ·  | 1 000 00                                                                                                    |                                                                                                    |                 |
|             | -                            |                 | 1-9                                                      | 9099 90(R)     |                                                                                                    |                                                                                                    |                 |
|             |                              |                 |                                                          |                |                                                                                                    |                                                                                                    |                 |
| C attention |                              |                 |                                                          |                |                                                                                                    |                                                                                                    |                 |

### 注意:

- 1、核算对象指标等于核算对象下楼栋指标汇总。
- 2、业态构成下核算对象指标必须相等,若不相等会进行指标标红提示。

## 1.5.18 如何编辑核算对象

### 【场景说明】

由运营专员在系统中进行编辑核算对象。

### 【操作说明】

1、点击【项目管理】>>【开发项目台账】,选择公司>>选择项目。

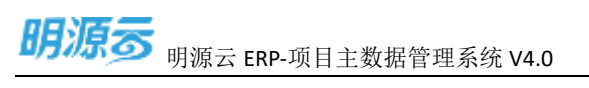

| 明源云       | E              | COURSESSOR .        |    |        |                                                                                                    |              |          |             |                      | .0                                      |      |
|-----------|----------------|---------------------|----|--------|----------------------------------------------------------------------------------------------------|--------------|----------|-------------|----------------------|-----------------------------------------|------|
| II BARNEN | :- <b>t</b> ). | un 220              |    |        | a area-                                                                                                    |              |          |             |                      | -                                       |      |
| (i) 201   |                | 455 (403 - 205 - 44 | 0. |        |                                                                                                    |              |          |             |                      |                                         |      |
| T. 9838   | - 55           | 102                 |    | 2022   | THE.                                                                                                    | append.      | upper .  | mittAR.     | 1814                 | ASAIS                                   |      |
| (D. ANIMA | - 55           | manner in           |    | 10.000 | wars                                                                                                    | seren.       | min      | STATES.     | 2022-03-24 11:4058   | 7022-05-2414-2541                       |      |
| 0.1089    |                |                     |    |        |                                                                                                    |              |          |             |                      |                                         |      |
| Twitten.  |                | ALL MULTIN          |    | 传动间围   | #15731                                                                                                    | \$14曾把书      | (Date)   | 織力物         | 3022-03-24-15:45:45  | 302243-34164212                         |      |
|           |                | ERR.                |    | #11    | WIRIEN                                                                                                    |              | 1000     | ratio.      | 3012-01-04 11:0040   | 3822-01-24 10:2511                      |      |
| U.INDIER  |                | Norman and          |    | -      | and and a second second s |              |          | 1000        | THE IS IN THIS AREA. | 1001 At 14 15 19 19                     |      |
| WEX*110   |                |                     |    |        | Carte                                                                                                    |              |          | Production. | way and an interest  | and a real former                       |      |
| 21 HOARS  | - 63           | and the second      |    | 前开     | WINFERS                                                                                                    | and a second | - 10.004 | BETT HS.    | 3022-03-24 10.4252   | 2022-03-24 10:00:32                     |      |
| 6 6427    | - 83           |                     |    |        |                                                                                                    |              |          |             |                      |                                         |      |
|           |                |                     |    |        |                                                                                                    |              |          |             |                      |                                         |      |
|           |                |                     |    |        |                                                                                                    |              |          |             |                      |                                         |      |
|           |                |                     |    |        |                                                                                                    |              |          |             |                      |                                         |      |
|           |                |                     |    |        |                                                                                                    |              |          |             |                      |                                         |      |
|           |                |                     |    |        |                                                                                                    |              |          |             |                      |                                         |      |
|           |                |                     |    |        |                                                                                                    |              |          |             |                      |                                         |      |
|           |                |                     |    |        |                                                                                                    |              |          |             |                      | -                                       |      |
| -         |                | A18                 |    |        |                                                                                                    |              |          |             | 20 B/                | 5 · · · · · · · · · · · · · · · · · · · | 1038 |

## 2、点击【维护核算对象】按钮维护核算对象。

| March 440 (Galery St.                                                                                                    | 101  |                                                                                                    |           |           |             |          |           |                 |           |                    |
|----------------------------------------------------------------------------------------------------|------|----------------------------------------------------------------------------------------------------|-----------|-----------|-------------|----------|-----------|-----------------|-----------|--------------------|
| WALKAUNDIN P.                                                                                                    | -    | 210 415 - 12                                                                                                   | 10840     | 0 0       |             |          |           |                 |           |                    |
| 調算                                                                                                    |      | ( and the second second second second second second second second second second second second second second se |           |           |             | -        | -         | -               | Kelizie i | ne .               |
| 学校元期                                                                                                    | ¥.   | 0088 1 2 8                                                                                                    | 20        | AMORTONY) | at Supposed | EMBELM?) | ENTERIO-1 | 14 WIRESCHIPTON | /10//1    | ien.               |
| 组织实施                                                                                                    | - 63 | TH BER                                                                                                    | 10        | 2,000.00  | 6.000.00    | 6.000.00 | Z.000.00  | 2,000.00        | 20 100    | MARKIN STREET      |
| - Charles                                                                                                    |      | 30                                                                                                    | 1200.0381 | 1,000.00  | 4,000.08    | 4,000.00 | 1,000.00  | 1,000.00        | 30        | INTRA-SPA NOT BOT  |
|                                                                                                    | _    | APRILA .                                                                                                    | 9098      | 1,000.00  | 2,000.00    | 2,000.00 | 1,000.00  | 1,000.00        | 10        | state to be inter- |
| CONTRACTOR OF STREET, STREET, |      | (SHI                                                                                                    | 2,54815   | 1,000.00  | 2,000.00    | 2,000.00 | 0.90      | 0.00            | 0         | 0000 30164 2020    |
| LININ DECK                                                                                                    |      | =10                                                                                                    | 经数分期      | 1,000.00  | 2,000.00    | 2,000.00 | 1,000.00  | 1,000.00        | 10        | 0,022,075 SHE BID  |
| aontain<br>Nataina                                                                                                    |      |                                                                                                    |           |           |             |          |           |                 |           |                    |
| 供应度推增                                                                                                    | -20  |                                                                                                    |           |           |             |          |           |                 |           |                    |
| N 76 19                                                                                                    | 8    |                                                                                                    |           |           |             |          |           |                 |           |                    |
|                                                                                                    |      |                                                                                                    |           |           |             |          |           |                 |           |                    |

3、在维护核算对象编辑页,点击【编辑】按钮编辑核算对象。

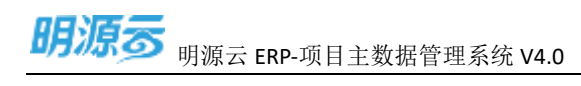

| 服源医             | TRANSING COMPLEX | an.                  |              |          |          |          |            |      |                    | ia. 1 🔘           |
|-----------------|------------------|----------------------|--------------|----------|----------|----------|------------|------|--------------------|-------------------|
| LI BREELEVER    | 2                | Constant of Constant |              |          |          |          |            |      |                    | -                 |
| 0.85            | 成本技具对象           |                      |              |          |          |          |            |      | 0                  |                   |
| 5. PR05         | 成本標題対象(①         |                      |              |          |          |          |            |      |                    | 25 0              |
| (II) IIII-IIIII | X08:609 1 2 0    | 40                   | distriction? | 制度的      | 和教育研究    | RP(BEIm) | (+管理学校Fim) | PRIP | 86 4               | surviva and loss  |
| C. ILLINEW      | - 11-12          | 经数分布                 | 1,000.00     | 4,000.00 | 4.000.00 | 1,000.00 | 1,000.00   | 10   |                    | DATES AND ADDRESS |
|                 | 一世纪起高度           | \$10                 | 1,000.00     | 2,000.00 | 2,000.00 | 1,000.00 | 1,000.00   | 10   | al test and the    | ADD NO. OR        |
|                 | (17-158.W        | 66367:000            | 1,000.00     | 2,000.00 | 2,000.00 | 1,000.00 | 1,000.00   | 10   | P. 0. 1000 P. 0.   | 100.010.308       |
| umstein         | 教会 局学生           | 主告                   | 1.000.00     | 2,000.00 | 2.000.00 | 3.52     | 0.00       | (4   | an tan ka ba ka ta | EA THIN CON NOT   |
| ADDRESS NO.     | * = ===          | 秘密分明                 | 1,000,00     | 2,000.00 | 2,000.00 | 1,000.00 | 1,000.00   | 10   |                    |                   |
| and the second  | 理职中商度            | 4.5                  | 1,000.00     | 2,000,00 | 2,000.00 | 1000.00  | 1,000-00   | 10   | eizenstaten.       |                   |
| 12 4414113      | 610P             |                      |              |          |          |          |            |      |                    | 1000              |
|                 | 1000             |                      |              |          |          |          |            |      |                    |                   |
| S HARR          |                  |                      |              |          |          |          |            |      |                    |                   |
|                 |                  |                      |              |          |          |          |            |      |                    | 1                 |
|                 |                  |                      |              | 121      | 9        |          |            |      |                    |                   |
|                 |                  |                      |              |          |          |          |            |      |                    |                   |
| D emuniter      |                  |                      |              |          |          |          |            |      |                    |                   |

4、在成本核算对象编辑页中,编辑核算对象信息,点击【保存】按钮保存核算对象。

| -8<br>43.4540<br>5 |
|--------------------|
| 11年4月1日<br>西       |
| 13-10.00           |
|                    |
| <b>在学校及期期</b>      |
|                    |
|                    |
|                    |
|                    |
|                    |
|                    |
|                    |
|                    |
|                    |
| anitani ninani nin |

注意:

- 1、核算对象下楼栋只允许选择业态构成下所属楼栋。
- 2、核算对象下有楼栋时,通过楼栋指标汇总到核算对象指标。

## 1.5.19 如何删除核算对象

### 【场景说明】

由运营专员在系统中删除核算对象。

## 【操作说明】

## 1、点击【项目管理】>>【开发项目台账】,选择公司>>选择项目。

| 明识表        |     |                                                  |          |         |            |              |                                                                                                    |                    |                       |     |
|------------|-----|--------------------------------------------------|----------|---------|------------|--------------|----------------------------------------------------------------------------------------------------|--------------------|-----------------------|-----|
| II BARNEN  | -11 | 10 2000 - 01.0                                   |          |         |            |              |                                                                                                    |                    |                       |     |
| S 10       |     | AND CALLS AND LOSS                               |          |         |            |              |                                                                                                    |                    |                       |     |
| 7. 9838    | -85 | 404 Mark 1906 44                                 | FIRE     | TRACK.  | 201644     | 1014         | 100.0                                                                                                    | 10010              | A5411                 |     |
| (0, amonga | -85 | manne -                                          | 105.88   | wars    | SALESS.    | and a        | 648.91                                                                                                    | 2022-05-24 11:4058 | 2022/05/0141541       |     |
| D. HOUMER  | -   | increasing a                                     | 10040    | and a   | -          | -            |                                                                                                    | and an in station  | 2022-22.24 (2.221)    |     |
| THREELER   |     | PERSONAL AND AND AND AND AND AND AND AND AND AND | TRACANIN | Mart II | SACK (E.S. | and a second | MACT PR                                                                                                    | 2422-07-04-1042082 | -2002-02-24-06062-02- |     |
| 9829458    |     | ERF.                                             | - ##     | 制银石树    |            | (and the     | rantin-                                                                                                    | 3012 01-34 11:5646 | 382/01-04 063511      |     |
| 614C48     |     | MENTRH                                           |          | WORKE   |            |              | ARREN.                                                                                                    | 397-03-34 56/1644  | 1002-05-2415-0619     |     |
| II HOARD   | 13  | tella menun                                      | 85       | WHERE N | angres.    | -            | 805                                                                                                    | 3022 03 24 164252  | 1022-03-24 (600032    |     |
| 6 N#EW     | 10  |                                                  |          |         |            |              |                                                                                                    |                    |                       |     |
|            |     |                                                  |          |         |            |              |                                                                                                    |                    |                       |     |
|            |     | A18                                              |          | ~       | -          | 2            | de la constanció de la constanció de la | # <b>b</b>         | a · 📕 ++              | 1.3 |

## 2、点击【维护核算对象】按钮维护核算对象。

| 明源云                                                                                                    | ÷.  | FREESE > REPORTSHIELD                                                                                                    |             |           |                |           |                       |                   |           | Q (                                  | 0  |
|----------------------------------------------------------------------------------------------------|-----|----------------------------------------------------------------------------------------------------|-------------|-----------|----------------|-----------|-----------------------|-------------------|-----------|--------------------------------------|----|
| 1 基础数据管理                                                                                                    | ÷9  | 210 455                                                                                                    | h probation | e a       |                |           |                       |                   |           |                                      |    |
| 調問                                                                                                    |     | Carrier Cont                                                                                                    |             |           |                |           |                       | 0000              | 1001278 I | DRR BS                               | 1  |
| <b>学校</b> 任国                                                                                                    | 8   | 10048R 1 2 😝                                                                                                    | 20          | 238281000 | at PUER to H1  | 石橋前Film?) | SPST80+1              | 344948942009(or   | /*Ø!/*I   | 1911                                 |    |
| 组织建构                                                                                                    | -83 | TH BER                                                                                                    | 1212        | 2,000.00  | 6,000.00       | 6.000.00  | Z.000.00              | 2,000.00          | 20 100    | THE MARK INCOMES IN A REAL PROPERTY. | P  |
| Without                                                                                                    |     | 85                                                                                                    | 1200.000    | 1,000.00  | 4,000.08       | 4,000.00  | 1,000.00              | 1,000.00          | n         | INTRACTOR INIT BIT                   | Ē  |
|                                                                                                    |     | ANN                                                                                                    | 9098        | 1,000.00  | 2,000.00       | 2,000.00  | 1,000.00              | 1,000.00          | 10        |                                      | ł. |
| THE PARTY NEWS                                                                                                    |     | and the second second s | 业资格特        | 1,000.00  | 2,000.00       | 2,000.00  | 0.00                  | 0.00              | 0         | 0000 30'04 2000                      | 1  |
| U.S.M.D.L.M.                                                                                                    |     | =10                                                                                                    | 经数分期        | 1,000.00  | 2,000.00       | 2,000.00  | 1,000.00              | 1,000.00          | 10        | Incestors sea an                     |    |
| acatan<br>Matria<br>Reama                                                                                                    | 90  |                                                                                                    |             |           |                |           |                       |                   |           |                                      |    |
| ALME19                                                                                                    |     |                                                                                                    |             |           |                |           |                       |                   |           |                                      |    |
| and the second second se |     |                                                                                                    |             |           | and the second |           | and the second second | e <sup>nter</sup> |           |                                      |    |

3、在维护核算对象编辑页,点击【删除】按钮删除核算对象。

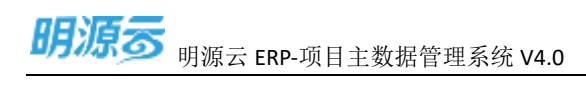

| 明源書                                                                                                    | C. HEMBON, COMMUN                                                                                                    | - 10     |          |             |             |                        |               |         |                                                                                                    | - (Ø) I (Ø)-                            |
|----------------------------------------------------------------------------------------------------|----------------------------------------------------------------------------------------------------|----------|----------|-------------|-------------|------------------------|---------------|---------|----------------------------------------------------------------------------------------------------|-----------------------------------------|
| II BREATSWATE                                                                                                   |                                                                                                    | -        |          |             |             |                        |               |         |                                                                                                    | -                                       |
| () an                                                                                                    | 成本核實則象                                                                                                    |          |          |             |             |                        |               |         | Ö                                                                                                    | 10000                                   |
| n. emin                                                                                                    | 成本相関対象。①                                                                                                    |          |          |             |             |                        |               |         |                                                                                                    | 25 0                                    |
| 00.000306                                                                                                    | 1 1198.EN 1 2 0                                                                                                    | 912      | distant/ | 889(3(H)++) | STREET: INT | 集内面积(m <sup>-1</sup> ) | if毎iRFEEF3mf) | (四國)(四) | 919 a                                                                                                    | ROBLING GOLDER                          |
| E spine                                                                                                    | - 11 - 21                                                                                                    | 植物分娩     | 1,000.00 | 4,000.00    | 4,000,00    | 1,000.00               | 1,000.00      | 10      |                                                                                                    | LA DURING SIZE AND                      |
|                                                                                                    | ~ 住宅 超高度                                                                                                    | 9.0      | 1,000.00 | 2,000.00    | 2,000.00    | 1,000.00               | 1,000.00      | 10      | The second second second second second second second second second second second second second second second se                                                                                                    | THE R.D. NO.                            |
| ACCESSION.                                                                                                    | 177-47AT                                                                                                    | 16362-58 | 1,000.00 | 2,000.00    | 2,000.00    | 1,000,00               | 1,002:00      | 10      | 0.6 83 270                                                                                                    | 201 2 1 1 1 1 1 1 1 1 1 1 1 1 1 1 1 1 1 |
| instance.                                                                                                    | 理业·可学校                                                                                                    | 主志       | 1,000.00 | 2,000,00    | 2,000.00    | =110                   | 11.111        | ¢.      | property and                                                                                                    | CONTRACTOR NOT THE                      |
| BARNER.                                                                                                    | > = =38.                                                                                                    | 核酸分娩     | 1,000.00 | 2,008.00    | 2,000.00    | 1,000.00               | 1,000.00      | 10      |                                                                                                    |                                         |
| ALL DE LE DE LE DE LE DE LE DE LE DE LE DE LE DE LE DE LE DE LE DE LE DE LE DE LE DE LE DE LE DE LE DE LE DE LE | 住宅小高度                                                                                                    | \$15     | 1.000.00 | 2,900.00    | 2,900,00    | 3,000.00               | 1,000.00      | 10      | al and a state of the state of the state of |                                         |
| 1096.02                                                                                                    |                                                                                                    |          |          |             |             |                        |               |         |                                                                                                    | Land T                                  |
| 22 IAGREET                                                                                                    | The second second                                                                                                    |          |          |             |             |                        |               |         |                                                                                                    |                                         |
| C DARS                                                                                                    | and the second second sec |          |          |             |             |                        |               |         |                                                                                                    |                                         |
|                                                                                                    |                                                                                                    |          |          | 40          |             |                        |               |         |                                                                                                    | 1                                       |
| D amonto                                                                                                    |                                                                                                    |          |          |             |             |                        |               |         |                                                                                                    |                                         |

### 注意:

- 1、核算对象下有楼栋时不允许删除。
- 2、核算对象删除前发送核算对象删除前校验事件,询问业务系统是否允许删除。

## 1.5.20 如何调整分发系统注册

### 【场景说明】

由运营专员在系统中删除核算对象。

#### 【操作说明】

1、点击【项目管理】>>【开发项目台账】,选择项目>>在分发系统注册

| 明源す | 明源云 ERP-项目主数据管理系统 V4.0 |
|-----|------------------------|
|     |                        |

| 明源云          | E        | 7220068        |            |             |                    |                                                                                                    |            |                                                                                                    | io I 💮                                                                                                    |
|--------------|----------|----------------|------------|-------------|--------------------|----------------------------------------------------------------------------------------------------|------------|----------------------------------------------------------------------------------------------------|----------------------------------------------------------------------------------------------------|
| II MALLINICH | 1        | 54 m2100 - 1   | Address    | 0 (G) 184   | <b>林道</b> -        |                                                                                                    |            |                                                                                                    |                                                                                                    |
| () ##        |          | and men lens 1 |            |             |                    |                                                                                                    |            |                                                                                                    |                                                                                                    |
| 5. 00x8      |          | 380 804 500    | Include.   | manie       | 20241              | Connex 1                                                                                                    | tion ( in  | and and a second second second second second second second second second second second second second second se | States of the local division of the local division of the local di |
| 0. 6963879   | +        |                |            |             | Tampo              | and the second                                                                                                    | Element.   | 2022 03 24 12 464                                                                                              | 1011.02.14 PALA                                                                                                    |
| 8 IAU 1879   | 2        | PURSEINER)     | Travellet  | wderrije.   | WITH REACH.        | and the second second s | ductor and | 1011-01-04 11-01-                                                                                              |                                                                                                    |
| -sectors     |          | Bidderte Bit   | 10.00      | 即进开业        | 用获载理机              | 100                                                                                                    | 律力持        | 2022-03-24 15:45+                                                                                              | 2022-03-24 16-021                                                                                                    |
| RELINE       |          | 877            | 前开         | WIEFFN      |                    | militi                                                                                                    | carrie     | 2022-03-2411.56#                                                                                               | 2022-03-24 16:53 1                                                                                                    |
| STATUS       |          | наянан         | MH         | 03,77.2     |                    | 1000                                                                                                    | SHEERED.   | 2022-03-24 14 16#                                                                                              | 2022-03-24 15:15:3                                                                                                    |
| 11 0/1/9/8/8 | 10<br>72 | antertra       | мя         | WHERE       | ARRIN              | mim.                                                                                                    | 建四時        | 2022-03-24 15:42.5                                                                                             | 2022-03-24 16-08-1                                                                                                    |
| D EENATE     | E        | R18            |            | ~           | _                  | 1                                                                                                    |            | 20 B/R -                                                                                                    | 1 HE 1 A                                                                                                    |
| II MARRIETE  |          |                |            |             |                    |                                                                                                    |            |                                                                                                    |                                                                                                    |
| 0.85         |          | 128 105 - 1    | 17.70年19月1 | 9 0         |                    |                                                                                                    |            |                                                                                                    |                                                                                                    |
|              |          | HERE .         |            |             |                    | 36                                                                                                    | 928        | 1.000                                                                                                    | 8 85 -                                                                                                    |
| F. 参数设置      | 25       | IBBR 1 😣       | 92         | 白地創新(1-1) 第 | NERICH' (TREEF     | の 第時(第時(m <sup>3</sup> )                                                                                                    | 计包就可靠相同    | 1100001                                                                                                    | järt: o                                                                                                    |
| and a second | 49       | A W MICHNES    | UIC .      | 1,111.00    | 10,555.00 18,999.0 | 00 6,666,00                                                                                                    | 7,777.00   | 9,999 (811-0130)                                                                                               | CON ACCESSION MADE HOLD                                                                                                    |
| ☐ 31188      |          | . Mar-         | IEIE/AI    | 1,111.00    | 10.555.00 10.9993  | 0 6,666,00                                                                                                    | -0.0000    | 3.399                                                                                                    | evalue a contra entre anter                                                                                                    |
| 00000        |          |                |            |             |                    |                                                                                                    |            |                                                                                                    |                                                                                                    |
| 10 Million   |          |                |            |             |                    |                                                                                                    |            |                                                                                                    |                                                                                                    |
| 92%2018      |          |                |            |             |                    |                                                                                                    |            |                                                                                                    |                                                                                                    |
| ₩标注2*07年     |          |                |            |             |                    |                                                                                                    |            |                                                                                                    |                                                                                                    |
| 12 化压和管理     | 42       |                |            |             |                    |                                                                                                    |            |                                                                                                    |                                                                                                    |
| Satt         | $\Sigma$ |                |            |             |                    |                                                                                                    |            |                                                                                                    |                                                                                                    |
|              |          |                |            |             |                    |                                                                                                    |            |                                                                                                    |                                                                                                    |
|              |          |                | A COLOR    |             |                    |                                                                                                    |            |                                                                                                    |                                                                                                    |
| □ 総裁分析学会     |          |                |            |             |                    |                                                                                                    |            |                                                                                                    |                                                                                                    |

2、在分发系统注册页中,选择项目,编辑后点击【保存】按钮更新分发系统。

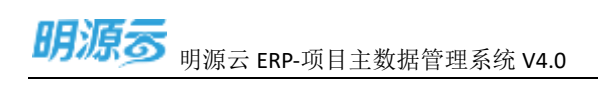

| 的现金          | Ŧ | DISINGLY INTRANSPORT |                |                                   |                                       |              |               | (0) 🕲 -                |
|--------------|---|----------------------|----------------|-----------------------------------|---------------------------------------|--------------|---------------|------------------------|
| ST. AND PERC |   |                      |                |                                   |                                       |              |               |                        |
| (2.4K        |   | THE REAL PROPERTY.   |                |                                   |                                       |              | -             | Contraction of Females |
| S. HE28      |   | max y                | 60 V.          | and attantion of                  |                                       | meterson     | repris August |                        |
| (27)960953.) |   | d material distances | 03346130       |                                   |                                       | 0 ×          | 19. *         | second encoded         |
| 6.4028       |   |                      | THE MERSENSE   |                                   |                                       |              |               |                        |
| ( Personal   |   |                      |                |                                   |                                       | 100.00       |               |                        |
| CREWN.       |   |                      | Berlinster i 😜 | 199305                            | -                                     |              |               |                        |
| Same a       |   |                      |                | 建立計算,成本非統,至11月8月,將自18月<br>(11月98日 | 6.一些市主社の語言之が最多化対象<br>(11年5月)の自然であります。 | NECEDERINGER |               |                        |
| - managed    |   |                      | 100.00         | ment                              | (0)8525488828.878                     |              |               |                        |
| II chiware   |   |                      |                |                                   |                                       |              |               |                        |
|              |   |                      |                |                                   |                                       |              |               |                        |
|              |   |                      | 1000           |                                   |                                       |              |               |                        |
|              |   |                      | -              |                                   |                                       | 100          |               |                        |
|              |   |                      |                |                                   |                                       |              |               |                        |
|              |   |                      |                |                                   |                                       |              |               |                        |
|              |   |                      | 7              |                                   |                                       |              |               |                        |
|              |   |                      |                |                                   |                                       |              |               |                        |
|              |   |                      |                |                                   |                                       |              |               |                        |
| CHARLES STOL |   |                      |                |                                   |                                       |              |               |                        |

### 注意:

1、开发分期类别中,有业务数据不允许切换注册系统。

## 1.5.21 如何新增开发分期

### 【场景说明】

由运营专员在系统中新增开发分期。

### 【操作说明】

1、点击【项目管理】>>【开发项目台账】,选择公司>>选择项目。

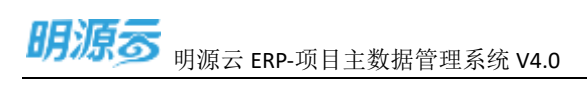

| ana o                                                                                                    |             | and the second second second second second second second second second second second second second second second |         |          |          |       |           |                     |                      |
|----------------------------------------------------------------------------------------------------|-------------|----------------------------------------------------------------------------------------------------|---------|----------|----------|-------|-----------|---------------------|----------------------|
| 9-011 K.E.B                                                                                                    | -           | 10 AND - 911100                                                                                                  | + A     | attike - |          |       |           |                     |                      |
| AT.                                                                                                    |             | ANN 1014 1288 148                                                                                                |         |          |          |       |           |                     |                      |
| PERCH                                                                                                    | 22          | 100                                                                                                    | 102105  | REAR     | (DAA)    | #200# | mar.A.M.  | same N              | Apres .              |
| 1894220                                                                                                    | <u>t</u> .: | PARTIES -                                                                                                    | 10.84   | west a   | NAMES OF | -     | INTERN.   | 3022 03 24 11 45 54 | 202-05-24 (410-41    |
| 11107                                                                                                    |             |                                                                                                    |         |          |          |       |           |                     |                      |
| 1 and in the                                                                                                    |             | antistent                                                                                                    | 100.008 | 学程片里     | 6418181  | Date: | #11%      | 3022-03-04134546    | 3822-05-24 1642-12   |
| Designed to the second second |             | MER.                                                                                                    | 相任      | MILT:U   |          | MON.  | carrie    | 3022-03-24 11:5606  | 2022-03-2416/03/31   |
| 104208                                                                                                    |             | and an and a second                                                                                              | -       | MALTE    |          | 1     | NUMBER OF | 2022 20 28 18 10 M  | 2022-03-14 11 0021   |
| MEANDE                                                                                                    |             |                                                                                                    |         | Caller.  |          | -     |           |                     |                      |
| (AWER)                                                                                                    | - 25        | and a second                                                                                                    | m41     | 单级开发     | segen    | MOR   | B(7179)   | 302103454257        | (M22-03-347 Fei88332 |
| 118321                                                                                                    | til         | REFERENCE N                                                                                                    | - 800   | мали     |          | 3440  | PATER18-1 | 2022-01-24 173055   | 3822-03-24 17:0555   |
|                                                                                                    |             |                                                                                                    |         |          |          |       |           |                     |                      |
|                                                                                                    |             |                                                                                                    |         |          |          |       |           |                     |                      |
|                                                                                                    |             |                                                                                                    |         |          |          |       |           |                     |                      |
|                                                                                                    |             |                                                                                                    |         |          |          |       |           |                     |                      |
|                                                                                                    |             |                                                                                                    |         |          |          |       |           |                     |                      |

## 2、在开发分期选项卡中,点击【新增业务分期】按钮新增开发分期。

| 周期表        |              | PERSONAL PROPERTY. |        |           |           |                 |              |                       |      |         | 10.00   |
|------------|--------------|--------------------|--------|-----------|-----------|-----------------|--------------|-----------------------|------|---------|---------|
| II MARSHER | ł,           | 118 185            | alimin |           |           |                 |              |                       |      |         |         |
| (). RR     |              |                    |        |           |           |                 |              |                       |      |         | Trend   |
| 5. 8008    | 1            |                    |        | (weeksel) | attended. | (International) | with married | 11 (2007) (2011) (11) | 1001 | ACRES 1 | a com   |
| III warmen |              | A REPORT           | -      | 0.00      | 0.00      | 0.00            | 0.00         | 8.00                  | 4    | 0       | -       |
| a come     |              | and the second     | mase   | 21,000.01 | 1.000.000 | 7,000.00        | 6500.00      | 6,000,00              | 209  | 0       | TRATION |
| ******     |              |                    |        |           |           |                 |              |                       |      |         |         |
| 201010     |              |                    |        |           |           |                 |              |                       |      |         |         |
|            |              |                    |        |           |           |                 |              |                       |      |         |         |
| Mag Port   |              |                    |        |           |           |                 |              |                       |      |         |         |
| I HANKER   | $\mathbf{x}$ |                    |        |           |           |                 |              |                       |      |         |         |
| 0.00900    | 22           |                    |        |           |           |                 |              |                       |      |         |         |
|            |              |                    |        |           |           |                 |              |                       |      |         |         |
|            |              |                    |        |           |           |                 |              |                       |      |         |         |
|            |              |                    |        |           |           |                 |              |                       |      |         |         |
| C distante |              |                    |        |           |           |                 |              |                       |      |         |         |

3、在新增开发分期页面中,编辑分期信息点击【保存】新增开发分期。

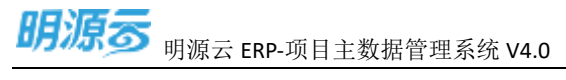

|                                                                                                    | HA HARRING<br>A - HAR<br>HAR GO HAR<br>A B)(I | 1-2022-03-004<br>61-2022-03-004<br>85551 | 2022-03-001-125 | 1 3022-03-001 | 096<br>689<br>3350<br>8257 | ын ни<br>на па | (5476) RI             |                           |      |     |
|----------------------------------------------------------------------------------------------------|-----------------------------------------------|------------------------------------------|-----------------|---------------|----------------------------|----------------|-----------------------|---------------------------|------|-----|
| Line Scip         Modeline         Line Scip         Modeline         Line Scip         Modeline         Line Scip         Modeline         Line Scip         Modeline         Line Scip         Modeline         Line Scip         Modeline         Line Scip         Line Scip         Line | 60960194                                      | THEND                                    |                 |               |                            |                |                       |                           | -    | _   |
|                                                                                                    | 1 80.50W                                      | 10250                                    | 0.5989          | GROUP.        | 9520 <b>9</b>              | 8040           | 25550 (00)<br>7,00000 | 1853511 (111)<br>7,000-00 | 1111 | No. |
| and the second second second second second second second second second second second second second second second                                                                                                    | -                                             |                                          |                 |               |                            | 1.927          | -                     |                           |      |     |
|                                                                                                    |                                               |                                          |                 | and service   |                            | -              |                       | Laiston                   |      |     |

1

注意:

- 1、开发分期业态构成默认与经营分期业态构成相同。
- 2、业态构成引入与其他引入操作相同。

## 1.5.22 如何编辑开发分期

#### 【场景说明】

由运营专员在系统中编辑开发分期。

#### 【操作说明】

1、点击【项目管理】>>【开发项目台账】,选择公司>>选择项目。

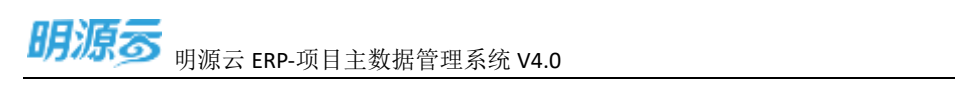

| 明顯音                                                                                                    | £.  | -Hill top        |         |          |          |      |            |                     | 010                 |
|----------------------------------------------------------------------------------------------------|-----|------------------|---------|----------|----------|------|------------|---------------------|---------------------|
| <b>新1011 1015 19</b>                                                                                                    | *   | 14 AND - 10.0004 | e (0) e | rtike -  |          |      |            |                     |                     |
| RT.                                                                                                    |     |                  |         |          |          |      |            |                     | -                   |
| PERCH                                                                                                    | 22  | 100              | 00340   | REAL     | (DAAL)   | -    | INTAGE .   | assession (         | arensi .            |
| 1851259                                                                                                    | 52  | 24128129         | 141.815 | angina . | NAMES OF | -    | INTERN.    | 3222 61 24 11 45 56 | 1002-03-24 (41040   |
| 1100                                                                                                    |     | mutaresanti      | 10.08   | 中級対策     | singer:  | 100  | #5%        | 2022-03-24154548    | 2022-05-24 1642-02  |
| -                                                                                                    |     | HER.             | 87      | WERE     |          | -    | unie       | 300-013115606       | 2022-03-24 16(53.31 |
| THE PARTY IN THE PARTY INTERPARTY INTERPARTY INTERPARTY |     | PAGE HAR         |         | RSAR     |          | -    | NEERO      | 2022-03-2818-3044   | 2022-05-0417-04027  |
| (LONER:                                                                                                    | 25  | minutes          |         | #0.72    | seges    | -    | 6.71%      | 2021024554257       | JA22-03-24 (H-88.52 |
| 11.835.0                                                                                                    | til | RILFLOOM         | - 80    | MARK     |          | 1440 | marging as | 2022-03-24 101055   | 3822-03-24 17:0555  |
|                                                                                                    |     | and the second   |         |          |          |      |            |                     |                     |
|                                                                                                    |     |                  |         |          |          |      |            |                     |                     |
|                                                                                                    |     |                  |         |          |          |      |            |                     |                     |

## 2、点击【编辑】按钮编辑开发分期。

| 网络器          | F     | REALIZE - HOUSER | m         |           |            |          |           |            |         |        |            | 1011      | Ð |
|--------------|-------|------------------|-----------|-----------|------------|----------|-----------|------------|---------|--------|------------|-----------|---|
| II BARRAN    | (*)   | 10.85            | accestra. | 0.0       |            |          |           |            |         |        |            |           |   |
| 53.WK        |       |                  | 100       |           |            |          |           |            |         | 11. 12 | NAL IN CO. | 1240      |   |
| T. 00008     | -81   | man 1 4 0        | 10        | distance? | animeters) | Ownerst. | anistori. | (restance) | risters | weeth: |            | 30        | ÷ |
| III INFORM   | 20    | - a barrent      | 100       | 0.06      | 1100       | 0.00     | 0.00      | 1130       | 0       |        |            |           |   |
| T and the    |       | + 4980 M         | 42361448  | 31,000,00 | 7,000.00   | 1.000-00 | 4,500.00  | 6,500.00   | 290     |        |            | -         |   |
|              |       | 1200             | 200       | 0.00      | 1,080,00   | 7,000.00 | 6,500.00  | 6,500.00   | 300     | 0      | 347-24     | a san dan |   |
| ABRENT.      |       |                  |           |           |            |          |           |            |         |        |            |           |   |
| 0.92516      |       |                  |           |           |            |          |           |            |         |        |            |           |   |
| and and      |       |                  |           |           |            |          |           |            |         |        |            |           |   |
| weath minut  |       |                  |           |           |            |          |           |            |         |        |            |           |   |
|              |       |                  |           |           |            |          |           |            |         |        |            |           |   |
| D. PAGNIER.  | - 23  |                  |           |           |            |          |           |            |         |        |            |           |   |
| 6 H3-228     | - 360 |                  |           |           |            |          |           |            |         |        |            |           |   |
|              |       |                  |           |           |            |          |           |            |         |        |            |           |   |
|              |       |                  |           |           |            |          |           |            |         |        |            |           |   |
|              |       |                  |           |           |            |          |           |            |         |        |            |           |   |
|              |       |                  |           |           |            |          |           |            |         |        |            |           |   |
|              |       |                  |           |           |            |          |           |            |         |        |            |           |   |
|              |       |                  |           |           |            |          |           |            |         |        |            |           |   |
|              |       |                  |           |           |            |          |           |            |         |        |            |           |   |
|              |       |                  |           |           |            |          |           |            |         |        |            |           |   |
|              |       |                  |           |           |            |          |           |            |         |        |            |           |   |
|              |       |                  |           |           |            |          |           |            |         |        |            |           |   |
| Contaction 1 |       |                  |           |           |            |          |           |            |         |        |            |           |   |

3、在编辑开发分期页面,点击【保存】新增。

明源云 ERP-项目主数据管理系统 V4.0

| Viewice"           |                                                                                                    |                         |                                                                                                    |                                                           |                         |
|--------------------|----------------------------------------------------------------------------------------------------|-------------------------|----------------------------------------------------------------------------------------------------|-----------------------------------------------------------|-------------------------|
| 1.864-658          |                                                                                                    |                         |                                                                                                    |                                                           |                         |
| 29381 041-202      | -01-004                                                                                                    |                         | Distribution of the second second sec | 2012-2-0-14                                               |                         |
| 301 e41-012        | 00-004-2022-00-001 [77] -2022                                                                                                    | 05-001                  | 4.0                                                                                                    | #20 <b>8</b>                                              |                         |
| PERCENT PERCENT    |                                                                                                    |                         | 2442                                                                                                    | 开放日期                                                      |                         |
| ·负重A               |                                                                                                    |                         | is not as                                                                                                    | 8                                                         |                         |
| HINE STAR 7        | 1874                                                                                                    |                         |                                                                                                    |                                                           |                         |
| ANNI -             |                                                                                                    | 8.00 m²                 | 64000                                                                                                    | .+]                                                       | 0.00.m/                 |
| aritan 3.00        | 0.80 W/                                                                                                    |                         |                                                                                                    |                                                           |                         |
|                    | NURSER AND A CONTRACT                                                                                                    |                         |                                                                                                    |                                                           |                         |
| NEWMONT 11         |                                                                                                    | 0,000.00 m <sup>3</sup> | (c) TOW PLANET                                                                                                    |                                                           | 1,000.00 m <sup>2</sup> |
| 101 Mail           | these other and and a                                                                                                    |                         |                                                                                                    | et potani-ictivite Eletances                              |                         |
| 77mm#1 3.00        | 1.08 or #                                                                                                    |                         |                                                                                                    |                                                           |                         |
| 1.00               | in driving writings                                                                                                    |                         |                                                                                                    |                                                           |                         |
| HER AVAILABLE TO A |                                                                                                    | 4.000.00 xe/            | 用目的時間                                                                                                    |                                                           | 1.960.00 m²             |
| 34.21              | NAME AND ADDRESS OF BRIDE                                                                                                    |                         |                                                                                                    | erneset obscarillante                                     |                         |
| 10.000             |                                                                                                    | 4,500.00 m <sup>3</sup> |                                                                                                    |                                                           |                         |
| 100                | ND-0.15078(100121)                                                                                                    |                         |                                                                                                    |                                                           |                         |
| No.7 2.94          |                                                                                                    |                         | Constant.                                                                                                    |                                                           | 6.520.0E yet            |
|                    | CONTRACTOR OF CONTRACTOR OF CONT | 24510                   |                                                                                                    | THE REAL PROPERTY AND AND AND AND AND AND AND AND AND AND |                         |
| 78                 | a desta de la companya de la companya de la                                                                                                    | 200.14                  |                                                                                                    |                                                           |                         |
|                    | 11111 11 11 11 11 11 11 11 11 11 11 11                                                                                                    |                         |                                                                                                    |                                                           |                         |
| 279B) 23           | the internet in the second                                                                                                    |                         |                                                                                                    |                                                           |                         |
| MARTIN .           |                                                                                                    | 44                      | 100000                                                                                                    |                                                           | 1.0                     |
| 101.1.1.0000       |                                                                                                    |                         | 201.000                                                                                                    |                                                           | 4.9                     |

## 1.5.23 如何删除开发分期

### 【场景说明】

由运营专员在系统中删除开发分期。

#### 【操作说明】

1、点击【项目管理】>>【开发项目台账】,选择公司>>选择项目。

| <b>新学校 KEA</b> | *   | 10 ANT - ALTER                                                                                                    | a 011     | artike -                                                                                                    |                |       |               |                                                |                       |
|----------------|-----|----------------------------------------------------------------------------------------------------|-----------|----------------------------------------------------------------------------------------------------|----------------|-------|---------------|------------------------------------------------|-----------------------|
| AT.            |     |                                                                                                    |           |                                                                                                    |                |       |               |                                                | 12.000                |
| PERCH          |     | 200 MOA 100 10                                                                                                    | 1000      | and a                                                                                                    | 1000           | -     |               | 1000                                           |                       |
| 1912:0         |     |                                                                                                    |           | HEATHL.                                                                                                    | and the second | and a | and con-      | The second second                              | anne a tarrete        |
| 10.0           |     | And the second second s | Total Sea | all of the second second secon | BALL DI        | -     | Installing of | 2022/02/24 11:00:06                            | 2022/01-2418:0240     |
|                |     | mataleaett                                                                                                    | 10.008    | 单程对面                                                                                                    | Site and       | line. | 氟白釉           | 2522-05-2415-4549                              | 2022-05-24 (1642-17   |
| *****          |     | NER.                                                                                                    | 107F      | MILTON                                                                                                    |                | -     | omie          | 3022-03-241156046                              | 202-01-011653.01      |
| 14208          |     | man man                                                                                                    |           | мыли                                                                                                    |                | -     | NEEDE         | 1022 (0 10 10 10 10 10 10 10 10 10 10 10 10 10 | 2020-03-04 17:2027    |
| will be        | 20  | witten                                                                                                    | -         | *10.72                                                                                                    | segen          | -     | 6.71%         | 202210-24 (5425)                               | 20022-035-24 Fe-88-32 |
| 80.4           | til | RMF40HR                                                                                                    | - 807     | MINTER                                                                                                    |                | 2440  | BATERODAL     | 2022-01-24 17:10:55                            | 2022-03-24 17:055     |
|                |     |                                                                                                    |           |                                                                                                    |                |       |               |                                                |                       |
|                |     |                                                                                                    |           |                                                                                                    |                |       |               |                                                |                       |
|                |     |                                                                                                    |           |                                                                                                    |                |       |               |                                                |                       |
|                |     |                                                                                                    |           |                                                                                                    |                |       |               |                                                |                       |
|                |     |                                                                                                    |           |                                                                                                    |                |       |               |                                                |                       |

### 2、点击【删除】按钮删除分期。

| 明漂云            |      | HERE - MINNERS                             | ana ing sa sa sa sa sa sa sa sa sa sa sa sa sa |               |           |          |           |                     |       |        |         | a.r 😔         |
|----------------|------|--------------------------------------------|------------------------------------------------|---------------|-----------|----------|-----------|---------------------|-------|--------|---------|---------------|
| II BAILERRY    | 1    |                                            | -                                              |               |           |          |           |                     |       |        |         |               |
| S 88           |      |                                            |                                                |               |           |          |           |                     |       | -      |         |               |
| 5 HELE         |      | 12/10/10/10/10/10/10/10/10/10/10/10/10/10/ | 1999                                           |               | 100100017 |          |           |                     | 10000 | - 96   | owneits | CORM          |
| 31000          |      | 000660 1 2 😏                               |                                                | COMPOSITION 1 | WAREN'S   | (Marley) | \$1189991 | International State | PHEPS | TORIT) |         | 81.4          |
| A DOM          | - 14 | A STREET                                   | and the second                                 | 1100000       | 100       | 100      | 6.707.70  | 630                 |       |        |         | -             |
| il sons        |      | 110110                                     | 772.248                                        | 100           | tannas    | 7.000.00 | 6.500.00  | 6,500.00            | 200   |        | inter-  | and being the |
| and the second |      |                                            |                                                |               |           |          |           |                     |       |        |         |               |
| CHERNE.        |      |                                            |                                                |               |           |          |           |                     |       |        |         |               |
|                |      |                                            |                                                |               |           |          |           |                     |       |        |         |               |
|                |      |                                            |                                                |               |           |          |           |                     |       |        |         |               |
| 882,440        |      |                                            |                                                |               |           |          |           |                     |       |        |         |               |
| ST HAWKE       | 10   |                                            |                                                |               |           |          |           |                     |       |        |         |               |
| it states      | 10   |                                            |                                                |               |           |          |           |                     |       |        |         |               |
|                |      |                                            |                                                |               |           |          |           |                     |       |        |         |               |
|                |      |                                            |                                                |               |           |          |           |                     |       |        |         |               |
|                |      |                                            |                                                |               |           |          |           |                     |       |        |         |               |
|                |      |                                            |                                                |               |           |          |           |                     |       |        |         |               |
|                |      |                                            |                                                |               |           |          |           |                     |       |        |         |               |
|                |      |                                            |                                                |               |           |          |           |                     |       |        |         |               |
|                |      |                                            |                                                |               |           |          |           |                     |       |        |         |               |
|                |      |                                            |                                                |               |           |          |           |                     |       |        |         |               |
|                |      |                                            |                                                |               |           |          |           |                     |       |        |         |               |
|                |      |                                            |                                                |               |           |          |           |                     |       |        |         |               |
| T employee     |      |                                            |                                                |               |           |          |           |                     |       |        |         |               |

## 1.5.24 如何引入楼栋 (开发分期)

## 【场景说明】

由运营专员在系统中为开发分期引入楼栋。

### 【操作说明】

1、点击【项目管理】>>【开发项目台账】,选择公司>>选择项目。

| ATTEN MARK |          | and the second second se |        |               |               |        |          |                    |                     |
|------------|----------|----------------------------------------------------------------------------------------------------|--------|---------------|---------------|--------|----------|--------------------|---------------------|
|            |          | 15 AND - 911100                                                                                                    | e. A.  | arrise -      |               |        |          |                    |                     |
| NT.        |          | 8100 0070 1288 44 <b>0</b>                                                                                                    |        |               |               |        |          |                    | 88                  |
| PERCE      | 22       | 411                                                                                                    | 00285  | REAM          | (Don)         | #100 B | mmA.N    | asserved to a      | apress.             |
| 01219      | <u>1</u> | augus                                                                                                    | 10.00  | MALITY        | wateres.      | -      | INTERN.  | 3022 01 24 11 4928 | unit-in-periettoit  |
| 10.0       |          |                                                                                                    |        |               |               |        |          |                    |                     |
| anite .    |          | BUCKRESSET1                                                                                                    | 10.008 | 学程片里          | 10.0100-00-00 | 1000   | 截行物      | 3022-85-24 154548  | 2022/05/24 10:52:12 |
| #111#      |          | MER.                                                                                                    | 1077   | #1070         |               | -      | omie     | 3022-03-24115686   | 2022-03-0416/53(3)  |
| 10208      |          | and a second                                                                                                    |        |               |               |        |          |                    |                     |
| APRIL .    |          | нанан                                                                                                    | 341    | Million State |               | -      | PREZIMO  | 1022-03-2414-36.64 | 2621-05-14 17.0427  |
| WRITE      | -95      | aircoin                                                                                                    |        | #107122       | segment       | -      | 8.0 %    | 20210245429        | 2022-03-24 Fe-88-52 |
| ध्यम       | 10       | Ridf Life in                                                                                                    | - 811  | #858          |               | 3440   | 10413030 | 2022-00-24 171055  | 2022-03-24 17-0555  |
|            |          |                                                                                                    |        |               |               |        |          |                    |                     |
|            |          |                                                                                                    |        |               |               |        |          |                    |                     |
|            |          |                                                                                                    |        |               |               |        |          |                    |                     |
|            |          |                                                                                                    |        |               |               |        |          |                    |                     |
|            |          |                                                                                                    |        |               |               |        |          |                    |                     |
|            |          |                                                                                                    |        |               |               |        |          |                    |                     |

深圳市明源云科技有限公司

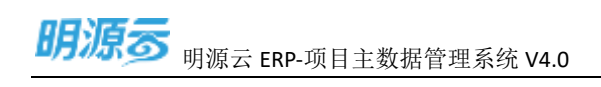

### 2、点击【选择产品楼栋】按钮引入楼栋。

|                                                                                                    | 明潮云            |    | Pleasan - Allimetra | 1       |          |           |            |           |                 |      |         |          |            |
|----------------------------------------------------------------------------------------------------|----------------|----|---------------------|---------|----------|-----------|------------|-----------|-----------------|------|---------|----------|------------|
|                                                                                                    | II MADORA      | ×. | 10.05               | R-MARK  |          |           |            |           |                 |      |         |          |            |
| N. 9000         *         MO *         MO * <th< th=""><th>a na</th><th></th><th>unia cros ato</th><th>a,</th><th></th><th></th><th></th><th></th><th></th><th></th><th>10</th><th>0158510</th><th>LUNE</th></th<> | a na           |    | unia cros ato       | a,      |          |           |            |           |                 |      | 10      | 0158510  | LUNE       |
| 21 97029, -       -       -       -       -       -       -       -       -       -       -       -       -       -       -       -       -       -       -       -       -       -       -       -       -       -       -       -       -       -       -       -       -       -       -       -       -       -       -       -       -       -       -       -       -       -       -       -       -       -       -       -       -       -       -       -       -       -       -       -       -       -       -       -       -       -       -       -       -       -       -       -       -       -       -       -       -       -       -       -       -       -       -       -       -       -       -       -       -       -       -       -       -       -       -       -       -       -       -       -       -       -       -       -       -       -       -       -       -       -       -       -       -       -       -       -       -       - <td< th=""><th>T. (1010)</th><th>1</th><th>10268 / / 0</th><th>80</th><th>distant.</th><th>#Raintori</th><th>-Imilatory</th><th>RABINAT .</th><th>(INTERFALIENCE)</th><th>PERM</th><th>4100(1)</th><th></th><th>101 0</th></td<>                                                                                                    | T. (1010)      | 1  | 10268 / / 0         | 80      | distant. | #Raintori | -Imilatory | RABINAT . | (INTERFALIENCE) | PERM | 4100(1) |          | 101 0      |
| B         HERE         HERE         21,0000         7,0000         7,0000         6,0000         4,0000         300         0           R         HERE         HERE         10010         0.00         7,0000         1,0000         1,0000         1,0000         1,0000         1,0000         1,0000         1,0000         1,0000         1,0000         1,0000         1,0000         1,0000         1,0000         1,0000         1,0000         1,0000         1,0000         1,0000         1,0000         1,0000         1,0000         1,0000         1,0000         1,0000         1,0000         1,0000         1,0000         1,0000         1,0000         1,0000         1,0000         1,0000         1,0000         1,0000         1,0000         1,0000         1,0000         1,0000         1,0000         1,0000         1,0000         1,0000         1,0000         1,0000         1,0000         1,0000         1,0000         1,0000         1,0000         1,0000         1,0000         1,0000         1,0000         1,0000         1,0000         1,0000         1,0000         1,0000         1,0000         1,0000         1,0000         1,0000         1,0000         1,0000         1,0000         1,0000         1,0000         1,0000         1,0000                                                                                                    | il entero      |    | THE BOARD OF        | -       | 1187     | 8.00      | 6.00       | 7.49      | 808             |      | - 8     |          |            |
|                                                                                                    | B modes        |    | + 10000             | 10回1+60 | 21,00000 | 7/008.00  | 7,000.00   | 6,500:00  | 4,100.00        | 200  |         |          |            |
|                                                                                                    | a outers       |    | armenian.           | TENHIB  | 0.00     | 7,006.00  | 2,000,00   | 6,500-00  | 8,505.00        | 200  | - 4     | 2157-524 | A. BAR 189 |
|                                                                                                    | Particip       |    |                     |         |          |           |            |           |                 |      |         |          |            |
|                                                                                                    | quinter        |    |                     |         |          |           |            |           |                 |      |         |          |            |
|                                                                                                    | and the second |    |                     |         |          |           |            |           |                 |      |         |          |            |
|                                                                                                    |                |    |                     |         |          |           |            |           |                 |      |         |          |            |
|                                                                                                    | 483,46         |    |                     |         |          |           |            |           |                 |      |         |          |            |
|                                                                                                    | PERSON 1       | 1  |                     |         |          |           |            |           |                 |      |         |          |            |
|                                                                                                    | C MARKED       |    |                     |         |          |           |            |           |                 |      |         |          |            |
|                                                                                                    |                |    |                     |         |          |           |            |           |                 |      |         |          |            |
|                                                                                                    |                |    |                     |         |          |           |            |           |                 |      |         |          |            |
|                                                                                                    |                |    |                     |         |          |           |            |           |                 |      |         |          |            |
|                                                                                                    |                |    |                     |         |          |           |            |           |                 |      |         |          |            |
|                                                                                                    |                |    |                     |         |          |           |            |           |                 |      |         |          |            |
|                                                                                                    |                |    |                     |         |          |           |            |           |                 |      |         |          |            |
|                                                                                                    |                |    |                     |         |          |           |            |           |                 |      |         |          |            |
|                                                                                                    |                |    |                     |         |          |           |            |           |                 |      |         |          |            |
|                                                                                                    |                |    |                     |         |          |           |            |           |                 |      |         |          |            |
|                                                                                                    |                |    |                     |         |          |           |            |           |                 |      |         |          |            |
|                                                                                                    |                |    |                     |         |          |           |            |           |                 |      |         |          |            |
|                                                                                                    |                |    |                     |         |          |           |            |           |                 |      |         |          |            |

#### 3、在引入楼栋页面,选择楼栋点击【保存】按钮引入楼栋。

| 胡蘭香               |                                                                                                    |         |            |          |                |       |       |      |                            |                                                                                                    |
|-------------------|----------------------------------------------------------------------------------------------------|---------|------------|----------|----------------|-------|-------|------|----------------------------|----------------------------------------------------------------------------------------------------|
| II WHERE'S        | <br>                                                                                                    |         |            |          |                |       |       |      |                            |                                                                                                    |
| 50. <b>8</b> 8    |                                                                                                    |         |            |          |                |       |       |      | Contraction of Contraction |                                                                                                    |
| 75 (#810 <b>8</b> |                                                                                                    | 1011    | CARGONAL . | -        | Contraction of | 21470 |       | 1811 | Aller                      | 45.4                                                                                                    |
| R. MONT           | THE RECEIPTION                                                                                                 |         | 0.00       | 713-846  |                | 0.X   |       |      | 1.00                       |                                                                                                    |
| 8,4088            | CONTRACT OF STREET, STREET, STREET, STREET, STREET, STREET, STREET, STREET, STREET, STREET, STREET, STREET, ST | 1220100 | 10,000.000 | (manual) | PLACE IN LESS  | 200   | A DOD | 200  |                            | particular and particular and partic |
|                   |                                                                                                    |         |            |          | 813.04K        |       |       |      |                            |                                                                                                    |
|                   |                                                                                                    |         |            | •        | 610-           |       |       |      |                            |                                                                                                    |
|                   |                                                                                                    |         |            |          |                | -     |       |      |                            |                                                                                                    |
|                   |                                                                                                    |         |            |          |                | - 1   |       |      |                            |                                                                                                    |
| II HARRY          |                                                                                                    |         |            |          |                |       |       |      |                            |                                                                                                    |
| S. MARK           |                                                                                                    |         |            |          |                |       |       |      |                            |                                                                                                    |
|                   |                                                                                                    |         |            |          |                |       |       |      |                            |                                                                                                    |
|                   |                                                                                                    |         |            | 1.000    |                | 10    |       |      |                            |                                                                                                    |
|                   |                                                                                                    |         |            | 1.1      |                |       |       |      |                            |                                                                                                    |
|                   |                                                                                                    |         |            |          |                |       |       |      |                            |                                                                                                    |
|                   |                                                                                                    |         |            |          | N17 6.0        | _     |       |      |                            |                                                                                                    |
|                   |                                                                                                    |         |            |          |                |       |       |      |                            |                                                                                                    |
|                   |                                                                                                    |         |            |          |                |       |       |      |                            |                                                                                                    |
|                   |                                                                                                    |         |            |          |                |       |       |      |                            |                                                                                                    |
| 12 amonthe        |                                                                                                    |         |            |          |                |       |       |      |                            |                                                                                                    |

## 1.5.25 如何移除楼栋 (开发分期)

### 【场景说明】

由运营专员在系统中为开发分期移除楼栋。

#### 【操作说明】

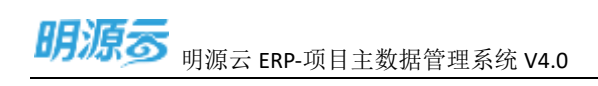

## 1、点击【项目管理】>>【开发项目台账】,选择公司>>选择项目。

| 朝護委                  | E  | - Newton                                |       |          |          |       |             |                      | 01 😳 -                 |
|----------------------|----|-----------------------------------------|-------|----------|----------|-------|-------------|----------------------|------------------------|
| D BADDARTS           | *  | 6010.4 · 8258 24                        | + (A) | errike - |          |       |             |                      |                        |
| T. PECK              |    | 838 909 128 10                          |       | and a    | 10.02    |       |             | 1000                 |                        |
| II. 1893250          | 1  | and and and and and and and and and and | 10.00 | ensitia: | BATTER . | and a | INVERTING A | 2022-03-24 11 4554   | 2022-03-24 (#1091      |
| 8 1100               |    | autosatri                               | 10.08 | *8/12    | sime and | 1000  | #198        | 2022-03-2415-0549    | 2022-05-24 11:52:12    |
|                      |    | NEX.                                    | 87    | WEAR     |          | -     | one         | 302-10-24115606      | 202-07-0416(2).01      |
| 100208               |    | ниннин                                  |       | NUTE     |          | -     | NUMBER      | 1022-03-481-81-95-64 | 2022-03-0417-2027      |
| II (MARK             | 20 | NUM RECEIPT                             | -     | WIETZ    | Segen    | -     | 6.71%       | 2022 10 24 (5425)    | JAN2-103-247 (4:180.32 |
| 0.0524               | ti | Ridfaddin                               | - 80  | MARK     |          | 1446  | marine an   | 2022-01-24 101055    | 2822-03-24 17:30:55    |
|                      |    |                                         |       |          |          |       |             |                      |                        |
|                      |    |                                         |       |          |          |       |             |                      |                        |
|                      |    |                                         |       |          |          |       |             |                      |                        |
|                      |    |                                         |       |          |          |       |             |                      |                        |
|                      |    |                                         |       |          |          |       |             |                      |                        |
| Printer and a second |    |                                         |       |          |          |       |             |                      |                        |

### 2、点击【移除】按钮移除楼栋。

| 明漂云           |    | HILINGTON - MILINGHIM | 1       |            |               |               |            |               |      |       |         | 010      |
|---------------|----|-----------------------|---------|------------|---------------|---------------|------------|---------------|------|-------|---------|----------|
| II BADARA     | ×. | 18.85                 | 8MB-04  | - 14       |               |               |            |               |      |       |         |          |
| 5 MB          |    |                       |         |            |               |               |            |               |      |       | 10000   | 1000     |
| 7. 00000      |    | 100 P / / 0           | 810     | different. | arifedation/1 | - Independent | Millionet. | inerrities.ed | 1992 | 40000 |         | 100 0    |
| 21 101200     |    | TH BOARD              | -       | 11.07      | 8.00          | 0.00          | 240        | 808           |      | - 4   |         |          |
| D motors      |    | + 128234              | 1031114 | 21300:01   | 7/000.00      | 7,000.00      | 6,500:00   | 4,505.00      | 280  |       | 8       | REN OF   |
| at contain    |    | C - magne             | TINHI   | 10.00      | 7,006.00      | 2,090.01      | 6,608-00   | 8,000.00      | 290  | - 4   | A411044 | SALL SET |
| Participa .   |    | - 10                  | 0.04%   | 2,000,00   | 2,000.00      | 5,000,00      | 3.800.00   | 1,000,00      | 300  |       |         | 100      |
| annos.        |    |                       |         |            |               |               |            |               |      |       |         |          |
| And in France |    |                       |         |            |               |               |            |               |      |       |         |          |
| 1. See (199)  |    |                       |         |            |               |               |            |               |      |       |         |          |
| 11 FELKER     |    |                       |         |            |               |               |            |               |      |       |         |          |
| 5.10483       | 35 |                       |         |            |               |               |            |               |      |       |         |          |
|               |    |                       |         |            |               |               |            |               |      |       |         |          |
|               |    |                       |         |            |               |               |            |               |      |       |         |          |
|               |    |                       |         |            |               |               |            |               |      |       |         |          |
|               |    |                       |         |            |               |               |            |               |      |       |         |          |
|               |    |                       |         |            |               |               |            |               |      |       |         |          |
|               |    |                       |         |            |               |               |            |               |      |       |         |          |
| C aminister : |    |                       |         |            |               |               |            |               |      |       |         |          |

## 1.5.26 如何新增销售分期

### 【场景说明】

由运营专员在系统中新增销售分期。

## 【操作说明】

1、点击【项目管理】>>【开发项目台账】,选择公司>>选择项目。

| Const and the |    |                    |          |          |            |      |                 |                    |                      |
|---------------|----|--------------------|----------|----------|------------|------|-----------------|--------------------|----------------------|
|               |    | 10 AND - 911000    | e (A ) I | ertike - |            |      |                 |                    |                      |
| 10            |    | 8100 (000 1200 100 |          |          |            |      |                 |                    | -                    |
| MULCOR.       | 22 | 411                | 0285     | REAL     | 100584     | 1000 | ing A.St.       | assets.            | Marries .            |
| 01207         | 22 | PAGENDE -          | NAM      | wisite:  | BALLED BER | -    | INVERSE.        | 322 01 24 11 45 56 | 200-05-24 (Amoin     |
| -             |    | matmenter:         | 10.08    | 学校内部     | 1000       | -    | #19%            | 1022-03-24154549   | 2022-05-24 Tel:42-12 |
| -             |    |                    | 10.FF    | WERE     |            | -    | onvie           | 3007-01-24115-6046 | 2022-03-2416(53,31   |
| 129 <b>8</b>  |    | нан нам            |          | мане     |            | -    | NETTER          | 1022-03-0414-3644  | 2020-03-04 17 2027   |
| NFR.          | 25 | within a           | -        | 440,1121 | step ent   | -    | 6.11%           | 2022-10-24 (5425)  | 2022-03-24 Fed8332   |
| <i>B</i> A    | ti | NILF4034           | - 800    | #15.F18  |            | 2000 | marilitiziti si | 2022-01-24 1010055 | 2022-03-24 17:055    |
|               |    |                    |          |          |            |      |                 |                    |                      |
|               |    |                    |          |          |            |      |                 |                    |                      |
|               |    |                    |          |          |            |      |                 |                    |                      |
|               |    |                    |          |          |            |      |                 |                    |                      |

## 2、点击【新增业务分期】按钮新增销售分期。

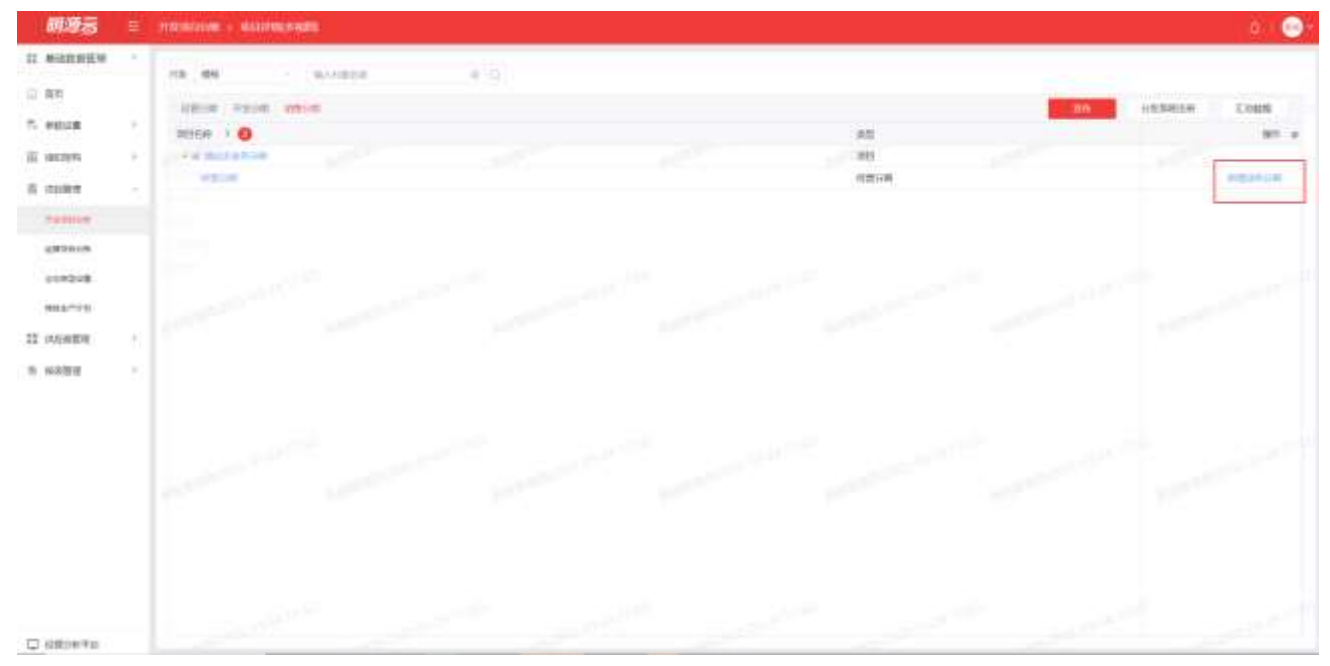

1

### 3、新增分期页面,点击【保存】新增。

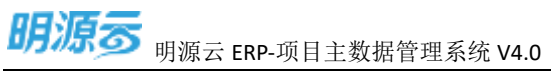

| 1 65.000 000 000 000 000 000 000 000 000 00             | shifilili whi 2022-01-0<br>Bith whit-2022-05<br>contrain BCR240 | 04<br>004-2022-01-001-1081-2022-01-001 | inter Matterier<br>165 - Matterier<br>Annen Grann |   |
|---------------------------------------------------------|-----------------------------------------------------------------|----------------------------------------|---------------------------------------------------|---|
| 1 前注 1778 新市市 (1010年) 第1<br>1 前注 1778 前注 1778 (2002) 第1 | 1 ±5764                                                         |                                        | SINCE N                                           |   |
|                                                         | 8050<br>1 69-476                                                | -10.00<br>Rol-11.716                   | 3623006<br>022221                                 | - |
|                                                         |                                                                 |                                        |                                                   |   |
|                                                         |                                                                 |                                        |                                                   |   |

## 1.5.27 如何编辑销售分期

## 【场景说明】

由运营专员在系统中编辑销售分期。

## 【操作说明】

1、点击【项目管理】>>【开发项目台账】,选择公司>>选择项目。

S

1

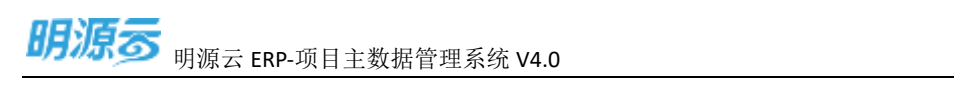

| 明顯音                                                                                                    | £.  | -Hill top        |         |          |          |      |            |                     | 010                 |
|----------------------------------------------------------------------------------------------------|-----|------------------|---------|----------|----------|------|------------|---------------------|---------------------|
| <b>新1011 1015 19</b>                                                                                                    | *   | 14 AND - 10.0004 | e (0) e | rtike -  |          |      |            |                     |                     |
| RT.                                                                                                    |     |                  |         |          |          |      |            |                     | -                   |
| PERCH                                                                                                    | 22  | 100              | 00340   | REAL     | (DAAL)   | -    | INTAGE .   | assession (         | arensi .            |
| 1851259                                                                                                    | 52  | 24128129         | 141.815 | angina . | NAMES OF | -    | INTERN.    | 3222-03-24 11 45:54 | 1002-03-24 (41040   |
| 1100                                                                                                    |     | mutaresanti      | 10.08   | 中級対策     | singer:  | 100  | #5%        | 2022-03-24154548    | 2022-05-24 1642-02  |
| -                                                                                                    |     | HER.             | 87      | WERE     |          | -    | unie       | 300-013115606       | 2022-03-24 16(53.31 |
| THE PARTY IN THE PARTY INTERPARTY INTERPARTY INTERPART |     | PAGE HAR         |         | RSAR     |          | -    | NEERO      | 2022-03-2818-3044   | 2022-05-0417-04027  |
| (LONER:                                                                                                    | 25  | minutes          |         | #0.72    | seges    | -    | 6.71%      | 2021024554257       | JA22-03-24 (H-88.52 |
| 11.835.0                                                                                                    | til | RILFLOOM         | - 80    | MARK     |          | 1440 | marging as | 2022-03-24 101055   | 3822-03-24 17:0555  |
|                                                                                                    |     | and the second   |         |          |          |      |            |                     |                     |
|                                                                                                    |     |                  |         |          |          |      |            |                     |                     |
|                                                                                                    |     |                  |         |          |          |      |            |                     |                     |

## 2、点击【编辑】按钮编辑销售分期。

| 11 PADEMENT     10 PADEMENT       12 PADEMENT     10 PADEMENT       12 PADEMENT     10 PADEMENT       13 PADEMENT     10 PADEMENT       14 PADEMENT     10 PADEMENT       15 PADEMENT     10 PADEMENT       16 PADEMENT     10 PADEMENT       17 PADEMENT     10 PADEMENT       18 PADEMENT     10 PADEMENT       18 PADEMENT     10 PADEMENT       18 PADEMENT     10 PADEMENT       19 PADEMENT     10 PADEMENT       19 PADEMENT     10 PADEMENT                                                                                                    | SAMETH COMM                                                                                                    |
|----------------------------------------------------------------------------------------------------|----------------------------------------------------------------------------------------------------|
|                                                                                                    |                                                                                                    |
|                                                                                                    |                                                                                                    |
| III INTER         1         1         1         1         1         1         1         1         1         1         1         1         1         1         1         1         1         1         1         1         1         1         1         1         1         1         1         1         1         1         1         1         1         1         1         1         1         1         1         1         1         1         1         1         1         1         1         1         1         1         1         1         1         1         1         1         1         1         1         1         1         1         1         1         1         1         1         1         1         1         1         1         1         1         1         1         1         1         1         1         1         1         1         1         1         1         1         1         1         1         1         1         1         1         1         1         1         1         1         1         1         1         1         1         1         1                                                                                                    | 1 14<br>10 10 10 10 10 10                                                                                                    |
| E ALLER ALLER AL<br>ALLER ALLER ALLER ALLER ALLER ALLER ALLER ALLER ALLER ALLER ALLER ALLER ALLER ALLER ALLER ALLER ALLER ALLER ALLER ALLER ALLER ALLER ALLER ALLER ALLER ALLER ALLER ALLER ALLER ALLER ALLER ALLER ALLER ALLER ALLER ALLER ALLER ALLER ALLER A | 200-200 million                                                                                                    |
| 2000 X200                                                                                                    | \$25° \$20 100 100                                                                                                    |
|                                                                                                    | hanned and have been and here and here |
|                                                                                                    |                                                                                                    |
| 1.100 M                                                                                                    |                                                                                                    |
|                                                                                                    |                                                                                                    |
| P costs                                                                                                    |                                                                                                    |
| Se tourist                                                                                                    |                                                                                                    |
|                                                                                                    |                                                                                                    |
|                                                                                                    |                                                                                                    |
|                                                                                                    |                                                                                                    |
|                                                                                                    |                                                                                                    |
|                                                                                                    |                                                                                                    |
|                                                                                                    |                                                                                                    |
|                                                                                                    |                                                                                                    |
|                                                                                                    |                                                                                                    |
|                                                                                                    |                                                                                                    |

3、在编辑销售分期页面,点击【保存】新增。

| 编辑的情分和        |                          |                  |                                          |     | 0      |
|---------------|--------------------------|------------------|------------------------------------------|-----|--------|
| 基本信息          |                          |                  |                                          |     |        |
| \$20010075    | wh1-2022-03-004          |                  | S世名祥 副成多业务                               | 989 |        |
| 90394         | wh1-2022-03-004-2022-03- | 100-60-5202-1100 | 名称 · · · · · · · · · · · · · · · · · · · |     |        |
| 公司名称          | 武汉公司                     |                  | 重新美丽 的情分期                                |     |        |
| 负责人           |                          |                  | 2004 B                                   |     |        |
| 1 statistical |                          |                  |                                          |     |        |
|               |                          |                  |                                          |     | 50A    |
|               | 业态名称                     | 與型占核             | 金融市                                      |     | MALE . |
| - t)          | 國政-地子標                   | 間北市平根            | 02.0203                                  |     | 852    |
|               |                          |                  |                                          |     |        |
|               |                          |                  |                                          |     |        |
|               |                          |                  |                                          |     |        |
|               |                          |                  |                                          |     |        |
|               |                          |                  |                                          |     |        |
|               |                          |                  |                                          |     |        |
|               |                          |                  |                                          |     |        |
|               |                          |                  |                                          |     |        |
|               |                          |                  |                                          |     |        |
|               |                          |                  |                                          |     |        |

## 1.5.28 如何删除销售分期

## 【场景说明】

由运营专员在系统中删除销售分期。

### 【操作说明】

1、点击【项目管理】>>【开发项目台账】,选择公司>>选择项目。

s

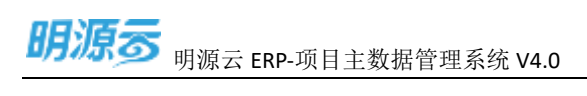

| 朝潮云                                                                                                    | =           | -NL int             |               |            |           |        |                |                       | 01                  |
|----------------------------------------------------------------------------------------------------|-------------|---------------------|---------------|------------|-----------|--------|----------------|-----------------------|---------------------|
| 教授和教徒法                                                                                                    | *           | 10 AND - 911100     | e (A)         | artike -   |           |        |                |                       |                     |
| 85                                                                                                    |             | AND 804 128 10      |               |            |           |        |                |                       |                     |
| PERCE                                                                                                    | 22          | -                   | 00345         | REAR       | 100554    | 1000   | mar.A.M        | assession (           | Aprel S             |
| 189-1210                                                                                                    | <u>t</u> .: | automa              | NAME OF BRIDE | weging.    | - MARTINE | -      | INTERN.        | 2022 03 24 11 40 54   | 2022-03-24 (4:0240  |
| 1100                                                                                                    |             |                     |               |            |           |        |                |                       |                     |
| 1000 to                                                                                                    |             | antistent           | 101.008       | 学级内部       | sisten    | Date:  | 龍行物            | 2022-03-24 15:45:48   | 2022-05-24 1642-12  |
| and the second second s |             | MER.                | 101FF         | *****      |           | 1000   | carrie         | 3022-83-24 115636     | 2022-03-24 16/63/31 |
| 114208                                                                                                    |             |                     |               | MALIN      |           | 11 100 | automa .       | INCOME AND ADDRESS OF | 2021-03-1411-0127   |
| WEARS                                                                                                    |             |                     |               | Califica - |           | -      |                |                       |                     |
| (加速算術                                                                                                    | 20          | and an and a second | 9644          | 单级开放       | segient.  | MDH.   | 截75%           | 202210.24(5)4257      | JM22-03-24 Fe38332  |
| 48314                                                                                                    | til         | Ridf Life in        | - 80          | маля       |           | 1484   | and the second | 202248-24103055       | 2822-03-24 17:055   |
|                                                                                                    |             |                     |               |            |           |        |                |                       |                     |
|                                                                                                    |             |                     |               |            |           |        |                |                       |                     |
|                                                                                                    |             |                     |               |            |           |        |                |                       |                     |
|                                                                                                    |             |                     |               |            |           |        |                |                       |                     |
|                                                                                                    |             |                     |               |            |           |        |                |                       | ·                   |

### 2、点击【删除】按钮删除销售分期。

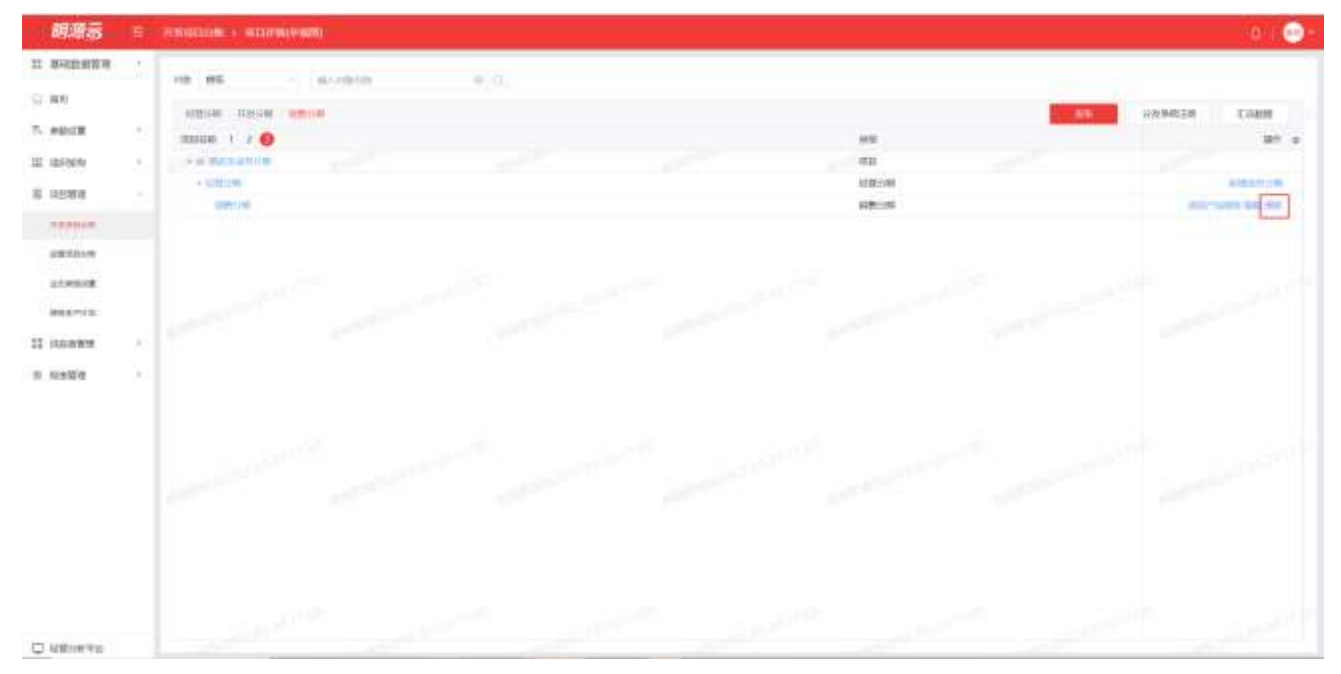

### 注意:

1、销售分期移除/引入楼栋与开发分期相同。

## 1.5.29 如何发版项目

### 【场景说明】

由运营专员在系统中发版项目。

### 【操作说明】

1、点击【项目管理】>>【开发项目台账】,选择公司>>选择项目。

s 明漂云 🗉 0 1 00-23 BARDINER'S 10 87UN o ... entesdi Arreia 1) #R and more size and 7. 10000 **HEAN** -**FIDATI** mine/ -DISAN ineres? Inco II waters 2022-01-24 11:46:56 2002-01-2414(154) 1.10.21 ..... 10122-0 SALESS. -SALESS. 8 10121 1182811 302200-341526-49 802-1534 (68212) 1071 DOMESING. 871B 10.40 1000 and strength **867** 2022/01/24 11:56-06 2023-01-24 16:52:37 0165.0 anti-407 ALC: N NO. I STREET, STREET, -Airmon. 312-00-34 1416-44 10001116-01020 4127.0 988.87\*110 22 Holden III No. of Lot of Lot of Lo -#873 MIRES. -80.046 3822-03-24 15-8237 2002/2014 14:00:12 W. MARTE INV-03-0417-3955 002-01-0417:1111 E-11 - 12 - 12 4127.7 GROUPS. ---------30 B/E 1 HE 1 1 C OBINTS

### 2、点击【发布】按钮发布项目。

| 明顯言          | 1    | HADRON - HOWKE |            |            |           |           |          |                    |         |          |                     | 10     |
|--------------|------|----------------|------------|------------|-----------|-----------|----------|--------------------|---------|----------|---------------------|--------|
| II BARDARIN  | 4    | 10. 85         | N-PROFILE  | e 74       |           |           |          |                    | 1       |          |                     |        |
| - #KD        |      | NOTION .       |            |            |           |           |          | 300 10             | anne i  | UNINELIN | Estate #3           | £ -    |
| 7. 4018      | - 5  | 10000 1 2 9    | 40         | 100883-5   | atternet. | (charget) | 818011   | Il warman bei over | Proprie | 90871    |                     | 10 m   |
| LE VERIERS   | - 63 | 10.000         |            | 2,1400,036 | -6,000.00 | 6.032.20  | 2,006,00 | 2,000,000          | - 29    | 0.       | synality and so and | 1995   |
| The second   |      |                | 0.000.000  | 1,000.04   | 8,000,00  | 4,000.00  | 1.008-00 | 0.008.00           | 10      | .0.      | ALM D. COMP. BAL    |        |
| of including |      | 984            | 10.07 1011 | 1,000.09   | 2,000,00  | 2,000,00  | 1.800.00 | 1008.00            | 19      | 0        | Ball I'm            |        |
| sature.      |      | 001            | 建立教师       | 1,080.09   | 0.000.00  | 2,000,00  | 0.00     | 15.00              |         |          | terms of the        | 1.000  |
| 20110-0      |      |                | 42.8519年6  | 1.000.09   | 2,090.00  | 2,000,00  | 100000   | 700000             | 19      | 0.       | *******             | 1.0000 |
| abread       |      |                |            |            |           |           |          |                    |         |          |                     |        |
|              |      |                |            |            |           |           |          |                    |         |          |                     |        |
| ante-re-     |      |                |            |            |           |           |          |                    |         |          |                     |        |
| 11 ILLINE    | - 20 |                |            |            |           |           |          |                    |         |          |                     |        |
| 1.14578      |      |                |            |            |           |           |          |                    |         |          |                     |        |
|              |      |                |            |            |           |           |          |                    |         |          |                     |        |
|              |      |                |            |            |           |           |          |                    |         |          |                     |        |
|              |      |                |            |            |           |           |          |                    |         |          |                     |        |
|              |      |                |            |            |           |           |          |                    |         |          |                     |        |
|              |      |                |            |            |           |           |          |                    |         |          |                     |        |
|              |      |                |            |            |           |           |          |                    |         |          |                     |        |
|              |      |                |            |            |           |           |          |                    |         |          |                     |        |
|              |      |                |            |            |           |           |          |                    |         |          |                     |        |
|              |      |                |            |            |           |           |          |                    |         |          |                     |        |
|              |      |                |            |            |           |           |          |                    |         |          |                     |        |
|              |      |                |            |            |           |           |          |                    |         |          |                     |        |
| Q 经常注意平台     |      |                |            |            |           |           |          |                    |         |          |                     |        |

1

## 1.5.30 如何激活修订

### 【场景说明】

项目版本信息发生变更后,由运营专员在系统中进行项目激活。

#### 【操作说明】

1、点击【项目管理】>>【开发项目台账】,选择公司>>选择项目。

| भाषाळ            | - | 110900                      |       |           |            |      |            |                       | 2013                |
|------------------|---|-----------------------------|-------|-----------|------------|------|------------|-----------------------|---------------------|
| A REAL PROPERTY. | 1 | un anun - alarria           | 0.72  | et11905 - |            |      |            |                       |                     |
| 63               |   | AND MODE COME AND           |       |           |            |      |            |                       | La constante        |
| 00.030           | 2 |                             | 93245 | 718755    | MILEAN.    | 1000 | BIRAS.     | 1000010               | and a               |
| (112)<br>(1)     | 2 | MARRIE M                    | 14.84 | 1671      | NATES.     | -    | NACES OF A | 1922-02-24 11:46:56   | 2002-03-2414(154)   |
| 10.00            |   |                             | 1440  | 101EFE    | SAME AND A | -    | 829        | 2022/01/24 12:05:49   | 802-19-24 (682-12   |
|                  |   | 85X                         | 80    | 0167.H    |            | -    |            | 2022/01/24 12:00:00   | 2023-03-24 16:53:31 |
| 104Col#          |   | and and and a second second | **    | HILFE     |            | -    | Alexan.    | 2022-02-04 1416-04    | 8824524178825       |
| anne.            | 8 | and a second                |       | #1573     | MATERIA.   | -    | 803%       | 3822-00-24 15:4237    | 2002-03-04 14(00)32 |
| 100              | 8 | misunos                     |       | mit*3     |            | 100  | BARBORN.   | anay ay 40.40.17.3055 | 882.85-2417.1111    |
|                  |   |                             |       |           |            |      |            |                       |                     |
|                  |   |                             |       |           |            |      |            |                       |                     |
|                  |   |                             |       |           |            |      |            |                       |                     |
|                  |   |                             |       |           |            |      |            |                       |                     |
|                  |   | 1201                        |       |           |            |      |            | 3                     | -                   |

### 2、进入项目详情页,点击【激活修订】按钮激活项目。

| 的语言               | (F   | HALFER & MILLIPHICE |          |           |           |           |                  |                             |            |                        | 19 I C    |
|-------------------|------|---------------------|----------|-----------|-----------|-----------|------------------|-----------------------------|------------|------------------------|-----------|
| t with the second |      | 28.95               | elitaira | 0.00      |           |           |                  |                             |            |                        |           |
| 0.88              |      | 100                 |          |           |           |           |                  |                             |            |                        |           |
| A PELE            | 11   |                     |          | Alexander | attended. | (WHERE A) | and and a second | in an all the second second | Cateron I. | Automatical Statements | -         |
| C GHOM            |      | T & Bull            | ma       | 2000.00   | 6,000.00  | 1.000.00  | 2,900,00         | 2.000.00                    | 38         | 0                      | Section 2 |
|                   |      | 110                 | BEORE    | FUNDLOIL  | 4,090.09  | 8,09030   | 1,000.00         | 1000.00                     | 10         |                        |           |
| ILTER             |      | -                   | 6197     | 1,083.08  | 4.000.00  | 200030    | 1,0000           | 1.0000.000                  | 10         | 0                      |           |
| -                 |      | 8100                | 40.028   | 5,080,08  | 2,000.00  | 2000.00   | 6.00             | 8.00                        |            | 8.1                    |           |
| 2810118           |      |                     | GEON     | 5,080,08  | 2000.00   | 2:000.00  | 1.000.00         | 1008-00                     | 30         | 0                      |           |
| LOCAL DR          |      |                     |          |           |           |           |                  |                             |            |                        |           |
| -                 |      |                     |          |           |           |           |                  |                             |            |                        |           |
| 3000-114          |      |                     |          |           |           |           |                  |                             |            |                        |           |
| 0.0481            | 1.1  |                     |          |           |           |           |                  |                             |            |                        |           |
| 5221              | - 15 |                     |          |           |           |           |                  |                             |            |                        |           |
|                   |      |                     |          |           |           |           |                  |                             |            |                        |           |
|                   |      |                     |          |           |           |           |                  |                             |            |                        |           |
|                   |      |                     |          |           |           |           |                  |                             |            |                        |           |
|                   |      |                     |          |           |           |           |                  |                             |            |                        |           |
|                   |      |                     |          |           |           |           |                  |                             |            |                        |           |
|                   |      |                     |          |           |           |           |                  |                             |            |                        |           |
|                   |      |                     |          |           |           |           |                  |                             |            |                        |           |
|                   |      |                     |          |           |           |           |                  |                             |            |                        |           |
|                   |      |                     |          |           |           |           |                  |                             |            |                        |           |
|                   |      |                     |          |           |           |           |                  |                             |            |                        |           |
|                   |      |                     |          |           |           |           |                  |                             |            |                        |           |

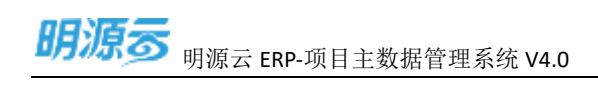

3、在激活修订编辑页,填入版本名称与修订原因,点击【保存】按钮。

| 間現著                                  |                 |                                 |                                                   |                          |                              |                                |                                          |                    |   | - 10 Ø - |
|--------------------------------------|-----------------|---------------------------------|---------------------------------------------------|--------------------------|------------------------------|--------------------------------|------------------------------------------|--------------------|---|----------|
| 17. MARCHINE.                        | 18 <b>8</b> - 1 |                                 |                                                   |                          |                              |                                |                                          |                    |   | -        |
| R secon<br>D arose<br>D arose        |                 | and<br>The<br>second<br>article | 200201045<br>770020                               | attanın<br>sımın<br>somm | -Manited<br>Admini<br>Admini | 274211+0<br>2,00,00<br>1,00,00 | innettanoor<br>Lonoor<br>Lonoor<br>20000 | inauri<br>ar<br>an | - | areas    |
| 201200<br>201200<br>201200<br>201200 | j.              | 1204                            | 10040<br>10040 1027<br>01400 - 7000<br>10200 1040 |                          |                              | _                              | 5501                                     |                    |   |          |
| 8 (GAU)                              |                 |                                 |                                                   |                          | 64                           |                                |                                          |                    |   |          |
|                                      |                 |                                 |                                                   |                          |                              |                                |                                          |                    |   |          |

## 1.5.31 如何取消修订

#### 【场景说明】

项目版本信息编辑错误,希望进行回退,由运营专员在系统中进行项目取消修订。

### 【操作说明】

1、点击【项目管理】>>【开发项目台账】,选择公司>>选择项目。

| भाषाक                                                                                                    | E Minago |                                         |        |          |          |      |          |                       | 1811 A               |
|----------------------------------------------------------------------------------------------------|----------|-----------------------------------------|--------|----------|----------|------|----------|-----------------------|----------------------|
| SALE OF STREET, STREET, STREET | 111.8    | NUN - Miltonia                          | 0.75   | e11105 - |          |      |          |                       |                      |
| 63                                                                                                    | 2.00     | 4000 YON 44                             |        |          |          |      |          |                       | the second second    |
| 10.010                                                                                                    |          |                                         | FIDME  | 718715   | INCOME.  | 1000 | DIMA IN  | Control 1             | and a                |
| 1114215                                                                                                    | 1.5      | and and and and and and and and and and | 10.04  | 19573    | angen.   | -    | PARTIES. | 2822-02-24 11-06-56   | 2022-03-2414(154)    |
| ***                                                                                                    |          |                                         | C-PLAD | *1272    | SATE NO. | -    | 8259     | 3822-03-24 12:45-49   | 8021034168212        |
|                                                                                                    |          | BER                                     | ***    | 0167.0   |          | -    | carde.   | 2022/01/24 12:00:00   | 2023-83-24 (6:13:37  |
| NUMBER OF                                                                                                    |          | angentram                               | -      | -        |          | -    | Alexano. | 3122-00-24 1416-44    | 10001116-09.008      |
| elonen.                                                                                                    | - 12     | Piezolia -                              |        | #373     | MATERIA. | -    | 8.5%     | 3832-03-34 15-5257    | 2022-23-34 14(20):52 |
| cetter -                                                                                                    |          | atsunos 🖌                               |        | #10*3    |          | 3484 | GOURTE.  | anay 01, pt 17, 30,95 | 882.89-2417:1211     |
|                                                                                                    |          |                                         |        |          |          |      |          |                       |                      |
|                                                                                                    |          |                                         |        |          |          |      |          |                       |                      |
|                                                                                                    |          |                                         |        |          |          |      |          |                       |                      |
|                                                                                                    |          |                                         |        |          |          |      |          |                       |                      |
|                                                                                                    |          |                                         |        |          |          |      |          |                       |                      |

| 88        | Ø.5   | E    |         |                                                                                                    |           |           |            |           |           |                       |              | <u>.</u>            | •     |
|-----------|-------|------|---------|----------------------------------------------------------------------------------------------------|-----------|-----------|------------|-----------|-----------|-----------------------|--------------|---------------------|-------|
| 12 893    | anga. | -75  | 10.05   | 10.01010                                                                                                    | # Q       |           |            |           |           |                       |              |                     |       |
| 0.85      |       |      | 100 cm  |                                                                                                    |           |           |            |           | -         | and the second second | CONTRACTOR . | F1000 83            |       |
| 7.10      | 10    | -81  |         | 44                                                                                                    | Creptor 1 | Ministeri | -these and | anarest.  | THURSDAY! | 260.0                 | STORT!       |                     |       |
| 121-0012  | 171   |      | 10.007  | 100                                                                                                    | 2,00:00   | 4/000.00  | 0.000.00   | 2,000.00  | 2/000.00  | 20                    | 4            | INVESTIGATION AND A |       |
| -         |       |      | 1 - M   | at the owner of the owner of the owner owner owner owner owner owner owner owner owner owner owner owner owner | 1,000,00  | 4,000,008 | 4,000,00   | 1,00000   | LODGOD    | 101                   | 4            | with a rest and a   |       |
| a. 467    |       |      | 1819.A. | 1201010                                                                                                    | 1,000,007 | 21392.08  | 2,000,00   | 1,000,001 | 51892.08  | - 100                 | 4            | 600 910 5           | 865   |
| 1.00      | 1107  |      | 9010-0  | 经合编程                                                                                                    | 1.000.00  | 2,080.08  | 2,090,00   | 8.00      | 0.08      | 1.9                   | (¢           | i line wat a        | 100 ° |
| 100       | 111/9 |      |         | (DECEN                                                                                                    | 1205-00   | 2.000.00  | 2,000,000  | 1306-00   | U000.08   | 00                    | 14           | *****************   | 10    |
| 8.04      |       |      |         |                                                                                                    |           |           |            |           |           |                       |              |                     |       |
|           | 11111 |      |         |                                                                                                    |           |           |            |           |           |                       |              |                     |       |
| 12 840    | 000   | - 20 |         |                                                                                                    |           |           |            |           |           |                       |              |                     |       |
| - 10      | 0.10  | (91) |         |                                                                                                    |           |           |            |           |           |                       |              |                     |       |
|           |       |      |         |                                                                                                    |           |           |            |           |           |                       |              |                     |       |
|           |       |      |         |                                                                                                    |           |           |            |           |           |                       |              |                     |       |
|           |       |      |         |                                                                                                    |           |           |            |           |           |                       |              |                     |       |
|           |       |      |         |                                                                                                    |           |           |            |           |           |                       |              |                     |       |
|           |       |      |         |                                                                                                    |           |           |            |           |           |                       |              |                     |       |
|           |       |      |         |                                                                                                    |           |           |            |           |           |                       |              |                     |       |
| - 444 - 5 | 1.000 |      |         |                                                                                                    |           |           |            |           |           |                       |              |                     |       |

2、进入项目详情页,点击【取消修订】按钮取消项目修订,还原上一个版本。

## 1.6 业态类型设置

#### 【场景说明】

运营人员按产品业态的使用途径、建筑结构、层数、建筑密度等属性对房地产产品业态进行划分一定 的类别,形成集团标准,业务部门使用时,统一从集团业态类型获取。

产品类型的划分建议原则:

a.建筑形态差异原则:不同的建筑形态应按照不同的产品类型进行划分,如别墅、洋房、高层。

**b**.销售业态差异原则:同一建筑形态,销售业态不同,应按业态形式进行拆分,如商务办公公寓、商业 公寓。

c.功能区分差异原则:同一建筑类型存在不同功能的设计,应按不同功能进行拆分。

d.不重叠不遗漏原则:产品类型在同一层级的划分上应做到不重叠不遗漏。

## 1.6.1 如何新增业态类型

| 明源表            |      | <b>业市共型设置</b>                         |         |          |                                                                                                    | e |
|----------------|------|---------------------------------------|---------|----------|----------------------------------------------------------------------------------------------------|---|
| 1 基础数据常用       |      |                                       |         |          | <br>                                                                                                    |   |
|                |      | 用有通数(自由用终数)                           |         |          | ■→0.<br>多入号出                                                                                                    |   |
| S WR           |      | 後御病称: 1 2                             | 共同指示+   | 展高空用     | 10.00                                                                                                    |   |
| 0.011010       | - 81 | +98                                   | 01      | 78       | maya wa na                                                                                                    |   |
| entre          |      | the way                               | 01.0101 | H        | #10710 4820 (0.9-                                                                                                    |   |
| - James Colora |      | 18.43                                 | 01.0102 | 18       | AN INCOME AND A DESCRIPTION OF A DESCRIPTION OF A DESCRIP |   |
| shirtent       |      | 任用小规辑                                 | 01.0103 |          | AN AD 17 YO MARK MICH                                                                                                    |   |
| 111111-16      |      | 10.0 million                          | 01.0104 |          | N1874 148 23                                                                                                    |   |
|                |      | 1176-010                              | 01.0105 | 18       | 11120 / KL 1016 (P. 14                                                                                                    |   |
| PERICIP        |      | ····································· | 01.0100 | 18       | AN TOP IF HE HAVE NOT IN                                                                                                    |   |
| STATIST.       |      | - 80                                  | Q2      | <i>M</i> | ***                                                                                                    |   |
| warmin .       |      | 41. mmail                             | 1050.50 | 16       | and have made in the                                                                                                    |   |
|                |      | (約3-1230(21(197))                     | 5050,50 | 18       | AND THE OWN MAN                                                                                                    |   |
| 供应测管理          |      | NE-598                                | ca.cama | .8       | BILT I WE BE                                                                                                    |   |
| 和表記課           |      | 81- \$1774FRA                         | 92.0204 | 78       | A1274 BULLES                                                                                                    |   |
|                |      | 85-207                                | 02.0205 | 8        | WITH FILL WAR IN F                                                                                                    |   |
|                |      | - 10.00.000                           | 08      | .8       | 和银行用 网络 肥井                                                                                                    |   |
|                |      | 主义(主法 有限主义)定法                         | 08.0301 | M        | 01070 HIA 24                                                                                                    |   |
|                |      | 工具(用法:市理性与异                           | 05.0302 | <b>B</b> | 100710 mm 10-0                                                                                                    |   |
|                |      | - 202                                 | 04      | 18       | 10127-01.940 124                                                                                                    |   |
| MEGERA         |      | KB NB                                 | 04.0401 |          | 101276 408 B.D                                                                                                    |   |

## 【场景说明】

业态类型确定后由运营专员进行录入

#### 【操作说明】

1、点击【项目管理】>>【业态类型设置】。

2、点击"新增一级"或"新增子级",弹出业态类型弹窗

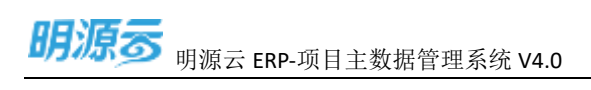

| 明源表              | 1996 | nasaranan.     |                |           |        |       | a 1 🧉                          | 2  |
|------------------|------|----------------|----------------|-----------|--------|-------|--------------------------------|----|
| II BURNET        |      |                |                |           |        |       | _                              |    |
| / COCHEE         |      |                |                |           |        |       | HICH MARKET                    |    |
|                  |      | 原本的時 1 2       |                | ACT 1645+ | 3503   |       | 9/1 O                          | ļ. |
| T. PRICE         |      | :019           | 新聞の大学名         |           |        | 6.4   | SALA NEED                      |    |
| CE ENTRES        | 10   |                | STILL OF PROF. |           |        |       | 81075 WEES                     |    |
|                  |      | 10.44          | 600 -          |           | 196    |       | 1187 miller                    |    |
| a summ           |      | 10.154         | 1233.0010 2788 |           | 970k # |       | ****                           |    |
| /#########       |      |                | 8840 8         |           |        |       | 非常学生 田田 艺术                     |    |
| and the second   |      | 00.00          |                |           |        | 100 C | 0.011.00.09                    |    |
| 1                |      | 25 8310        |                |           |        |       | 1112210.000110.0               |    |
| ALBEST           |      | 184            |                |           |        | 10.00 | 10.254 100 2.2                 |    |
| WESTIN.          |      | 21-2101        |                |           |        |       | NUTTING OF                     |    |
| 1940 Augustalian |      | 000-2201010070 |                |           |        |       | HIGTHINGRO                     |    |
| - se vourseur    |      | 10.070         |                |           |        |       | 8476 mit 2.5                   |    |
| S BARR           |      | RE-DRIVER.     |                |           |        |       | 0575 04.00                     |    |
|                  |      | 2012/031       |                |           | 12.75  |       | 村住子市 副市 北方                     |    |
|                  |      | 125.27         | 3              |           |        | 1     | 相保学術 關係 化中                     |    |
|                  |      | SALES VESTING  |                | an cont.  |        |       | 8578 HK 2.0                    |    |
|                  |      | TRAM PORTS     |                | 1010102   | -      |       | 10 12 <sup>+</sup> 10 10 10 10 |    |
|                  |      | + 838          |                | 44        |        |       | NTO THE MAKE NO                |    |
| CT-seconas       |      | 22.23          |                | 04.0401   |        |       | 11276 miles                    |    |

## 3、填写业态类型信息,点击确认保存业态类型信息

| ind starting and                                                                                                    | ×. | 104008        |              |             |                       |       | 0 1 🔘 H          |
|----------------------------------------------------------------------------------------------------|----|---------------|--------------|-------------|-----------------------|-------|------------------|
|                                                                                                    |    |               |              |             |                       |       |                  |
| and the second second sec |    | (RRAR) GETAX  |              |             |                       |       | HE-E HARE        |
|                                                                                                    |    | addeby 1 2    |              | A396-       | 三元の市)                 |       | 10/1 11          |
| T. PALER                                                                                                    |    | 100           | No.          |             |                       |       | 10 FTL 368 Ft4   |
| (II) michael                                                                                                    |    |               | 8412089      |             |                       | Q X   | 21272.03423      |
|                                                                                                    |    | -015.84       | 88           | -           |                       |       | 31275.0422       |
| C SHEE                                                                                                    |    | 10100         | APRIL 1      | 218         | 85.08 8               |       | 01010.00524      |
| CREATING                                                                                                    |    |               | BRLD         |             | and the second second |       | 812114 Std 22    |
| Contraction of the second second second second second second second second second second second second second s                                                                                                    |    | 12.01         | and the true |             |                       | 100 C | 1010110-010-010  |
| . Second                                                                                                    |    | 25.81112      |              |             |                       |       | RIETS MERS       |
| Alamon                                                                                                    |    | 184           |              |             |                       | 1000  | 81274.938.73     |
| 1153/701                                                                                                    |    | Row Minister  |              |             |                       |       | A1213.888.217    |
| Sector and the sector of the                                                                                                    |    | RELEGION      |              |             |                       |       | NUT THE ARE A.M. |
| DE ULEREN.                                                                                                    |    | ALC: NO.      |              |             |                       |       | 8/27/K (MAZ) #   |
| S HARR                                                                                                    |    | AN ADDRESS    |              | 3           |                       |       | 81970-814.89     |
|                                                                                                    |    | ALC: 162      |              | a militaria | 100                   |       | NUT OF ALL PARTY |
|                                                                                                    |    | 125.00        | _            | 344         |                       |       | 21274.04222      |
|                                                                                                    |    | 10.05 1010.58 |              | na maga.    |                       |       | 81270-888 FF     |
|                                                                                                    |    | 18.99 (1912   |              | in mar      |                       |       | 2/271.0427       |
|                                                                                                    |    | 1.0.0         |              | .04         |                       |       | NILTS ARE RD     |
|                                                                                                    |    | CREE          |              | D4.D4D7     |                       |       | 10110-0120       |

## 1.1.1 如何编辑业态类型

## 【场景说明】

业态类型确定后由运营专员进行修改

### 【操作说明】

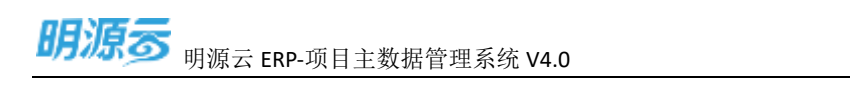

## 1、点击【项目管理】>>【业态类型设置】。

| 明源云            |      | 业委美国设置               |         |           | Q I 🕑                        |
|----------------|------|----------------------|---------|-----------|------------------------------|
| n senana       |      |                      |         |           |                              |
| 1. wet         |      | 利用共計(自由用共計           |         |           | 91世—01 9入导出 -                |
| an more        |      | 他的病称 1 2             | 共同期日-   | MAGIN     | 80 0                         |
| 5. #41533      | - 81 | · 98                 | 01      |           | meta wa na                   |
| Grapping G     | - 61 | the Milling          | 01.0101 | H         | #10740 MAQ 20-5              |
| p. Janes de la |      | 112-401              | 01.0102 | 18        | MINEST MA MANA REAL          |
| a apriliana    |      | 田町の周期                | 01,0103 |           | AN TELEFILE WARM, SP. P.     |
| ****           |      | 法电-和和目标              | 01.0104 |           | N787W 160 75                 |
|                |      | 110.02               | 01.0105 | 18        | per teg i fi da manda jeg pa |
| 11211010年      |      | 12 12 - 12 - 10 m 12 | 01.0106 | 18        | 2010-7-12 4000 W M           |
|                |      | - 80                 | 02      | M         | 10-10-10 Mill 10-10          |
| warmin.        |      | 41.0041              | 1050.50 | 6         | argitu mat ga                |
|                |      | mill-compile (197)   | 02.0202 | 16        | ALCO FOLLOWING AN AN         |
| 一结应商管理         |      | M.E. 17918           | G2.G203 | .8        | Martitinia Anna anna         |
| 和表記書           | - 61 | 81- X47/FR8          | 02.0204 |           | N12712 and 2.5               |
|                |      | No. 201              | 02.0205 | 8         | WYEFT IS MAN IN F            |
|                |      | - 100,000            | 03      |           | NUMER OF A DESCRIPTION       |
|                |      | REAR AREASING        | 03.0301 |           | n107-0-104 2.5               |
|                |      | 工具 建装 化喷雪花带          | 05.0302 | <u>18</u> | 1014 INC. 1015               |
|                |      | - 818                | 04      | 16        | MINT OF MARK NO.             |
| 1 amounte      |      | NO TO                | 04.0401 | 8         | 1672 7 66 400 B (B           |

## 2、点击"编辑",弹出业态类型弹窗

| <i>明</i> 源a     |      |     |                   |        |                                                                                                    |      |        |       |                     | 0              |
|-----------------|------|-----|-------------------|--------|----------------------------------------------------------------------------------------------------|------|--------|-------|---------------------|----------------|
| II BALLEN       | 110  | A.) | MARKE EDINAS      |        |                                                                                                    |      |        |       |                     | <del>u</del> - |
| O BR            |      |     | #12KB 1 2         |        | 8.008H-                                                                                                    |      | 9820   |       | 90                  | - 2            |
|                 |      |     | + (818            |        | UT.                                                                                                    |      |        |       | 2075.04.00          |                |
|                 |      |     |                   | 雇用业の実施 |                                                                                                    |      |        | - 0 X | RIE ? IL ME ZH      |                |
| COLUMNIANS C    |      | A.) | 10.07.8.02        |        |                                                                                                    |      |        | _     | 51275.000 57        |                |
|                 |      |     | 22.002            | 2:8:8# | 0.38                                                                                                    | 2040 | 04     |       | 81213.04 22         |                |
|                 |      |     | 0%.0000E          | 4世     | - NR                                                                                                    | 8073 | - 6401 |       | 1075 80 23          |                |
|                 |      |     |                   | 经管理性   | 年初世 -                                                                                                    | 秘密自维 | -10    |       | 812 FX 814 23       |                |
| in the second   |      |     | 32.0112           | 展青生物   | · · · ·                                                                                                    |      |        |       | 81275.04.27         |                |
| S.Lauren        |      |     | 1.00              |        |                                                                                                    |      |        | 1.00  | htern his av        |                |
| AND A COLOR     |      |     | ALC 2010.0        |        |                                                                                                    |      |        |       | HIZ FILMA ZA        |                |
| and the second  |      |     | 80-18-0-171       |        |                                                                                                    |      |        |       | \$1075 MIX #1       |                |
| E NERDE         |      |     | 82 110            |        |                                                                                                    |      |        |       | 87875.898.85        |                |
| S. DARK         |      |     | No MADORIE        |        |                                                                                                    |      |        |       | NOTE NO. 23         |                |
| - Three and the |      |     | No. 22            |        | and the second second se |      |        |       | \$12 Y \$1 \$14 \$2 |                |
|                 |      |     | - 5.8.M.B         |        | and the second second se | 60.0 |        |       | 21275 M2 37         |                |
|                 |      |     | SAME OF THE OWNER |        | 01.0001                                                                                                    |      | 38     |       | 818711 448 20       |                |
|                 |      |     | ABAR SOME.        |        | 03.03952                                                                                                    |      | 1.     |       | #1278 BM 27         |                |
|                 |      |     | - 1000            |        | 154                                                                                                    |      |        |       | STOPE ME AN         |                |
|                 |      |     | 12.12             |        | 04.0401                                                                                                    |      |        |       | BRID MERS           |                |
| C-HWHHP)        | TT . |     |                   |        |                                                                                                    |      |        |       |                     |                |

当业态类型存在子级别或业态类型已经被引用的时候,不允许编辑,且名称不能现有名称一致。

## 1.1.2 如何删除业态类型

【场景说明】

业态类型确定删除后由运营专员进行删除

#### 【操作说明】

- 1、点击【项目管理】>>【业态类型设置】。
- 2、点击"更多"》》"删除"。

| 明源云         |      | 11-2-25-21-02-00  |         |       | 0.1 🧕            |
|-------------|------|-------------------|---------|-------|------------------|
| II MARKANA  | •    | HARE COMME        |         |       | <br>9-0 93-91 -  |
| の「長井」       |      | MD60 1 2          | 用型编码-   | 被再到用  | <br>jith a       |
| 7、 学校设有     | - 23 | - ##              | 01      |       | 网络子猫 和助 安多       |
| 0.0000      |      | ET ALL            | 01.0101 | .0.   | 8975 BR 25       |
| 0 ADHERE    | 1    | 124.210           | 01.0102 |       | 1010710 Mill 015 |
| 幼科教授        | 20   | 10年1月1月1日         | 01.0183 | 18    | 102220-0001220   |
|             |      | 1212 4916 202     | 01,0104 |       | 810715 MM 9:0    |
| WITTER OVER |      | 经生产单位             | 01.0105 |       | 1075 10 25       |
| 12010128    |      | 124-04102         | 01.0106 | 11    | 10.0 M201        |
| BOASSA      |      | + 212             | 02      | .00   | HE. 800          |
|             |      | 和主要中央日            | 02.0201 | 4     | 目标子组 编用 建多       |
| WAT-14      |      | ##-@#.3000        | 02.0202 |       | 2273 MIL 2.8     |
| 中国商業理       | 100  | RA THE            | 6850.50 |       | 前级子语 植植 免疫       |
| 10000       | 23   | PL2 10.0110(1010) | 02.0204 |       | 10711 MM 05      |
|             |      | R2-87             | 02.0205 | .4.   | 10.07.0 160.02   |
|             |      | - 25/KB           | -03     | H     | 81974 60 2.0     |
|             |      | 车间/放油-可能电荷/用油     | 03.0901 | - M - | 前田子法 新闻 使多       |
|             |      | BARRA FILBRAN     | 01.0302 | 84.   | R#74 68 23       |
|             |      | - 410             | 64      |       | 10127-0 MIL 015  |
|             |      | 化苯 朱麗             | 04.0401 |       | #10715 No. 9.9   |

当业态类型存在子级别的时候,不允许删除。当业态类型被引用时,也不允许删除。

## 1.1.3 启用/禁用业态类型

#### 【场景说明】

业态类型确定启用/禁用后由运营专员进行启用/禁用

#### 【操作说明】

- 1、点击【项目管理】>>【业态类型设置】。
- 2、点击"更多"》》"禁用"或"启用"。

| 明源す | 明源云 ERP-项目主数据管理系统 V4.0 |
|-----|------------------------|
|     |                        |

| 明源云                               |      | 业亦共型设置               |            |          | o I 💮                                   |
|-----------------------------------|------|----------------------|------------|----------|-----------------------------------------|
| n nonena                          | - 85 | Internal Economy     |            |          | EB-S NAME-                              |
| (1) 前年                            |      | 1 2 mm/mm            | (532)REG = | 85.01    | 97 0                                    |
| 5. entry                          | - 37 | - 69                 | (m         |          | ALC ALC ALC ALC ALC ALC ALC ALC ALC ALC |
| 11.65.001025                      |      | NO DEC .             | 01.0101    |          | at 200                                  |
| <ol> <li>(1) (1)(3)(4)</li> </ol> | - 55 | 63-A4                | 01.0102    |          | 85.0 2029                               |
| II THEME                          | - 23 | 他并-00年間              | an mida    | 44.      | 新维子说 6441 新手                            |
|                                   |      | 住宅-联州的第              | 01.0104    | (株))     | 0.0270, MAI (8.8                        |
| we surrise                        |      | 52.69                | 01.0105    | ÷.       | WID FOL MAR JOH                         |
| 加度中国行用                            |      | 住市-截律形制              | 01.0106    | н.       | 化切子钳 机相 更多                              |
| SAMPLE .                          |      | · ##                 | 02         | 34 V     | 间增了(6) 瞬间 建中                            |
| And in case of the local set      |      | R0-8984              | 02,0201    |          | 10270.008.00                            |
| 644-1-1-1                         |      | BUL CREATERT         | 02.0202    |          | 11274 W8 2 P                            |
| 211 (R达神韵境                        | - 83 | 400.0240             | 02.0203    | H.       | ALC: P OF WARE SHOW                     |
| 6 0929                            | - 32 | RIF-HERDERM          | 02.0304    | (長)      | 非错误率 精制 對水                              |
|                                   |      | #g-152               | 02.0205    | #        | N18742 MAR ##                           |
|                                   |      | - 3:#/MW             | 03         | M.       | at up (7.02 minute (20.45               |
|                                   |      | <b>车在流程台南东在</b> 3000 | 03.0301    | <b>#</b> | 和田子田 网络 的声                              |
|                                   |      | 年期2月1日 不可用年年         | 01.0302    | A        | 机罐子道 网络 使手                              |
|                                   |      | - Arm                | 04         |          | 1012 7 (k kkil) (2 4                    |
|                                   |      | 8.0.60               | 04.0401    |          | ALCONTRACTOR AND A DES                  |
| □ 检查分析平台                          |      |                      |            |          |                                         |

当父级被禁用时,父级下所有子级被禁用;若父级被禁用,其子级无法启用,需启用父级后才可

## 启用子级

## 1.7 楼栋生产计划

## 1.7.1 新增/编辑楼栋生产计划

### 【场景说明】

对楼栋生产计划进行编辑和新增。

## 【操作说明】

点击【项目域】>>【楼栋生产计划】,选择公司>>选择项目>>选择分期,点击编辑按钮。

1

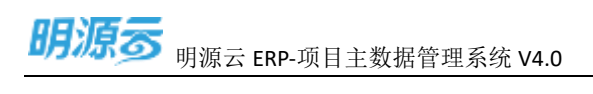

| 明源云                   |      | MR0.PH M       |         |      |       |                |             |                      | o I 🕤      |
|-----------------------|------|----------------|---------|------|-------|----------------|-------------|----------------------|------------|
| a management          | - 24 | 100 March - 40 |         |      |       |                |             |                      |            |
| () 前年                 |      | THE            |         |      |       |                |             | Contract In contract | 9A95-      |
| 5. MARK               | 3    |                |         | #I.  |       |                | 10.0008-849 |                      |            |
| <u>前</u> (1115-13149) | - 55 | gode i O       | 秋态 计短目期 | 菜類日間 | RMINE | <b>秋石 计划日期</b> | <b>XREM</b> | 来联工作项                | 055 TERHIR |
| a contractor          | - 23 | + 裴云天-一道       |         |      |       |                |             |                      |            |
|                       |      | 1015.4         |         |      |       |                |             |                      |            |
| La managemente        |      | 1997           |         |      |       |                |             |                      |            |
|                       |      |                |         |      |       |                |             |                      |            |
| netrue                | 1    |                |         |      |       |                |             |                      |            |
| And the second        |      |                |         |      |       |                |             |                      |            |
| 1417714448148         |      |                |         |      |       |                |             |                      |            |
| 4 松田道地                | 1    |                |         |      |       |                |             |                      |            |
|                       |      |                |         |      |       |                |             |                      |            |
|                       |      |                |         |      |       |                |             |                      |            |
|                       |      |                |         |      |       |                |             |                      |            |
|                       |      |                |         |      |       |                |             |                      |            |

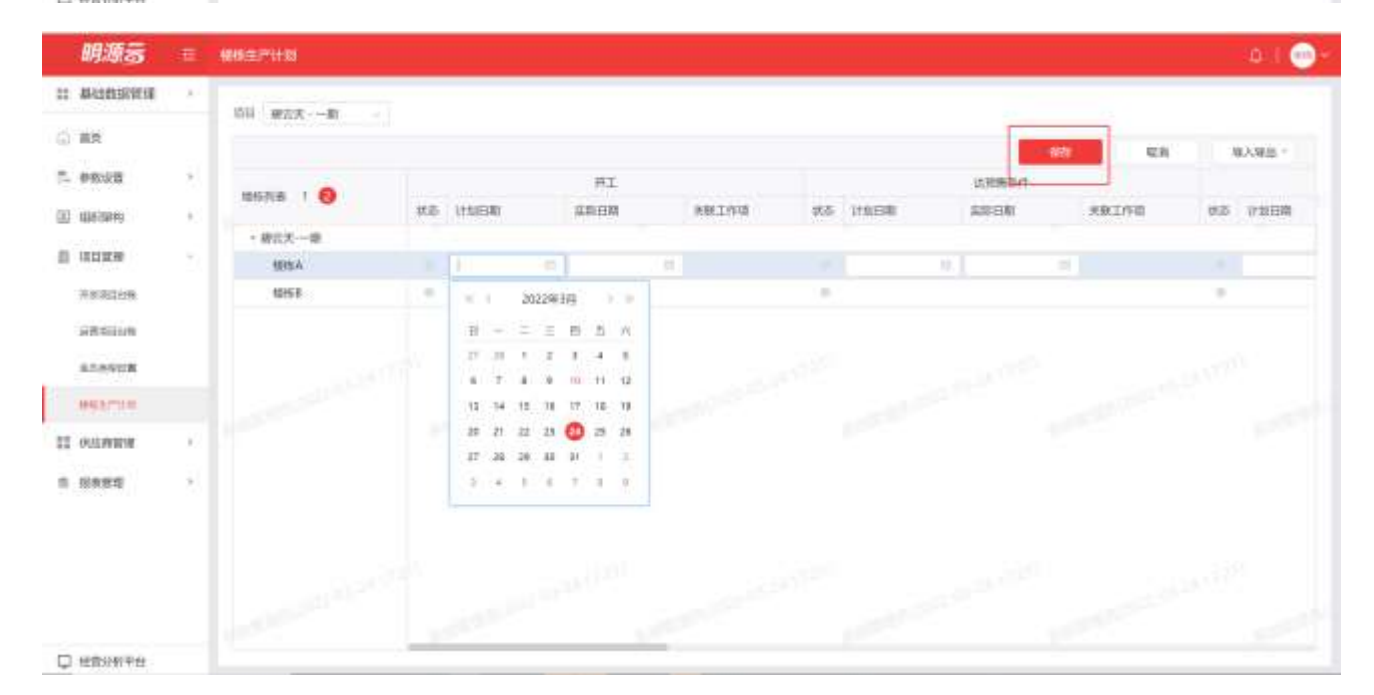

## 1.7.2 楼栋生产计划导入导出

### 【场景说明】

对楼栋生产计划导出和导入。

### 【操作说明】

点击【项目域】>>【楼栋生产计划】,选择公司>>选择项目>>选择分期,点击导入导出按钮

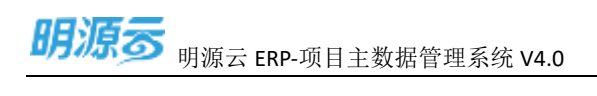

|    | 明源言         |                    | 4846(11)711-00 |    |       |             |        |      |        |           |       | :011 😁     |
|----|-------------|--------------------|----------------|----|-------|-------------|--------|------|--------|-----------|-------|------------|
| =  | 基础的研究部署     | ×.                 | 后日 東方大・一街      |    |       |             |        |      |        |           |       | _          |
| G  | 82          |                    |                |    |       |             |        |      |        | 20        |       | NAWK-      |
| 5  | <b>使的设置</b> | - 21               |                |    |       | 井工          |        |      |        | 1570968/T |       | <b>₩</b> А |
| 00 | 1063949     | $\hat{\mathbf{x}}$ | lander 1       | 北市 | 111ER | <b>采取日期</b> | RELIVE | 97.5 | 110.58 | WE SM     | 来教工作目 | 1988       |
| 2  |             |                    | • 樹仁大一環        |    |       |             |        |      |        |           |       | -          |
| -  | 10.11 M.MP  | - 24               | 10%A           |    |       |             |        |      | 0.1    |           |       |            |
|    | 洋浆洞口拉铁      |                    | 6158           |    |       |             |        |      |        |           |       |            |
|    | STRAILUR    |                    |                |    |       |             |        |      |        |           |       |            |
|    | ADDVICE     |                    |                |    |       |             |        |      |        |           |       |            |
|    | WShTUP      |                    |                |    |       |             |        |      |        |           |       |            |
| =  | OULWRIT     | 10)<br>10)         |                |    |       |             |        |      |        |           |       |            |
|    | Nasa        | ł.                 |                |    |       |             |        |      |        |           |       |            |
|    |             |                    |                |    |       |             |        |      |        |           |       |            |
|    |             |                    |                |    |       |             |        |      |        |           |       |            |
|    |             |                    |                |    |       |             |        |      |        |           |       |            |
|    | 经营运和平台      |                    |                | _  |       |             |        |      |        |           |       |            |

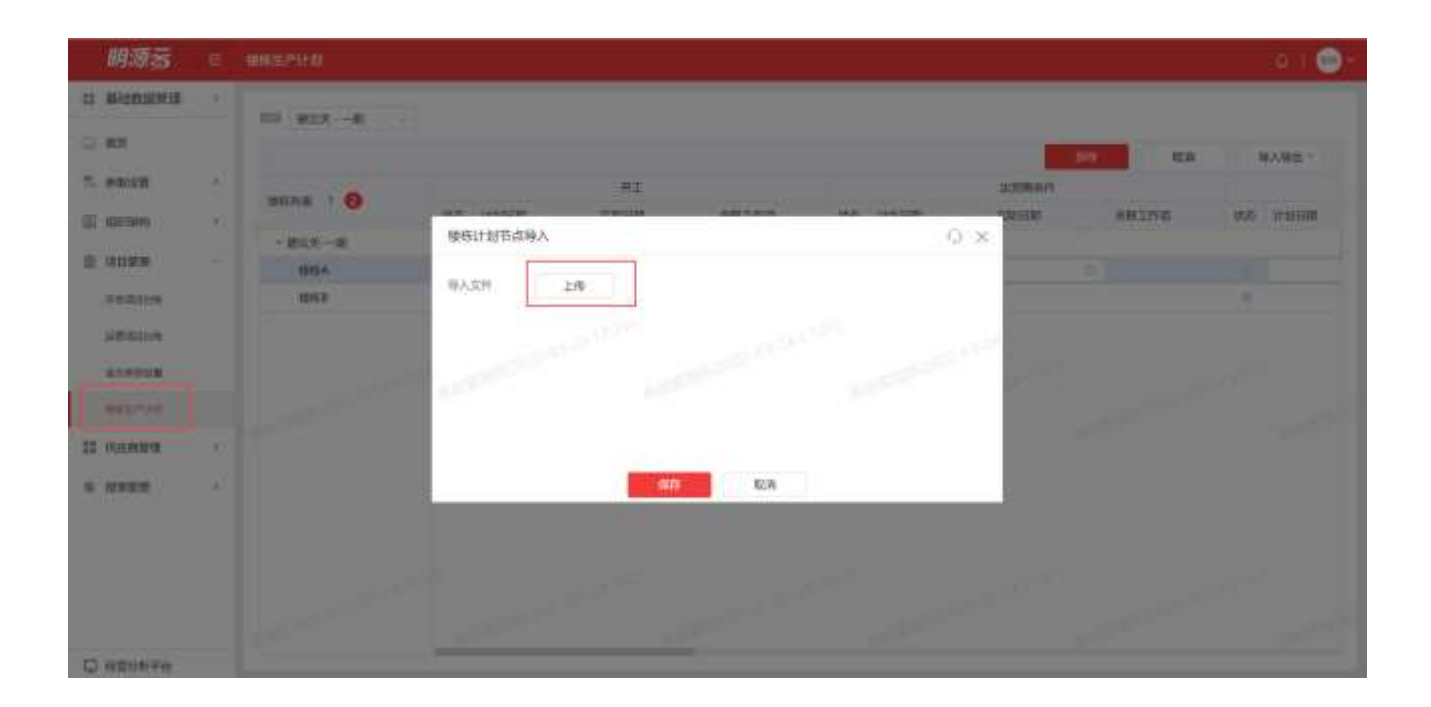

# 供应商管理

## 1.8 供应商台账

## 1.8.1 如何登记供应商

#### 【场景说明】

正常的供应商管理是有"选、用、育、留",但主数据系统的供应商管理主要是对成本、费用、材料使用的供应商进行统一管理,没有进行供应商精细化管理,现在只实现了供应商三级管控:集团级、区域级、公司级管理。如果要进行供应商详细管理,则需要上"采招系统",主数据已与采招系统集成打通。

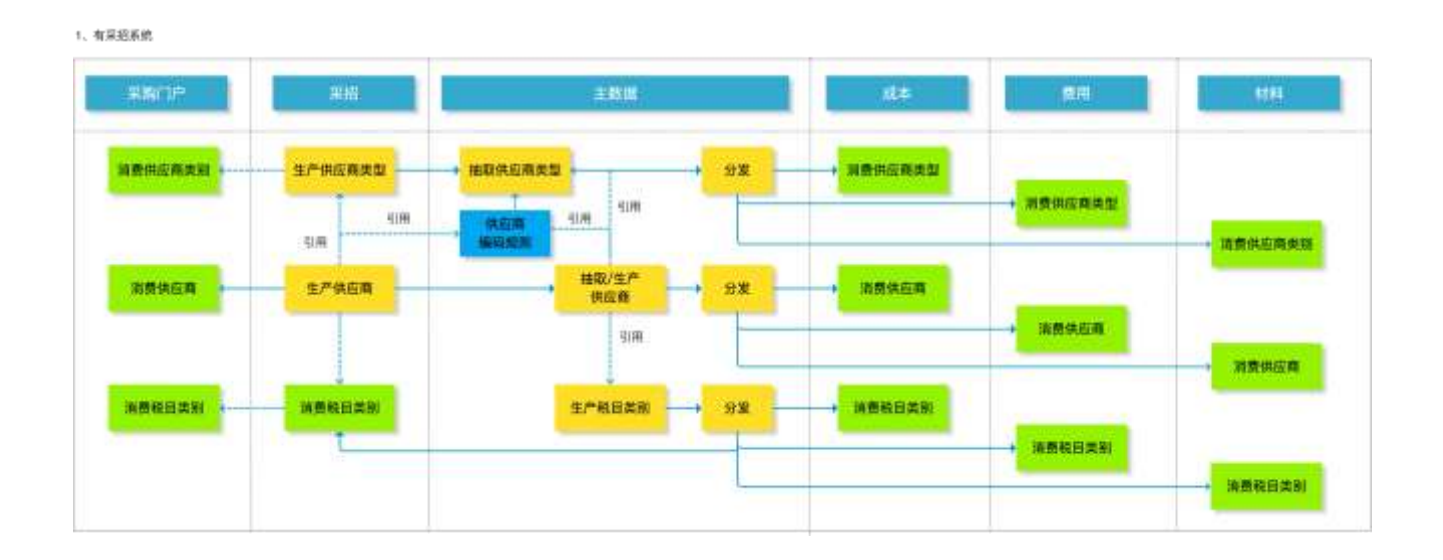

1

2、无采招系统

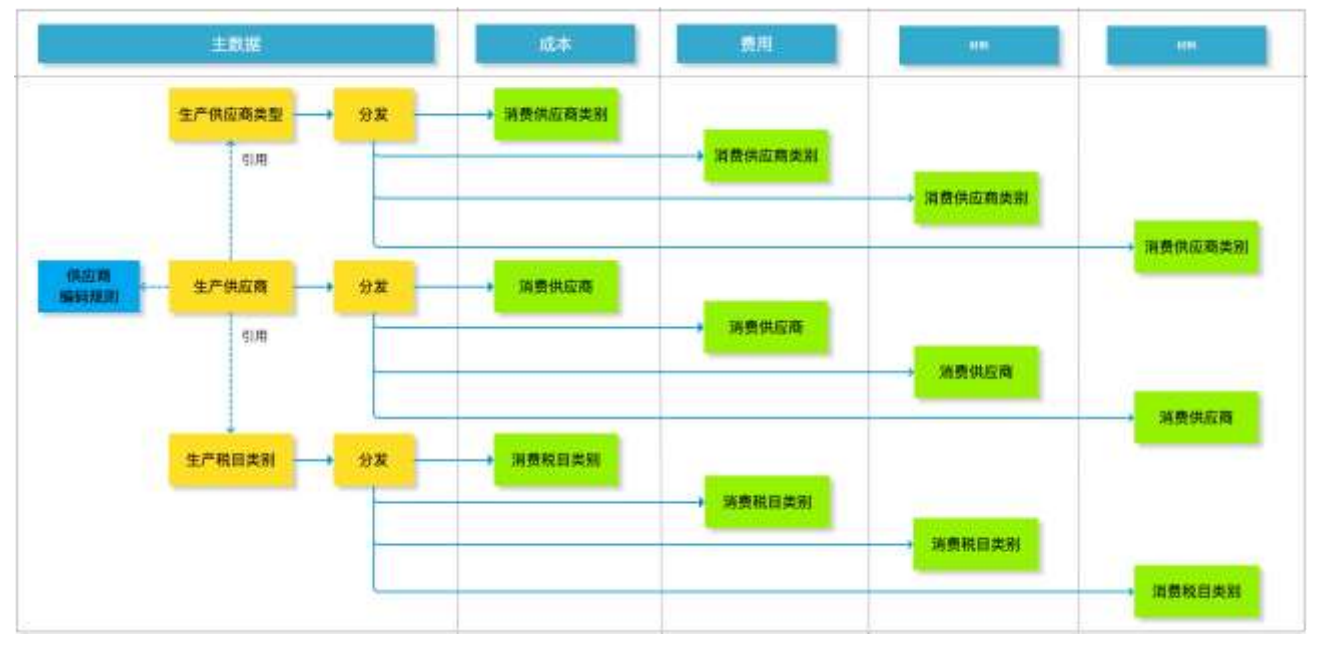

#### 【操作说明】

1、进入【供应商台账】模块,点击[新增]按钮,跳转到'新增供应商'界面;录入供应商关键字,点击【下 一步】,弹出"第二步:填写供应商资料"。

| 明源云         | -8.  | нияник 🔅 🔅                                                                      |
|-------------|------|---------------------------------------------------------------------------------|
|             | ×.   | THE RM / RANGED REDUCT WAS DO                                                   |
| C 82        |      |                                                                                 |
| E enca      | *    | NUMER RUDER ERAS LATE STREET MEASURE STREET                                     |
| () (H1965)  | 10   | 1 114主政法保護期 01.01.07-主地法 伊朗病 ・・66996人 2022/0324001 主動型 2022/03-24/09. 加加 660 長田 |
| 0 1001EM    | - 83 |                                                                                 |
| 11 0/E8/R18 |      |                                                                                 |
| 10808       |      |                                                                                 |
| 0 10827     | 10   |                                                                                 |
|             |      |                                                                                 |
|             |      | 其1 年 20 余/页 - 1 1 中国 1 g                                                        |
| 明源す | 明源云 ERP-项目主数据管理系统 V4.0 |
|-----|------------------------|
|     |                        |

- 注: 在填写供应商基本信息时, 要注意对供应商管控模式和所属公司的选择:
- 1. 当供应商管理模式为集团级时,则该供应商可以被所有公司使用;
- 2. 当供应商管控模式为区域级时,则该供应商可以被该区域及该区域下的所有公司使用;

#### 3. 当供应商管控模式为公司级时,则该供应商只能被选择的所属公司使用。

| 224   | TTO A CONTRACT OF A CONTRACT OF A CONTRACT O |               |         |     |    |   |   |   |   |
|-------|----------------------------------------------------------------------------------------------------|---------------|---------|-----|----|---|---|---|---|
| 供应商名称 | 供应商管理模式                                                                                                    | 所屬公司          | 对应组织下可使 | 用供約 | 10 |   |   |   |   |
| A     | 集团级                                                                                                    | 集团            | 集团      | A   |    |   |   | E |   |
| в     | 区域级                                                                                                    | 华中区域          | 华中区域    | A   | в  | с |   | E |   |
| с     | 区域级                                                                                                    | 集团、华中区域       | 湖北区域    | A   | в  | C |   |   | E |
| F     | 区域级                                                                                                    | 湖北区城          | 武汉      | A   | в  | C | D | E | F |
| D     | 公司级                                                                                                    | 武汉、北京、上海、浙江   | 湖南区域    | A   | в  | с |   |   |   |
| E     | 公司级                                                                                                    | 集团、华中区域、武汉、北京 | 长沙      | A   | в  | C |   |   |   |
|       |                                                                                                    |               | 关码州     | A   | в  | C |   |   |   |
|       |                                                                                                    |               | 华东区域    | A   |    |   |   |   |   |
|       |                                                                                                    |               | 浙江      | Α   |    |   | D |   |   |
|       |                                                                                                    |               | 北京      | A   |    |   | D | Ε |   |
|       |                                                                                                    |               | 上海      | A   |    |   | D |   |   |

3、点击银行账号的[新增],在列表中录入供应商银行账号信息。

in the s

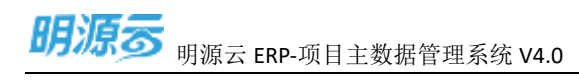

| and the second second                                   |                                            |                  |            |                 |   |
|---------------------------------------------------------|--------------------------------------------|------------------|------------|-----------------|---|
| 1 課金信用                                                  |                                            |                  |            |                 |   |
| 17,649400                                               | 12432.000 PUDIN                            |                  | (14/80981) | - 1243/#3894038 |   |
| 10/02/04/15                                             | 0.01.01.11.1000.0000.00                    | 22-03-001        | (19)完全     | - Patrix        |   |
| continue;                                               | - MIN (2009) -                             | FN .             | FREDRI     | - means         |   |
| N-11203810                                              | <ul> <li>26220104081</li> </ul>            |                  | NUMBER     | · LRELOW.       |   |
| 动人的展                                                    |                                            |                  | 1000       |                 |   |
| 11000                                                   | £                                          | 1,000/08.25%     | 000,4,898  |                 |   |
| 1042.1 (2007)                                           | 20200104001                                |                  | 11:0(-6    |                 |   |
| 6756                                                    |                                            |                  | H0221548   | 2002-00-24      |   |
| NUMPE                                                   | 1.00                                       |                  |            |                 |   |
| TANKS                                                   | · 26/2-03-24                               |                  |            |                 |   |
| 100.00                                                  | 1.104                                      |                  |            |                 |   |
| (Detroin)                                               | 800 - 9110                                 | - 10000          |            |                 |   |
|                                                         |                                            |                  |            |                 |   |
| (COMING)                                                |                                            |                  |            |                 |   |
| 22648                                                   |                                            |                  | -          |                 |   |
| 22848<br>22848<br>23546848                              | +<br>00000000 0000000000000000000000000000 | and the second   | a          |                 | _ |
| 02000/03)<br>200428<br>8056-0308                        | +<br>- 10000000 - 100000<br>- 1000000      | 801              |            | -area)          |   |
| 0200000<br>2000<br>2000<br>2000<br>2000<br>2000<br>2000 | +<br>18185-01 Mgs 1944<br>28               | NE-16<br>1255070 |            | -7/90<br>60807  |   |

4、点击增值税税目的[新增],在列表中录入供应商税目信息。

| 1 8181 121556700 ULL08873           |   |
|-------------------------------------|---|
|                                     |   |
|                                     |   |
|                                     |   |
|                                     |   |
|                                     |   |
| #8553H#                             |   |
| ATTAN GR N KAEM BUILD               | - |
| 1 amate 100 mit-0401                | - |
|                                     |   |
|                                     |   |
|                                     |   |
|                                     |   |
|                                     |   |
| Tak BY TARANAN PORT TWEE STATES AND |   |
| 1 E2421 (December / 105             | - |
|                                     |   |

5、修改供应商相关资料,确认无误后点击[保存]。

# 1.8.1.1 【口径说明】

| 名称    | 说明                                   |
|-------|--------------------------------------|
| 供应商类别 | 按照供应商类别显示供应商。供应商类别数据来自【供应商管理→供应商类别】。 |
| 供应商编码 | 供应商编号根据【集团级】业务参数【编码规则】自动生成           |

明源云 ERP-项目主数据管理系统 V4.0

| 名称              | 说明                                        |  |  |  |  |
|-----------------|-------------------------------------------|--|--|--|--|
|                 | 供应商管控模式与所属公司进行结合使用:                       |  |  |  |  |
| 伊成英等坎塔士         | 1. 当供应商管理模式为集团级时,则该供应商可以被所有公司使用;          |  |  |  |  |
| 1 洪 应 问 官 拴 侯 式 | 2. 当供应商管控模式为区域级时,则该供应商可以被该区域及该区域下的所有公司使用; |  |  |  |  |
|                 | 3. 当供应商管控模式为公司级时,则该供应商只能被选择的所属公司使用。       |  |  |  |  |
| 所属公司            | 对应以上管控模式结合使用。                             |  |  |  |  |
| 增值税税目列表         | 供应商税目来自供应商管理【税目设置】                        |  |  |  |  |

● 注:如果主数据系统与采招系统打通后,供应商信息会从采招系统进行同步,主数据系统无法进

### 行采招维护的供应商的增删改。

## 1.8.2 如何新增外网账号

#### 【场景说明】

供应链全生命周期在线协同趋势已经形成,各大房企积极搭建统一供方门户,提高业务协同效率;主数据 基于此背景进行供方库改造,搭建统一供方门户,统一供应商 ID、服务接口、解耦采招系统,实现材料系 统和采购门户进行材料招标协调。

场景:

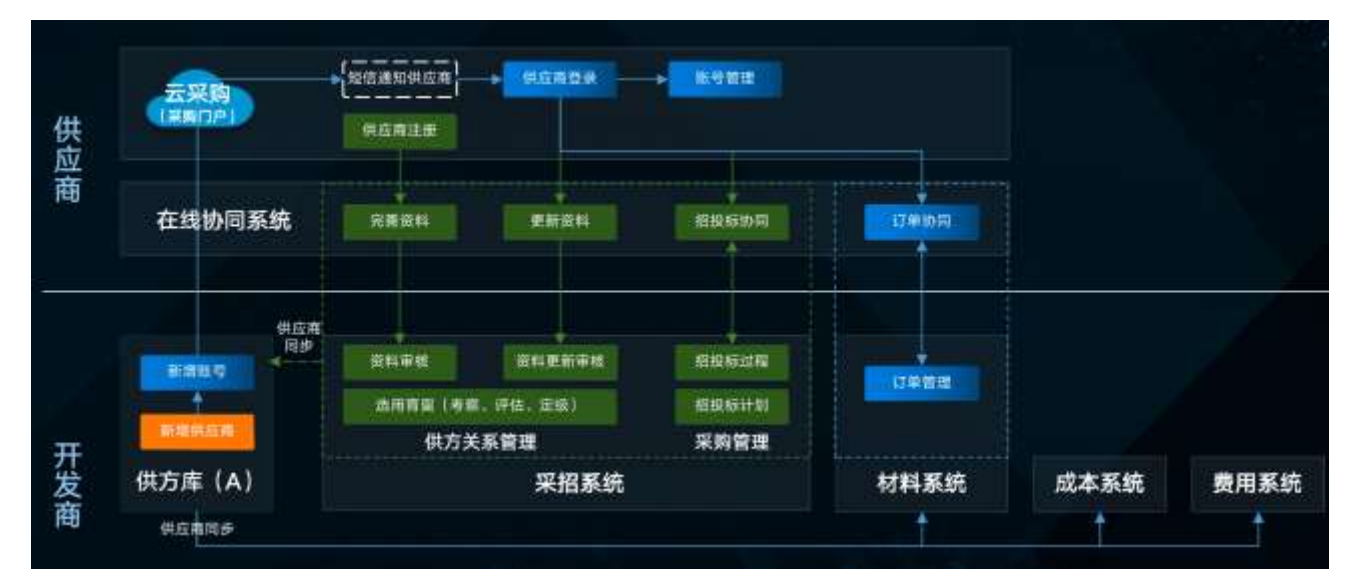

1

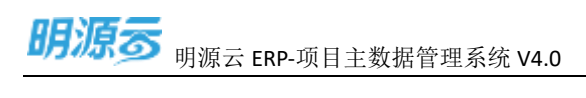

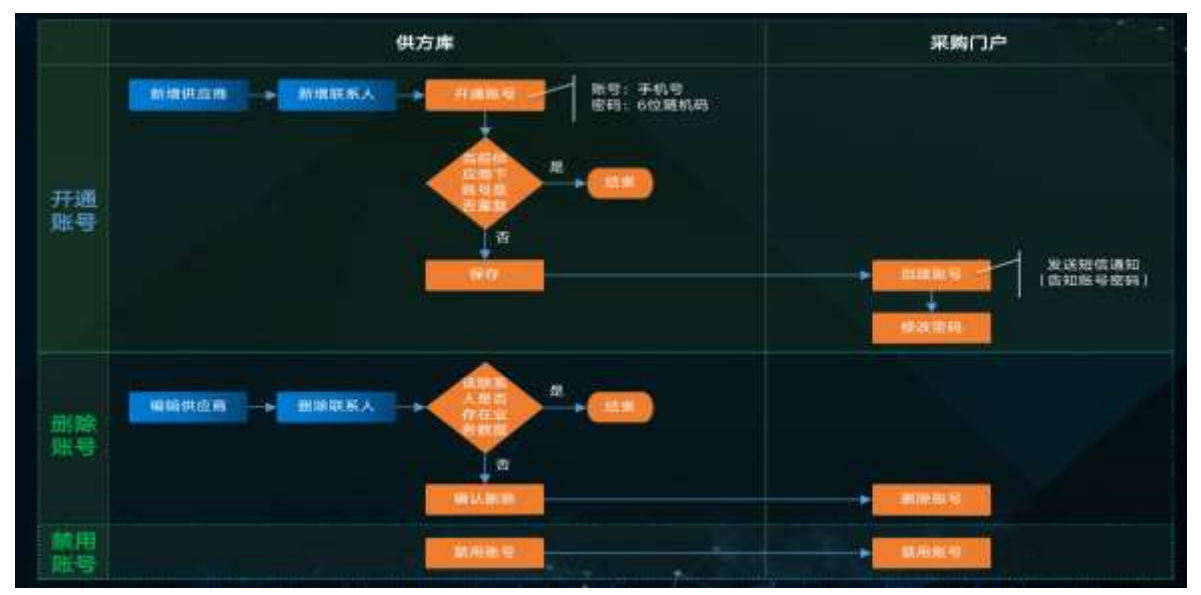